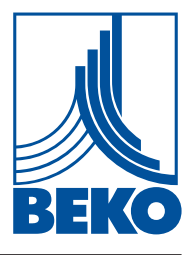

CZ – česky

## Návod k instalaci a obsluze

Záznamové zařízení

# **METPOINT® BDL**

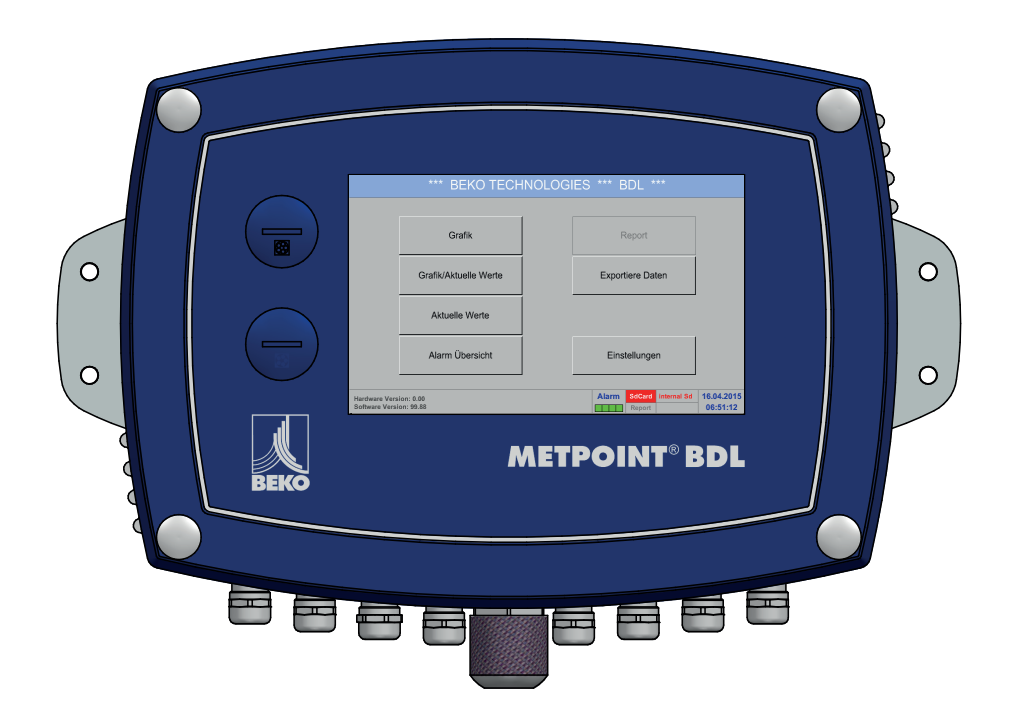

| 1. | Obsah                                                                                              |          |
|----|----------------------------------------------------------------------------------------------------|----------|
| 1. | Obecné informace                                                                                   | 5        |
|    | 1.1. Piktogramy a symboly                                                                          | 5        |
|    | 1.2. Signální slova                                                                                | 5        |
|    | 1.3. Všeobecné bezpečnostní pokyny                                                                 | 6        |
| 2. | Parametry výkonnosti                                                                               | 7        |
| 3. | Použití v souladu s určeným účelem                                                                 | 8        |
| 4. | Typový štítek                                                                                      | 8        |
| 5. | Skladování a přeprava                                                                              | 9        |
| 6. | Technické parametry zařízení BDL                                                                   |          |
| •  | 6 1 Průřezy vodičů                                                                                 | 11       |
|    | 6.2. Rozměry                                                                                       |          |
| -  | ,<br>Maretéž                                                                                       | 40       |
| 1. | Montaz                                                                                             | 13       |
| 8. | Instalace                                                                                          | 14       |
|    | 8.1. Bezpečnostní pokyny                                                                           | 14       |
|    | 8.1.1. Zamezení elektrostatického výboje (ESD)                                                     | 16       |
|    | 8.2. Schémata zapojení                                                                             | 17       |
|    | 8.2.1. Vizualizace BDL s 4 kanály                                                                  |          |
|    | 8.2.2. Vizualizace BDL s 8 kanály                                                                  |          |
|    | 8.2.3. VIZUAIIZACE BDL S 12 KANAIY                                                                 | 18<br>10 |
|    | o.z.4. BDL stanuarum verze 100 – 240 VAC                                                           | 10<br>10 |
|    | 8.2.6. X2.1 a X2.2 u standardní verze $100 - 240$ VDC. zapojeno ze závodu                          |          |
|    | $8.2.7$ , $4 \times poplašné relé, max, 230 VAC, 6A.$                                              |          |
|    | 8.2.8. Systémy BUS X4.1 a S4.1                                                                     |          |
| ٩  | Přincianí senzorů                                                                                  | 20       |
| 5. | 9 1 Vizualizace připojení senzorů XA 1 – XA 4 XB 1 – XB 4 XC 1 – XC 4                              | 20       |
|    | 9.1. Vizualizace pripojeni senzoru $XX$ . $I = XX$ . $4, XB$ . $I = XB$ . $4, XC$ . $I = XC$ . $4$ | 20       |
|    | 9.2.1. Napojení zařízení METPOINT <sup>®</sup> SD11 / SD21                                         |          |
|    | 9.2.1.1. Analogový – 2vodičový, 4 20 mA                                                            | 21       |
|    | 9.2.2. Napojení zařízení METPOINT <sup>®</sup> SD23                                                | 22       |
|    | 9.2.2.1. Analogový – 4vodičový, 4 … 20 mA                                                          | 22       |
|    | 9.2.2.2. Analogový – 4vodičový, 0 … 10 V                                                           | 23       |
|    | 9.2.2.3. Digitální – obousměrný sběrnicový systém RS485                                            | 23       |
|    | 9.2.3. Napojení zařízení METPOINT <sup>®</sup> SP11 / SP21 / SP61                                  | 24       |
|    | 9.2.3.1. Analogový – 2vodičový, 4 … 20 mA                                                          |          |
|    | 9.2.4. Napojeni zarizeni METPOINT® SP22 / SP62                                                     |          |
|    | 9.2.4.1. Analogový – 4vodicový, 0 … 10 v                                                           |          |
|    | 9.2.4.2. Analogovy – Svoucovy, 0 10 v                                                              | 20       |
|    | 9.2.5.1. Digitální – obousměrný sběrnicový systém RS485                                            |          |
|    | 9.2.5.2. Analogový – 3vodičový, 4 20 mA                                                            |          |
|    | 9.2.5.3. Analogový – galvanicky izolovaný impulzní výstup                                          |          |
|    | 9.2.6. Napojení zařízení METPOINT <sup>®</sup> FS109 / FS211                                       |          |
|    | 9.2.6.1. Digitální – rozhraní SDI                                                                  |          |
|    | 9.2.7. Přípojka OCV compact                                                                        | 29       |
|    | 9.2.7.1. Analogový – 2vodičový, 4 … 20 mA                                                          | 29       |
|    | 9.2.7.2. Digitální – obousměrný sběrnicový systém RS485                                            |          |
|    | 9.2.8. Připojka PC 400                                                                             |          |
|    | 9.2.8.1. Digitaini – obousmerny spernicovy system RS485                                            |          |

|        | 9.2.9. Přípojka PT 1000                                                                                                    |                                        |
|--------|----------------------------------------------------------------------------------------------------|----------------------------------------|
|        | 9.2.9.1. Analogový – 4vodičový, 0 … 10 V                                                                                                    |                                        |
| 9.3    | 3. Připojení dalších senzorů                                                                                                    | 31                                     |
|        | 9.3.1. Analogový – 0/4 … 20 mA                                                                                                    |                                        |
|        | 9.3.1.1. Analogový – 2vodičový, 0/4 … 20 mA                                                                                                    | 31                                     |
|        | 9.3.1.2. Analogový – 3vodičový 0/4 … 20 mA                                                                                                    | 31                                     |
|        | 9.3.1.3. Analogový – 4vodičový, 0/4 … 20 mA                                                                                                    |                                        |
|        | 9.3.2. Analogový – 0 … 1/10/30 V                                                                                                    |                                        |
|        | 9.3.2.1. Analogový – 3vodičový, 0 … 1/10/30 V                                                                                                    |                                        |
|        | 9.3.2.2. Analogový – 4vodičový, 0 … 1/10/30 V                                                                                                    |                                        |
|        | 9.3.3. Rozhraní SDI                                                                                                    |                                        |
|        | 9.3.3.1. Digitální – 3vodičový, rozhraní SDI                                                                                                    |                                        |
|        | 9.3.3.2. Digitální – 4vodičový, rozhraní SDI                                                                                                    |                                        |
|        | 9.3.4. Digitální – obousměrný sběrnicový systém RS485                                                                                                    |                                        |
|        | 9.3.5. Analogové – galvanicky izolované impulzní senzory                                                                                                    | 35                                     |
|        | 9.3.6. Odporové senzory                                                                                                    |                                        |
|        | 9.3.6.1. Analogové – 2vodičové odporové senzory                                                                                                    |                                        |
|        | 9.3.6.2. Analogové – 3vodičové odporové senzory                                                                                                    |                                        |
|        | 9.3.6.3. Analogové – 4vodičové odporové senzory                                                                                                    |                                        |
| 9.4    | <ol> <li>Připojení externích ukazatelů (SPS / ZTL)</li> </ol>                                                                                                    |                                        |
|        | 9.4.1. Analogový – 0/4 … 20 mA                                                                                                    |                                        |
|        | 9.4.1.1. Analogový – 2vodičový, 0/4 … 20 mA                                                                                                    |                                        |
|        | 9.4.1.2. Analogový – 3vodičový 0/4 … 20 mA                                                                                                    |                                        |
|        | 9.4.1.3. Analogový – 4vodičový, 0/4 … 20 mA                                                                                                    |                                        |
|        | 9.4.2. Rozhraní SDI                                                                                                    |                                        |
|        | 9.4.2.1. Digitální – 3vodičový, rozhraní SDI                                                                                                    |                                        |
|        | 9.4.2.2. Digitální – 4vodičový, rozhraní SDI                                                                                                    |                                        |
|        | 9.4.3. Digitální – obousměrný sběrnicový systém RS485                                                                                                    |                                        |
| 10 N   | lanoiení BDL na nočítač                                                                                                    | 41                                     |
| 10. 14 |                                                                                                    |                                        |
| 11. S  | D karta a baterie                                                                                                    |                                        |
| 11.    | .1. Výměna baterie                                                                                                    |                                        |
| 11.    | .2. Výměna SD karty                                                                                                    |                                        |
|        |                                                                                                    |                                        |
| 12. O  | Ibsluha zařízení BDL                                                                                                    |                                        |
| 12.    | .1. Hlavní nabídka (Home)                                                                                                    | 43                                     |
|        | 12.1.1. Inicializace                                                                                                    | 43                                     |
|        | 12.1.2. Hlavní nabídka po zapnutí                                                                                                    |                                        |
| 12.    | .2. Nastavení                                                                                                    | 45                                     |
|        | 12.2.1. Nastavení hesla                                                                                                    | 45                                     |
|        | 12.2.2. Nastavení senzorů                                                                                                    |                                        |
|        | 12.2.2.1. Výběr typu senzoru (příklad typ BEKO digitální senzor)                                                                                                    |                                        |
|        | 12.2.2.2. Označení naměřených hodnot a určení rozlišení desetinných míst                                                                                                    |                                        |
|        | 12.2.2.3. Zapisování naměřených hodnot                                                                                                    |                                        |
|        | 12.2.2.4. Nastavení alarmu                                                                                                    |                                        |
|        | 12.2.2.5. Rozšířené nastavení (škálování analogového výstupu)                                                                                                    |                                        |
|        | 12.2.2.6. Senzor rosného bodu DP109 – SDI Digitální                                                                                                    |                                        |
|        | 12.2.2.7. Nadepsání a nastavení textového pole                                                                                                    | 53                                     |
|        |                                                                                                    |                                        |
|        | 12.2.2.8. Konfigurace analogových senzoru                                                                                                    | 56                                     |
|        | 12.2.2.8. Konfigurace analogovych senzoru<br>12.2.2.9. Typ Impulz (valence impulzu)                                                                                                    | 56<br>58                               |
|        | 12.2.2.8. Konfigurace analogovych senzoru<br>12.2.2.9. Typ Impulz (valence impulzu)<br>12.2.3. Typ Modbus                                                                                                    |                                        |
|        | 12.2.2.8. Konfigurace analogových senzoru<br>12.2.2.9. Typ Impulz (valence impulzu)<br>12.2.3. Typ Modbus<br>12.2.3.1. Výběr a aktivace typu senzoru                                                                                                    | 56<br>58<br>61<br>61                   |
|        | <ul> <li>12.2.2.8. Konfigurace analogových senzoru</li></ul>                                                                                                    |                                        |
|        | <ul> <li>12.2.2.8. Konfigurace analogových senzoru</li> <li>12.2.2.9. Typ Impulz (valence impulzu)</li> <li>12.2.3. Typ Modbus</li> <li>12.2.3.1. Výběr a aktivace typu senzoru</li> <li>12.2.3.2. Všeobecná nastavení Modbus</li> <li>12.2.3.3. Nastavení Modbus pro METPOINT<sup>®</sup> SD23</li> </ul> | 56<br>58<br>61<br>61<br>61<br>61<br>65 |

|     | 12.2.5. Nastavení zařízení                                                 | 71  |
|-----|----------------------------------------------------------------------------|-----|
|     | 12.2.5.1. Jazyk                                                            | 71  |
|     | 12.2.5.2. Datum a čas                                                      | 71  |
|     | 12.2.5.3. Nastavení sítě                                                   | 72  |
|     | 12.2.5.4. ModBus                                                           | 73  |
|     | 12.2.5.5. SD karta                                                         | 73  |
|     | 12.2.5.6. Update systému                                                   | 74  |
|     | 12.2.5.7. Reset továrního nastavení                                        | 76  |
|     | 12.2.6. Nastavení Report (volitelné)                                       | 77  |
|     | 12.2.7. Virtuální kanály (volitelné)                                       | 79  |
|     | 12.2.7.1. Povolení volby "Virtuální kanály"                                | 79  |
|     | 12.2.7.2. Nastavení virtuálních kanálů                                     | 80  |
|     | 12.2.7.3. Výběr typu senzoru                                               | 80  |
|     | 12.2.7.4. Konfigurace jednotlivých virtuálních hodnot                      | 81  |
|     | 12.2.7.5. Rozlišení desetinných míst Označení a zapisování datových hodnot | 85  |
|     | 12.2.7.6. Příklad výpočtu "Specifický výkon"                               | 86  |
|     | 12.2.8. Analogový součet (volitelné)                                       | 88  |
|     | 12.2.8.1. Povolení volby "Analogový součet"                                | 88  |
|     | 12.2.8.2. Výběr typu senzoru                                               | 88  |
|     | 12.3. Grafika                                                              | 90  |
|     | 12.4. Grafika/Aktuální hodnoty                                             | 95  |
|     | 12.5. Aktuální hodnoty                                                     | 97  |
|     | 12.6. Přehled alarmu                                                       |     |
|     | 12.7. Další volby nastavení                                                |     |
|     | 12.7.1. Jas.                                                               |     |
|     | 12.7.2. Kalibrace dotykové obrazovky                                       |     |
|     | 12.7.3. Čištění                                                            |     |
|     | 12.7.4. Přehled svstému                                                    | 100 |
|     | 12.7.5. O BDL                                                              | 100 |
|     | 12.8. Report/Analýza spotřeby včetně nákladů a Exportui data               | 100 |
|     | 12.8.1. Report/Analýza spotřeby (volitelné)                                | 101 |
|     | 12.8.2. Náklady (volitelné)                                                | 103 |
|     | 12.9. Webserver (volitelné)                                                | 104 |
|     | 12.9.1. Povolení webserveru                                                | 104 |
|     | 12.9.2 Konfigurace webserveru                                              | 105 |
|     | 12.9.2.1 Nastavení sítě                                                    | 105 |
|     | 12.9.3. Uživatelské rozhraní                                               | 106 |
|     | 12.9.3.1 Informace                                                         | 106 |
|     | 12.9.3.2 Nastavení jazvků                                                  | 106 |
|     | 12.9.4 Přiblášení                                                          | 107 |
|     | 12.9.5 Oblíbené                                                            | 107 |
|     | 12.9.6 Stav                                                                | 108 |
|     | 12.9.7 Akt hodnoty                                                         | 108 |
|     | 12.9.8 Zobrazení                                                           | 109 |
|     | 12.9.9 Chart                                                               | 110 |
|     | 12.9.10 AlarmMail                                                          | 110 |
|     | 12.9.10.1 Uživatel                                                         | 112 |
|     | 12.9.10.2. E-mail                                                          | 113 |
|     | 12.10 Exportui data                                                        | 114 |
|     | 12.10.1 Vytvoření screenshotu                                              | 116 |
|     | 12.10.1. Vytvorom ooreenshotu                                              | 117 |
| 12  |                                                                            | 119 |
| 13. |                                                                            | 110 |
| 14. |                                                                            | 119 |
| 15. | Prohlašeni o shodě                                                         | 120 |

1. Obecné informace

### 1.1. Piktogramy a symboly

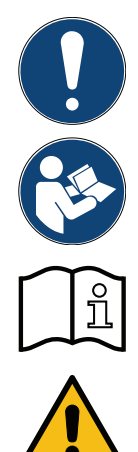

Všeobecné upozornění

Dodržujte návod k instalaci a obsluze

Dodržujte návod k instalaci a obsluze (na typovém štítku)

Všeobecné výstražné symboly nebezpečnosti (nebezpečí, výstraha, pozor)

### 1.2. Signální slova

| NEBEZPEČÍ  | Bezprostředně hrozící nebezpečí<br>Při nerespektování jsou následkem vážná poranění nebo smrt                                    |
|------------|----------------------------------------------------------------------------------------------------|
| VÝSTRAHA   | <b>Možné nebezpečí</b><br>Při nerespektování mohou být následkem vážná poranění nebo smrt                                        |
| POZOR      | Bezprostředně hrozící nebezpečí<br>Při nerespektování mohou být následkem poranění osob nebo věcné škody                         |
| UPOZORNĚNÍ | <b>Možné nebezpečí</b><br>Při nerespektování mohou být následkem poranění osob nebo věcné škody                                  |
| DŮLEŽITÉ   | ] <b>Další upozornění, informace, rady</b><br>J Při nerespektování jsou následkem: škody v provozu a při údržbě, žádné nebezpečí |

### 1.3. Všeobecné bezpečnostní pokyny

| UPOZORNĚNÍ | Zkontrolujte, jestli tento návod odpovídá také typu zařízení.                                                                                                    |
|------------|----------------------------------------------------------------------------------------------------|
|            | Dodržujte všechny pokyny uvedené v tomto návodu k obsluze. Návod obsahuje základní<br>informace, podle nichž se musí postupovat při instalaci, provozu a údržbě zařízení. Proto<br>je bezpodmínečně nutné, aby si tento návod před instalací zařízení, jeho uvedením do<br>provozu a údržbou přečetl mechanik, odpovědný provozovatel a obsluha zařízení. Návod k<br>obsluze musí být vždy dostupný na místě použití záznamového zařízení METPOINT <sup>®</sup> BDL.<br>Kromě tohoto návodu k obsluze je případně nutné dodržovat místní, resp. národní předpisy.<br>Ujistěte se, že je záznamové zařízení METPOINT <sup>®</sup> BDL v provozu jen v rámci přípustných<br>mezních hodnot uvedených na typovém štítku. Jinak hrozí nebezpečí pro člověka a materiál<br>a mohou nastat poruchy funkčnosti zařízení a provozní poruchy. V případě nejasností či<br>dotazů týkajících se tohoto návodu k instalaci a obsluze kontaktujte společnost BEKO<br>TECHNOLOGIES GmbH. |

| Výstraha! | Nebezpečí poranění v případě nedostatečné kvalifikace!                                                                                                    |
|-----------|----------------------------------------------------------------------------------------------------|
|           | Neodborná manipulace se zařízením může vést k vážnému poranění osob a věcným<br>škodám. Všechny v tomto návodu k obsluze popsané činnosti smí provádět pouze odborný<br>personál s níže uvedenou kvalifikací. |

#### Odborný personál

Odborný personál je na základě svého odborného vzdělání a svých znalostí z oblasti měřicí a regulační techniky a svých zkušeností i znalostí, co se týká národních předpisů, platných norem a směrnic, schopen vykonávat popsané práce a sám identifikovat možná nebezpečí.

Speciální podmínky použití vyžadují další příslušné znalosti, např. o agresivních médiích.

| Pozor! | Chybné funkce zařízení BDL                                                                                                    |
|--------|----------------------------------------------------------------------------------------------------|
|        | V důsledku nesprávně provedené instalace a nedostatečné údržby může dojít k chybným funkcím zařízení BDL, které mohou negativně ovlivnit zobrazené údaje a vést k chybným in-<br>terpretacím. |

| Nebezpečí! | Nepřípustné provozní parametry!                                                                                                    |
|------------|----------------------------------------------------------------------------------------------------|
|            | V důsledku nedosažení, resp. překročení mezních hodnot vzniká nebezpečí pro člověka a materiál, dále mohou nastat poruchy funkčnosti zařízení a provozní poruchy. |

#### **Opatření:**

- Ujistěte se, že je zařízení BDL v provozu jen v rámci přípustných mezních hodnot uvedených na typovém štítku.
- Přesné dodržování výkonových parametrů zařízení BDL v souvislosti s případem použití.
- Nepřekračovat přípustnou teplotu pro skladování a přepravu. .

#### Další bezpečnostní pokyny:

- Při instalaci a provozu je nutné dodržovat rovněž platná národní ustanovení a bezpečnostní předpisy.
- Zákaz použití zařízení BDL v místech ohrožených výbuchem.

Dodatečné pokyny:Chraňte před přehřátím!

### 2. Parametry výkonnosti

Naše dlouholeté a praktické zkušenosti v oblasti měřicí a regulační techniky se promítly do našeho nového zařízení METPOINT<sup>®</sup> BDL. Od zapisování naměřených hodnot, automatické detekce senzorů, přes zobrazení na velkém barevném displeji, poplašný systém a ukládání až po dálkové načítání dat prostřednictvím webového serveru – tohle všechno je možné se zařízením METPOINT<sup>®</sup> BDL. Hlášení o poplachu lze odeslat e-mailem prostřednictvím webového serveru a ethernetové přípojky.

Díky velkému 7" barevnému displeji s dotykovým displejem máte přehled o všech informacích najednou. Obsluha zařízení je velice jednoduchá. Zobrazují se všechny naměřené hodnoty, naměřené křivky a překročené mezní hodnoty. Jednoduchým pohybem prstu lze sledovat celý průběh křivky od začátku měření.

Denní/týdenní/měsíční vyhodnocení, včetně nákladů v příslušné místní měně, např. €, a stav počítadla v kubických metrech (m³) každého senzoru spotřeby završují promyšlenou ideu systému.

Velký rozdíl oproti na trhu běžným displejovým záznamníkům bez dokladů je vidět v jednoduchosti při uvedení zařízení do provozu a ve vyhodnocování naměřených hodnot. Samo zařízení METPOINT<sup>®</sup> BDL například detekuje všechny senzory a zásobuje je napětím. Vše do sebe dokonale zapadá.

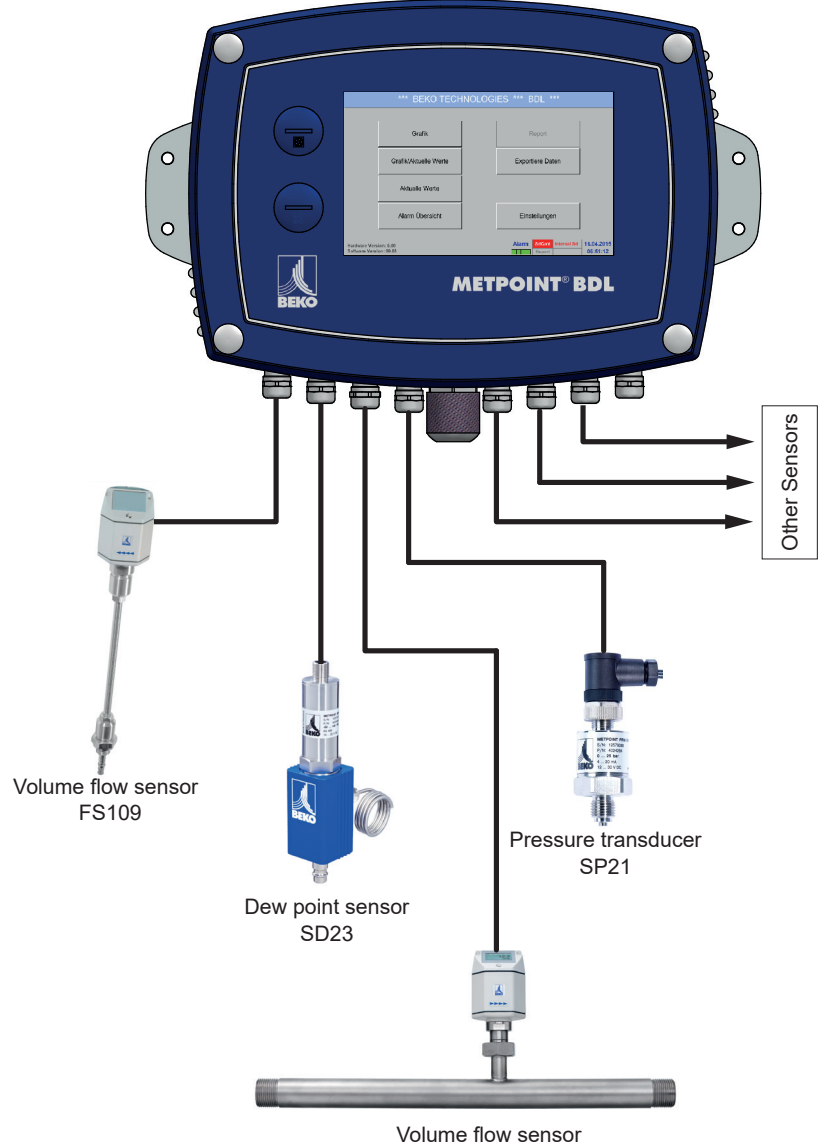

#### FS211

#### Univerzální:

Zařízení BDL umí automaticky detekovat až 12 senzorů vč. všech senzorů BEKO (spotřeba, rosný bod, tlak, proud, KTY, Pt100, Pt1000).

Snadno a rychle lze nakonfigurovat jakýkoliv analogový senzor (0/4 – 20 mA, 0 – 1/10/30 V), impulz). Digitální senzory lze napojit prostřednictvím RS 485, Modbus RTU a SDI.

#### Poplašná relé / poruchová hlášení:

Volně nakonfigurovat lze až 32 mezních hodnot a přiřadit lze 4 různá poplašná relé. Hromadné alarmy jsou možné.

#### Flexibilní:

Lze jej napojit na síť a přenos dat je možný kdekoliv na světě prostřednictvím sítě Ethernet, integrovaný webový server

### 3. Použití v souladu s určeným účelem

Záznamové zařízení METPOINT<sup>®</sup> BDL slouží k stacionárnímu zapisování naměřených hodnot a ukládání analogových a digitálních vstupních signálů.

Záznamové zařízení METPOINT<sup>®</sup> BDL je koncipováno a konstruováno výhradně jen pro zde popsaný účel použití a používat se smí pouze v souladu s tímto účelem.

Uživatel je sám povinen ověřit si, jestli je zařízení vhodné pro zvolené použití. Je nutné se ujistit, že je médium kompatibilní s částmi zařízení, které přicházejí do kontaktu s médiem. Technické parametry uvedené v datovém listu jsou závazné.

Platí přísný zákaz neodborné manipulace anebo provozu zařízení mimo technické specifikace. Nároky jakéhokoliv druhu z důvodu použití zařízení v rozporu s určeným účelem jsou vyloučeny.

### 4. Typový štítek

Na krytu zařízení se nachází typový štítek. Na něm jsou všechny důležité parametry záznamového zařízení METPOINT<sup>®</sup> BDL. Na požádání je musíte sdělit výrobci, popř. dodavateli.

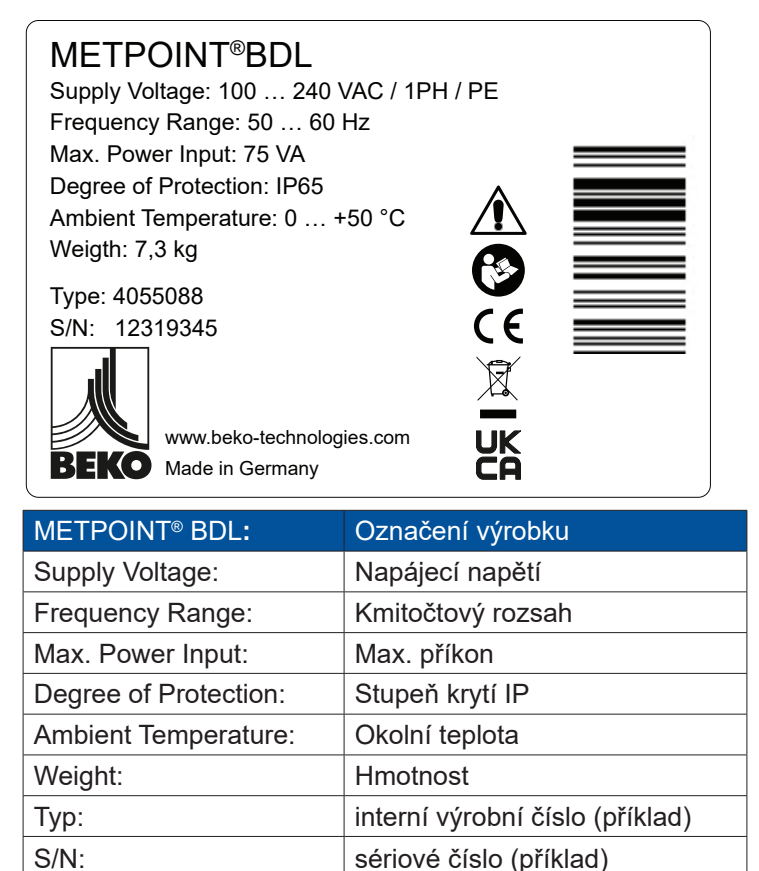

| UPOZORNĚNÍ | Typový štítek                                                                |
|------------|------------------------------------------------------------------------------|
|            | Typový štítek se nesmí nikdy odstranit ani poškodit a musí být vždy čitelný! |

### 5. Skladování a přeprava

I přes veškerou péči nelze vyloučit škody vzniklé během přepravy. Proto je třeba záznamové zařízení METPOINT<sup>®</sup> BDL po dopravení a odstranění obalového materiálu zkontrolovat, jestli nedošlo během přepravy k jeho poškození. Každé poškození je nutné okamžitě oznámit dopravci, společnosti BEKO TECHNOLOGIES GmbH nebo jejímu zástupci.

| Výstraha! | Přehřátí                                                                                                    |
|-----------|----------------------------------------------------------------------------------------------------|
|           | Při přehřátí dochází k poškození vyhodnocovací elektroniky. Je třeba dodržovat přípustné teploty pro skladování a přepravu a přípustnou provozní teplotu (např. chránit měřicí zařízení před přímým slunečním zářením). |

| Výstraha! | Může dojít k poškození!                                                                                                    |
|-----------|----------------------------------------------------------------------------------------------------|
|           | V důsledku neodborně realizované přepravy, skladování nebo použití nesprávných zdvihacích zařízení může dojít k poškození záznamového zařízení METPOINT® BDL. |

### Opatření

- METPOINT<sup>®</sup> BDL smí přepravovat nebo skladovat pouze autorizovaný a vyškolený odborný personál.
- Používejte pouze vhodná a po technické stránce bezchybná zdvihací zařízení.
- Navíc je nutné dodržovat právě platné regionální předpisy a směrnice.

| Pozor! | Nebezpečí v důsledku poškozených konstrukčních dílů!                                                                                                    |
|--------|----------------------------------------------------------------------------------------------------|
|        | Nikdy neuvádějte do provozu poškozené zařízení METPOINT <sup>®</sup> BDL. Poškozené konstrukční<br>díly mohou negativně ovlivnit funkční bezpečnost zařízení, poskytovat zkreslené výsledky<br>měření a způsobit následné škody. |

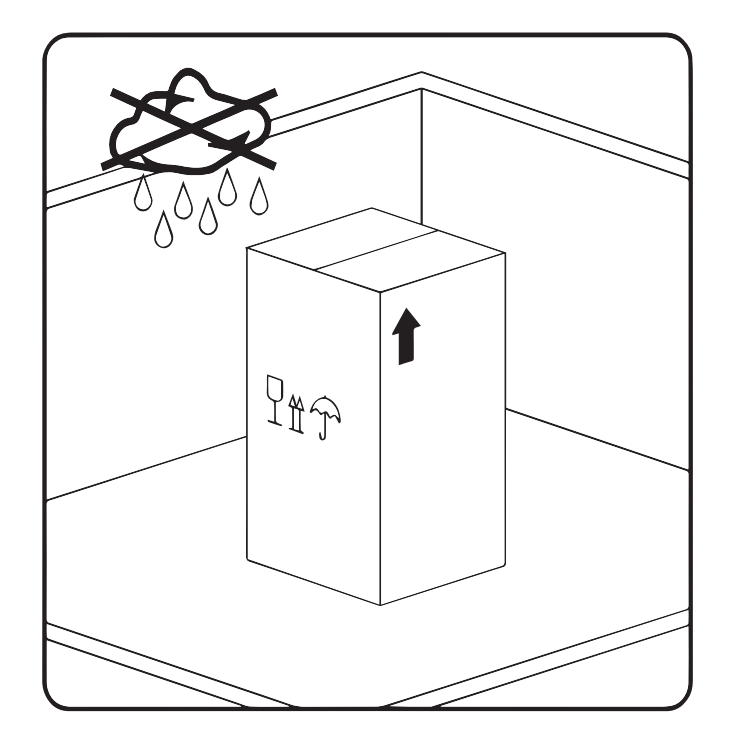

Zařízení METPOINT<sup>®</sup> BDL se musí skladovat v originálním obalu na uzavřeném, suchém místě chráněném před účinky mrazu. Okolní podmínky přitom nesmí být mimo rozmezí hodnot uvedených na typovém štítku.

l v zabaleném stavu musí být zařízení chráněno před vnějšími povětrnostními vlivy.

Zařízení METPOINT<sup>®</sup> BDL se musí na místě uskladnění zajistit proti pádu a zabezpečit proti převrácení a otřesům.

## 6. Technické parametry zařízení BDL

| CE                                |                                                                                                    |
|-----------------------------------|----------------------------------------------------------------------------------------------------|
| Barevný displej                   | 7" dotykový displej TFT přenosný, grafika, křivky, statistika                                                                                                    |
| Napájecí napětí                   | 100 – 240 V AC / 50 – 60 Hz, max. 75 VA                                                                                                    |
| Napájecí napětí pro senzory       | Výstupní napětí: 24 VDC ± 10 % galvanicky odděleno<br>Výstupní proud: 130 mA v nepřetržitém provozu, Peak 180 mA                                                                                                    |
|                                   | Maximální výstupní proud prostřednictvím všech kanálů s<br>- jedním síťovým zdrojem: 400 mA<br>- dvěma síťovými zdroji: 1 Ampér                                                                                                    |
| Okolní teplota                    | 0 +50 °C                                                                                                    |
| Teplota při skladování a přepravě | -20 +70°C                                                                                                    |
| Způsob ochrany                    | IP 65                                                                                                    |
| Přípojky                          | 16 x kabelová průchodka M12 x 1.5, rozsah spínání 3-7 mm<br>1 x RJ45 přípojka Ethernet                                                                                                    |
| Rozhraní                          | USB disk, USB kabel, Ethernet/RS 485 Modbus RTU/TCP, SDI a ostatní BUS systémy na vyžádání, volitelně webový server                                                                                                    |
| Vstupy senzorů                    | 4/8/12 vstupů senzorů pro analogové a digitální senzory –<br>volně přidělitelné<br>Digitální senzory BEKO TECHNOLOGIES GmbH pro rosný<br>bod a spotřebu s rozhraním SDI FS109/211 DP109/110 série<br>Digitální externí senzory RS 485/ModBus RTU, ostatní<br>BUS systémy lze realizovat na vyžádání<br>Předem nakonfigurované analogové senzory BEKO<br>TECHNOLOGIES GmbH pro tlak, teplotu, elektrickou sponu<br>Analogové externí senzory 0/4 – 20 mA, 0 – 1/10/30 V,<br>Impulz, Pt100/Pt1000 |
| Rozměry nástěnného krytu          | Rozměry: 300 x 220 x 109 mm                                                                                                    |
| Hmotnost                          | 7,3 kg                                                                                                    |
| Materiál krytu zařízení           | hliník ošetřený práškovou technologií, čelní fólie z polyesteru                                                                                                    |
| Výstupy                           | 4 relé (max. spínací napětí: 400 VAC / 300 VDC, spínací proud<br>min. 10 mA, max. 6 A), management poplachu, relé<br>volně programovatelné, hromadný alarm<br>Analogový výstup a impulz u senzorů s vlastním výstupem<br>signálu probroušen, jako např. DP/FS série                                                                                                    |
| Paměťová karta                    | 2 GB paměťová karta standard, volitelně až 4 GB                                                                                                    |
| Přesnost                          | Viz specifikace senzorů                                                                                                    |
| Volitelná výbava                  | Webový server                                                                                                    |
| Volitelná výbava                  | Rychlé měření s rychlostí snímání 10 ms pro analogový senzor, max/min zobrazených záznamů za sekundu                                                                                                    |
| Volitelná výbava                  | Volitelná výbava Statistika "Vyhodnocení spotřeby", denní/<br>týdenní/měsíční zprávy                                                                                                    |

| Vstupní signály                                            |               |                                                                 |
|------------------------------------------------------------|---------------|-----------------------------------------------------------------|
| Signalizační proud                                         | Rozsah měření | 0 – 20 mA / 4 – 20 mA                                           |
| (0 – 20 mA/4 – 20 mA)<br>interní nebo externí zdroj napětí | Rozlišení     | 0,0001 mA                                                       |
|                                                            | Přesnost      | ± 0,003 mA ± 0,05 %                                             |
|                                                            | Vstupní odpor | 50 Ω                                                            |
| Signalizační napětí                                        | Rozsah měření | 0 – 1 V                                                         |
| (0 - 1 V)                                                  | Rozlišení     | 0,05 mV                                                         |
|                                                            | Přesnost      | ± 0,2 mV ± 0,05 %                                               |
|                                                            | Vstupní odpor | 100 kΩ                                                          |
| Signalizační napětí                                        | Rozsah měření | 0 – 10 V/30 V                                                   |
| (0 – 10 V/30 V)                                            | Rozlišení     | 0,5 mV                                                          |
|                                                            | Přesnost      | ± 2 mV ± 0,05 %                                                 |
|                                                            | Vstupní odpor | 1 kΩ                                                            |
| RTD                                                        | Rozsah měření | -200 – 850 °C                                                   |
| Pt100                                                      | Rozlišení     | 0,1 °C                                                          |
|                                                            | Přesnost      | ± 0,2 °C při -100 – 400 °C<br>± 0,3 °C (zbytkový rozsah)        |
| RTD                                                        | Rozsah měření | -200 850 °C                                                     |
| Pt1000                                                     | Rozlišení     | 0,1 °C                                                          |
|                                                            | Přesnost      | ± 0,2 °C při -100 … 400 °C<br>± 0,3 °C (zbytkový rozsah)        |
| Impulz                                                     | Rozsah měření | Min. délka impulzu 100 µS<br>Frekvence 0 – 1 kHz<br>Max. 30 VDC |

### 6.1. Průřezy vodičů

Zdroj napětí 100 – 240 VAC, 50 – 60 Hz, speciální verze 24 VDC: Průřez vodiče zdroje napětí:  $0,75\ mm^2$ 

Přípojky senzorů/výstupní signály: Průřez vodiče napájení senzorů: **Rozsah spínání 3 – 7 mm** 

### 6.2. Rozměry

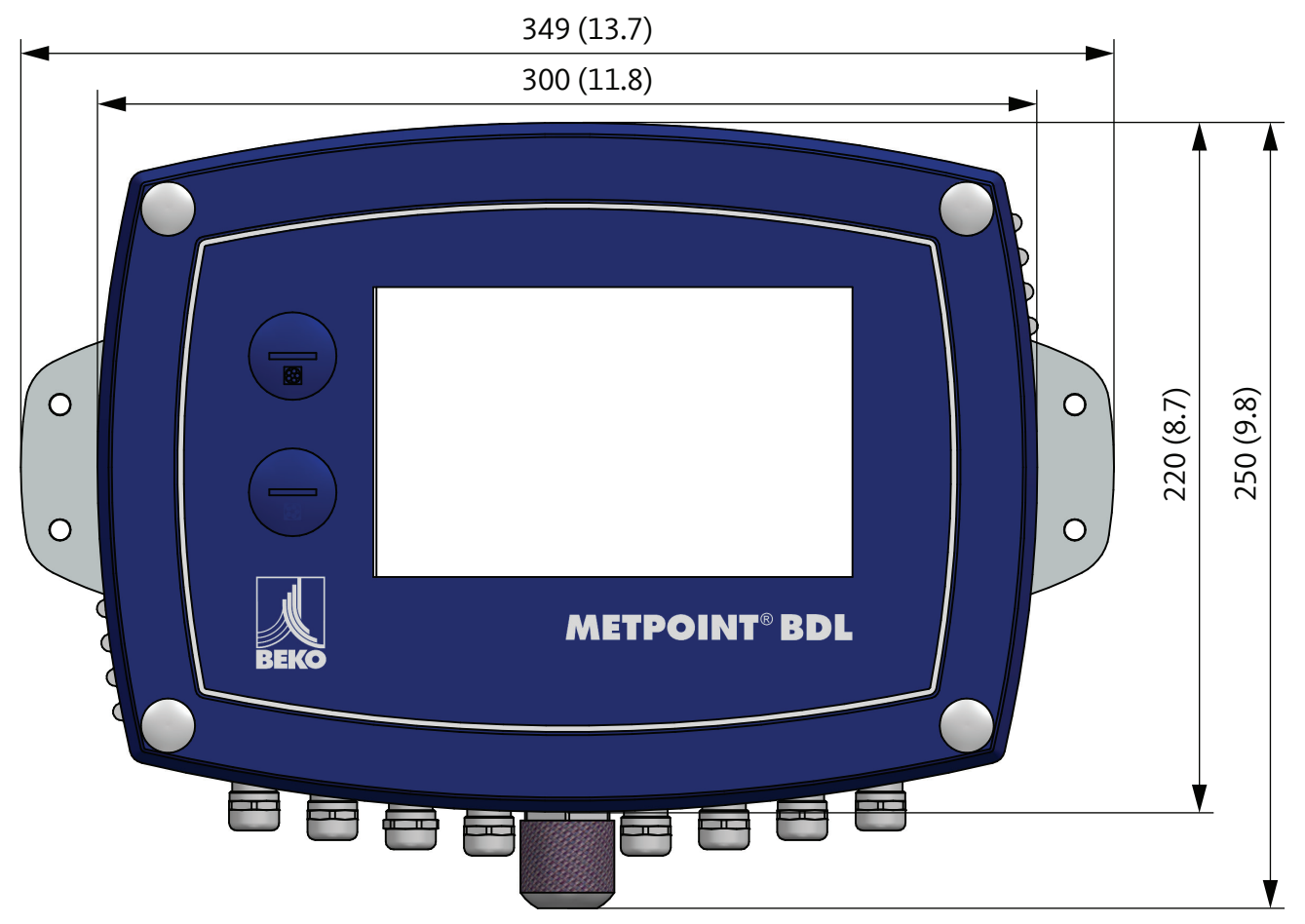

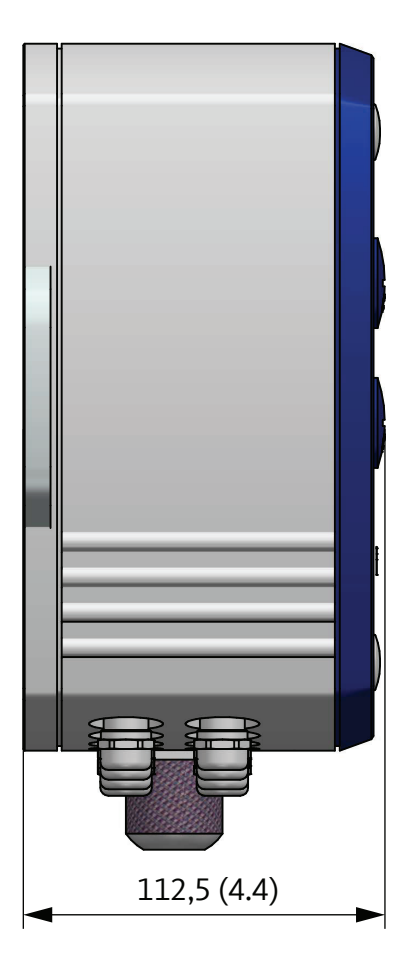

mm (inch)

### 7. Montáž

Kryt záznamového zařízení METPOINT<sup>®</sup> BDL musí být na stěně namontován pomocí vhodných hmoždinek a šroubů.

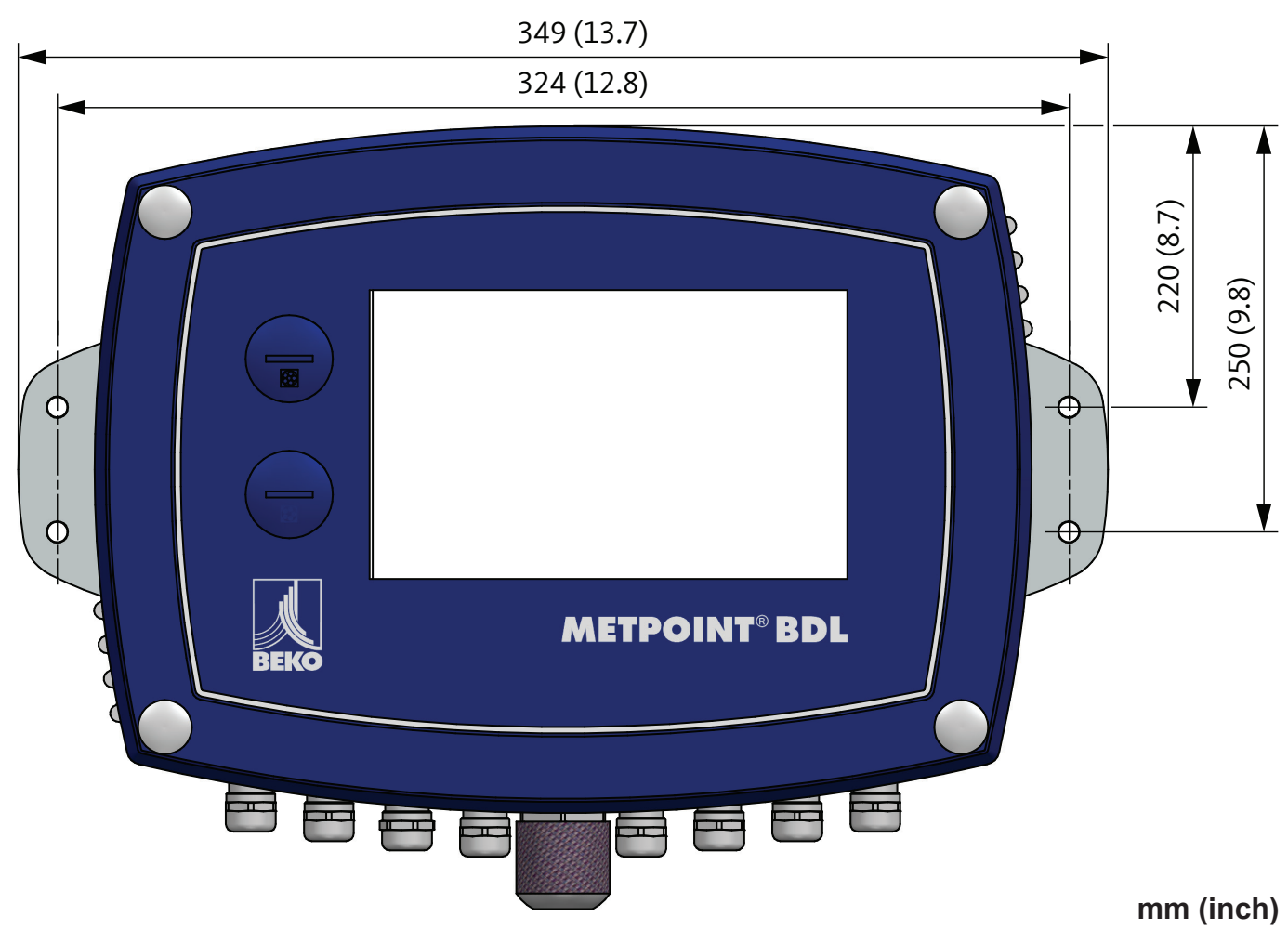

| UPOZORNĚNÍ | Upevnění na stěnu                                                                       |
|------------|-----------------------------------------------------------------------------------------|
|            | Montáž na stěnu, upevnění na stěně musí odolat čtyřnásobku hmotnosti zařízení (7,3 kg). |

### 8. Instalace

### 8.1. Bezpečnostní pokyny

| Nebezpečí! | Síťové napětí                                                                                                    |
|------------|----------------------------------------------------------------------------------------------------|
| 4          | Při kontaktu s neodizolovanými díly, jimiž prochází síťové napětí, hrozí riziko zasažení elek-<br>trickým proudem, jehož následkem může být těžké poranění a smrt. |

#### Opatření:

- Při instalaci elektriky dodržujte všechny platné předpisy (např. VDE 0100)! Všechny práce související s elektrikou smí provádět pouze kompetentní odborný personál. Přípojka k elektrické síti a příslušná ochranná zařízení musejí odpovídat zákonným ustanovením platným na místě instalace zařízení METPOINT<sup>®</sup> BDL; připojení a instalaci musí provést odborný personál příslušného vzdělání.
- Ujistěte se, že žádné díly měřicího přístroje nejsou pod napětím a že měřicí přístroje nemohou být během provádění prací v souvislosti s údržbou nebo servisem spojeny s elektrickou sítí.

| Nebezpečí! | Chybějící uzemnění!                                                                                                    |
|------------|----------------------------------------------------------------------------------------------------|
| 4          | Při chybějícím uzemnění (ochranném uzemnění) hrozí, že vodivé konstrukční díly, jichž se<br>člověk může dotknout, budou v chybovém stavu pod síťovým napětím. Kontakt s takovými<br>částmi zařízení má za následek poranění a smrt v důsledku zasažení elektrickým proudem.<br>Zařízení musí být bezpodmínečně uzemněno, resp. v souladu s předpisy připojeno k<br>ochrannému vodiči.<br>Platí zákaz použití spojovacích konektorů na síťové zástrčce.<br>Případnou výměnu síťové zástrčky musí provést kvalifikovaný odborný personál. |

| Nebezpečí! | Chybějící rozdělovací zařízení!                                                                                                    |
|------------|----------------------------------------------------------------------------------------------------|
| <u>k</u>   | Všechna při dotyku nebezpečná napětí musejí být odpojitelná pomocí přiřazených, externě<br>nainstalovaných rozdělovacích zařízení.<br>Rozdělovací zařízení se musí nacházet v blízkosti zařízení.<br>Rozdělovací zařízení musí odpovídat normám IEC 60947-1 a IEC 60947-3.<br>Rozdělovací zařízení musí rozdělovat všechny elektrovodivé kabely.<br>Rozdělovací zařízení nesmí být zapojeno do přívodu do sítě.<br>K rozdělovacímu zařízení musí mít uživatel snadný přístup. |

CZ

Konektor síťového přívodu se používá jako rozdělovací zařízení. Uživatel je povinen zajistit, aby bylo toto rozdělovací zařízení jasně rozpoznatelné a snadno dostupné. Nutný je konektor se systémem CEE7/7.

Všechny elektrické kabely, které vedou síťově napětí nebo jiné napětí nebezpečné při dotyku (síťový přívod, poplašné a hlásící relé), musejí být navíc opatřeny dvojitou nebo zesílenou izolací (EN 61010-1). To lze zajistit použitím opláštěných kabelů, dodatečné druhé izolace (např. izolační hadička) nebo přiměřeně vhodných kabelů se zesílenou izolací.

Připojovací kabely mohou být například opatřeny izolační hadičkou. Dodatečná izolační hadička musí odolávat elektrickému a mechanickému namáhání, k němuž může docházet při provozu přístroje v souladu s určeným účelem (viz EN 61010-1, odst. 6.7.2.2.1).

| Nebezpečí! | Síťové napětí                                                                                                    |
|------------|----------------------------------------------------------------------------------------------------|
| 4          | Při zapojování přípojného kabelu je nutné zajistit, aby zůstala zachována dvojitá nebo<br>zesílená izolace mezi elektrickými obvody nebezpečnými při dotyku a sekundárním<br>elektrickým obvodem, u něhož hrozí nebezpečí kontaktu s ním. |

| UPOZORNĚNÍ | Izolace                                                                                                    |
|------------|----------------------------------------------------------------------------------------------------|
|            | Dodatečná izolace musí být určena pro zkušební napětí střídavého proudu 1500 V. Tloušťka izolace musí být minimálně 0,4 mm, např. izolační hadička, typ BIS 85 (firma Bierther GmbH) |

Dodatečná izolace připojovacích kabelů (síťová přípojka, poplachové a hlásící relé) může být provedena takto:

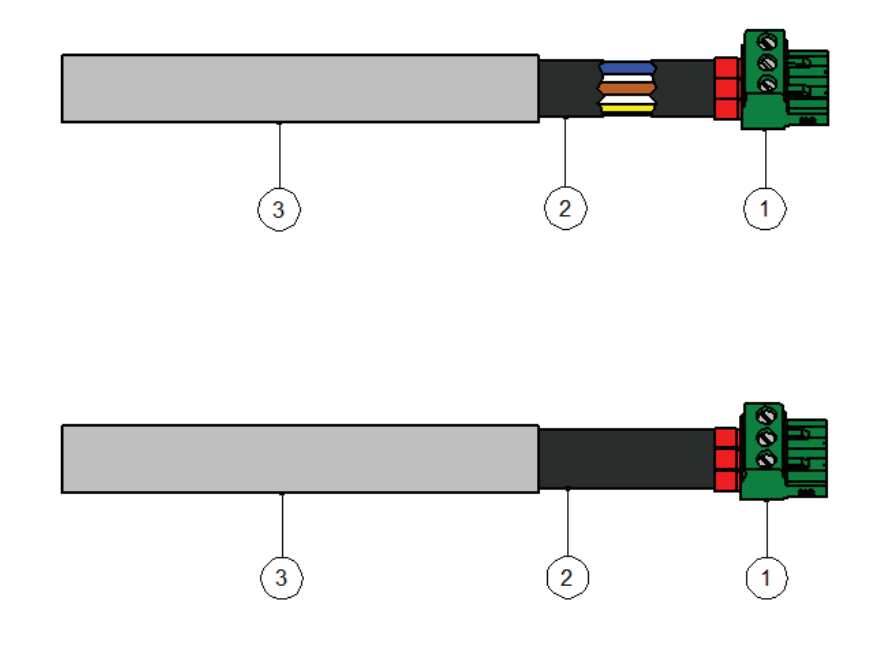

- (1) připojovací svorky (konektory)
- (2) izolační hadička pro připojovácí kabely
- (3) připojovací kabel

### 8.1.1. Zamezení elektrostatického výboje (ESD)

| Nebezpečí! | Může dojít k poškození zařízení v důsledku ESD                                                                                                    |  |
|------------|----------------------------------------------------------------------------------------------------|--|
|            | Zařízení obsahuje elektronické součástky, které mohou citlivě reagovat při elektrostatickém výboji (ESD). Kontakt s elektrostaticky nabitými osobami nebo předměty ohrožuje tyto součástky. V nejhorším případě dojde k jejich okamžitému poškození anebo k výpadku po uvedení do provozu.<br>Dodržováním požadavků dle normy EN 61340-5-1 lze minimalizovat možnost, resp. zabránit možnosti poškození způsobeného náhlým elektrostatickým výbojem. Pamatujte rovněž na zákaz dotýkat se elektronických součástek v době, kdy je připojený zdroj napětí. |  |

#### Podklady

Aby nedošlo při zásahu do elektronických přístrojů k poškození v důsledku chybné manipulace, musí být dodržována bezpečnostní opatření k zamezení elektrostatických výbojů dodržením norem DIN EN 61340-5-1, IEC 63140-5 a DIN EN 100 015.

Díky tomu lze zabránit vzniku elektrostatického výboje a s tím spojených škod na zařízení.

#### Opatření

Jestliže se bude otevírat kryt zařízení METPOINT<sup>®</sup> BDL za účelem provedení prací v souvislosti s údržbou zařízení nebo jeho servisem, musí být učiněna níže uvedená bezpečnostní opatření a použity příslušné ochranné prostředky:

- použijte ESD podložku s uzemňovací přípojkou
- použijte ochrannou pásku na ruku
- nářadí před použitím zbavte náboje tak, že jím přejedete po ESD podložce

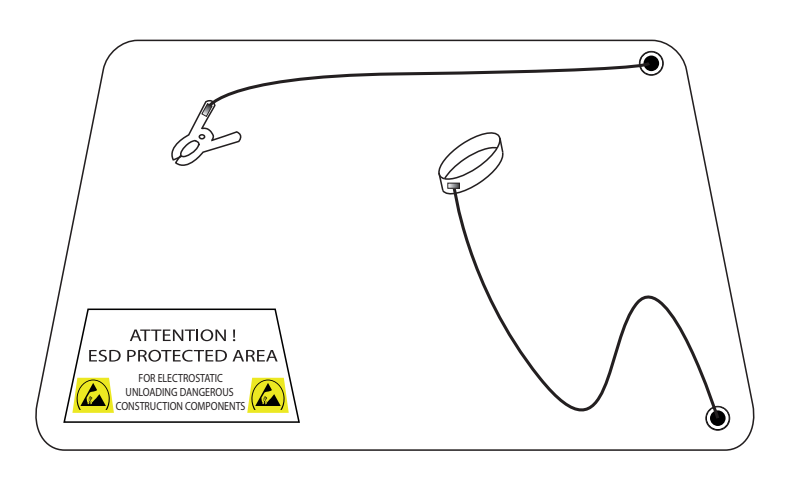

### 8.2. Schémata zapojení

| Nebezpečí! | Síťové napětí                                                                                                    |
|------------|----------------------------------------------------------------------------------------------------|
| 4          | V důsledku chybného připojení při instalaci zařízení hrozí nebezpečí pro člověka a materiál,<br>dále může dojít k poruchám funkčnosti zařízení BDL. |

#### Opatření

Při provádění veškerých instalačních prací je nutné povinně dodržovat bezpečnostní pokyny uvedené v kapitole 8.1 a 8.1.1.

#### 8.2.1. Vizualizace BDL s 4 kanály

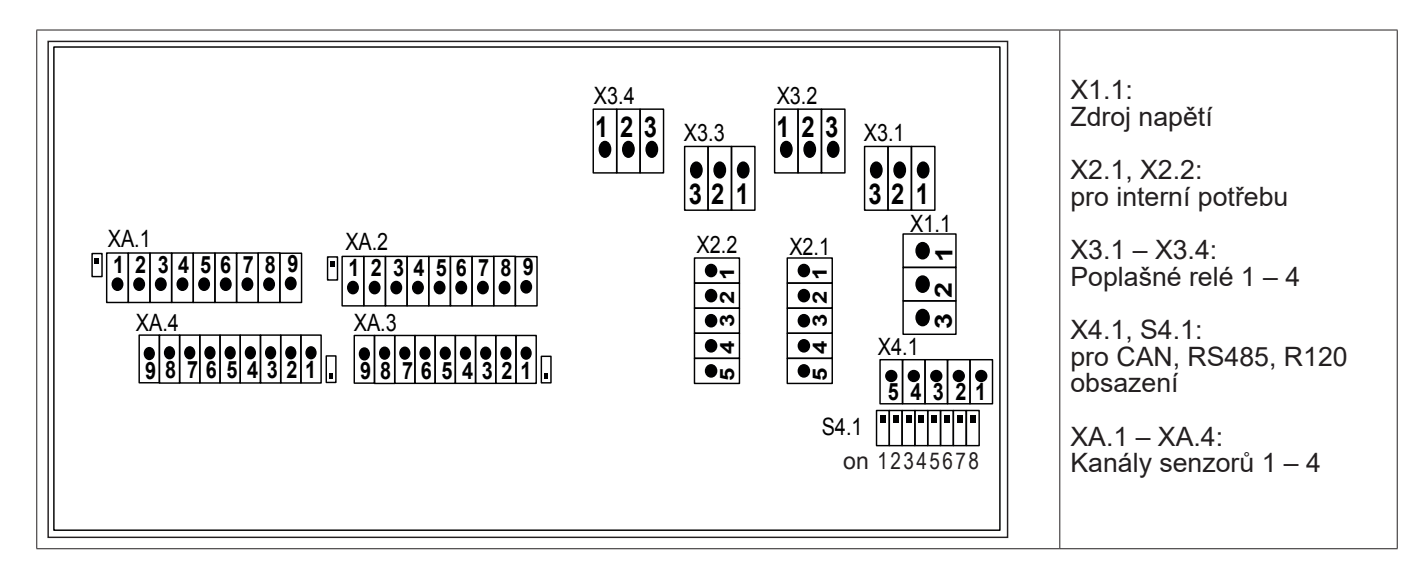

### 8.2.2. Vizualizace BDL s 8 kanály

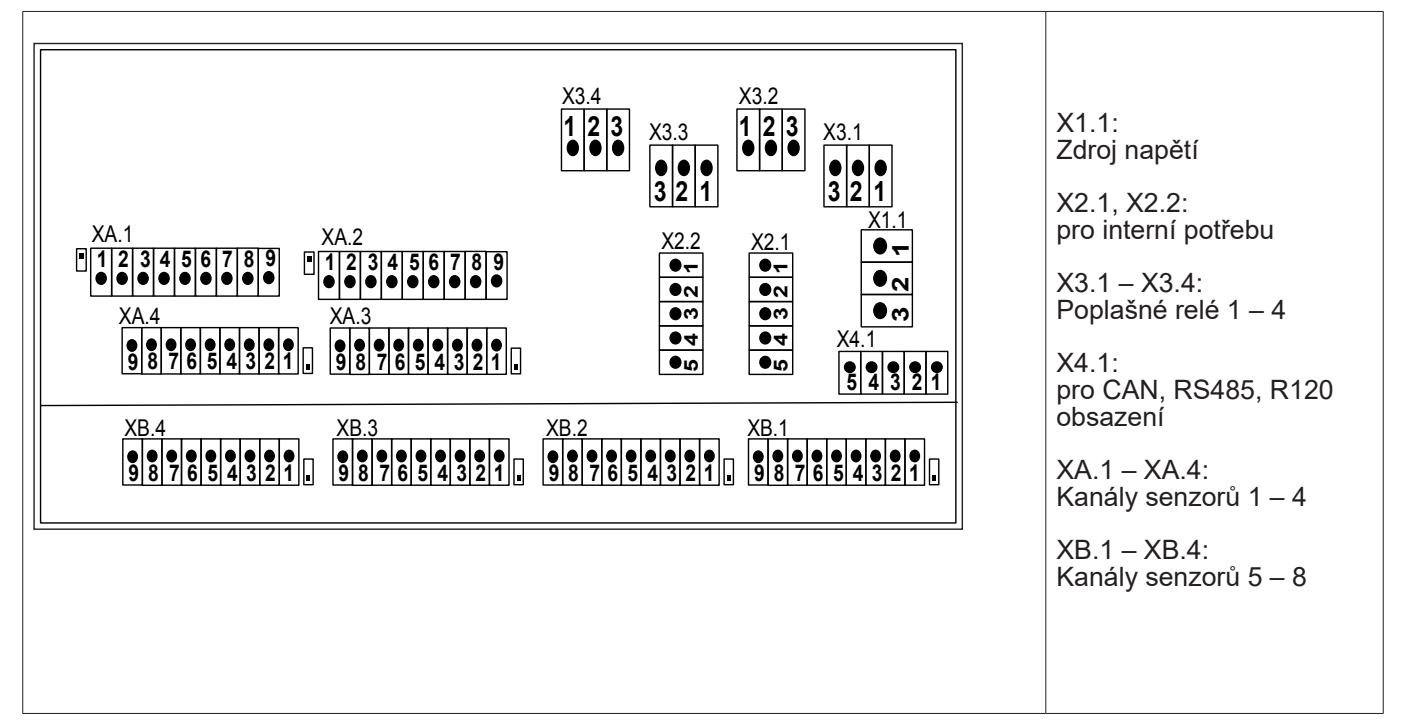

### 8.2.3. Vizualizace BDL s 12 kanály

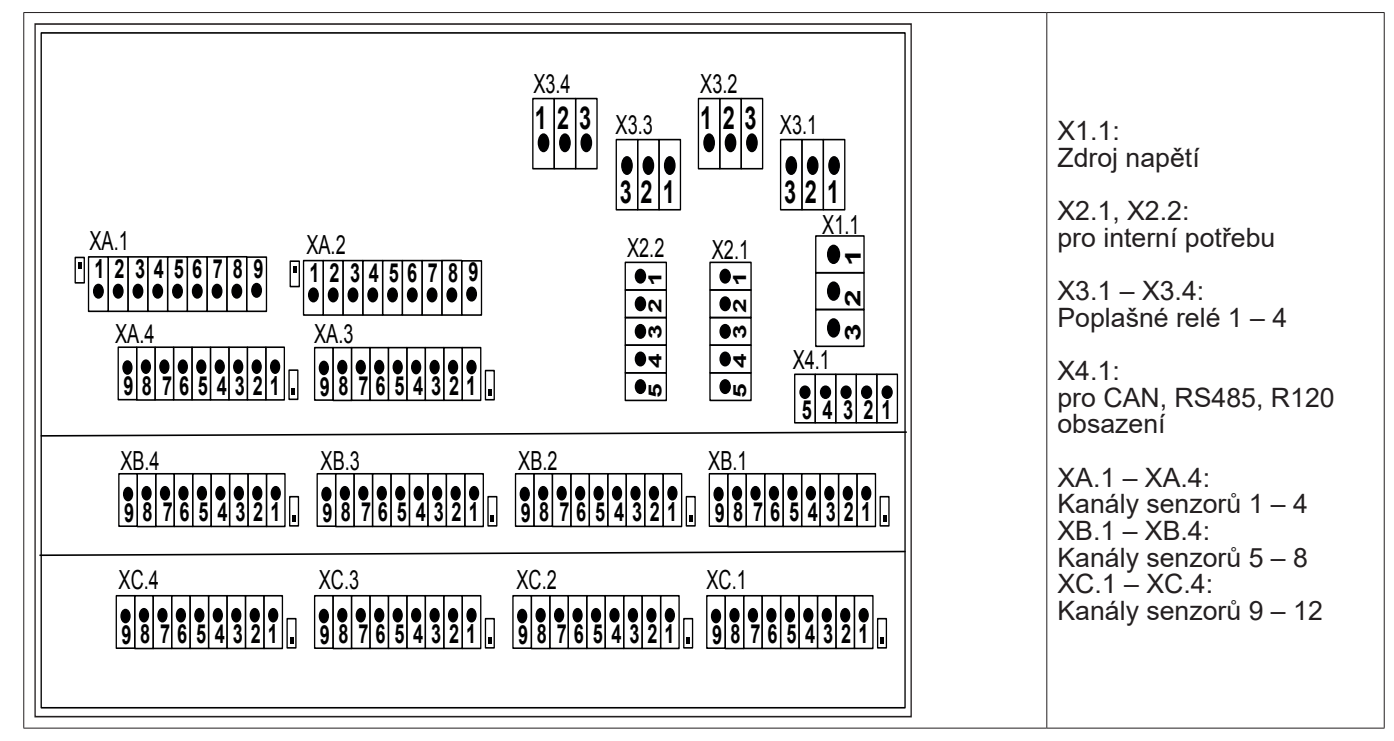

### 8.2.4. BDL standardní verze 100 – 240 VAC

| <b>● −</b> L1 | 1 |                           |
|---------------|---|---------------------------|
| ● ~ N         |   | 100 – 240 VAC, 50 – 60 Hz |
| PE M          | E |                           |

#### 8.2.5. Zdroj napětí u speciální verze 24 VDC

| L1′        |                                                 |
|------------|-------------------------------------------------|
| N          | Externí napájení 24 VDC (X2.2 neobsazeno)       |
| PE'        | Zdroj napětí 24 VDC připojit přímo k Pin 4 a 5. |
| GND        |                                                 |
| U+ (24VDC) |                                                 |
|            | L1'<br>N'<br>PE'<br>GND<br>U+ (24VDC)           |

#### 8.2.6. X2.1 a X2.2 u standardní verze 100 – 240 VDC, zapojeno ze závodu

| X2.1, X2.2 |            |                           |
|------------|------------|---------------------------|
| -          | L1′        |                           |
| ~ •        | N          |                           |
| () m       | PE'        | Pouze pro interní potřebu |
| 0 4        | GND        |                           |
|            | U+ (24VDC) |                           |

8.2.7. 4 x poplašné relé, max. 230 VAC, 6A

| X 3.1 – X3.4 |     |                                                                                  |
|--------------|-----|----------------------------------------------------------------------------------|
| -            | NO  | X3.1: Poplašné relé 1<br>X3.2: Poplašné relé 2                                   |
| ~            | СОМ | X3.3: Poplašné relé 3<br>X3.4: Poplašné relé 4                                   |
| () m         | NC  | NC a COM jsou zavřené při:<br>poplachu, výpadku napětí, přerušení obvodu snímače |

### 8.2.8. Systémy BUS X4.1 a S4.1

### 9. Připojení senzorů

U senzorů spotřeby a senzorů rosného bodu existuje možnost poskytovat naměřené hodnoty za účelem dalšího zpracování procesu jako analogový proudový signál 4 – 20 mA. Ve schématech zapojení je vysvětlen odběr proudového signálu pro externí zobrazení SPS/ZLT, resp. externí vnější zobrazení.

#### Níže uvedená schémata zapojení platí pro XA.1 až XC.4!

| Série SD/DP | = | senzor rosného bodu    |
|-------------|---|------------------------|
| Série FS    | = | senzory spotřeby       |
| Série SP    | = | měřicí převodník tlaku |

#### 9.1. Vizualizace připojení senzorů XA.1 – XA.4, XB.1 – XB.4, XC.1 – XC.4

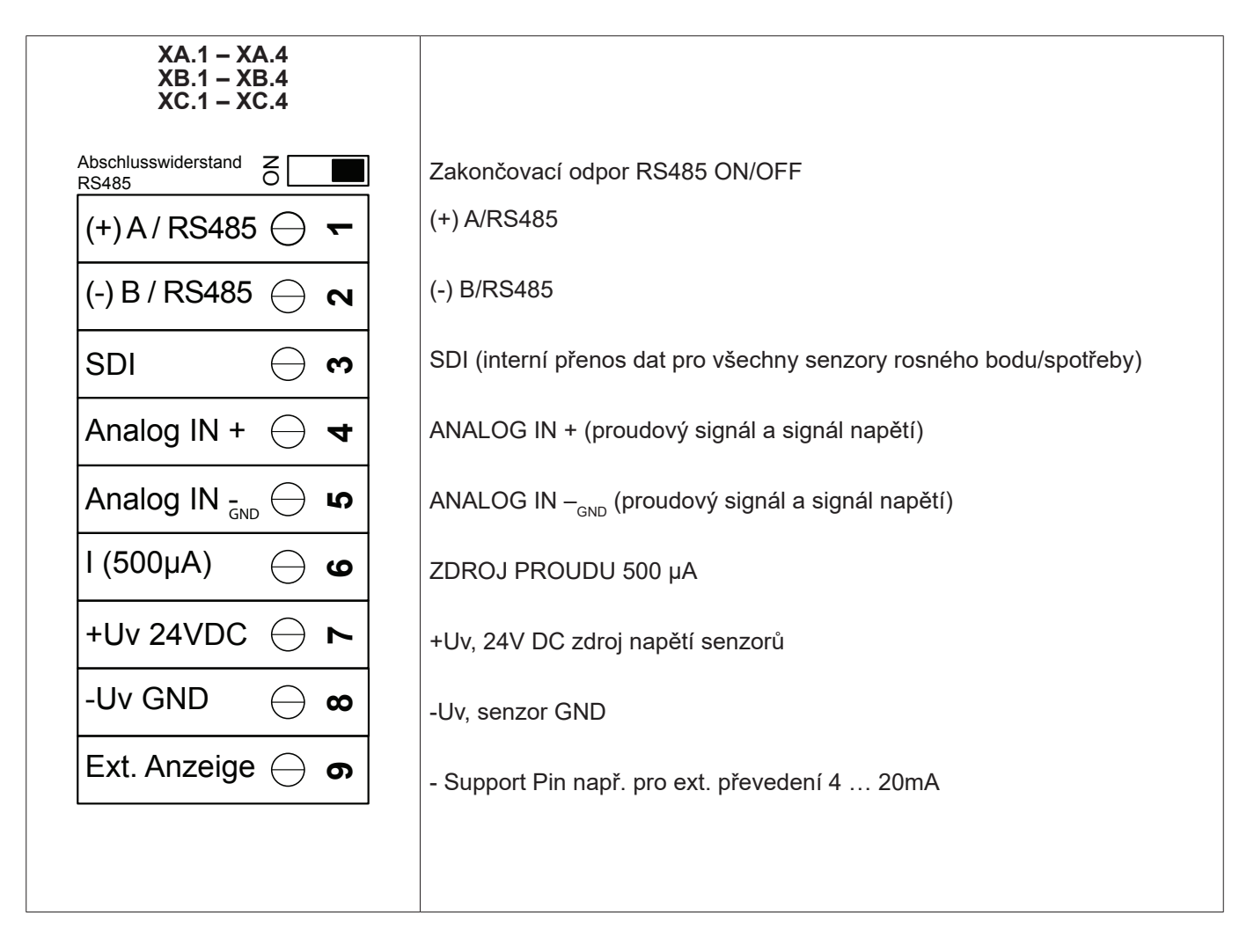

### 9.2. Připojení senzorů BEKO

| Senzor             | RS485 | SDI | Impulz |                | 0 – 10 V       |                |                | 4 – 20 mA      |                |
|--------------------|-------|-----|--------|----------------|----------------|----------------|----------------|----------------|----------------|
|                    |       |     |        | 2vodičo-<br>vý | 3vodičo-<br>vý | 4vodičo-<br>vý | 2vodičo-<br>vý | 3vodičo-<br>vý | 4vodičo-<br>vý |
| SD11 / SD21        |       |     |        |                |                |                | X              |                |                |
| SD23               | X     |     |        |                |                | X              |                |                | X              |
| SP11 / SP21 / SP61 |       |     |        |                |                |                | X              |                |                |
| SP22 / SP62        |       |     |        |                | Х              | X              |                |                |                |
| SF13 / SF53        | X     |     | X      |                |                |                |                | Х              |                |
| FS109 / FS211      |       | X   |        |                |                |                |                |                |                |
| OCV compact        | X     |     |        |                |                |                | X              |                |                |
| PC 400             | X     |     |        |                |                |                |                |                |                |
| PT 1000            |       |     |        |                |                | X              |                |                |                |

#### Vizualizace připojení ukazuje různé možnosti připojení senzorů BEKO.

### 9.2.1. Napojení zařízení METPOINT® SD11 / SD21

| Schéma pólů konektoru, M12 x 1, 4pólový, s kódem A |                                                 |                                                 |  |  |  |  |  |
|----------------------------------------------------|-------------------------------------------------|-------------------------------------------------|--|--|--|--|--|
| Schéma pólů zástrčky<br>Pohled ze strany senzoru   | Schéma pólů zástrčky<br>Pohled ze strany zdířky | Schéma pólů zástrčky<br>Pohled ze strany šroubu |  |  |  |  |  |
|                                                    |                                                 |                                                 |  |  |  |  |  |

### 9.2.1.1. Analogový – 2vodičový, 4 ... 20 mA

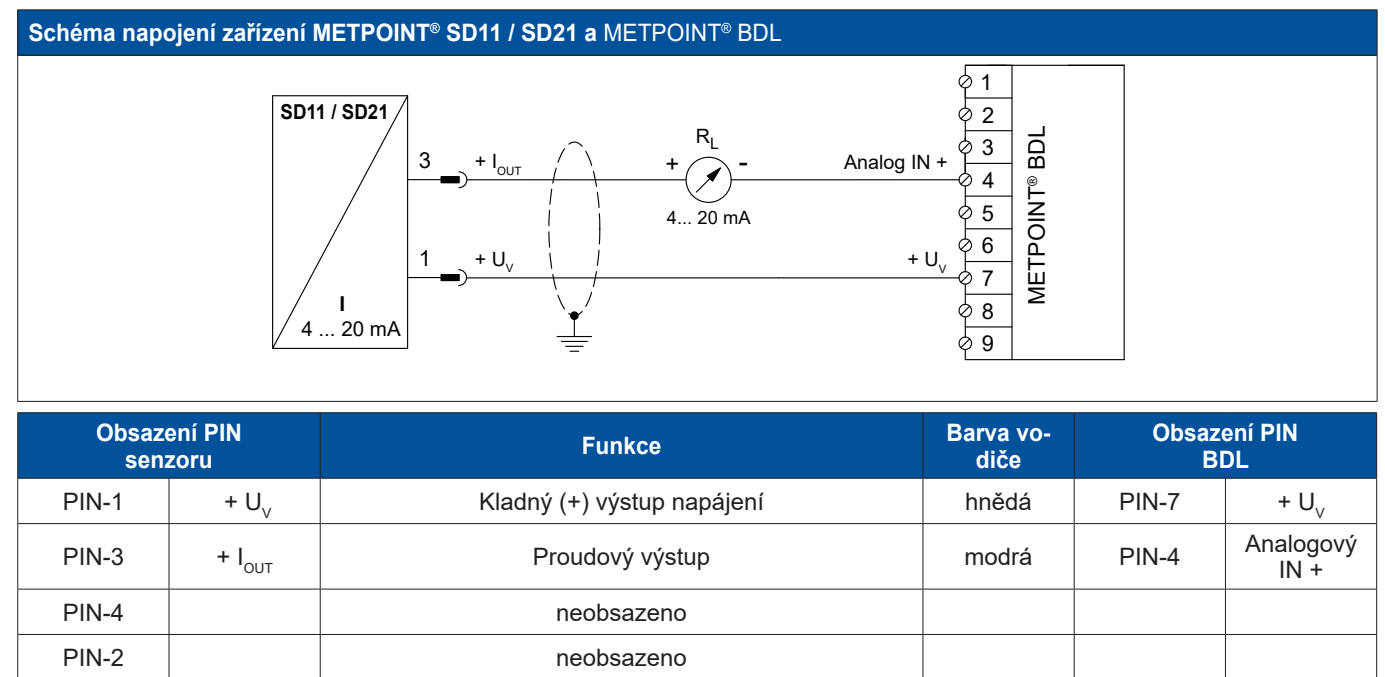

### 9.2.2. Napojení zařízení METPOINT® SD23

| Schéma pólů konektoru, M12 x 1, 8pólový, s kódem A |                                                                       |                                                 |  |  |  |  |  |
|----------------------------------------------------|-----------------------------------------------------------------------|-------------------------------------------------|--|--|--|--|--|
| Schéma pólů zástrčky<br>Pohled ze strany senzoru   | Schéma pólů zástrčky<br>Pohled ze strany zdířky                       | Schéma pólů zástrčky<br>Pohled ze strany šroubu |  |  |  |  |  |
|                                                    | $ \begin{array}{c} 5 \\ 4 \\ 0 \\ 0 \\ 8 \\ 0 \\ 2 \\ 1 \end{array} $ | 6 5 4<br>7 8 3<br>1 2                           |  |  |  |  |  |

### 9.2.2.1. Analogový – 4vodičový, 4 ... 20 mA

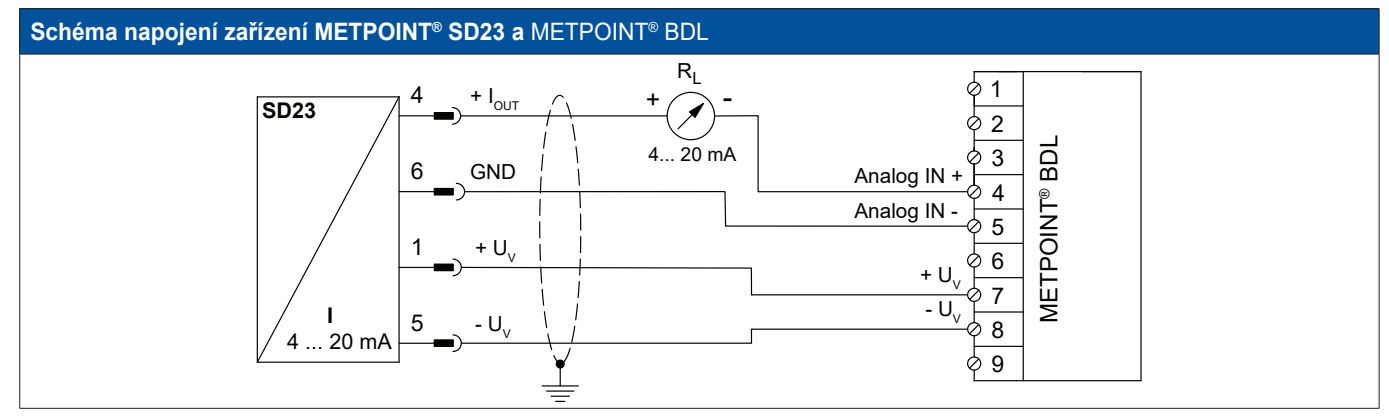

| Obsazení PIN<br>senzoru |                    | Funkce                        | Barva<br>vodiče | Obsaz<br>B | ení PIN<br>DL     |
|-------------------------|--------------------|-------------------------------|-----------------|------------|-------------------|
| PIN-1                   | + U <sub>v</sub>   | Kladná (+) přípojka napájení  | hnědá           | PIN-7      | + $U_v$           |
| PIN-4                   | + I <sub>OUT</sub> | Proudový výstup               | bílá            | PIN-4      | Analogový<br>IN + |
| PIN-6                   | GND                | analogový vztažný potenciál   | černá           | PIN-5      | Analogový<br>IN - |
| PIN-5                   | - U <sub>v</sub>   | Záporná (-) přípojka napájení | modrá           | PIN-8      | - U <sub>v</sub>  |
| PIN-2                   |                    | neobsazeno                    |                 |            |                   |
| PIN-3                   |                    | neobsazeno                    |                 |            |                   |
| PIN-7                   |                    | neobsazeno                    |                 |            |                   |
| PIN-8                   |                    | neobsazeno                    |                 |            |                   |

### 9.2.2.2. Analogový – 4vodičový, 0 ... 10 V

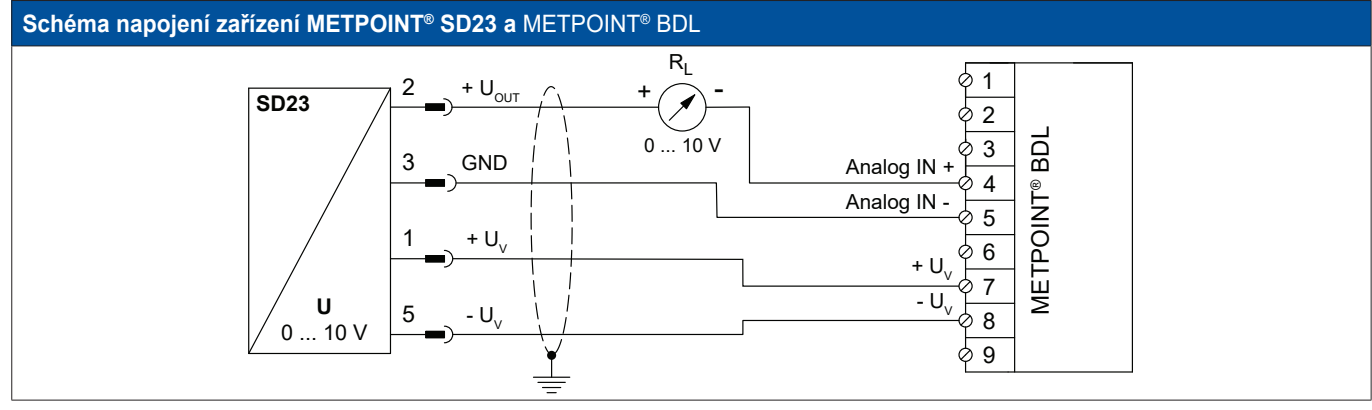

| Obsazení PIN<br>senzoru |                    | Funkce                               | Barva<br>vodiče | Obsaz<br>B | Obsazení PIN<br>BDL |  |
|-------------------------|--------------------|--------------------------------------|-----------------|------------|---------------------|--|
| PIN-1                   | + U <sub>v</sub>   | Kladná (+) přípojka napájení         | hnědá           | PIN-7      | + $U_v$             |  |
| PIN-2                   | + U <sub>out</sub> | Kladná (+) přípojka měřicího signálu | bílá            | PIN-4      | Analogový<br>IN +   |  |
| PIN-3                   | GND                | analogový vztažný potenciál          | černá           | PIN-5      | Analogový<br>IN -   |  |
| PIN-5                   | - U <sub>v</sub>   | Záporná (-) přípojka napájení        | modrá           | PIN-8      | - U <sub>v</sub>    |  |
| PIN-4                   |                    | neobsazeno                           |                 |            |                     |  |
| PIN-6                   |                    | neobsazeno                           |                 |            |                     |  |
| PIN-7                   |                    | neobsazeno                           |                 |            |                     |  |
| PIN-8                   |                    | neobsazeno                           |                 |            |                     |  |

### 9.2.2.3. Digitální – obousměrný sběrnicový systém RS485

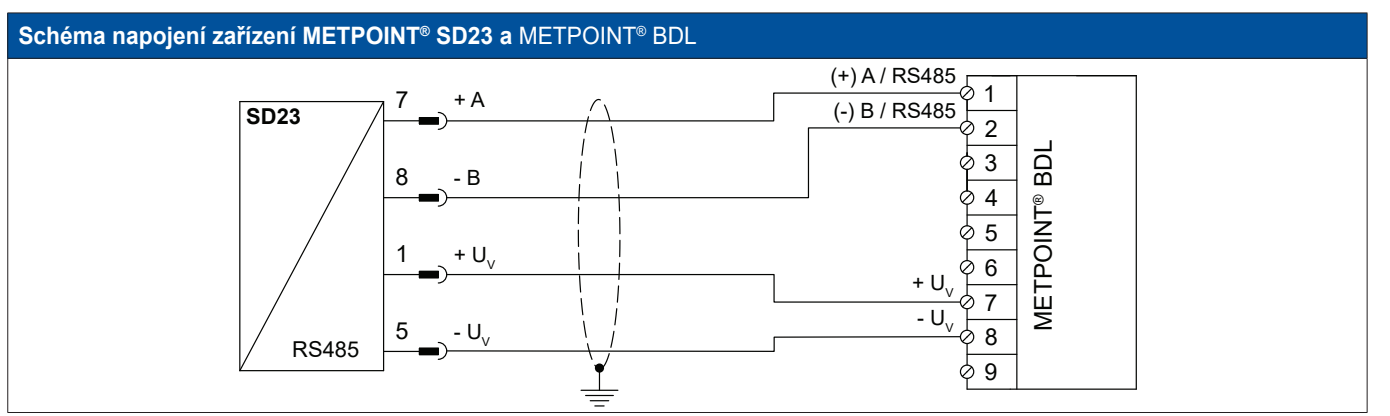

| Obsazení PIN<br>senzoru |                  | Funkce                                  | Barva<br>vodiče | Obsaz<br>B | ení PIN<br>DL    |
|-------------------------|------------------|-----------------------------------------|-----------------|------------|------------------|
| PIN-1                   | + U <sub>v</sub> | Kladná (+) přípojka napájení            | hnědá           | PIN-7      | + U <sub>v</sub> |
| PIN-7                   | Bus A (+)        | Neinvertovaný signál (+) rozhraní RS485 | bílá            | PIN-1      | (+) A / RS485    |
| PIN-8                   | Bus B (-)        | Invertovaný signál (-) rozhraní RS485   | černá           | PIN-2      | (-) B / RS485    |
| PIN-5                   | - U <sub>v</sub> | Záporná (-) přípojka napájení           | modrá           | PIN-8      | - U <sub>v</sub> |
| PIN-2                   |                  | neobsazeno                              |                 |            |                  |
| PIN-3                   |                  | neobsazeno                              |                 |            |                  |
| PIN-4                   |                  | neobsazeno                              |                 |            |                  |
| PIN-6                   |                  | neobsazeno                              |                 |            |                  |

### 9.2.3. Napojení zařízení METPOINT® SP11 / SP21 / SP61

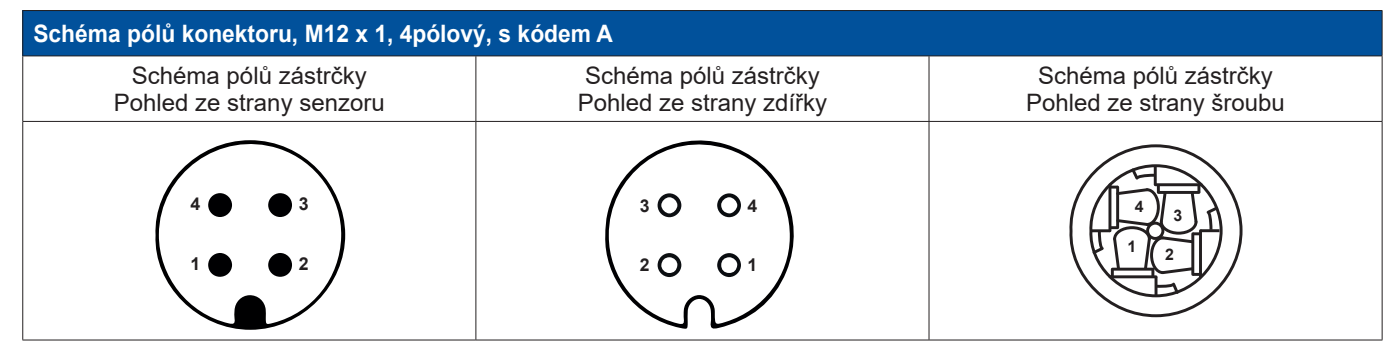

### 9.2.3.1. Analogový – 2vodičový, 4 ... 20 mA

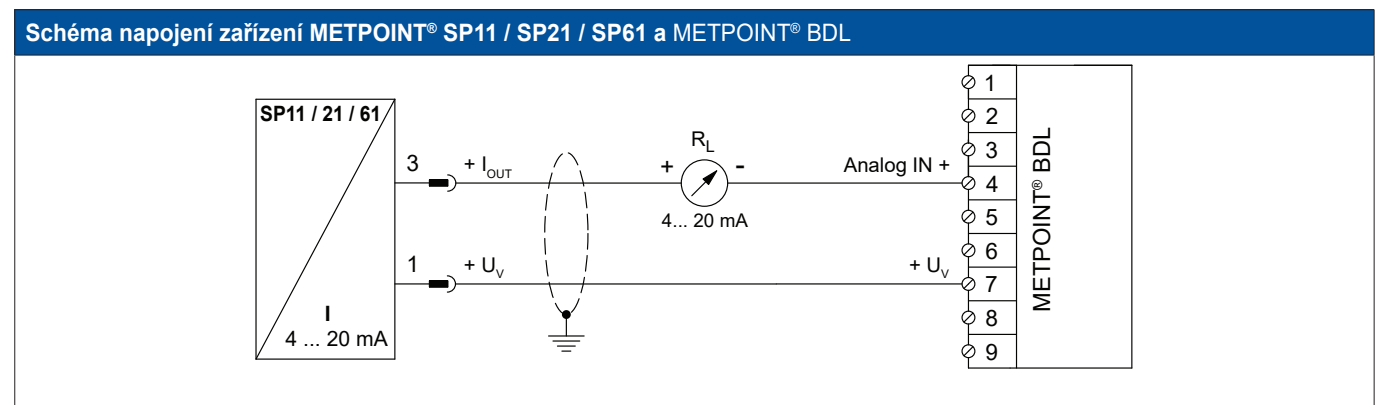

| Obsazení PIN<br>senzoru |                    | Funkce                       | Barva<br>vodiče | Obsaz<br>Bl | ení PIN<br>DL     |
|-------------------------|--------------------|------------------------------|-----------------|-------------|-------------------|
| PIN-1                   | + U <sub>v</sub>   | Kladná (+) přípojka napájení | hnědá           | PIN-7       | + $U_v$           |
| PIN-3                   | + I <sub>out</sub> | Proudový výstup              | modrá           | PIN-4       | Analogový<br>IN + |
| PIN-4                   |                    | neobsazeno                   |                 |             |                   |
| PIN-2                   |                    | neobsazeno                   |                 |             |                   |

### 9.2.4. Napojení zařízení METPOINT® SP22 / SP62

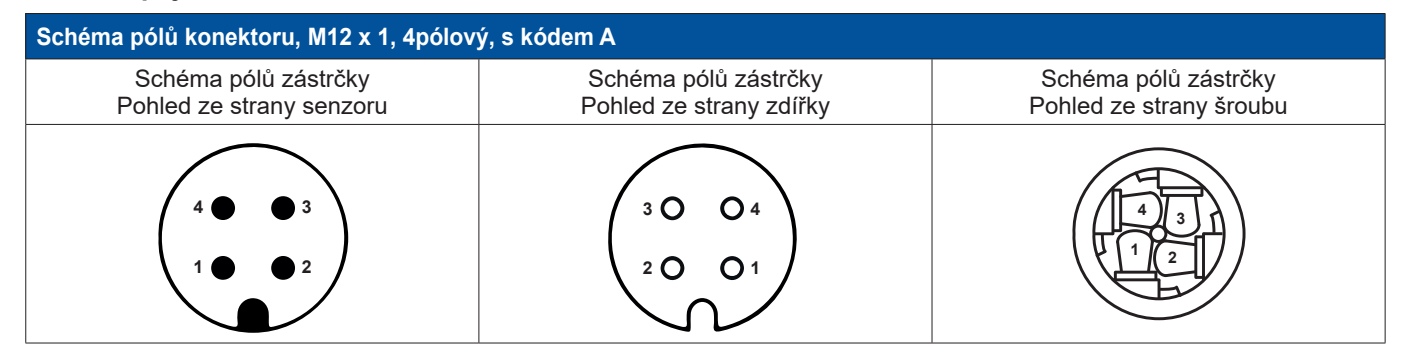

### 9.2.4.1. Analogový – 4vodičový, 0 ... 10 V

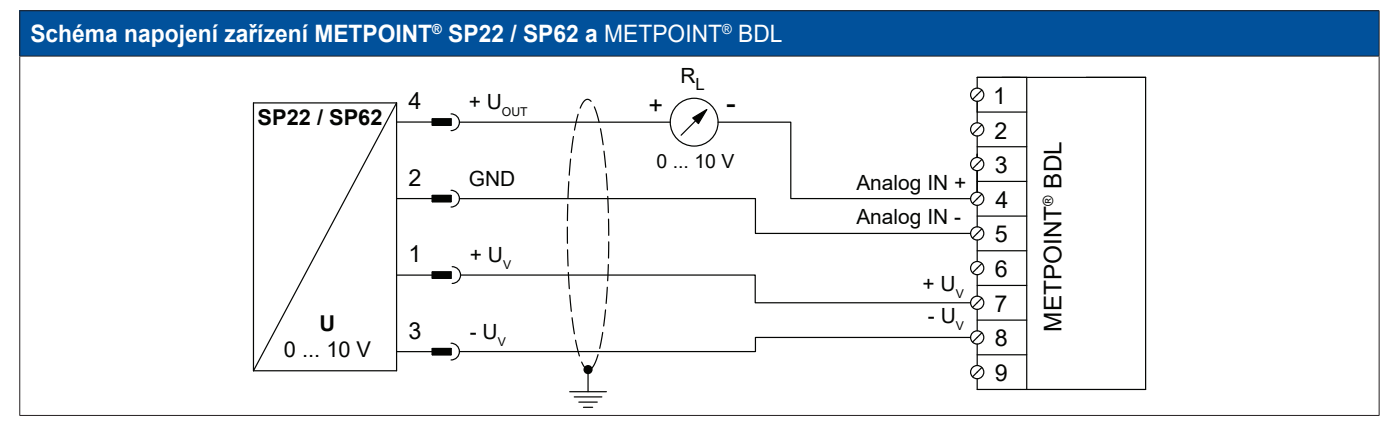

| Obsazení PIN<br>senzoru |                    | Funkce                               | Barva<br>vodiče | Obsaz<br>Bl | ení PIN<br>DL     |
|-------------------------|--------------------|--------------------------------------|-----------------|-------------|-------------------|
| PIN-1                   | + U <sub>v</sub>   | Kladná (+) přípojka napájení         | hnědá           | PIN-7       | + $U_v$           |
| PIN-4                   | + U <sub>OUT</sub> | Kladná (+) přípojka měřicího signálu | bílá            | PIN-4       | Analogový<br>IN + |
| PIN-2                   | GND                | Analogový vztažný potenciál          | černá           | PIN-5       | Analogový<br>IN - |
| PIN-3                   | - U <sub>v</sub>   | Záporná (-) přípojka napájení        | modrá           | PIN-8       | - U <sub>v</sub>  |

### 9.2.4.2. Analogový – 3vodičový, 0 ... 10 V

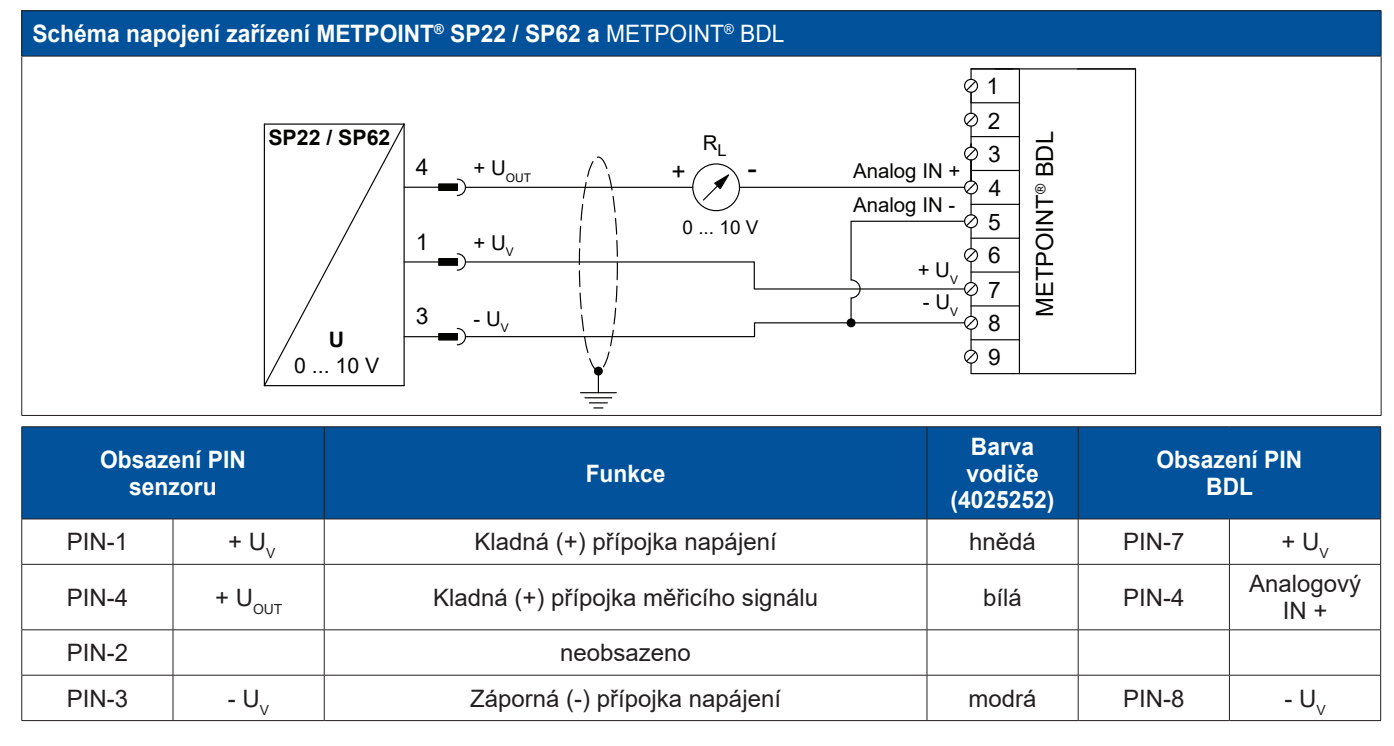

### 9.2.5. Připojení SF13 / SF53

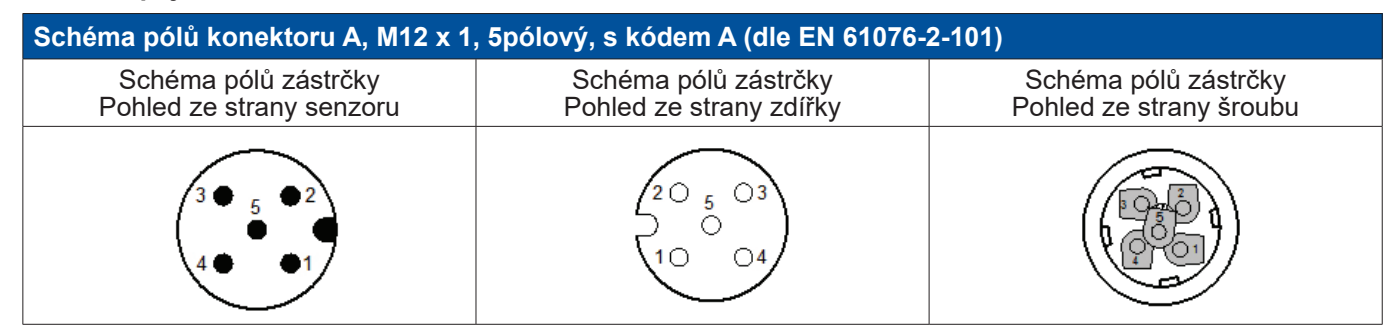

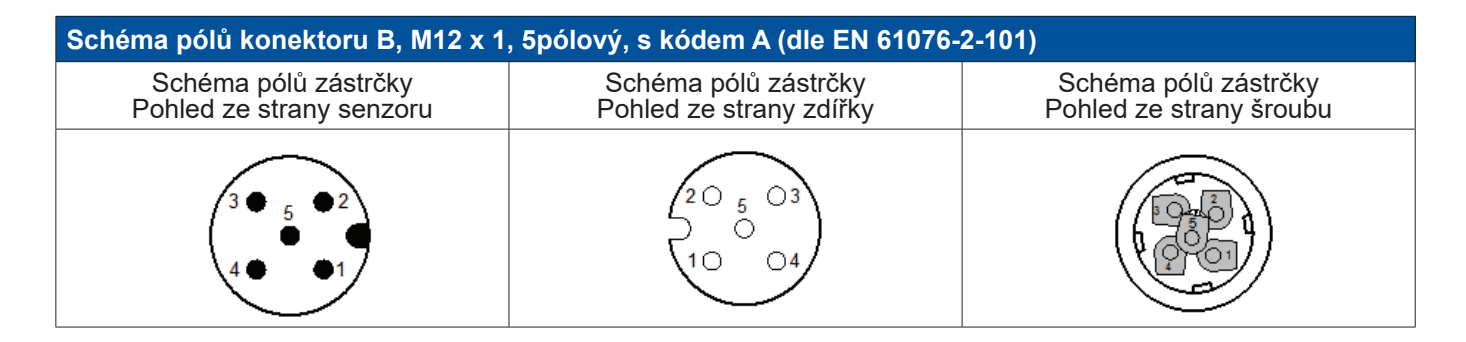

### 9.2.5.1. Digitální – obousměrný sběrnicový systém RS485

Napojení přes přípojnou vidlici A.

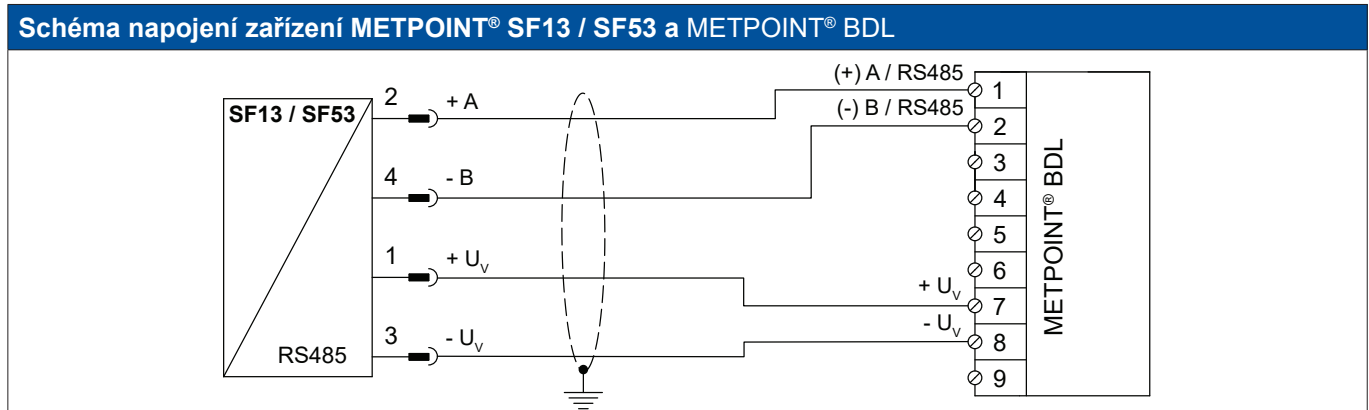

| Obsazení PIN<br>senzoru |                  | Funkce                                  | Barva<br>vodiče | Obsa<br>E | zení PIN<br>3DL  |
|-------------------------|------------------|-----------------------------------------|-----------------|-----------|------------------|
| PIN-1                   | + U <sub>v</sub> | Kladná (+) přípojka napájení            | hnědá           | PIN-7     | + U <sub>v</sub> |
| PIN-2                   | Bus A (+)        | Neinvertovaný signál (+) rozhraní RS485 | bílá            | PIN-1     | (+) A / RS485    |
| PIN-4                   | Bus B (-)        | Invertovaný signál (-) rozhraní RS485   | černá           | PIN-2     | (-) B / RS485    |
| PIN-3                   | - U <sub>v</sub> | Záporná (-) přípojka napájení           | modrá           | PIN-8     | - U <sub>v</sub> |
| PIN-5                   |                  | neobsazeno                              |                 |           |                  |

CZ

### 9.2.5.2. Analogový – 3vodičový, 4 ... 20 mA

Napojení přes přípojnou vidlici A.

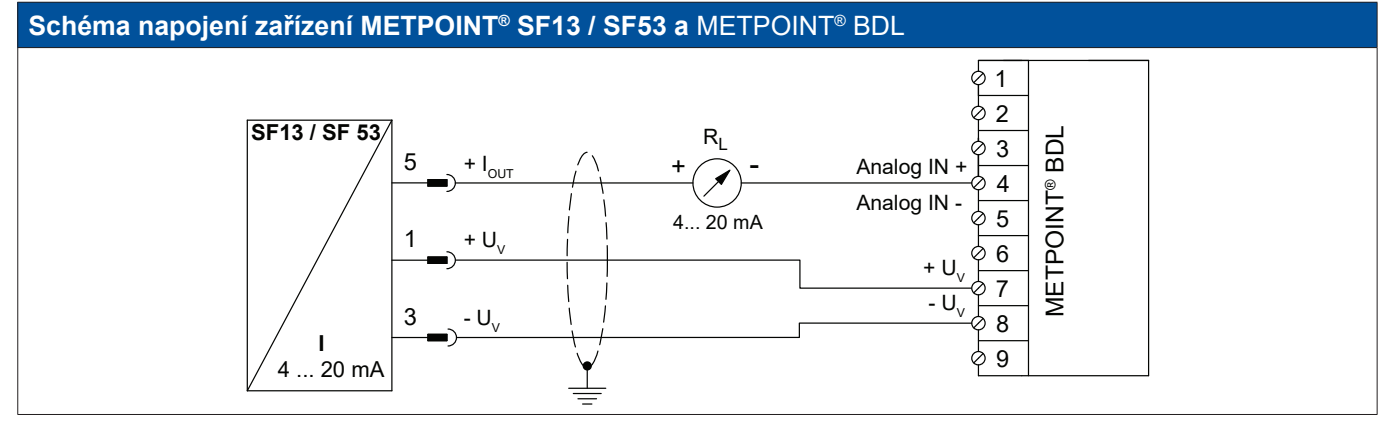

| Obsazo<br>sen: | ení PIN<br>zoru    | Funkce                        | Barva<br>vodiče | Obsazení PIN<br>BDL |                     |
|----------------|--------------------|-------------------------------|-----------------|---------------------|---------------------|
| PIN-1          | + U <sub>v</sub>   | Kladná (+) přípojka napájení  | hnědá           | PIN-7               | + U <sub>v</sub>    |
| PIN-5          | + I <sub>OUT</sub> | Proudový výstup               | šedá            | PIN-4               | Analogový IN<br>(+) |
| PIN-3          | - U <sub>v</sub>   | Záporná (-) přípojka napájení | modrá           | PIN-8               | - U <sub>v</sub>    |
| PIN-2          |                    | neobsazeno                    | bílá            |                     |                     |
| PIN-4          |                    | neobsazeno                    | černá           |                     |                     |

### 9.2.5.3. Analogový – galvanicky izolovaný impulzní výstup

Napojení přes přípojnou vidlici B.

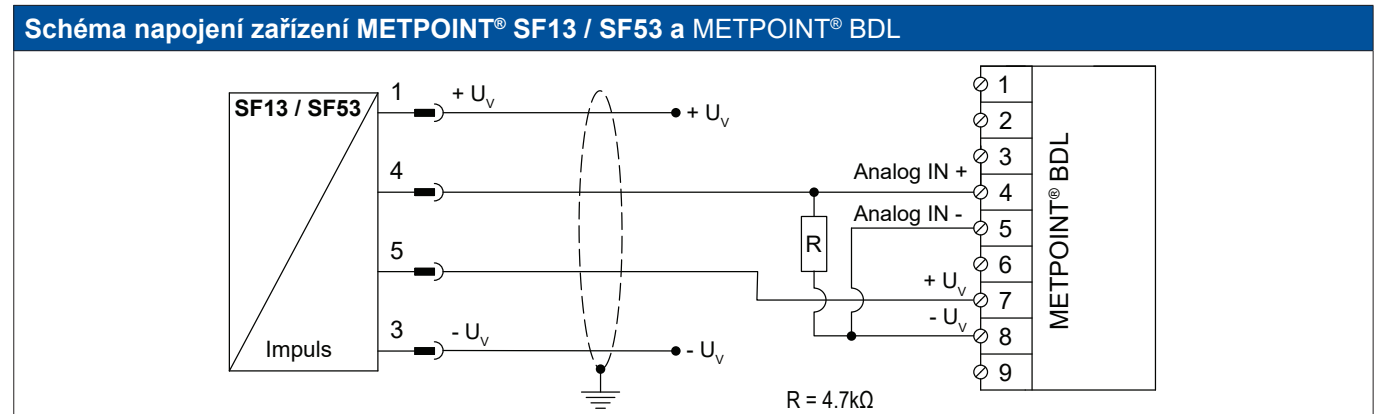

| Obsazo<br>sen: | ení PIN<br>zoru  | Funkce     | Barva<br>vodiče | Obsazení PIN<br>BDL |                     |
|----------------|------------------|------------|-----------------|---------------------|---------------------|
| PIN-1          | + U <sub>v</sub> | neobsazeno | hnědá           |                     |                     |
| PIN-4          | Impulz           | Impulz     | černá           | PIN-4               | Analogový IN<br>(+) |
| PIN-5          | Impulz           | Impulz     | šedá            | PIN-7               | + U <sub>v</sub>    |
| PIN-3          | - U <sub>v</sub> | neobsazeno | modrá           |                     |                     |
| PIN-2          |                  | neobsazeno | bílá            |                     |                     |

### 9.2.6. Napojení zařízení METPOINT® FS109 / FS211

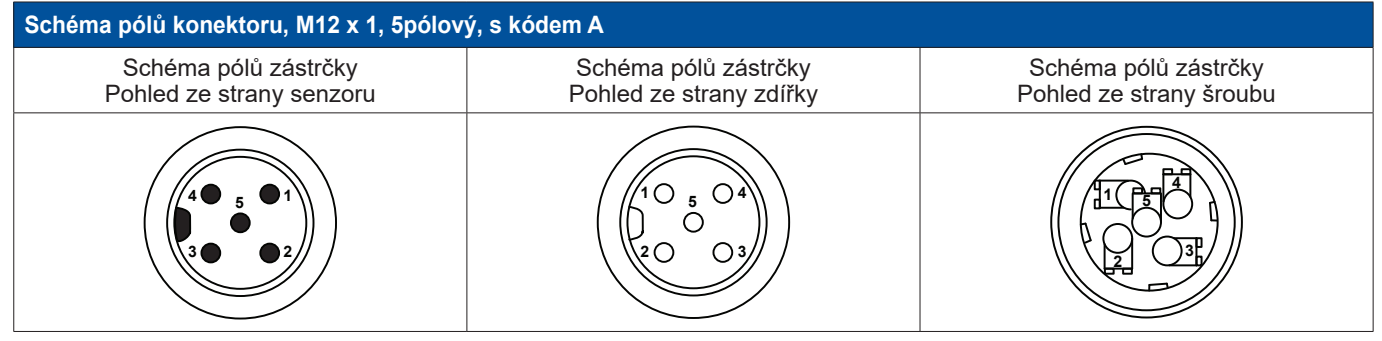

### 9.2.6.1. Digitální – rozhraní SDI

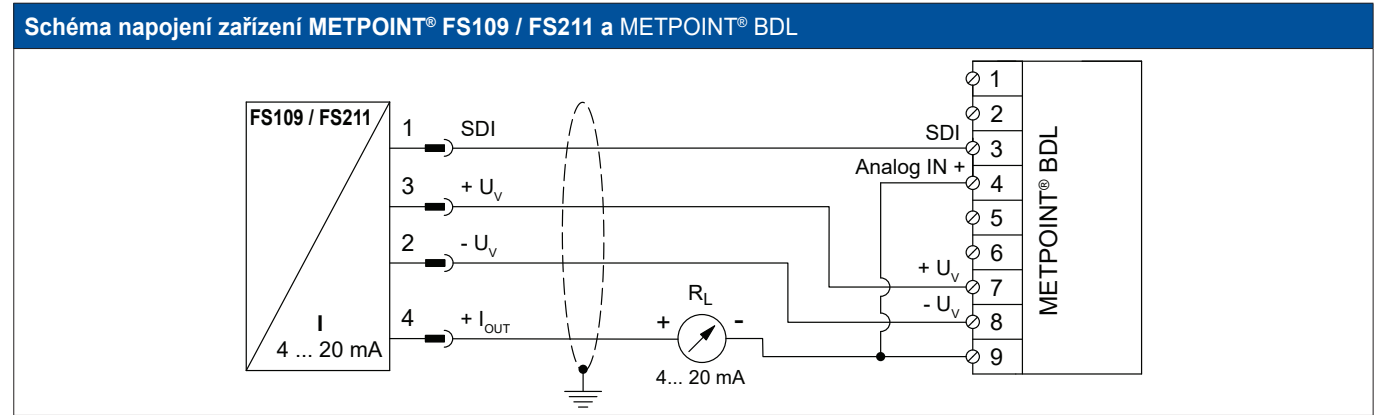

| Obsaz<br>sen: | ení PIN<br>zoru    | Funkce                        | Barva<br>vodiče | Obsaz<br>Bl | ení PIN<br>DL     |
|---------------|--------------------|-------------------------------|-----------------|-------------|-------------------|
| PIN-1         | SDI                | digitální rozhraní            | hnědá           | PIN-3       | SDI               |
| PIN-3         | + U <sub>v</sub>   | Kladná (+) přípojka napájení  | modrá           | PIN-7       | + U <sub>v</sub>  |
| PIN-2         | - U <sub>v</sub>   | Záporná (-) přípojka napájení | bílá            | PIN-8       | - U <sub>v</sub>  |
| PIN-4         | +   <sub>OUT</sub> | Proudový výstup               | černá           | PIN-9       | ext.<br>Zobrazení |
| PIN-5         |                    | neobsazeno                    |                 |             |                   |

### 9.2.7. Přípojka OCV compact

### 9.2.7.1. Analogový – 2vodičový, 4 ... 20 mA

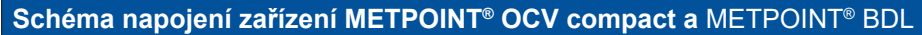

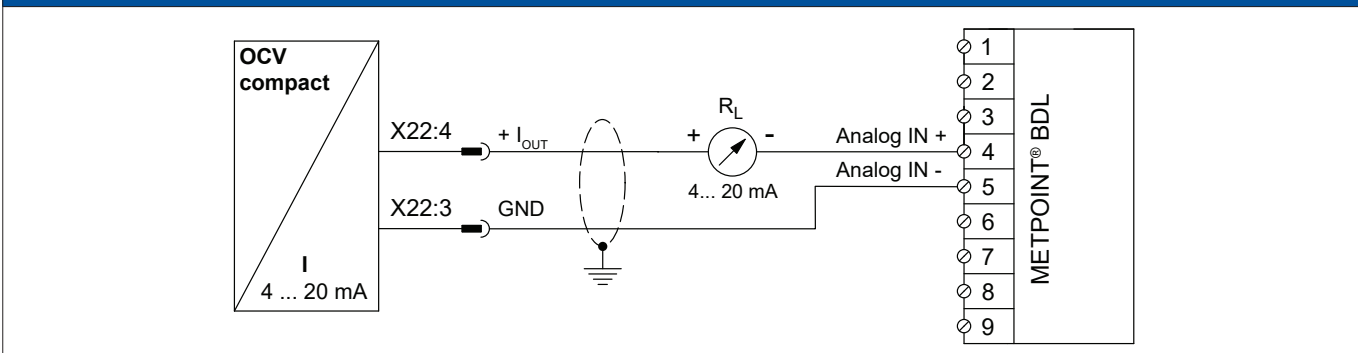

| Obsa<br>OCV ce | azení<br>ompact    | Funkce                      | Funkce Barva Obsazení P<br>vodiče BDL |       | zení PIN<br>3DL     |
|----------------|--------------------|-----------------------------|---------------------------------------|-------|---------------------|
| X22:9          |                    | neobsazeno                  |                                       |       |                     |
| X22:8          |                    | neobsazeno                  |                                       |       |                     |
| X22:4          | +   <sub>OUT</sub> | Proudový výstup             | hnědá                                 | PIN-4 | Analogový IN<br>(+) |
| X22:3          | GND                | analogový vztažný potenciál | modrá                                 | PIN-5 | Analogový<br>IN (-) |

### 9.2.7.2. Digitální – obousměrný sběrnicový systém RS485

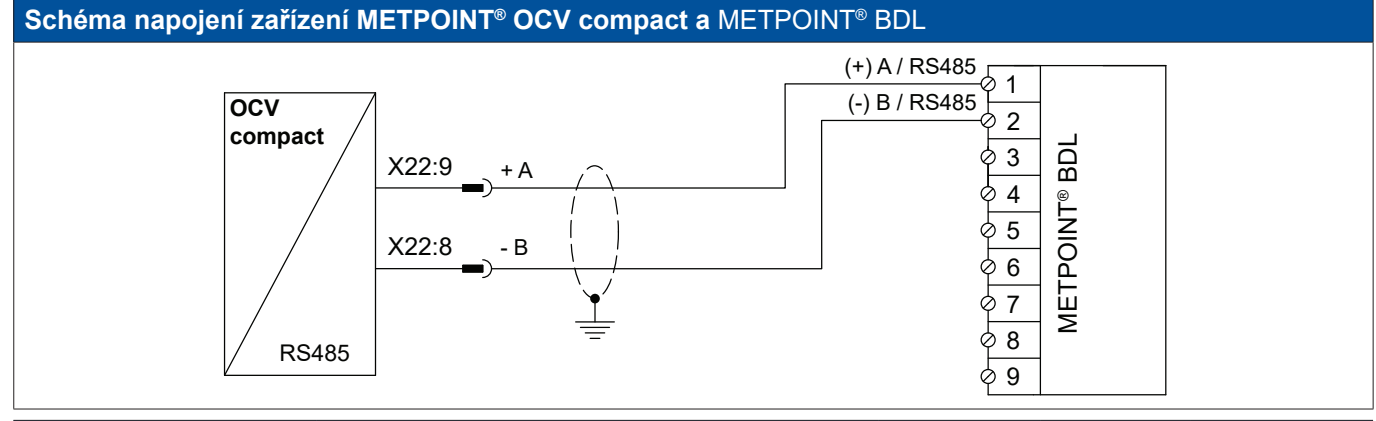

| Obsazení<br>OCV compact |           | Funkce                                  | Barva<br>vodiče | Obsa<br>I | zení PIN<br>BDL |
|-------------------------|-----------|-----------------------------------------|-----------------|-----------|-----------------|
| X22:9                   | Bus A (+) | Neinvertovaný signál (+) rozhraní RS485 | hnědá           | PIN-1     | (+) A / RS485   |
| X22:8                   | Bus B (-) | Invertovaný signál (-) rozhraní RS485   | modrá           | PIN-2     | (-) B / RS485   |
| X22:4                   |           | neobsazeno                              |                 |           |                 |
| X22:3                   |           | neobsazeno                              |                 |           |                 |

### 9.2.8. Přípojka PC 400

### 9.2.8.1. Digitální – obousměrný sběrnicový systém RS485

### Schéma napojení zařízení PC 400 a METPOINT® BDL

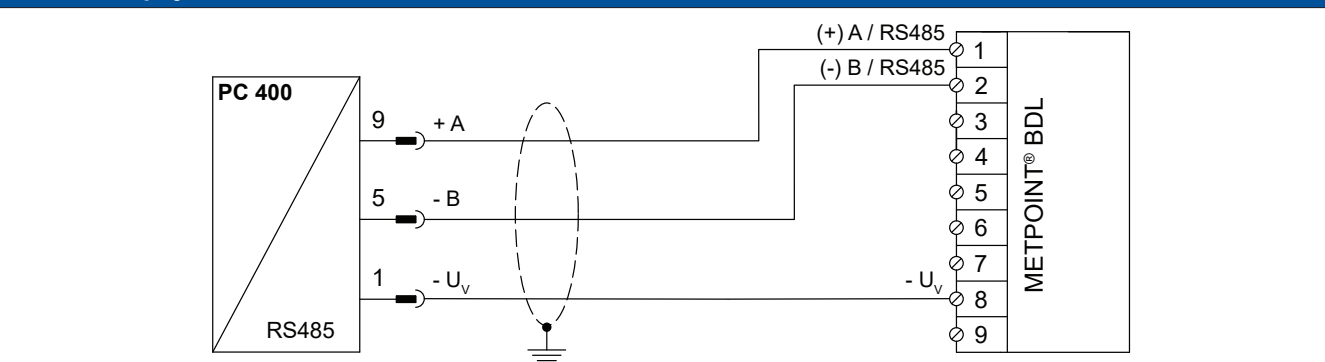

| Obsazení PIN<br>senzoru |                  | Funkce                                  | Barva<br>vodiče | Obsa  | zení PIN<br>BDL  |
|-------------------------|------------------|-----------------------------------------|-----------------|-------|------------------|
| PIN-1                   | - U <sub>v</sub> | Záporná (-) přípojka napájení           | modrá           | PIN-8 | - U <sub>v</sub> |
| PIN-9                   | Bus A (+)        | Neinvertovaný signál (+) rozhraní RS485 | bílá            | PIN-1 | (+) A / RS485    |
| PIN-5                   | Bus B (-)        | Invertovaný signál (-) rozhraní RS485   | černá           | PIN-2 | (-) B / RS485    |
| PIN-6                   |                  | neobsazeno                              |                 |       |                  |
| PIN-7                   |                  | neobsazeno                              |                 |       |                  |
| PIN-8                   |                  | neobsazeno                              |                 |       |                  |
| PIN-2                   |                  | neobsazeno                              |                 |       |                  |
| PIN-3                   |                  | neobsazeno                              |                 |       |                  |
| PIN-4                   |                  | neobsazeno                              |                 |       |                  |

### 9.2.9. Přípojka PT 1000

### 9.2.9.1. Analogový – 4vodičový, 0 ... 10 V

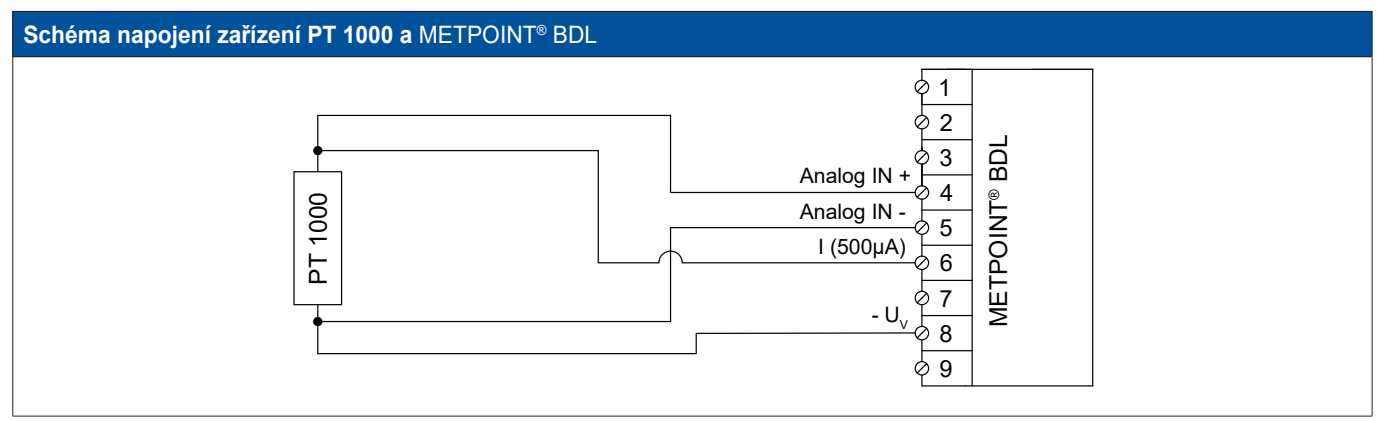

| Obsazení PIN<br>senzoru |   | Funkce                               | Barva<br>vodiče | Obsaz<br>Bl | ení PIN<br>DL     |
|-------------------------|---|--------------------------------------|-----------------|-------------|-------------------|
| -                       | - | Zdroj proudu 500 μA                  | červená         | PIN-6       | I (500μA)         |
| -                       | - | Kladná (+) přípojka měřicího signálu | bílá            | PIN-4       | Analogový<br>IN + |
| -                       | - | Analogový vztažný potenciál          | červená         | PIN-5       | Analogový<br>IN - |
| -                       | - | Záporná (-) přípojka napájení        | bílá            | PIN-8       | - U <sub>v</sub>  |

### 9.3. Připojení dalších senzorů

Na zařízení METPOINT<sup>®</sup> BDL lze připojit další analogové a digitální senzory. Různé možnosti připojení jsou uvedeny jednotlivě, v závislosti na druhu přenosu měřicích signálů.

### 9.3.1. Analogový - 0/4 ... 20 mA

### 9.3.1.1. Analogový – 2vodičový, 0/4 ... 20 mA

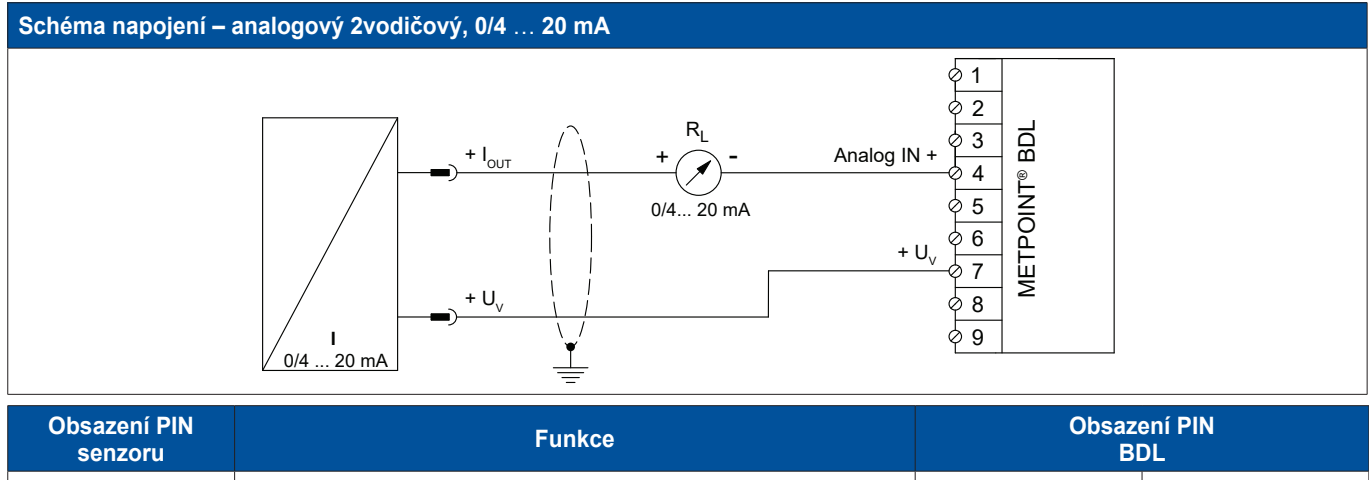

| senzoru            | Funkce                     | BDL   |                  |  |
|--------------------|----------------------------|-------|------------------|--|
| + U <sub>v</sub>   | Kladný (+) výstup napájení | PIN-7 | + U <sub>v</sub> |  |
| + I <sub>OUT</sub> | Proudový výstup            | PIN-4 | Analogový IN +   |  |

### 9.3.1.2. Analogový – 3vodičový 0/4 ... 20 mA

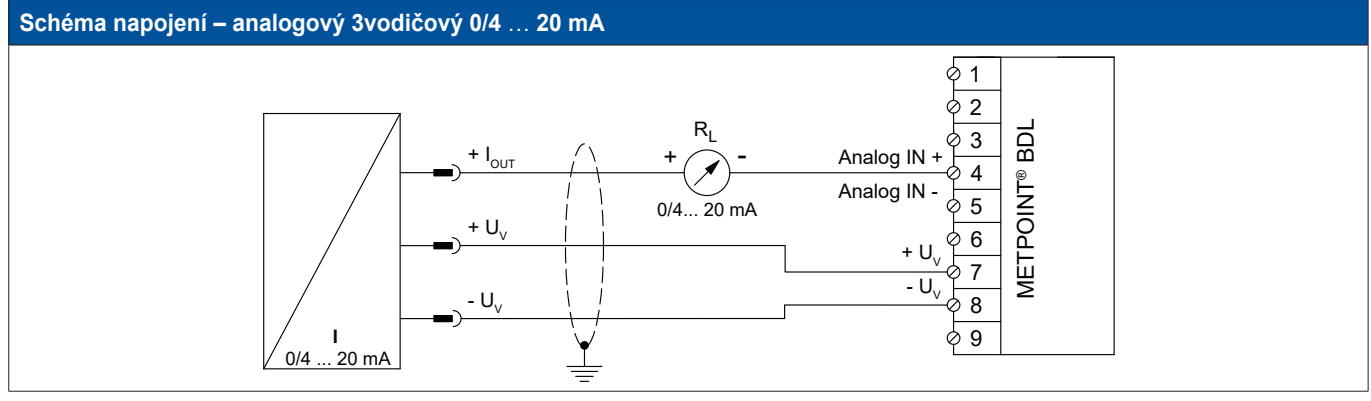

| Obsazení PIN<br>senzoru | Funkce                        | Obsazení PIN<br>BDL |                  |
|-------------------------|-------------------------------|---------------------|------------------|
| + U <sub>v</sub>        | Kladný (+) výstup napájení    | PIN-7               | + U <sub>v</sub> |
| + I <sub>out</sub>      | Proudový výstup               | PIN-4               | Analogový IN +   |
| - U <sub>v</sub>        | Záporná (-) přípojka napájení | PIN-8               | - U <sub>v</sub> |

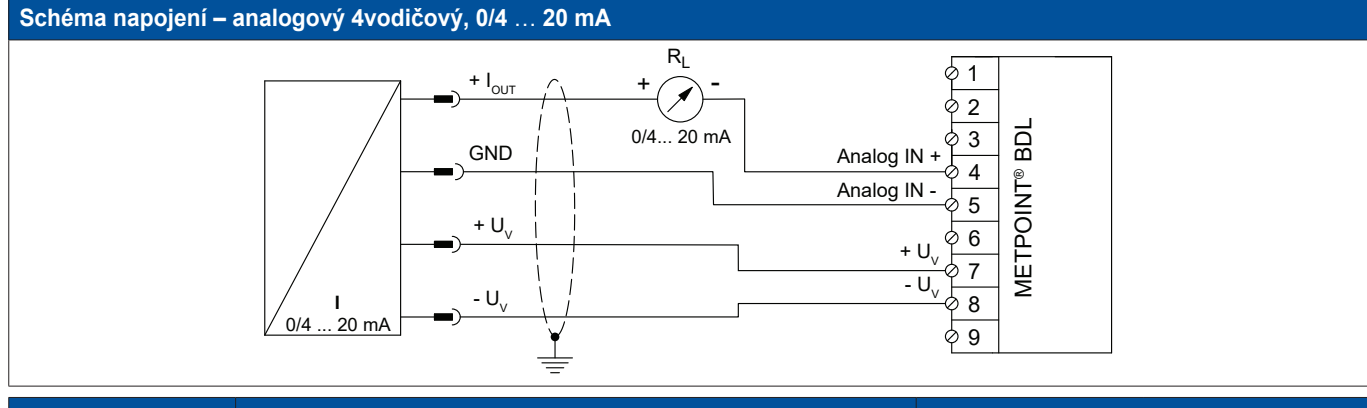

| Obsazení PIN<br>senzoru | Funkce                        | Obsazení PIN<br>BDL |                  |
|-------------------------|-------------------------------|---------------------|------------------|
| + U <sub>v</sub>        | Kladný (+) výstup napájení    | PIN-7               | + U <sub>v</sub> |
| + I <sub>out</sub>      | Proudový výstup               | PIN-4               | Analogový IN +   |
| GND                     | Analogový vztažný potenciál   | PIN-5               | Analogový IN -   |
| - U <sub>v</sub>        | Záporná (-) přípojka napájení | PIN-8               | - U <sub>v</sub> |

### 9.3.2. Analogový – 0 … 1/10/30 V

### 9.3.2.1. Analogový – 3vodičový, 0 ... 1/10/30 V

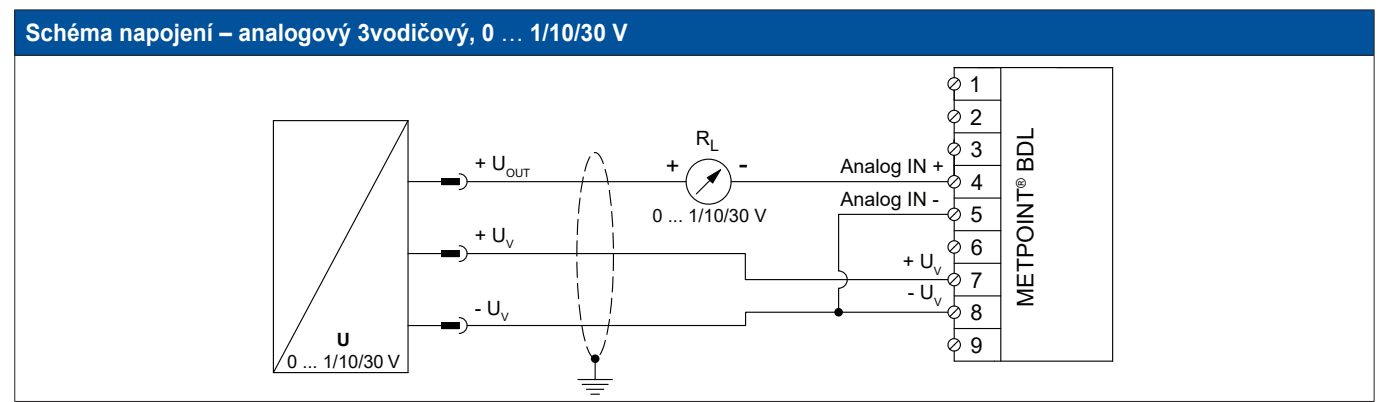

| Obsazení PIN<br>senzoru | Funkce                               | Obsazení PIN<br>BDL |                  |
|-------------------------|--------------------------------------|---------------------|------------------|
| + U <sub>v</sub>        | Kladný (+) výstup napájení           | PIN-7               | + U <sub>v</sub> |
| + U <sub>out</sub>      | Kladná (+) přípojka měřicího signálu | PIN-4               | Analogový IN +   |
| - U <sub>v</sub>        | Záporná (-) přípojka napájení        | PIN-8               | - U <sub>v</sub> |

### 9.3.2.2. Analogový – 4vodičový, 0 ... 1/10/30 V

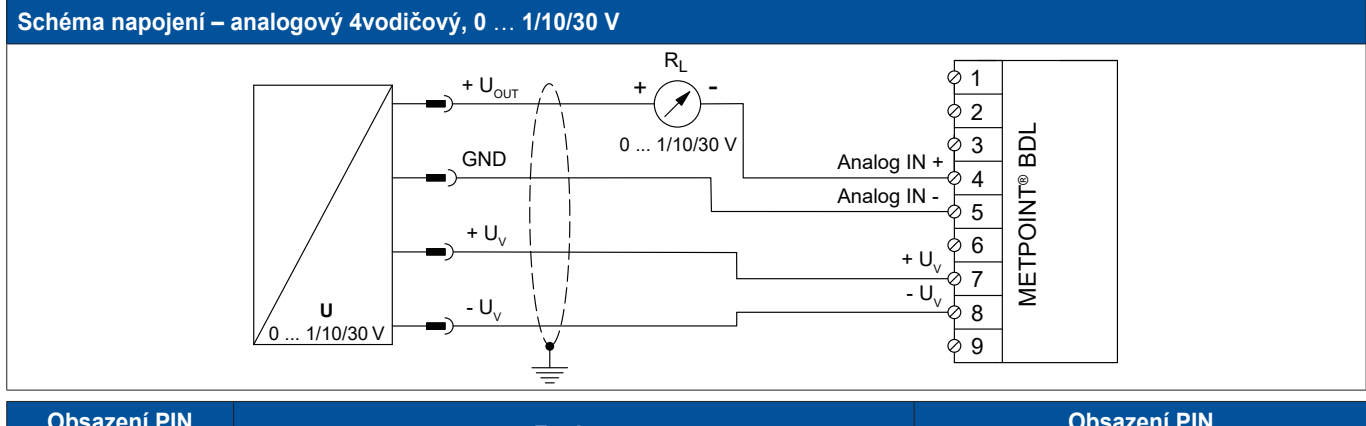

| Obsazení PIN<br>senzoru | Funkce                               | Obsazení PIN<br>BDL |                  |
|-------------------------|--------------------------------------|---------------------|------------------|
| + U <sub>v</sub>        | Kladný (+) výstup napájení           | PIN-7               | + $U_v$          |
| + U <sub>out</sub>      | Kladná (+) přípojka měřicího signálu | PIN-4               | Analogový IN +   |
| - U <sub>v</sub>        | Záporná (-) přípojka napájení        | PIN-8               | - U <sub>v</sub> |
| - U <sub>v</sub>        | Záporná (-) přípojka napájení        | PIN-8               | - U <sub>v</sub> |

### 9.3.3. Rozhraní SDI

### 9.3.3.1. Digitální – 3vodičový, rozhraní SDI

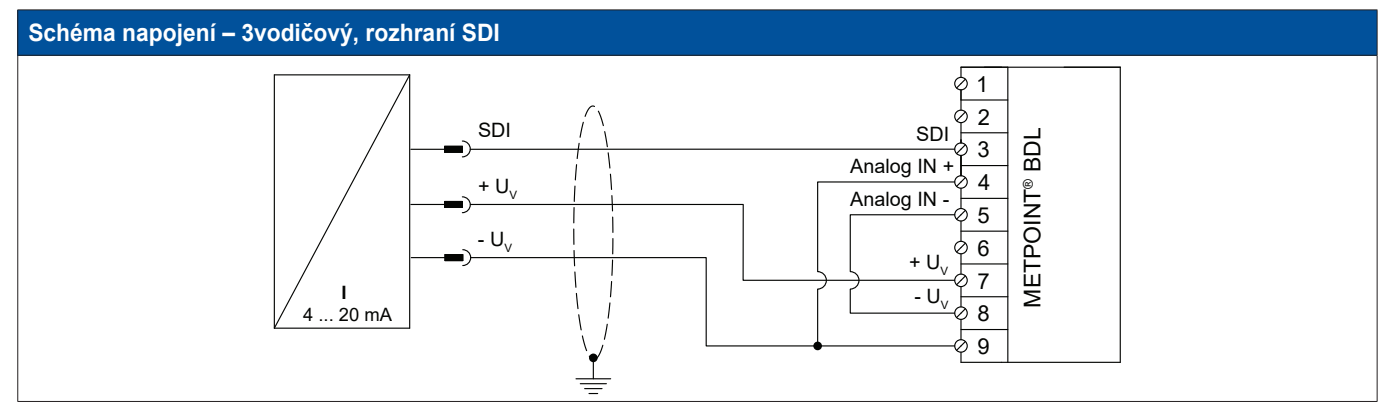

| Obsazení PIN<br>senzoru | Funkce                        | Obsazení PIN<br>BDL |                |
|-------------------------|-------------------------------|---------------------|----------------|
| + U <sub>v</sub>        | Kladná (+) přípojka napájení  | PIN-7               | + $U_v$        |
| SDI                     | digitální rozhraní            | PIN-3               | SDI            |
| - U <sub>v</sub>        | Záporná (-) přípojka napájení | PIN-9               | ext. Zobrazení |

### 9.3.3.2. Digitální – 4vodičový, rozhraní SDI

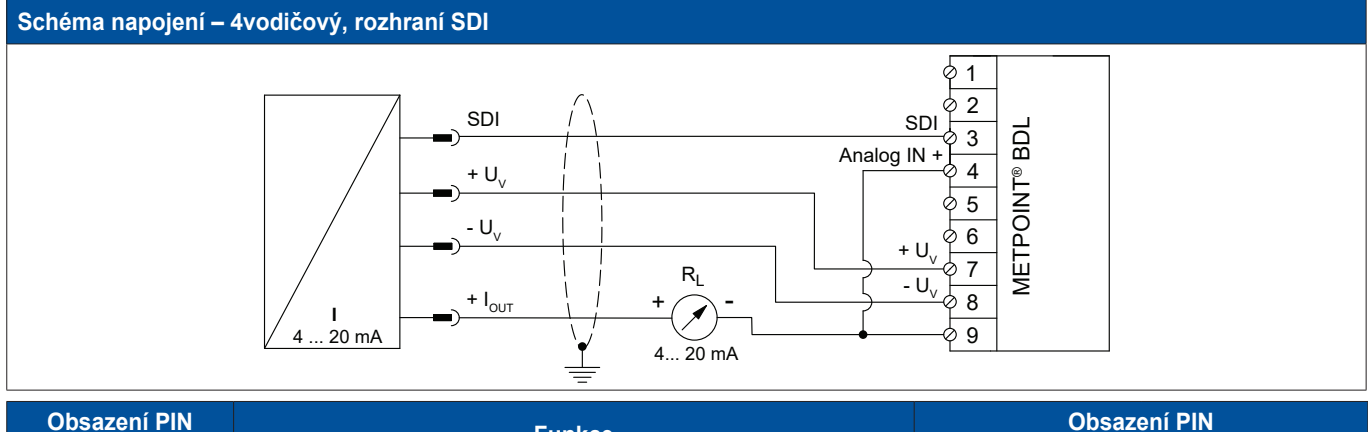

| Obsazení PIN<br>senzoru | Funkce                        | Obsazení PIN<br>BDL |                  |
|-------------------------|-------------------------------|---------------------|------------------|
| + U <sub>v</sub>        | Kladná (+) přípojka napájení  | PIN-7               | + $U_v$          |
| SDI                     | digitální rozhraní            | PIN-3               | SDI              |
| - U <sub>v</sub>        | Záporná (-) přípojka napájení | PIN-8               | - U <sub>v</sub> |
| + I <sub>OUT</sub>      | Proudový výstup               | PIN-9               | ext. Zobrazení   |

### 9.3.4. Digitální – obousměrný sběrnicový systém RS485

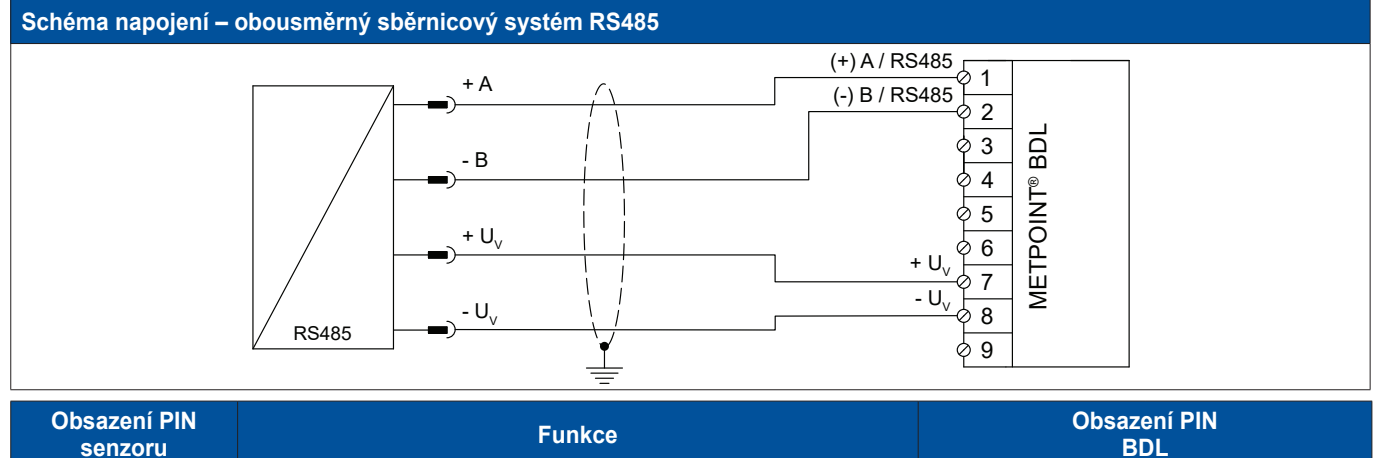

| Obsazení PIN<br>senzoru | Funkce                                  | Obsazení PIN<br>BDL |                  |
|-------------------------|-----------------------------------------|---------------------|------------------|
| + U <sub>v</sub>        | Kladná (+) přípojka napájení            | PIN-7               | + U <sub>v</sub> |
| Bus A (+)               | Neinvertovaný signál (+) rozhraní RS485 | PIN-1               | (+) A / RS485    |
| Bus B (-)               | Invertovaný signál (-) rozhraní RS485   | PIN-2               | (-) B / RS485    |
| - U <sub>v</sub>        | Záporná (-) přípojka napájení           | PIN-8               | - U <sub>v</sub> |

### 9.3.5. Analogové – galvanicky izolované impulzní senzory

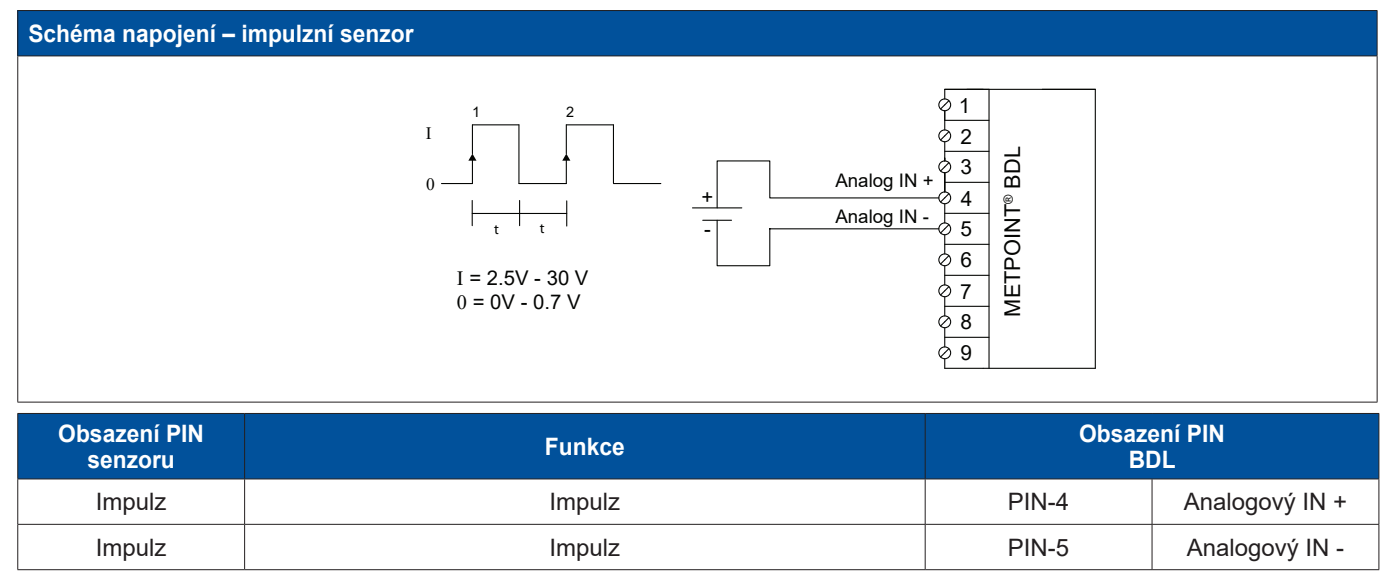

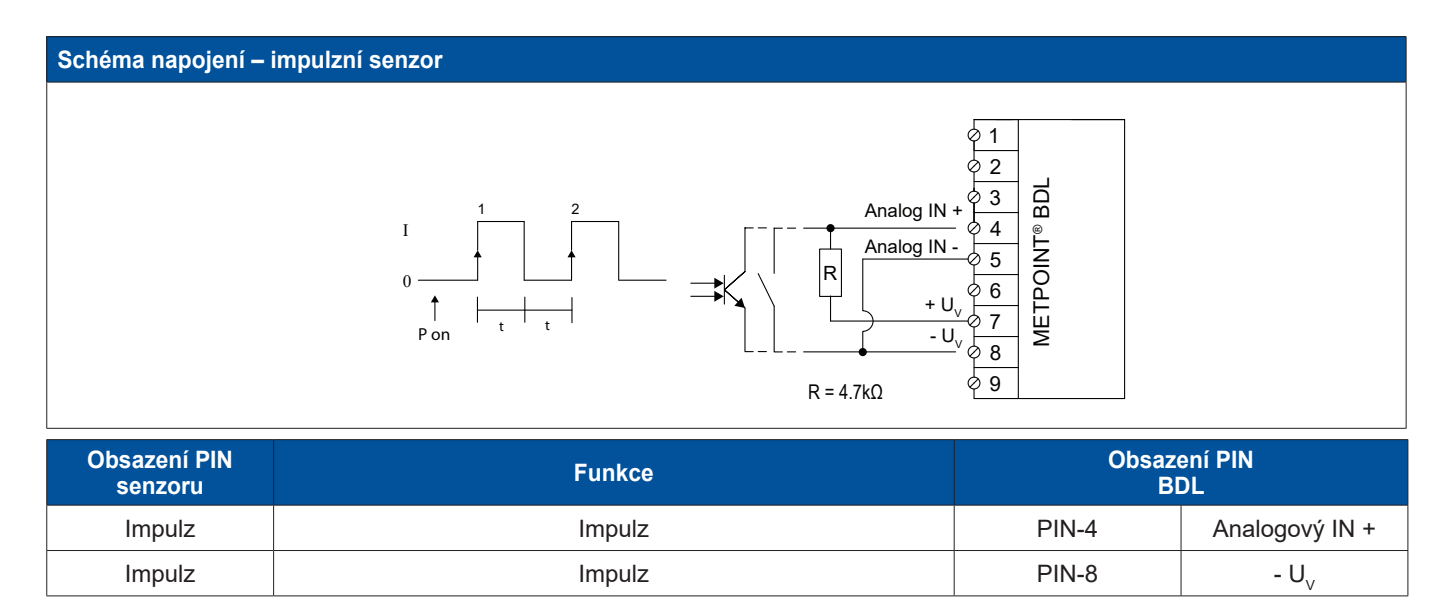

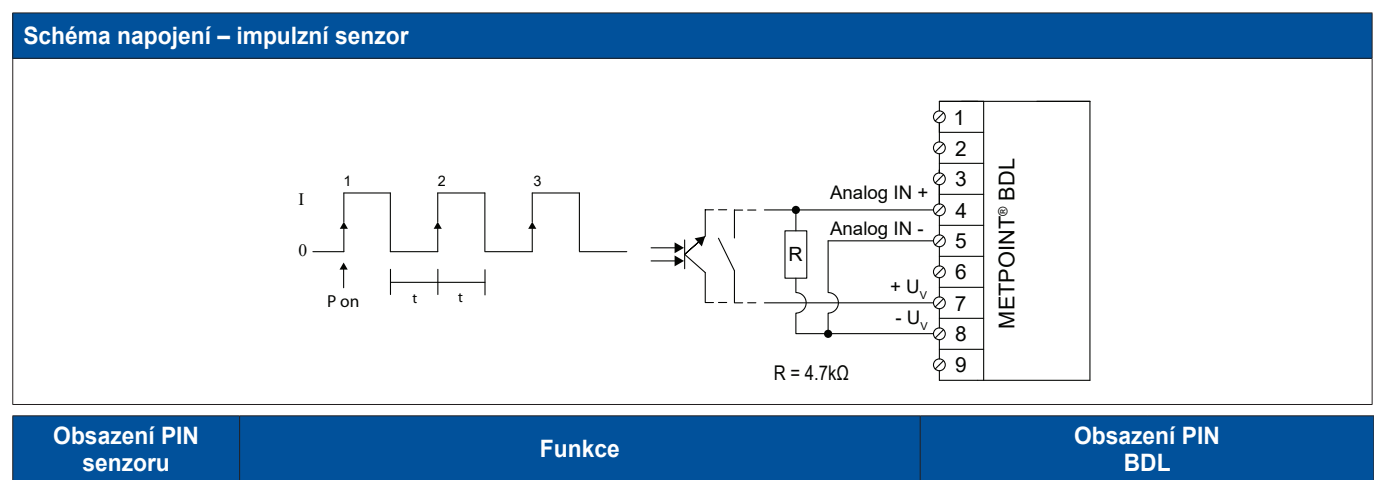

| Obsazení PIN<br>senzoru | Funkce | Obsazení PIN<br>BDL |                |
|-------------------------|--------|---------------------|----------------|
| Impulz                  | Impulz | PIN-4               | Analogový IN + |
| Impulz                  | Impulz | PIN-7               | + $U_v$        |

### 9.3.6. Odporové senzory

### 9.3.6.1. Analogové – 2vodičové odporové senzory

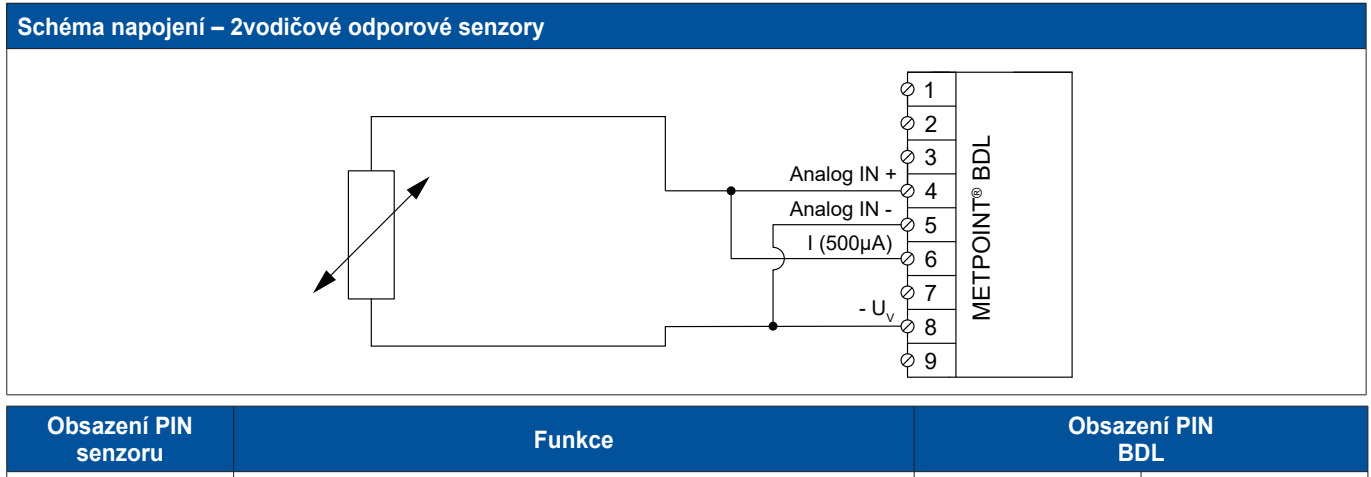

| senzoru |                                      | BDL   |                  |
|---------|--------------------------------------|-------|------------------|
| -       | Kladná (+) přípojka měřicího signálu | PIN-4 | Analogový IN +   |
| -       | Záporná (-) přípojka napájení        | PIN-8 | - U <sub>v</sub> |

### 9.3.6.2. Analogové – 3vodičové odporové senzory

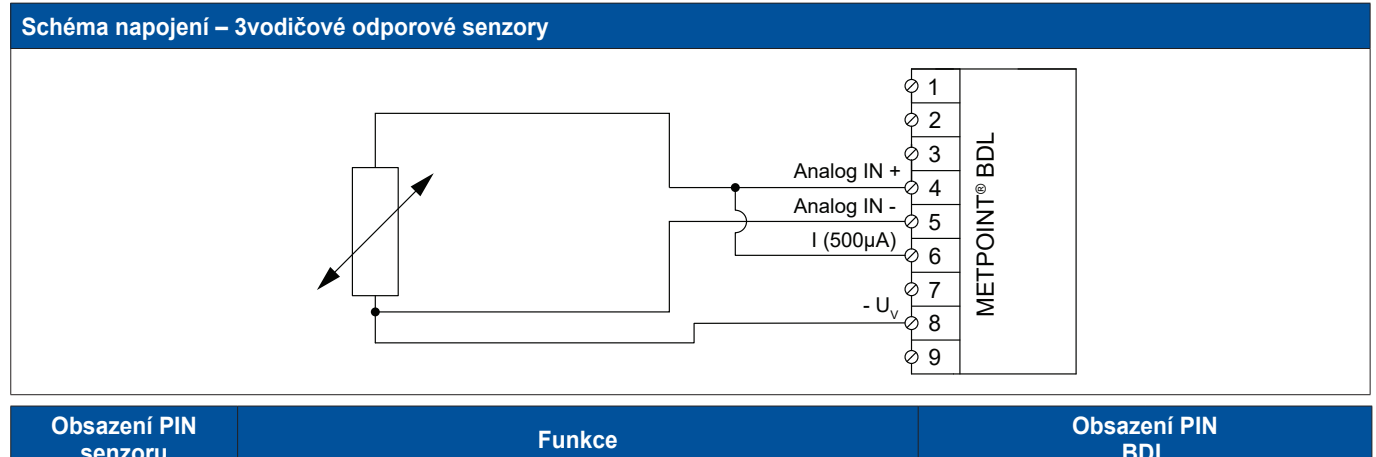

| senzoru | Funkce                                | BDL   |                  |
|---------|---------------------------------------|-------|------------------|
| -       | Kladná (+) přípojka měřicího signálu  | PIN-4 | Analogový IN +   |
| -       | Záporná (-) přípojka měřicího signálu | PIN-5 | Analogový IN -   |
| -       | Záporná (-) přípojka napájení         | PIN-8 | - U <sub>v</sub> |
$-U_v$ 

PIN-8

### 9.3.6.3. Analogové – 4vodičové odporové senzory

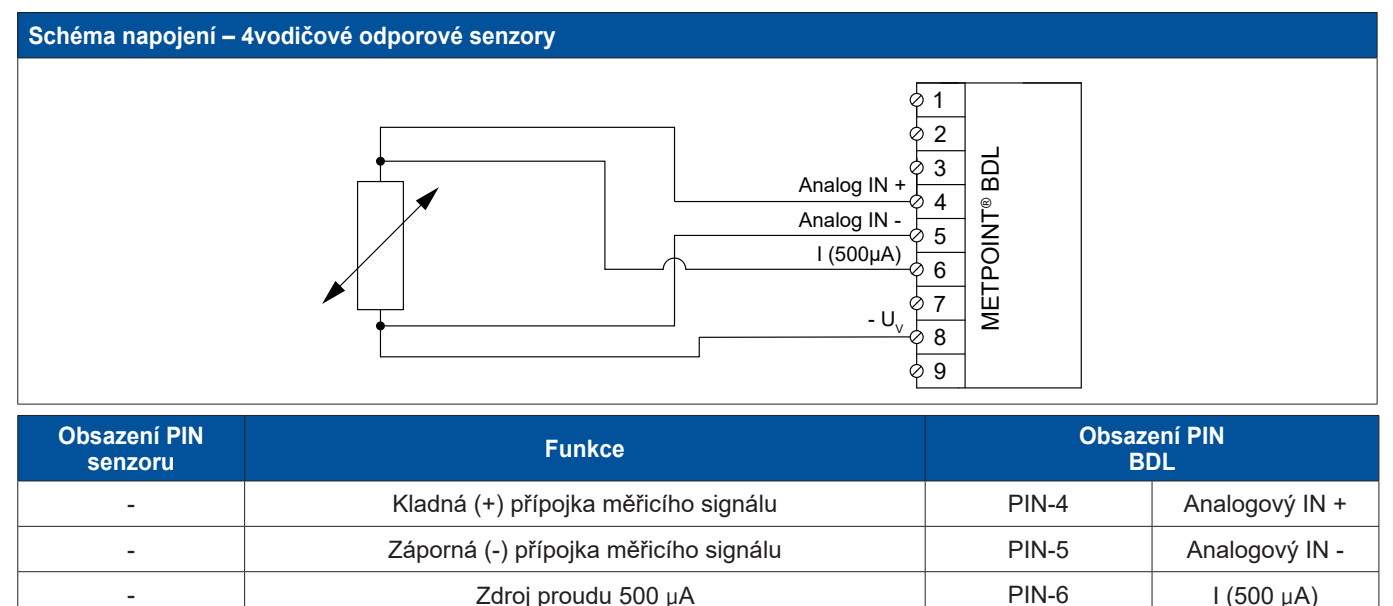

### 9.4. Připojení externích ukazatelů (SPS / ZTL)

Na zařízení METPOINT<sup>®</sup> BDL lze snímat proudové signály pro externí SPS / ZLT, resp. externí cizí ukazatel. Různé možnosti připojení jsou uvedeny jednotlivě, v závislosti na druhu přenosu měřicích signálů.

Záporná (-) přípojka napájení

### 9.4.1. Analogový – 0/4 ... 20 mA

-

### 9.4.1.1. Analogový – 2vodičový, 0/4 ... 20 mA

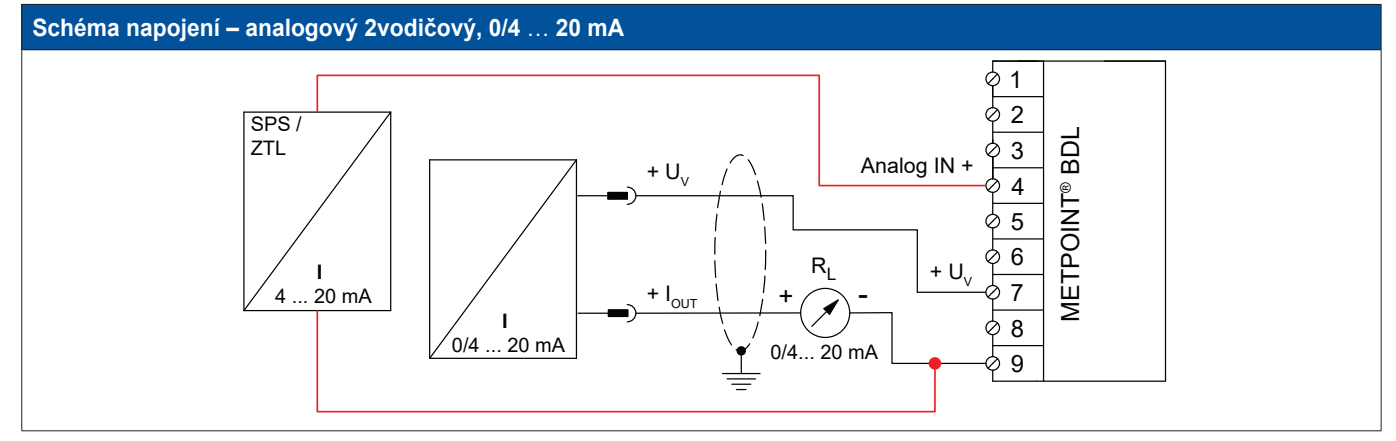

| Obsazení PIN<br>senzoru | Funkce                     | Obsazení PIN<br>BDL |                |
|-------------------------|----------------------------|---------------------|----------------|
| + U <sub>v</sub>        | Kladný (+) výstup napájení | PIN-7               | + $U_v$        |
| + I <sub>out</sub>      | Proudový výstup            | PIN-9               | ext. Zobrazení |
| -                       | Proudový vstup SPS / ZTL   | PIN-9               | ext. Zobrazení |
| -                       | Proudový výstup SPS / ZTL  | PIN-4               | Analogový IN + |

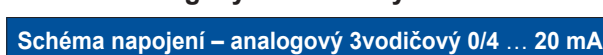

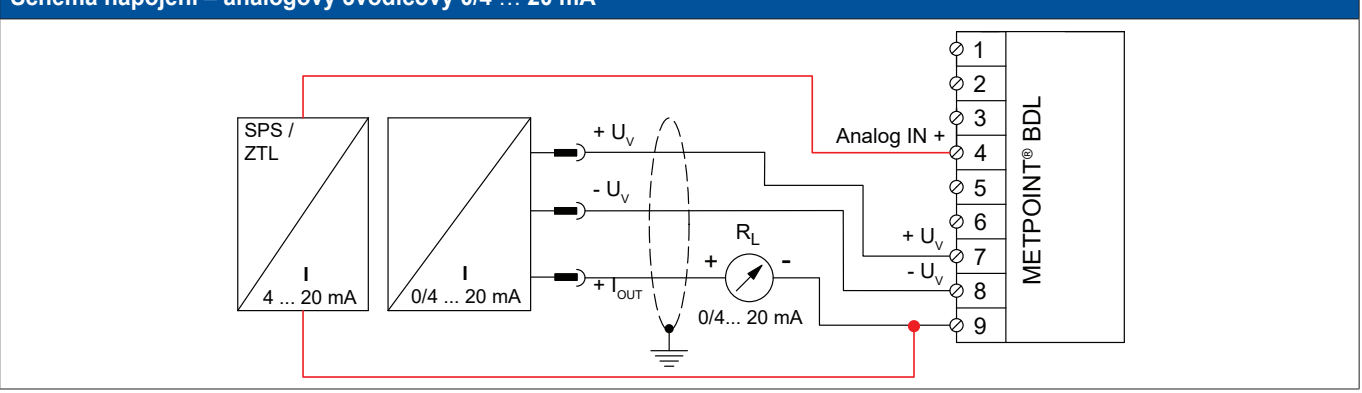

| Obsazení PIN<br>senzoru | Funkce                        | Obsazení PIN<br>BDL |                  |
|-------------------------|-------------------------------|---------------------|------------------|
| + U <sub>v</sub>        | Kladný (+) výstup napájení    | PIN-7               | + $U_v$          |
| - U <sub>v</sub>        | Záporná (-) přípojka napájení | PIN-8               | - U <sub>v</sub> |
| + I <sub>OUT</sub>      | Proudový výstup               | PIN-9               | ext. Zobrazení   |
| -                       | Proudový vstup SPS / ZTL      | PIN-9               | ext. Zobrazení   |
| -                       | Proudový výstup SPS / ZTL     | PIN-4               | Analogový IN +   |

# 9.4.1.3. Analogový – 4vodičový, 0/4 ... 20 mA

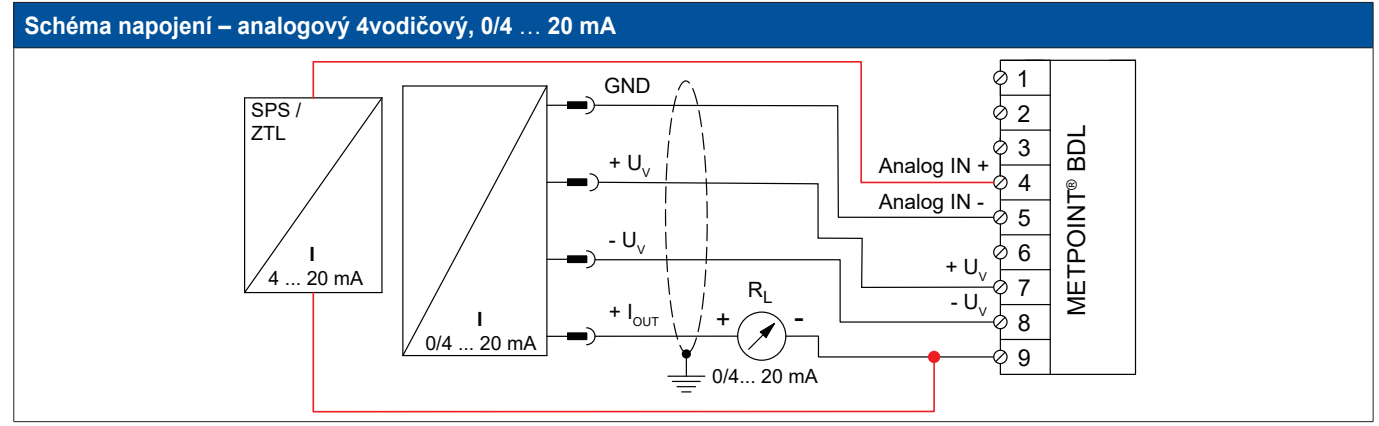

| Obsazení PIN<br>senzoru | Funkce                        | Obsazení PIN<br>BDL |                  |
|-------------------------|-------------------------------|---------------------|------------------|
| + U <sub>v</sub>        | Kladný (+) výstup napájení    | PIN-7               | + $U_v$          |
| - U <sub>v</sub>        | Záporná (-) přípojka napájení | PIN-8               | - U <sub>v</sub> |
| GND                     | analogový vztažný potenciál   | PIN-5               | Analogový IN -   |
| + I <sub>out</sub>      | Proudový výstup               | PIN-9               | ext. Zobrazení   |
| -                       | Proudový vstup SPS / ZTL      | PIN-9               | ext. Zobrazení   |
| -                       | Proudový výstup SPS / ZTL     | PIN-4               | Analogový IN +   |

# 9.4.2. Rozhraní SDI

### 9.4.2.1. Digitální – 3vodičový, rozhraní SDI

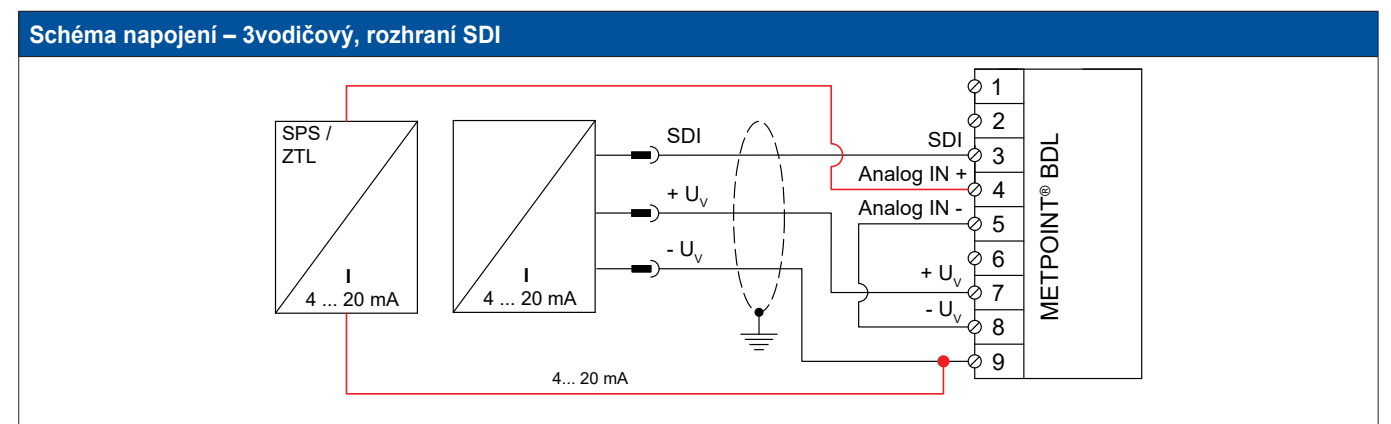

| Obsazení PIN<br>senzoru | Funkce                        | Obsazení PIN<br>BDL |                  |
|-------------------------|-------------------------------|---------------------|------------------|
| SDI                     | digitální rozhraní            | PIN-3               | SDI              |
| + U <sub>v</sub>        | Kladná (+) přípojka napájení  | PIN-7               | + U <sub>v</sub> |
| - U <sub>v</sub>        | Záporná (-) přípojka napájení | PIN-9               | ext. Zobrazení   |
| -                       | Proudový vstup SPS / ZTL      | PIN-9               | ext. Zobrazení   |
| -                       | Proudový výstup SPS / ZTL     | PIN-4               | Analogový IN +   |

# 9.4.2.2. Digitální – 4vodičový, rozhraní SDI

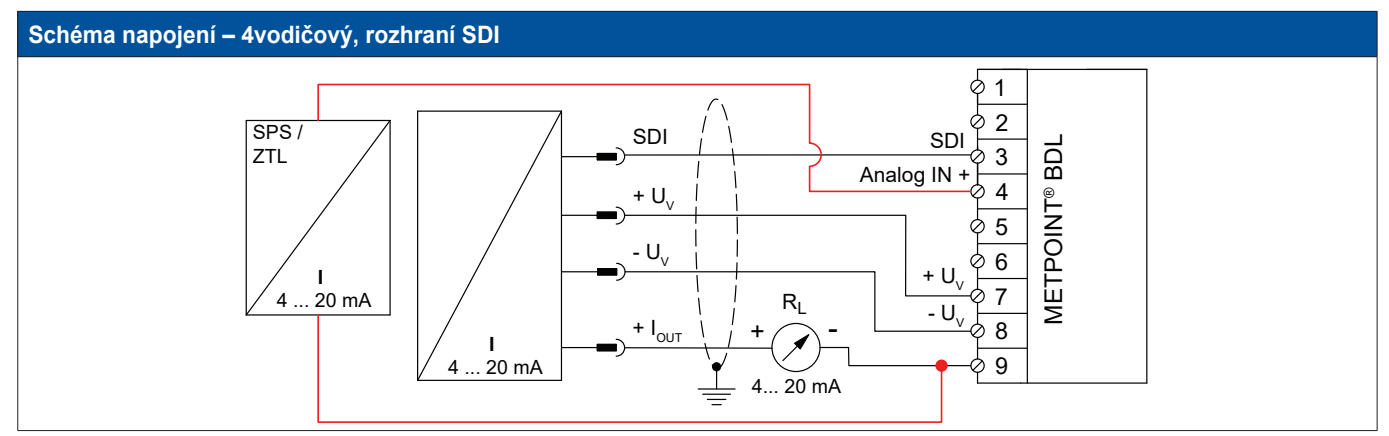

| Obsazení PIN<br>senzoru | Funkce                        | Obsazení PIN<br>BDL |                  |
|-------------------------|-------------------------------|---------------------|------------------|
| SDI                     | digitální rozhraní            | PIN-3               | SDI              |
| + U <sub>v</sub>        | Kladná (+) přípojka napájení  | PIN-7               | + U <sub>v</sub> |
| - U <sub>v</sub>        | Záporná (-) přípojka napájení | PIN-8               | - U <sub>v</sub> |
| + I <sub>out</sub>      | Proudový výstup               | PIN-9               | ext. Zobrazení   |
| -                       | Proudový vstup SPS / ZTL      | PIN-9               | ext. Zobrazení   |
| -                       | Proudový výstup SPS / ZTL     | PIN-4               | Analogový IN +   |

# 9.4.3. Digitální – obousměrný sběrnicový systém RS485

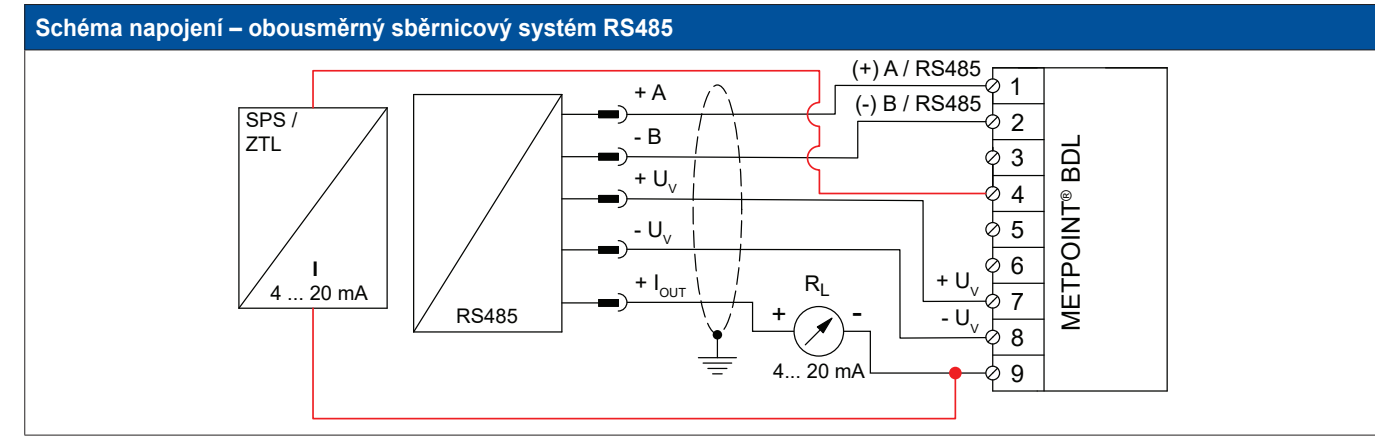

| Obsazení PIN<br>senzoru | Funkce                                  | Obsazení PIN<br>BDL |                  |
|-------------------------|-----------------------------------------|---------------------|------------------|
| Bus A (+)               | Neinvertovaný signál (+) rozhraní RS485 | PIN-1               | (+) A / RS485    |
| Bus B (-)               | Invertovaný signál (-) rozhraní RS485   | PIN-2               | (-) B / RS485    |
| + U <sub>v</sub>        | Kladná (+) přípojka napájení PIN-7      |                     | + U <sub>v</sub> |
| - U <sub>v</sub>        | Záporná (-) přípojka napájení           | PIN-8               | - U <sub>v</sub> |
| + I <sub>OUT</sub>      | Proudový výstup                         | PIN-9               | ext. Zobrazení   |
| -                       | Proudový vstup SPS / ZTL                | PIN-9               | ext. Zobrazení   |
| -                       | Proudový výstup SPS / ZTL               | PIN-4               | Analogový IN +   |

# 10. Napojení BDL na počítač

### <u>Důležité:</u>

IP adresy počítače a BDL se musí zadat staticky (DHCP vypnuto) a musí se nacházet ve stejné síti. Pokud došlo ke změně IP adresy BDL, musí se zařízení restartovat!

### <u>Upozornění:</u>

IP adresa BDL: Viz kapitola, 12.2.5.3 Nastavení sítě Jak restartovat zařízení BDL: Viz kapitola, 12.2.5.7 Tovární nastavení resetu

BDL lze napojit na počítač pomocí osmižilového kabelu Crossover vybaveného na každé straně konektorem RJ45 anebo pomocí kabelu Ethernet s adaptérem Crossover.

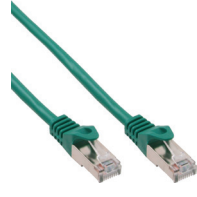

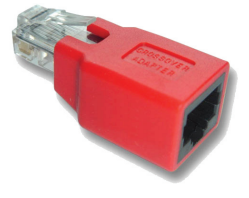

Kabel Crossover s konektorem RJ45

Adaptér Crossover

Jestliže bylo zařízení BDL napojeno vhodným kabelem na počítač, lze díky softwaru METPOINT<sup>®</sup> READER SW201 provádět grafická a tabulková vyhodnocení dat.

### Tovární nastavení sítě pro Windows PC:

### Windows 7:

Start ► Systémové řízení ► Centrum sítě a spuštění ► Změnit nastavení adaptéru ► Připojení k síti LAN ► Vlastnosti ► Verze internetového protokolu verze 4 (TCP/IPv4) ► Použít následující IP adresu ► Zapsat IP adresu a masku podsítě Potom: OK ► OK ► Zavřít

### Windows Vista:

Start ► Systémové řízení ► Centrum sítě a spuštění ► Správa nastavení adaptéru ► Připojení k síti LAN ► Vlastnosti ► Verze internetového protokolu 4 (TCP / IPv4) ► Použít následující IP adresu ► Zapsat IP adresu a masku podsítě Potom: OK ► OK ► Zavřít

### Windows XP:

Start ► Nastavení ► Systémové řízení ► Připojení k síti ► Připojení k síti LAN ► Vlastnosti ► Internetový protokol (TCP/IP) ► Použít následující IP adresu ► Zapsat IP adresu a masku podsítě. Potom: OK ► OK ► Zavřít

# 11. SD karta a baterie

Za účelem uložení a dalšího zpracování zaznamenaných výsledků měření se uvnitř krytu zařízení BDL nachází slot pro vložení SD karty.

Integrovaná (knoflíková) baterie zajišťuje příjem konfiguračních údajů zařízení METPOINT® BDL i v případě poklesu napětí.

| Nebezpečí! | Baterie a SD karta!                                                                                       |
|------------|----------------------------------------------------------------------------------------------------|
| 4          | Výměna baterie a SD karty smí být provedena pouze v beznapěťovém stavu autorizovaným odborným personálem. |

| Nebezpečí! | Může dojít k poškození zařízení v důsledku ESD                                                                                                    |
|------------|----------------------------------------------------------------------------------------------------|
|            | Zařízení obsahuje elektronické součástky, které mohou citlivě reagovat při elektrostatickém výboji (ESD) nebo které mohou být elektrostatickým výbojem poškozeny. |

### Opatření

Při provádění veškerých prací v souvislosti s údržbou a servisem zařízení, které vyžadují otevření krytu, je nutné dodržovat pokyny k zamezení elektrostatického výboje uvedené v kapitole 8.1.1.

K použití určené SD karty, resp. baterie musejí odpovídat níže uvedeným specifikacím:

| SD karta              |                  |  |  |  |
|-----------------------|------------------|--|--|--|
| Velikost / typ karty: | SD karta         |  |  |  |
| Max. kapacita:        | 4 GB             |  |  |  |
| Systém souborů:       | FAT32            |  |  |  |
| Rozměry               | 32 x 24 x 2,1 mm |  |  |  |
|                       |                  |  |  |  |

| Baterie      |                              |  |  |  |
|--------------|------------------------------|--|--|--|
| Typ baterie: | Knoflíková baterie<br>CR2032 |  |  |  |
| Kapacita:    | 170 mAh                      |  |  |  |
| Rozměry:     | 20 x 3,2 mm                  |  |  |  |
| Napětí:      | 3 V                          |  |  |  |
| Systém       | lithium                      |  |  |  |

### 11.1. Výměna baterie

- 1. Povolte šrouby na víku krytu a víko otevřete
- Povolite slouby na viku krytu a viko otevrete
   Opatrně vyjměte stávající baterii
   Vložte novou baterii poloha po vložení viz obrázek
   Přišroubujte znovu víko krytu

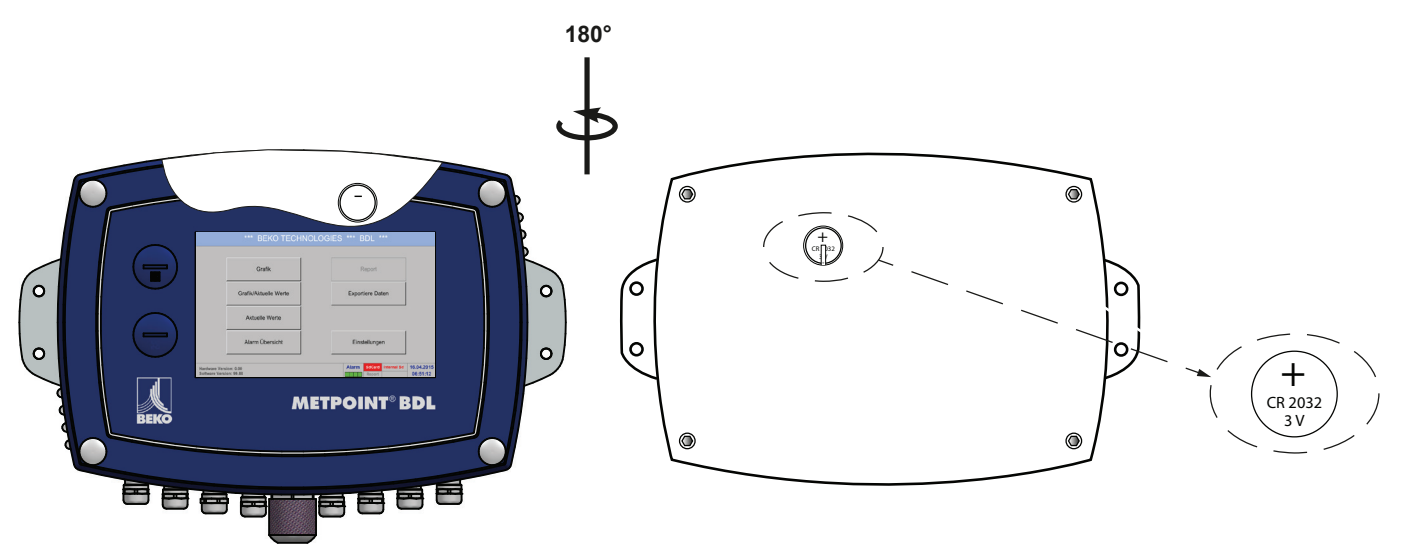

### 11.2. Výměna SD karty

- 1. Odšroubujte a vyjměte šroubovací zátku [1]
- 2. Stávající SD kartu lehce stlačte a vyjměte ze slotu
- 3. Novou SD kartu zasuňte tak, aby zapadla do slotu
- 4. Znovu namontujte a utáhněte šroubovou zátku [1]

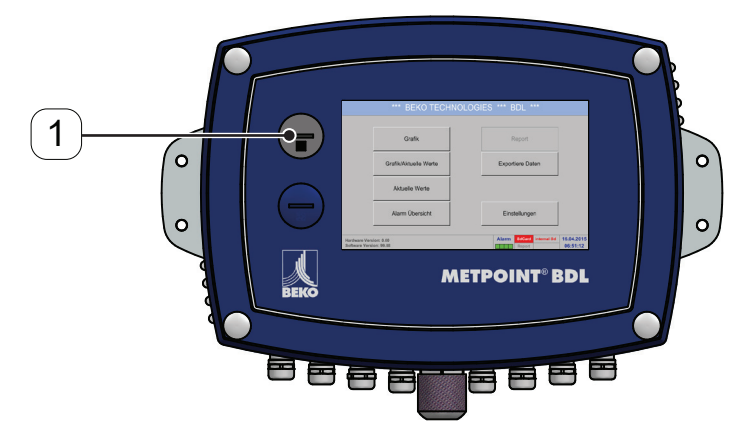

# 12. Obsluha zařízení BDL

Obsluha se vysvětluje do značné míry sama a probíhá podle pokynů menu prostřednictvím dotykového displeje. Příslušné body nabídky se navolí krátkým "ťuknutím" prstem nebo měkkou kulatou tužkou.

### Pozor:

Nikdy nepoužívejte tužky ani jiné předměty s ostrými hranami! Může dojít k poškození fólie!

Po připojení senzorů je nutné je také nakonfigurovat.

Zapisovat nebo měnit údaje lze ve všech bíle podbarvených políčkách. Naměřené hodnoty lze zobrazit jako křivku nebo jako hodnoty.

Slova zapsaná zeleným písmem upozorňují především na obrázek (obrázky) v odstavci kapitoly. Ale i důležité cesty nebo body nabídky, které s nimi souvisejí, jsou vyznačeny zeleným písmem.

Vedení nabídkou je obecně napsané zeleným písmem!

### 12.1. Hlavní nabídka (Home)

Z hlavní nabídky je možné dostat se na každý existující podbod.

### 12.1.1. Inicializace

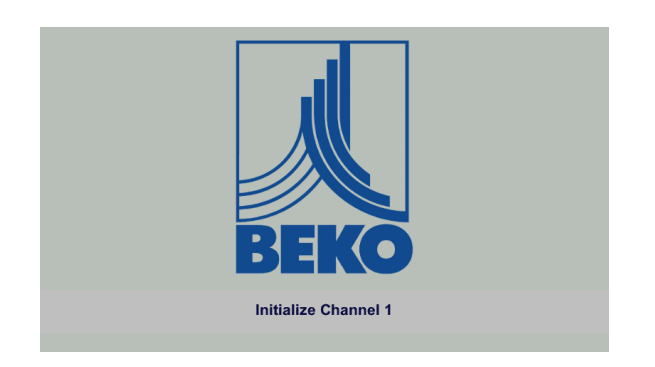

Po zapnutí zařízení BDL proběhne inicializace všech kanálů a zobrazí se hlavní nabídka.

### Pozor:

Při prvním uvedení zařízení do provozu se může stát, že nebudou přednastaveny žádné kanály.

V kapitole 12.2.2 Nastavení senzorů vyberte prosím a nastavte vhodnou konfiguraci!

### 12.1.2. Hlavní nabídka po zapnutí

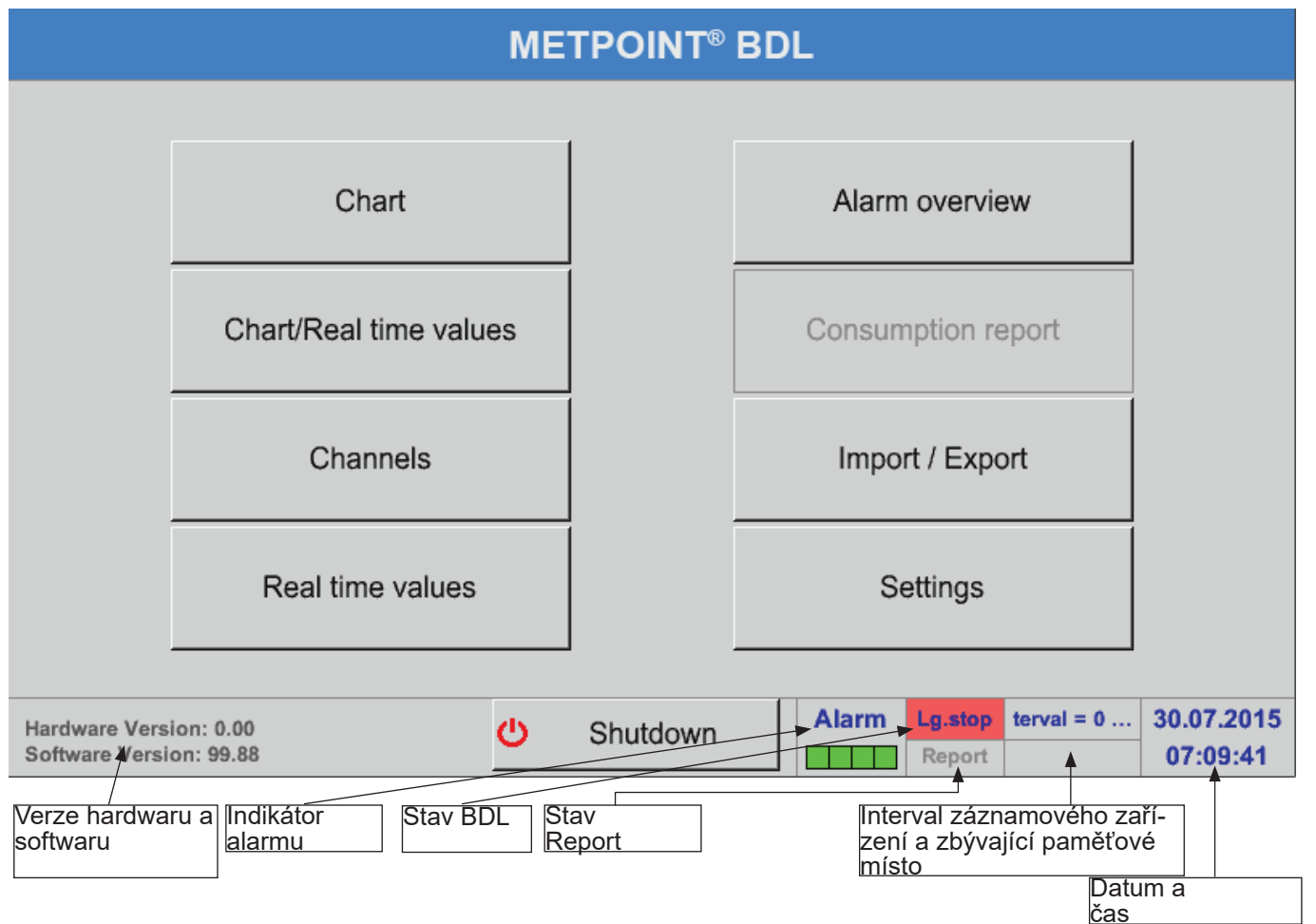

### <u>Důležité:</u>

Ještě předtím, než provedete první nastavení senzorů, byste měli nastavit jazyk a čas.

<u>Upozornění:</u> Kapitola "12.2.5.1. Jazyk" na straně 71 (nabídka řízená v angličtině: Main ► Settings ► Device Settings ► Set Language) Kapitola "12.2.5.2. Datum a čas" na straně 71 (nabídka řízená v angličtině: Main ► Settings ► Device Settings ► Date & Time)

### 12.2. Nastavení

Všechna nastavení jsou chráněna heslem! Nastavení nebo změny je nutné vždy potvrdit tlačítkem OK!

### Upozornění:

Jestliže se přepnete zpět do hlavní nabídky a potom zase vyvoláte jednu z nabídek pro nastavení, budete muset zadat znovu heslo!

### Hlavní nabídka 🕨 Nastavení

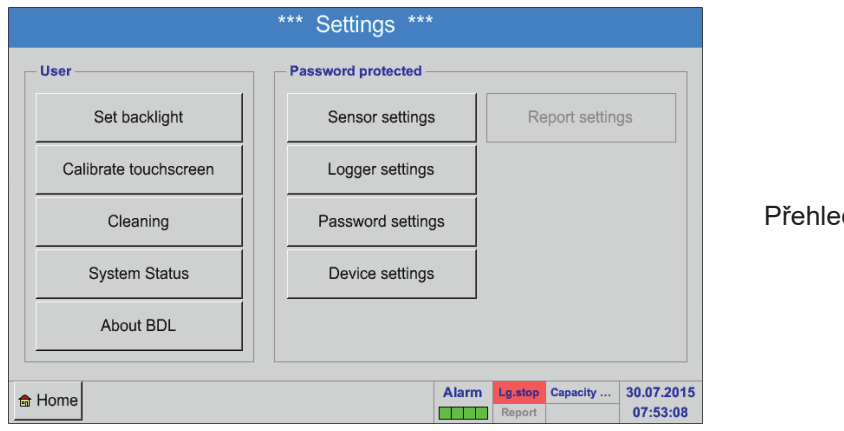

Přehled nastavení

Volitelná Nastavení reportu a s tím související Náklady najdete v kapitole 12.2.6 Nastavení reportu (volitelné) a 12.8.2 Náklady (volitelné). Z nich vzniklé tabulky s výsledky můžete posuzovat pod bodem nabídky 12.8.1 Report/ Analýza spotřeby (volitelné).

### 12.2.1. Nastavení hesla

### Hlavní nabídka 🕨 Nastavení 🕨 Nastavit heslo

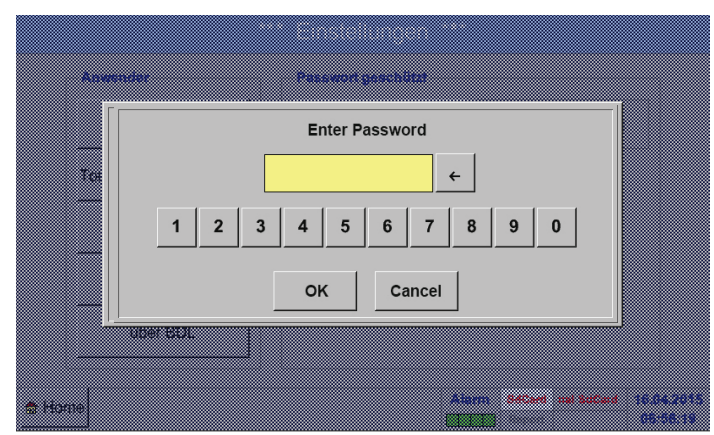

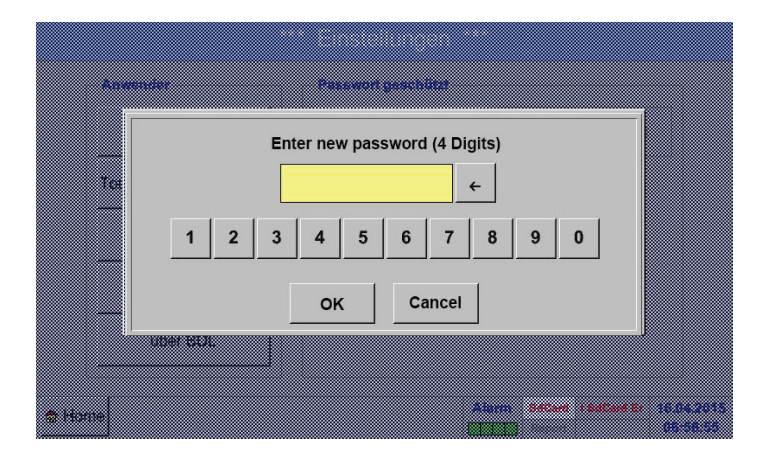

### Heslo při dodání zboží: 4321

To lze v případě potřeby změnit pod: Nastavit heslo.

Nové heslo je třeba zadat dvakrát a potvrdit tlačítkem OK.

Při zadání chybného hesla se zobrazí červeným písmem napsaná hlášení Vložit heslo nebo zopakovat nové heslo.

Pokud jste heslo zapomněli, lze vložením master hesla zadat nové heslo.

Master heslo si lze vyžádat u společnosti BEKO TECHNOLOGIES GmbH s uvedením sériového čísla zařízení METPOINT<sup>®</sup> BDL.

### 12.2.2. Nastavení senzorů

### <u>Důležité:</u>

Senzory výrobce jsou obecně předem nakonfigurovány a lze je rovnou napojit na volný kanál senzorů!

### Hlavní nabídka 🕨 Nastavení 🕨 Nastavení senzorů

| A1   | -      | A2  | -          | A3     |        |                | A4            | -                      |
|------|--------|-----|------------|--------|--------|----------------|---------------|------------------------|
|      |        | unu |            |        |        |                |               |                        |
| B1   | -      | B2  |            | B3     |        |                | B4            |                        |
|      | unused | unu | ised       |        | unused |                | unu           | sed                    |
| Back | . 0    |     | Virtual Ch | annels | Alarm  | Lg.sto<br>Repo | op 1 days, In | 31.07.2015<br>07:13:24 |

Po zadání hesla se zobrazí přehled dostupných kanálů.

Podle verze jsou k dispozici buď 4 kanály, 8 nebo 12 kanálů.

### Poznámka:

Obvykle nejsou přednastaveny žádné kanály!

### Poznámka:

Podle verze zařízení BDL:

žádná přídavná karta (Extension Board) jedna přídavná karta (Extension Board) dvě přídavné karty (Extension Board)

12.2.2.1. Výběr typu senzoru (příklad typ BEKO digitální senzor)

### Hlavní nabídka 🕨 Nastavení 🕨 Nastavení senzorů 🕨 A1

|      |           | *** Channel A1 *** | ~ 0.0 V<br>~ 0 mA |
|------|-----------|--------------------|-------------------|
| Туре | No Sensor | Store              |                   |
| Name |           |                    |                   |
|      |           |                    |                   |
|      |           | No Concerdationd   |                   |
|      |           | No Sensor delined  |                   |
|      |           |                    |                   |
| Back | Ø         |                    |                   |
|      |           |                    |                   |

4 kanály/nastavení

- 8 kanály/nastavení
- 12 kanály/nastavení

Jestliže dosud nebyl nakonfigurován žádný senzor, zobrazí se typ žádný senzor.

Stisknutím textového pole Typ žádný senzor se dostanete do nabídky Typy senzorů (viz následující krok).

Nyní zvolte typ Digitální senzor pro sérii FS/DP a

potvrďte tlačítkem OK.

### Hlavní nabídka ► Nastavení ► Nastavení senzorů ► A1 ► Typ textového pole ► Digitální senzor

| :         | Select Type of H | ardware Channe | I             |
|-----------|------------------|----------------|---------------|
|           | BEKO             | -Digital       |               |
| 0 - 1 V   | 0 - 10 V         | 0 - 30 V       | 0 - 20 mA     |
| 4 - 20 mA | PT100            | PT1000         | KTY81         |
| Pulse     | BEKO-Digital     | Modbus         | BEKO-PM710    |
| PC400     | BEKO-PM600       | BEKO-PM600 US  | FA450         |
| No Sensor |                  |                |               |
|           | ОК               | Cancel         | Custom Sensor |

CZ

# Hlavní nabídka ► Nastavení ► Nastavení senzorů ► A1 ► Textové pole Průměr

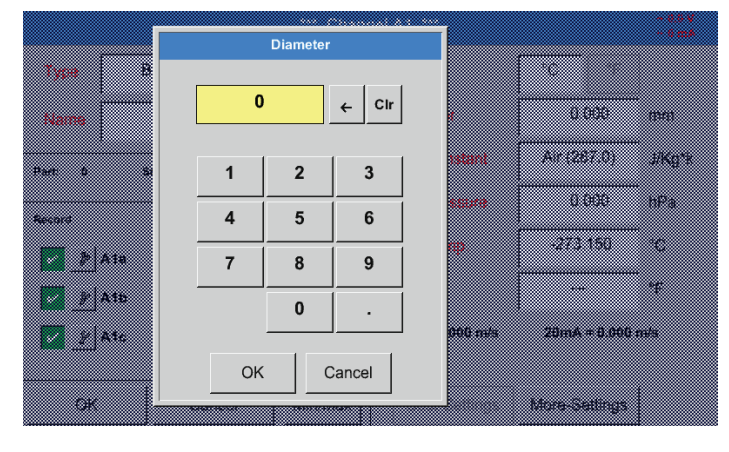

### **Důležité:**

Tady lze zadat vnitřní průměr průtokové trubky, pakliže tento údaj nebyl automaticky nastaven správně.

### Důležité:

Vnitřní průměr by měl být zadán co nejpřesněji, protože jinak by byly výsledky měření zkreslené!

Jednotná norma pro vnitřní průměry trubek neexistuje! (Informujte se u výrobce, nebo – je-li to možné – průměr sami přeměřte!)

|          |     |                | *** Chan | nel | A1 ***          |               | ~ 0.0 V<br>~ 0 mA |
|----------|-----|----------------|----------|-----|-----------------|---------------|-------------------|
| Туре     | E   | BEKO-Digital   | Store    |     | Unit            | m³/h m³       |                   |
| Name     |     | Flow           |          |     | Diameter        | 53.100        | mm                |
| Part: 0  | s   | erial: 65 Vers | ion:     | 1   | Gas Constant    | Air (287.0)   | J/Kg*k            |
| Record   |     |                | Alarm    |     | Ref. Pressure   | 1000.00       | hPa               |
| 8        | A1a | 13.162 A       |          |     | Ref. Temp.      | 20.000        | °C                |
| \$P      | A1b | 129519 %       | c        |     | counter         | 0             | m <sup>3</sup>    |
| <u>P</u> | A1c | 39.49 A        | · 🗌      |     | 4mA = 0.000 m/s | 20mA = 1.#QO  | m/s               |
| ОК       |     | Cancel         | Min/Max  | 1   | Cost-Settings   | More-Settings |                   |

Hlavní nabídka 
Nastavení Nastavení senzorů A1

# Hlavní nabídka ► Nastavení ► Nastavení senzorů ► A1

|         |           |           | *** Chan | nel A1 ***    |               | ~ 0.0 V<br>~ 0 mA |
|---------|-----------|-----------|----------|---------------|---------------|-------------------|
| Туре    | BEKO-I    | Digital   | Store    | Unit          | m³/h m³       |                   |
| Name    |           | Flow      |          | Diameter      | 53.100        | mm                |
| Part: 0 | Serial: 6 | 65 Vers   | ion:     | Gas Constant  | Air (287.0)   | J/Kg*k            |
| Record  |           |           | Alarm    | Ref. Pressure | 1000.00       | hPa               |
| 8       | A1a       | 13.162 A  |          | Ref. Temp.    | 20.000        | °C                |
|         | A1b       | 129519 °c | ;        | counter       | 0             | m³                |
| \$P     | A1c       | 39.49 a   |          |               | 20mA = 1.#QO  | m/s               |
| ОК      |           | Cancel    | Min/Max  | Cost-Settings | More-Settings |                   |

Viz také kapitola 12.2.2.7 Nadepsání a nastavení textového pole

### Poznámka:

Po potvrzení tlačítkem OK bude písmo opět v černé barvě. Hodnoty a nastavení byly převzaty.

# Pozor:

Referenční teplota a referenční tlak (tovární nastavení 20 °C, 1000 hPa): Všechny na displeji zobrazené hodnoty objemového proudu (m³/h) a hodnoty spotřeby (m³) se vztahují na 20 °C a 1000 hPa (podle ISO 1217 stav nasávání). Alternativně lze vložit jako referenci také 0 °C a 1013 hPa (=normovaný metr krychlový podle DIN 1343). V žádném případě nezadávejte u referenčních podmínek provozní tlak ani provozní teplotu!

Teď lze vložit ještě Název a při výměně senzoru Stav počítadla původního senzoru.

Po nadepsání a potvrzení tlačítkem OK je konfigurace senzoru ukončena.

# 12.2.2.2. Označení naměřených hodnot a určení rozlišení desetinných míst

### Poznámka:

Rozlišení desetinných míst, Zkrácený název a Název hodnoty najdete na Nástrojovém tlačítku!

Nástrojové tlačítko:

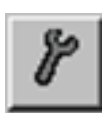

### Hlavní nabídka 🕨 Nastavení 🕨 Nastavení senzorů 🕨 A1

 Bit KC in glat
 Store
 Main

 Parameter Channel A1 Value 1 (Unit °Ctd)

 Value Name:
 A1a

 Short Name:
 A1a

 Resolution:
 1.00 °Ctd

 OK
 Cancel

Pro zaznamenávanou hodnotu lze zadat název o 10 znacích, díky němuž bude později snazší ji identifikovat v bodech nabídky Grafika a Grafika/ Aktuální hodnoty.

Jinak bude název například A1a. A1 je název kanálu a a je první naměřená hodnota v kanálu, b by byla druhá a c třetí hodnota.

Rozlišení desetinných míst lze snadno nastavit, a to stisknutím buď doprava nebo doleva (0 až 5 desetinných míst).

Viz kapitola 12.2.2.7 Nadepsání a nastavení textového pole

### Důležité:

V bodech nabídky Hlavní nabídka ► Nastavení ► Nastavení senzorů a Hlavní nabídka ► Aktuální hodnoty se Název hodnoty zobrazí pouze u standardní verze BDL se čtyřmi kanály! Zkrácený název se používá pouze v těchto dvou bodech nabídky, u verze BDL s jednou nebo dvěma přídavnými kartami/Extension Boards (8 nebo 12 kanálů).

### 12.2.2.3. Zapisování naměřených hodnot

Hlavní nabídka ► Nastavení ► Nastavení senzorů ► A1 ► Zápisové tlačítko

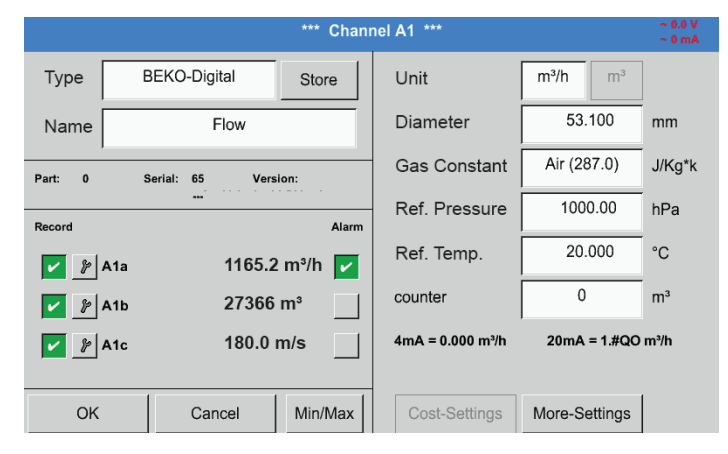

Pomocí zápisových tlačítek se vybírají naměřená data, která se ukládají v případě **aktivovaného** záznamového zařízení.

### Pozor:

Než se budou vybraná naměřená data zapisovat, musí se po ukončení nastavení aktivovat záznamové zařízení (viz kapitola 12.2.4 Nastavení záznamového zařízení (pro zápis dat).

### 12.2.2.4. Nastavení alarmu

### Hlavní nabídka 🕨 Nastavení 🕨 Nastavení senzorů 🕨 A1 🕨 Tlačítko Alarm

Po stisknutí tlačítka Alarm se zobrazí následující okno:

| Upper limit — | Value<br>m³/h | Hysteresis<br>+/- | 1   | Re<br>2 | alay<br>3 | 4    |  |  |  |
|---------------|---------------|-------------------|-----|---------|-----------|------|--|--|--|
| Alarm 1       | 0.000         | - 0.000           |     |         |           |      |  |  |  |
| Alarm 2       | 0.000         | - 0.000           |     |         |           |      |  |  |  |
| Lower limit   |               |                   |     |         |           |      |  |  |  |
| Alarm 1       | 0.000         | + 0.000           |     |         |           |      |  |  |  |
| Alarm 2       | 0.000         | + 0.000           |     |         |           |      |  |  |  |
|               |               | OK Cance          | . 1 |         | Sotup     | Dola |  |  |  |

V nastaveních alarmu lze pro každý kanál zadat Alarm 1 a Alarm 2 vč. Hystereze.

Z bodu nabídky Přehled alarmu (dostanete se na něj z hlavní nabídky) lze také provádět anebo měnit nastavení alarmu.

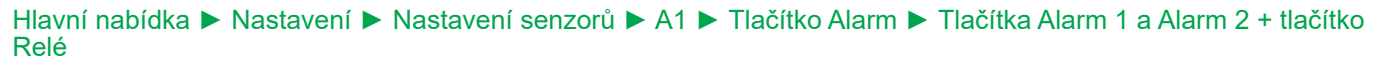

|          |            | Value   |     | Hysteresis |     | R  | elay |    |
|----------|------------|---------|-----|------------|-----|----|------|----|
| — Uppe   | r limit —— | m³/h    |     | +/-        | 1   | 2  | 3    | 4  |
|          | Alarm 1    | 1400.00 | - [ | 5.000      |     | то |      |    |
| ~        | Alarm 2    | 1500.00 | - [ | 10.000     | то  |    |      |    |
| Lowe     | r limit —  |         |     |            |     |    |      |    |
| ~        | Alarm 1    | 1000.00 | +   | 5.000      |     |    |      | то |
| <b>~</b> | Alarm 2    | 900.000 | +   | 20.000     |     |    | то   |    |
|          |            |         |     | 1          | . 1 |    |      |    |

### Poznámka:

Jako Alarm 1 nebo Alarm 2 je možné 32krát nastavit libovolné relé.

Zde je například nastaven Alarm 1 na relé 2, resp. relé 4 a Alarm 2 na relé 1, resp. relé 3.

### Hlavní nabídka ► Nastavení ► Nastavení senzorů ► A1 ► Tlačítko Alarm ► Tlačítka relé

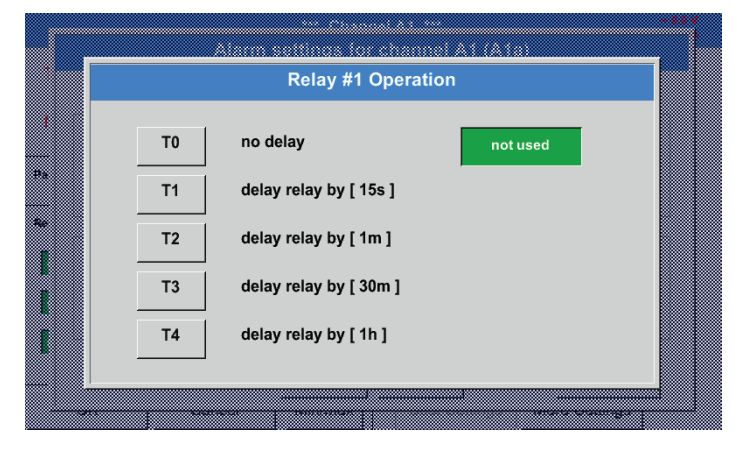

Vybírat lze z 5 různých časových prodlev.

### Hlavní nabídka ► Nastavení ► Nastavení senzorů ► A1 ► Tlačítko Alarm ► Nastavení časové prodlevy

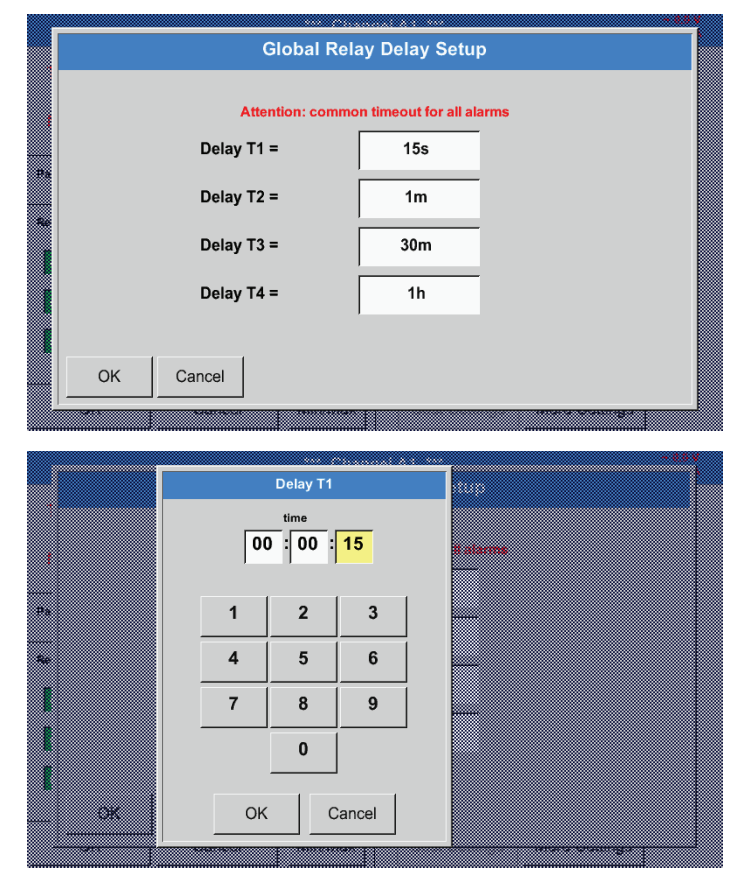

### Hlavní nabídka 🕨 Nastavení 🕨 Nastavení senzorů 🕨 A1

|             |     |                 | *** Chan | nel A1 ***       |               | ~ 0.0 V<br>~ 0 mA |
|-------------|-----|-----------------|----------|------------------|---------------|-------------------|
| Туре        | E   | BEKO-Digital    | Store    | Unit             | m³/h m³       |                   |
| Name        |     | Flow            |          | Diameter         | 53.100        | mm                |
| Part: 0     | ٤   | Serial: 65 Vers | ilon:    | Gas Constant     | Air (287.0)   | J/Kg*k            |
| Record      |     |                 | Alarm    | Ref. Pressure    | 1000.00       | hPa               |
| <b>~</b> }  | A1a | 1165.2          | ? m³/h 🔽 | Ref. Temp.       | 20.000        | °C                |
| <b>/</b>    | A1b | 27366           | m³       | counter          | 0             | m³                |
| <b>&gt;</b> | A1c | 180.0           | m/s      | 4mA = 0.000 m³/h | 20mA = 1.#QO  | m³/h              |
| OK          |     | Cancel          | Min/Max  | Cost-Settings    | More-Settings |                   |

Pomocí tlačítek OK budou nastavení převzata!

Časové prodlevy (T1 až T4) lze volně definovat, platí ale současně pro všechna relé.

Zde je nutné stanovit požadovanou dobu prodlevy pro T1.

Dobu prodlevy T0 nelze změnit a jde o okamžitý alarm.

Potvrďte tlačítkem OK.

Po aktivaci alarmu u kanálu A1.

### 12.2.2.5. Rozšířené nastavení (škálování analogového výstupu)

### Hlavní nabídka ► Nastavení ► Nastavení senzorů ► A1 ► Rozšířené nastavení

| More-Setti                                                                                                    | ngs A1-Flow                                                                                                    |
|----------------------------------------------------------------------------------------------------|----------------------------------------------------------------------------------------------------|
| <br>420mA Output of Sensor           Base         m³/h           m/s         scale manual           4mA =         0.000         m/s           20mA =         1.#QO         m/s           Max Velocity         92.700 m/s         92.700 m/s | Calibration Data         Gas       Air (287.0)         Temperature       0.000 °K         Pressure       0.000 hPa         Area       0.00 mm²         Cal. Date       31.07.2015 |
| OK<br>More-Setti                                                                                                    | Cancel                                                                                                    |
| <br>420mA Output of Sensor         Base       m³/h         m/s         scale manual         4mA =       0.000         m/s         20mA =       200.000         m/s                                                                          | Calibration DataGasAir (287.0)Temperature0.000 °KPressure0.000 hPaArea0.00 mm²Cal. Date31.07.2015                                                                                 |
| Max Velocity 92.700 m/s                                                                                                    |                                                                                                    |

Pomocí tlačítek OK budou nastavení převzata!

V Rozšířených nastaveních lze určit, jestli má být analogový výstup 4–20 mA senzoru založen na průtokovém množství nebo na rychlosti.

Je vybráno zeleně podbarvené textové pole!

Kromě toho lze stisknutím tlačítka Ruční škálování nastavit rozsah měření.

Po potvrzení tlačítkem OK budou nastavení převzata.

Poznámka: Rozšířené nastavení je dostupné pouze pro Digitální senzor.

### 12.2.2.6. Senzor rosného bodu DP109 – SDI Digitální

První krok: vyberte volný senzorový kanál Hlavní nabídka 🕨 Nastavení 🕨 Nastavení senzorů 🕨 B1

Druhý krok: Vyberte typ senzoru BEKO Digitální senzor Hlavní nabídka ► Nastavení ► Nastavení senzorů ► B1 ► Typ textového pole ► BEKO Digitální senzor

Třetí krok: potvrďte dvakrát tlačítkem OK

Nyní lze definovat:

- název (viz kapitola 12.2.2.7 Nadepsání a nastavení textového pole),
   nastavení alarmu (viz kapitola 12.2.2.4 Nastavení alarmu),
   nastavení zápisu (viz kapitola 12.2.2.3 Zapisování naměřených hodnot),
- rozlišení desetinných míst (viz kapitola 12.2.7.5 Určení rozlišení desetinných míst).

### Hlavní nabídka 🕨 Nastavení 🕨 Nastavení senzorů 🕨 B1

|         |                 | *** Channel B1 *** |  |
|---------|-----------------|--------------------|--|
| Туре    | BEKO-Digital    | Store              |  |
| Name    | Dew point       |                    |  |
| Part: 0 | Serial: 0 Versi | ion:               |  |
| Record  |                 | Alarm              |  |
| 🖌 🎉 B1a | 437.69 %        | RH                 |  |
| 🖌 🦻 B1b | 525.26 %        | RH                 |  |
| 🖌 🦻 B1c | 612.77 %        | RH                 |  |
|         |                 |                    |  |
| OK      | Cancel          | Min/Max            |  |

BDL rozpozná, jestli se v případě napojeného senzoru výrobce jedná o senzor průtoku nebo senzor rosného bodu a automaticky nastaví správně podtyp Digitální senzor

| UPOZORNĚNÍ | Nastavení SD23                                                                                           |
|------------|----------------------------------------------------------------------------------------------------|
| 0          | Nastavení senzoru rosného bodu SD23 pro připojení přes RS485 nebo Modbus najdete v<br>kapitole 12.2.3.3. |

# 12.2.2.7. Nadepsání a nastavení textového pole

# Hlavní nabídka 🕨 Nastavení 🕨 Nastavení senzorů 🕨 A1

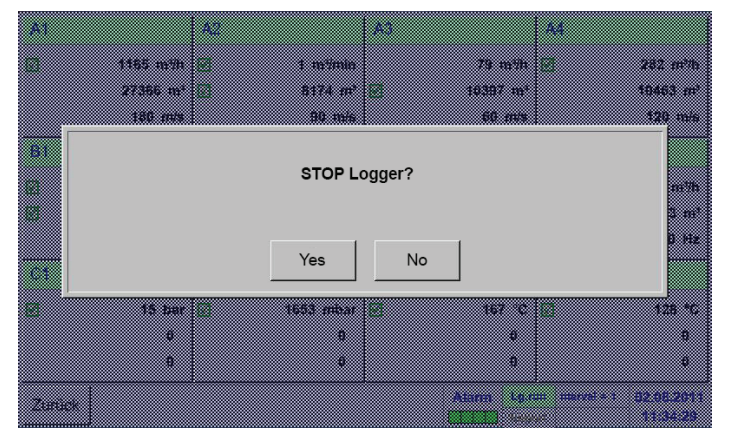

| *** Channel A1 *** |                 |          |                  |               |        |  |  |
|--------------------|-----------------|----------|------------------|---------------|--------|--|--|
| Туре               | BEKO-Digital    | Store    | Unit             | m³/h m³       |        |  |  |
| Name               | Flow            |          | Diameter         | 53.100        | mm     |  |  |
| Part: 0            | Serial: 65 Vers | ion:     | Gas Constant     | Air (287.0)   | J/Kg*k |  |  |
| Record             |                 | Alarm    | Ref. Pressure    | 1000.00       | hPa    |  |  |
| 🖌 🦻 A1a            | 1165.2          | 2 m³/h 🔽 | Ref. Temp.       | 20.000        | °C     |  |  |
| 🖌 🎉 A1b            | 27366           | m³       | counter          | 0             | m³     |  |  |
| 🖌 🦻 A1c            | 180.0           | m/s      | 4mA = 0.000 m³/h | 20mA = 1.#QO  | m³/h   |  |  |
| ОК                 | Cancel          | Min/Max  | Cost-Settings    | More-Settings |        |  |  |

Je-li záznamové zařízení aktivováno, zobrazí se následující okno a stisknutím tlačítka Ano jej lze deaktivovat.

(Aktivováno je pouze za předpokladu, že již byla provedena nastavení a záznamy.)

### Poznámka:

Pokud se provádějí nebo mění nastavení senzorů, musí stát záznamové zařízení na STOP.

Stisknutím bíle podbarvených polí lze provádět změny nebo zápisy.

Tlačítka Alarm (viz kapitola 12.2.2.4 Nastavení alarmu) a Zápisová tlačítka (viz kapitola 12.2.2.3 Zapisování naměřených hodnot), Rozlišení desetinných míst a Zkrácený název, resp. Název hodnoty (viz kapitola 12.2.2.2 Označení naměřených hodnot a určení rozlišení desetinných míst) a dále Rozšířená nastavení (viz kapitola 12.2.2.5 Rozšířené nastavení) jsou všechna popsána v kapitole 12.2.2 Nastavení senzorů.

### Channel Name Flow Clr 4 2 3 4 5 7 8 1 6 9 0 q w е r t z u i. ο р k + d f Т а s g h j v b У х С n m , . -ABC Abc @#\$ OK Cancel

Hlavní nabídka ► Nastavení ► Nastavení senzorů ► A1 ► Název textového pole

Zadávat lze názvy o délce až 24 znaků.

### Hlavní nabídka ► Nastavení ► Nastavení senzorů ► A1 ► Typ textového pole

|           | Select Type of H | ardware Channe | I             |
|-----------|------------------|----------------|---------------|
|           | BEKO             | Digital        |               |
| 0 - 1 V   | 0 - 10 V         | 0 - 30 V       | 0 - 20 mA     |
| 4 - 20 mA | PT100            | PT1000         | KTY81         |
| Pulse     | BEKO-Digital     | Modbus         | BEKO-PM710    |
| PC400     | BEKO-PM600       | BEKO-PM600 US  | FA450         |
| No Sensor |                  |                |               |
|           | ОК               | Cancel         | Custom Sensor |
| <br>***   |                  |                |               |

Viz také kapitola 12.2.2.8 Konfigurace analogových senzorů

### Hlavní nabídka ► Nastavení ► Nastavení senzorů ► A1 ► Textové pole Jednotka

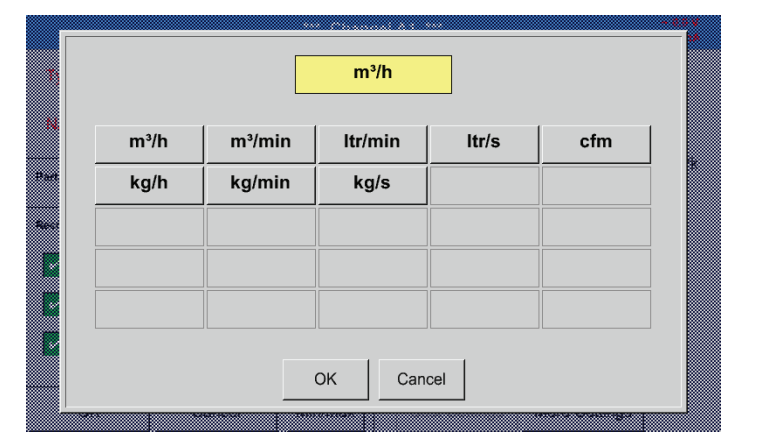

Přednastavený výběr vhodných jednotek.

### Hlavní nabídka ► Nastavení ► Nastavení senzorů ► A1 ► Textové pole Průměr

|           |     | Diameter |          |          |              |         |
|-----------|-----|----------|----------|----------|--------------|---------|
|           |     | Biumeter |          |          |              |         |
| Type B    |     |          |          |          | m 2          |         |
|           |     | _        | 1 1      |          | 1            |         |
|           | 27. | 5        | ← Clr    |          |              |         |
| Name I    |     |          |          |          | 03.100       | ma      |
|           |     |          |          |          |              |         |
|           |     |          |          |          | A.F. 1997 O. | 104.000 |
| Part 6 Sa | 1   | 2        | 3        |          |              | any r   |
|           | •   | -        |          |          |              |         |
|           |     |          |          |          | 1000.00      | hΩa     |
| Second    | 4   | 5        | 6        |          |              |         |
|           |     | v        | ~        |          |              |         |
|           |     |          |          |          | 20,000       | C       |
| Ala       | 7   | 8        | 9        |          |              |         |
|           |     | -        |          |          |              |         |
| 2 A4B     |     | -        |          |          |              | 112     |
|           |     | 0        |          |          |              |         |
|           |     |          |          |          | *** * * * *  | A       |
| S Atc     | -   |          | <b>_</b> | HOR THIN | 20MA # 1.M.  | o man   |
|           |     | 1        | 1        |          |              |         |
|           | OK  |          | Cancel   |          |              |         |
|           |     |          |          |          |              |         |
| ОК [      |     |          |          |          | More-Setting |         |
|           |     |          |          |          |              |         |

<u>Důležité:</u> Tady lze zadat vnitřní průměr průtokové trubky, pakliže tento údaj nebyl automaticky nastaven správně.

Tady se zapíše například pro vnitřní průměr 27,5 mm.

<u>Důležité:</u> Vnitřní průměr by měl být zadán co nejpřesněji, protože jinak by byly výsledky měření zkreslené!

Jednotná norma pro vnitřní průměry trubek neexistuje! (Informujte se u výrobce, nebo – je-li to možné – průměr sami přeměřte!)

Po stisknutí textového pole Typ lze vybírat z následujících voleb.

(viz obrázek)

# Air (287.0) CO2 (188.9) N2O (187.8) N2 (296.8) O2 (259.8) NG (446.0) Ar (208.0) He H2 C3H8 CH4 CH4

Hlavní nabídka ► Nastavení ► Nastavení senzorů ► A1 ► Textové pole Plynová konstanta

Přednastavený výběr vhodných plynových konstant.

Stejným způsobem, jako je popsáno zde v kapitole 12.2.2.7 Nadepsání a nastavení textového pole, lze nadepsat zbývající textová pole!

|                     | *** Channel A1 ***               |               |         |                 |                |        |  |  |
|---------------------|----------------------------------|---------------|---------|-----------------|----------------|--------|--|--|
| Туре                | BEKO-Digital Store               |               |         | Unit            | m³/h m³        |        |  |  |
| Name                | e Flow                           |               |         | Diameter        | 53.100         | mm     |  |  |
| Part: 0             | ,<br>S                           | ierial: 65 Ve | rsion:  | Gas Constant    | Air (287.0)    | J/Kg*k |  |  |
| Record              |                                  |               | Alarm   | Ref. Pressure   | 1000.00        | hPa    |  |  |
| *                   | Flow                             | rate 1165     | .2 m³/h | Ref. Temp.      | 20.000         | °C     |  |  |
| <ul><li>✓</li></ul> | Consumption 27366 m <sup>3</sup> |               | counter | 0               | m <sup>3</sup> |        |  |  |
| Velocity 180 m/s    |                                  |               |         | 4mA = 0.000 m/s | 20mA = 1.#QO   | m/s    |  |  |
| ок                  |                                  | Cancel        | Min/Max | Cost-Settings   | More-Settings  |        |  |  |

### Hlavní nabídka ► Nastavení ► Nastavení senzorů ► A1

Textová pole s červeným písmem udávají, že byly změněny nebo přidány různé hodnoty, např. průměr a název.

Tři parametry Průtok, Spotřeba a Rychlost budou zapsány (zelený háček) po provedené aktivaci záznamového zařízení.

Viz také kapitola 12.2.3.1 Výběr typu senzoru (příklad Typ Digitální senzor)

### Poznámka:

Po potvrzení tlačítkem OK se změní barva písma na černou a hodnoty a nastavení budou převzaty.

### Pozor:

Referenční teplota a referenční tlak (tovární nastavení 20 °C, 1000 hPa): Všechny na displeji zobrazené hodnoty objemového proudu (m³/h) a hodnoty spotřeby (m³) se vztahují na 20 °C a 1000 hPa (podle ISO 1217 stav nasávání).

Alternativně lze vložit jako referenci také 0 °C a 1013 hPa (=normovaný metr krychlový podle DIN 1343). V žádném případě nezadávejte u referenčních podmínek provozní tlak ani provozní teplotu!

### 12.2.2.8. Konfigurace analogových senzorů

Stručný přehled možných nastavení typu včetně příkladů.

Vyjma senzoru BEKO Digitální senzor, o něm viz kapitola 12.2.3.1 Výběr typu senzoru (příklad Typ BEKO Digitální senzor)

a 12.2.2.6 senzor rosného bodu s typem BEKO Digitální senzor.

Tlačítka Alarm (viz kapitola 12.2.2.4 Nastavení alarmu) a Zápisová tlačítka (viz kapitola 12.2.2.3 Zapisování naměřených hodnot), Rozlišení desetinných míst a Zkrácený název, resp. Název hodnoty (viz kapitola 12.2.2.2 Označení naměřených hodnot a určení rozlišení desetinných míst) jsou všechna popsána v kapitole 12.2.2 Nastavení senzorů.

Nadepsání textového pole, viz kapitola 12.2.2.7 Nadepsání a nastavení textového pole!

### 12.2.2.8.1. Typ 0 - 1/10/30 Volt a 0/4 - 20 mA

# Hlavní nabídka ► Nastavení ► Nastavení senzorů ► C3 ► Typ textového pole ► 0 – 1/10/30 V

| Raw: 559.94 Hz               | *** Chanr | nel C3 ***   |                  | ~ 0.0 V<br>~ 0 mA |
|------------------------------|-----------|--------------|------------------|-------------------|
| Type 0 - 10 V                | Store     | Unit         | °C               |                   |
| Name Measurement 2           |           | Scale 0V     | 0.000            | °C                |
| Part: 0 Serial: 1 Versio<br> | n:        | Scale 10V    | 250.000          | °C                |
| Record                       | Alarm     | Offset       | 0.000            | °C                |
|                              |           | (Offset) Set | Value to         | Reset             |
| 🖌 🎢 Value 167.3              |           | set Total to |                  | ]                 |
|                              |           | Cost-Setting | s                |                   |
| Back                         | Min/Max   | Sensor S     | Supply Voltage C | 'n                |

| Raw: 559.   | 94 Hz         | *** Chann | nel C3 ***                                  |                  | ~ 0.0 V<br>~ 0 mA |
|-------------|---------------|-----------|---------------------------------------------|------------------|-------------------|
| Туре        | 0 - 10 V      | Store     | Unit                                        | °C               |                   |
| Name        | Measurement   | 2         | Scale 0V                                    | 0.000            | °C                |
| Part: 0     | Serial: 1 Ver | rsion:    | Scale 10V                                   | 250.000          | °C                |
| Record      |               | Alarm     | Offset                                      | 0.000            | °C                |
| <b>&gt;</b> | Value 167.3   |           | (Offset) Se<br>set Total to<br>Cost-Setting | et Value to      | Reset             |
| Back        | 0             | Min/Max   | Sensor S                                    | Supply Voltage O | n                 |

| Type                                  |     |   |         | <b>1</b>                |
|---------------------------------------|-----|---|---------|-------------------------|
|                                       | 170 |   |         |                         |
|                                       | 170 | · | ←   Cir |                         |
| 1930.95                               |     |   |         | V 0.000 C               |
|                                       |     |   |         |                         |
|                                       |     | • | 2       |                         |
| ment u si                             | 1   | 2 | 3       | 200 UUU UU              |
|                                       |     |   |         |                         |
| Bernut                                | 4   | 5 | 6       | 0.000 *0                |
|                                       |     | v | v       |                         |
|                                       |     |   |         | et) Set Value to Reset  |
| C AZ                                  | 7   | 8 | 9       |                         |
|                                       |     |   |         |                         |
| 🦻 A2b                                 |     | 0 |         |                         |
|                                       | -   | U | •       |                         |
| × A2c                                 |     |   |         |                         |
|                                       |     | 1 | 1       |                         |
|                                       | OK  |   | ancel   |                         |
|                                       | OIL |   |         |                         |
| Barx O                                |     |   |         | Inser Supply Voltage On |
| · · · · · · · · · · · · · · · · · · · |     |   |         |                         |

Škálování senzoru (zde například typ 0 – 10 V odpovídá 0 – 250 °C) najdete v datovém listu svého připojeného senzoru.

U škálování 0 V zadejte dolní a u škálování 10 V horní hodnotu škálování.

Ext. napájecí napětí senzoru se zapne, až je bude tento typ senzoru vyžadovat.

Pomocí tlačítka Nastav hodnotu na (Offset) Ize naměřená data senzoru nastavit na určitou hodnotu.

Zobrazí se kladný nebo záporný rozdíl offsetu.

Tlačítkem Reset Ize Offset znovu nastavit na nulu.

### Hlavní nabídka ► Nastavení ► Nastavení senzorů ► C1 ► Typ textového pole ► 0/4–20mA

| Raw: 590.94 kg            | *** Chanr | nel C3 ***                                    |                 | ~ 0.0 V<br>~ 0 mA |
|---------------------------|-----------|-----------------------------------------------|-----------------|-------------------|
| Type 4 - 20 mA            | Store     | Unit                                          | psi             |                   |
| Name Measurement 3        |           | Scale 4mA                                     | 0.000           | psi               |
| Part: 0 Serial: 1 Version | n:        | Scale 20mA                                    | 232.000         | psi               |
| Record                    | Alarm     | Offset                                        | 0.000           | psi               |
| 🔽 🦻 Value 167.            | .3        | (Offset) Set<br>set Total to<br>Cost-Settings | Value to        | Reset             |
| Back                      | Min/Max   | Sensor Su                                     | upply Voltage O | n                 |

Zde například Typ 4 – 20 mA.

### Hlavní nabídka 🕨 Nastavení 🕨 Nastavení senzorů 🕨 C1 🕨 Textové pole Jednotka

|  |        |        | psi    | 🌮 Edit |          |  |
|--|--------|--------|--------|--------|----------|--|
|  | mbar   | bar    | psi    | mV     | v        |  |
|  | μV     | kV     | mA     | A      | kg       |  |
|  | kg/s   | kg/min | kg/h   | kW     | mg/m³Oil |  |
|  | User_1 | User_2 | User_3 | User_4 | User_5   |  |
|  | User_6 | User_7 | User_8 | User_9 | User_10  |  |
|  |        |        |        |        |          |  |

Přednastavený výběr vhodných jednotek u Typ 0 - 1/10/30 V a 0/4 - 20 mA.

### 12.2.2.8.2. Typ PT100x

### Hlavní nabídka ► Nastavení ► Nastavení senzorů ► C4 ► Typ textového pole ► PT100x

|            |               | *** Chanı | nel C4 ***  |            | ~ 0.0 V<br>~ 0 mA |
|------------|---------------|-----------|-------------|------------|-------------------|
| Туре       | PT100         | Store     | Unit        | °C         |                   |
| Name       | Measur        | ement 4   | Sensortype: | PT100 PT1  | 1000 KTY81        |
| Part: 0    | Serial: 1<br> | Version:  |             |            |                   |
| Record     |               | Alarm     | Offset      | 0.00       | °C                |
| <b>~</b> } | Temp.         | 127.64 °C | (Offset) Se | t Temp. to | Reset             |
| Back       | 0             | Min/Max   |             |            |                   |

### Zde vybrán typ senzoru PT100 a Jednotka ve °C. Alternativně lze zvolit typy senzorů PT1000 a KTY81 a jednotku °F.

Další možnosti nastavení viz kapitola 12.2.2.8.1 Typ 0 - 1/10/30 Volt a 0/4 - 20 mA!

### Hlavní nabídka ► Nastavení ► Nastavení senzorů ► B3 ► Typ textového pole ► Impulz

| **** Channel B3 **** ~0m |               |          |            |                |                 |     |  |  |
|--------------------------|---------------|----------|------------|----------------|-----------------|-----|--|--|
| Туре                     | Pulse Store   |          | Unit Pulse | m <sup>3</sup> |                 |     |  |  |
| Name                     | Measurement 5 |          | 1 Pulse =  | 0.005          | m³              |     |  |  |
| Part: 0                  | Serial: 0<br> | Versio   | n:         | Consumption    | ltr/min         |     |  |  |
| Record                   | Consumian     | 0000 //- | Alarm      | Unit Counter   | ltr             |     |  |  |
| P                        | Consuption    | 361007   | ltr        | counter        |                 | ltr |  |  |
| /r                       | Frequency     | 50 Hz    |            | Cost-Settings  | 5               |     |  |  |
| Back                     | Ø             |          | Min/Max    | Sensor Se      | upply Voltage O | n   |  |  |

Obvykle je číselná hodnota s jednotkou pro 1 impulz na senzoru a lze ji rovnou zapsat do textového pole = 1 impulz.

<u>Upozornění:</u> Zde jsou již nadepsána, resp. obsazena všechna textová pole.

### Hlavní nabídka ► Nastavení ► Nastavení senzorů ► B3 ► Jednotka impulzu

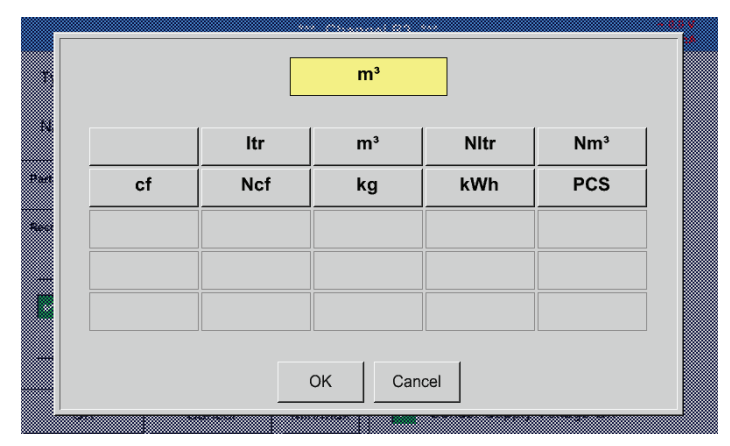

Pro jednotku Impulz lze coby jednotku navolit průtočný objem nebo spotřebu energie.

### Hlavní nabídka 🕨 Nastavení 🕨 Nastavení senzorů 🕨 B3 🕨 Spotřeba

|      |         |       | ltr/min |      |  |
|------|---------|-------|---------|------|--|
| N    | ltr/min | ltr/s |         |      |  |
| Part |         |       |         | ]    |  |
| Rec  |         |       |         |      |  |
|      |         |       |         |      |  |
|      |         |       | OK Can  | icel |  |

Jednotky pro momentální spotřebu u typu Impulz.

# Upozornění: Příklad s jednotkou krychlový metr!

### Hlavní nabídka ► Nastavení ► Nastavení senzorů ► B3 ► Jednotka počítadla

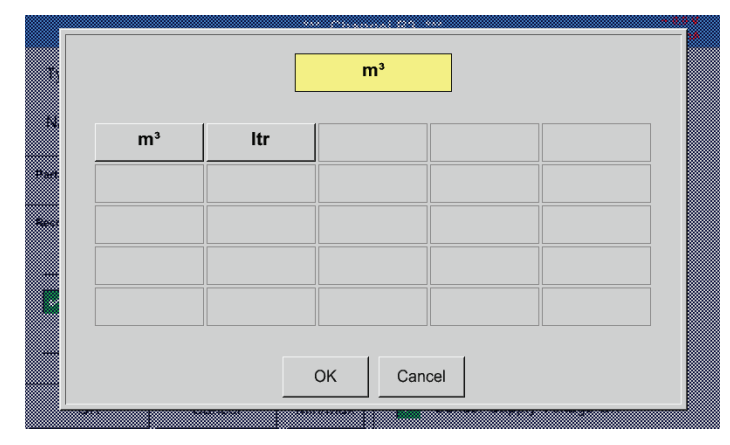

Dostupné jednotky pro jednotku počítadla u typu Impulz

Stav počítadla lze kdykoliv nastavit na libovolnou nebo požadovanou hodnotu.

Další možnosti nastavení viz kapitola 12.2.2.8.1 Typ 0 - 1/10/30 Volt a 0/4 - 20 mA!

### 12.2.2.9.1. Typ RS485

Hlavní nabídka ► Nastavení ► Nastavení senzorů ► C3 ► Typ textového pole ► RS485

|      | *** Channel C3 *** | ~ 0.0 V<br>~ 0 mA |
|------|--------------------|-------------------|
| Туре | RS485 Store        |                   |
| Name | Measurement 6      |                   |
| Back | No Sensor defined  |                   |

### 12.2.2.9.2. Typ žádný senzor

### Hlavní nabídka ► Nastavení ► Nastavení senzorů ► A1 ► Typ textového pole ► žádný senzor

|      | *** Channel A1 *** | ~ 0.0 V<br>~ 0 mA |
|------|--------------------|-------------------|
| Туре | No Sensor Store    |                   |
| Name | Measurement 7      |                   |
|      |                    |                   |
|      |                    |                   |
|      | No Sensor defined  |                   |
|      |                    |                   |
|      |                    |                   |
| Back | ۵                  |                   |

Slouží k označení momentálně nepotřebného kanálu jako kanálu nenakonfigurovaného.

| A1                                                                          | A2     | A3     | A4     |  |  |  |
|-----------------------------------------------------------------------------|--------|--------|--------|--|--|--|
| unused                                                                      | unused | unused | unused |  |  |  |
| B1                                                                          | B2     | B3     | B4     |  |  |  |
| unused                                                                      | unused | unused | unused |  |  |  |
| Back Virtual Channels Aiarm Laster 1 days, in 31.07.2015<br>Report 07:13:24 |        |        |        |  |  |  |

Pokud se přejde u typu žádný senzor zpět na Nastavení senzorů, zobrazí se kanál A1 jako volný.

### 12.2.3. Typ Modbus

12.2.3.1. Výběr a aktivace typu senzoru

První krok: výběr volného senzorového kanálu

Hlavní nabídka ► Nastavení ► Nastavení senzorů ► B3

### Druhý krok: výběr typu Modbus

Hlavní nabídka ► Nastavení ► Nastavení senzorů ► B3 ► Typ textového pole ► Modbus

### Třetí krok: potvrzení tlačítkem OK

Nyní lze zadat název (viz kapitola "12.2.2.7. Nadepsání a nastavení textového pole").

Hlavní nabídka ► Nastavení ► Nastavení senzorů ► B3 ► VA ► použij

|         |                      | *** Chanı | nel B3 *** ~ 0.0 V<br>~ 0 mA                                                                             |
|---------|----------------------|-----------|----------------------------------------------------------------------------------------------------|
| Type    | Modbus               | Store     | Generic Modebus                                                                                          |
| Name    | Modbus               |           | Id:1 B:19200 P:E S:1<br>Timeout:100 msec                                                                 |
| Part: 0 | Serial: 0 Versi-<br> | on:       | Register Setup           Va         Vb         Vc         Vd         Ve         Vf         Vg         Vh |
| Record  |                      | Alarm     | ModBus ID 1 🔽 use                                                                                        |
|         |                      |           | Reg.Address 0                                                                                            |
| *       | B3a 983.43 ba        | ır        | Reg.Format [HR] R4                                                                                       |
|         |                      |           | Unit                                                                                                    |
|         |                      |           | Scale don't Scale                                                                                        |
| ОК      | Cancel               | Min/Max   | Sensor Supply Voltage On                                                                                 |

Prostřednictvím Modbus lze načíst až 8 hodnot registru (z Input nebo registrů Holding) senzoru.

Výběr prostřednictvím záložek registrů Va –Vh a aktivace pomocí příslušného tlačítka Use/Použij.

### 12.2.3.2. Všeobecná nastavení Modbus

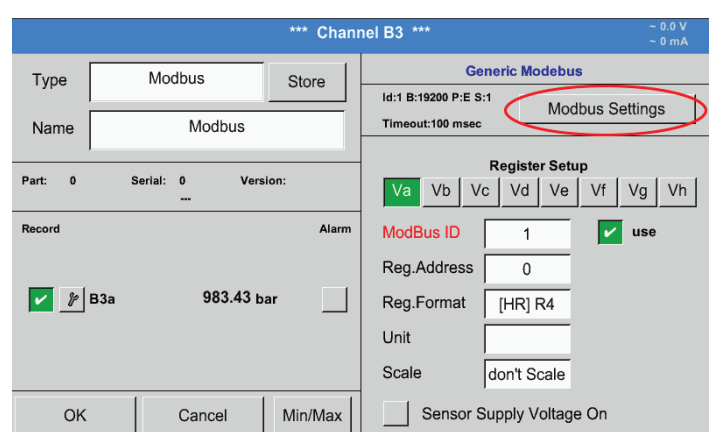

Hlavní nabídka 🕨 Nastavení 🕨 Nastavení senzorů 🕨 🕨 Textové pole Modbus ID

Zde se zapíše pro senzor stanovené Modbus ID, přípustnými hodnotami jsou hodnoty 1 – 247.

Nastavení Modbus ID na senzoru viz datový list senzoru.

### Hlavní nabídka ► Nastavení ► Nastavení senzorů ► B3 ► Modbus Settings/Nastavení Modbus

|    | Modbus Settings                                                                          |  |  |  |  |  |  |  |  |
|----|------------------------------------------------------------------------------------------|--|--|--|--|--|--|--|--|
|    | Modbus ID 1                                                                              |  |  |  |  |  |  |  |  |
|    | Baudrate         1200         2400         4800         9600         19200         38400 |  |  |  |  |  |  |  |  |
| Pa | Stopbits 1 2 Term Bias                                                                   |  |  |  |  |  |  |  |  |
| -  | Parity none even odd                                                                     |  |  |  |  |  |  |  |  |
|    | Response Timeout 100 msec HW-Version: 0.00                                               |  |  |  |  |  |  |  |  |
|    | allow Modbus Extended Channels                                                           |  |  |  |  |  |  |  |  |
|    | OK Cancel Set to Default                                                                 |  |  |  |  |  |  |  |  |

Tady lze stanovit sériová nastavení přenosu Přenosová rychlost, Závěrný bit, Paritní bit a Časový limit.

V souvislosti s tím viz datový list použitého senzoru/měřicího měniče.

Potvrďte tlačítkem OK. Návrat na původní nastavení se provede tlačítkem Obnovit

### Hlavní nabídka ► Nastavení ► Nastavení senzorů ► B3 ► Textové pole Adresa registru

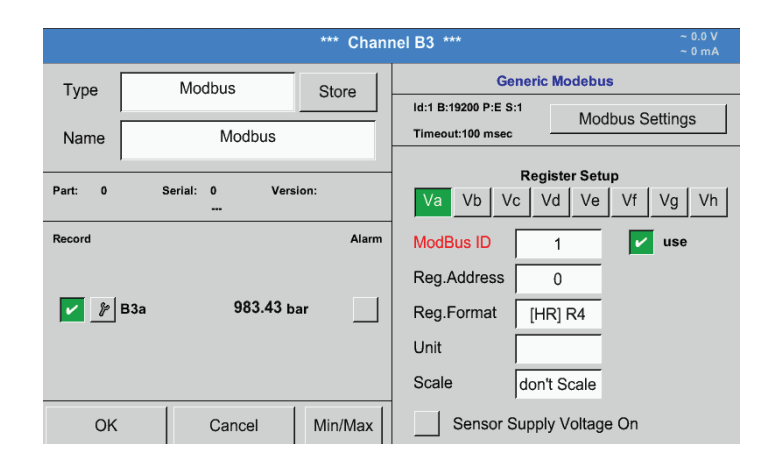

Naměřené hodnoty uchovává senzor v registrech a prostřednictvím Modbus je lze adresovat a načíst z BDL. Kvůli tomu se musí nastavit požadované adresy registrů v BDL. Registr/Datová adresa se tu zadává v desítkových hodnotách od 0 – 65535.

Tlačítka Input Registr a Holding Registr slouží k výběru příslušného typu registru Modbus.

jednotlivého číselného bytu. Ta se musí použít v

Pomocí tlačítek Typy dat a Byte Order se definuje formát čísla a pořadí přenosu

kombinaci.

### Důležité:

Vyžadována je zde správná adresa registru.

Pámatovat je třeba na to, že číslo registru se může lišit od adresy registru (Offset). Na pomoc si vezměte datový list senzoru/měřicího měniče.

### Hlavní nabídka ► Nastavení ► Nastavení senzorů ► B3 ► Textové pole Formát registru

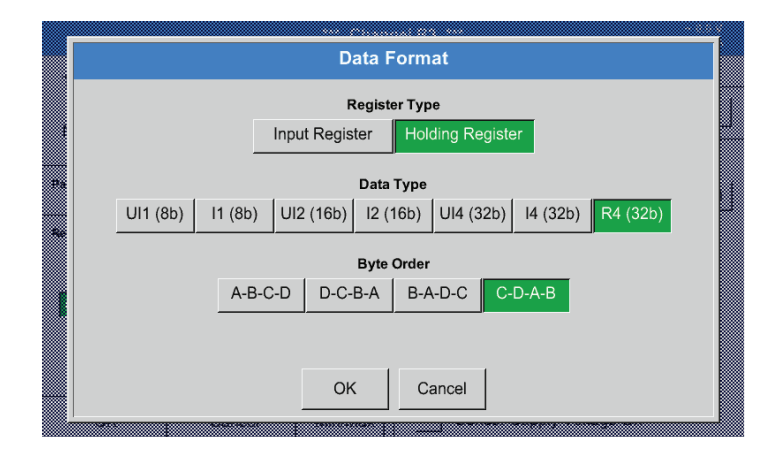

### Podporované typy dat:

| Typy dat: | UI1(8b) = unsigned integer                      | => | 0           | - | 255        |
|-----------|-------------------------------------------------|----|-------------|---|------------|
|           | I1 (8b) = signed integer                        | => | -128        | - | 127        |
|           | UI2 (16b) = unsigned integer                    | => | 0           | - | 65535      |
|           | I2 (16b) = signed integer                       | => | -32768      | - | 32767      |
|           | UI4 (32b) = unsigned integer                    | => | 0           | - | 4294967295 |
|           | I4 (32b) = signed integer                       | => | -2147483648 | - | 2147483647 |
|           | R4 (32b) = číslo s pohyblivou desetinnou čárkou |    |             |   |            |

### **Byte Order:**

Velikost jednoho registru Modbus činí 2 byty. Pro 32bitovou hodnotu načítá BDL dva registry Modbus. Tomu odpovídá, že pro 16bitovou hodnotu se načte pouze jeden registr.

Specifikace Modbus definuje pouze nedostatečně pořadí bytů, jímž jsou hodnoty přenášeny. Aby bylo možné pokrýt všechny možné případy, je pořadí bytů v BDL volně nastavitelné a musí se upravit podle příslušného senzoru (viz datový list senzoru/měřicího měniče).

např.: High Byte před Low Byte, High Word před Low Word atd.

Proto je nutné definovat nastavení podle datového listu senzoru/měřicího měniče.

# <u>Příklady:</u>

### Holding Register – UI1(8b) – číselná hodnota: 18

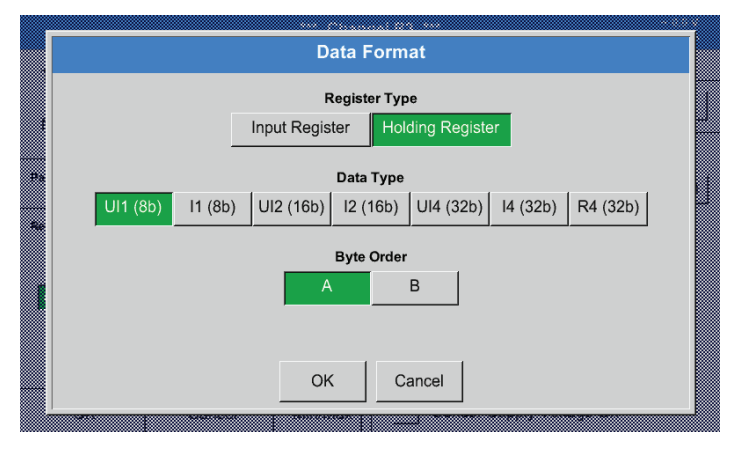

### Výběr typu registru Holding registr, Typ dat U1 (8b) a Byte Order A / B

| 18 =>      | HByte<br>00 | LByte<br>12 |
|------------|-------------|-------------|
| Data Order | 1. Byte     | 2. Byte     |
| A          | 00          | 12          |
| B          | 12          | 00          |

### Holding Register – UI4(32) – číselná hodnota: 29235175522 ► AE41 5652

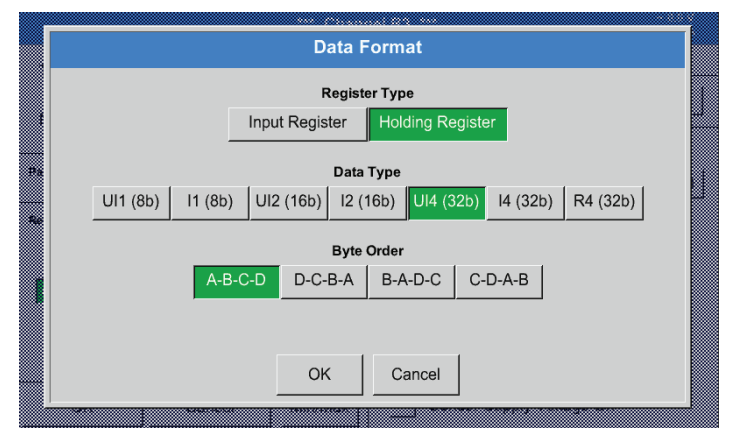

### Výběr typu registru Holding registr, Typ dat U1 (32b) a Byte Order A-B-C-D

|             |     | HWord |    |       |    | LWord |        |   |
|-------------|-----|-------|----|-------|----|-------|--------|---|
|             |     | HByte | е  | LByte | H  | HByte | LByte  | Э |
| 29235175522 | =>  | AE    |    | 41    |    | 56    | 52     |   |
| Data Order  | 1.E | Byte  | 2. | Byte  | 3. | byte  | 4.Byte | Э |
| A-B-C-D     | A   | ١E    |    | 41    | ;  | 56    | 52     |   |
| D-C-B-A     | Ę   | 52    |    | 56    |    | 41    | AE     |   |
| B-A-D-C     | 2   | ¥1    |    | AE    | ;  | 52    | 56     |   |
| C-D-A-B     | Ę   | 56    |    | 52    | /  | ٩E    | 41     |   |

### Hlavní nabídka 🕨 Nastavení 🕨 Nastavení senzorů 🕨 B3 🕨 Jednotka

| *** Cha                    | nnel B3 *** ~ 0.0 V<br>~ 0 mA                                                                            |
|----------------------------|----------------------------------------------------------------------------------------------------|
| Type Modbus Store          | Generic Modebus                                                                                          |
| Name Modbus                | Id:1 B:19200 P:E S:1<br>Timeout:100 msec                                                                 |
| Part: 0 Serial: 0 Version: | Register Setup           Va         Vb         Vc         Vd         Ve         Vf         Vg         Vh |
| Record Alarr               | ModBus ID 1 vse                                                                                          |
| 🖌 🌶 B3a 983.43 bar         | Reg.Address     0       Reg.Format     [HR] R4       Unit                                                |
| OK Cancel Min/Max          | Sensor Supply Voltage On                                                                                 |

|    |        |         | kWh     | 🌮 Edit  |         |  |
|----|--------|---------|---------|---------|---------|--|
|    | Ø kg/h | Ø cf/h  | kg/h    | kg/min  | Ω       |  |
| et | Hz     | %       | kW      | kWh     | PCS     |  |
|    | kVA    | kVAr    | -       | €       | cts/m³  |  |
|    | w      | Wh      | h       | % O2    | ppm CO2 |  |
|    | ppm CO | ppm SO2 | ppm NOx | ppm H2O | °C td   |  |
|    | Dage   |         | OK Can  | cel     |         |  |

# Stisknutím textového pole Jednotka se dostanete do seznamu s dostupnými jednotkami.

Jednotku vyberete stisknutím požadovaného tlačítka jednotky. Jednotka bude převzata po stisknutí tlačítka OK.

Mezi jednotlivými stránkami seznamu můžete listovat stisknutím tlačítka Page/Stránka. V případě nenavolitelné jednotky můžete požadovanou jednotku sami vytvořit. Kvůli tomu je třeba vybrat jedno z volně předem nadefinovaných uživatelských tlačítek User\_x/ Uživatel\_x.

# Hlavní nabídka ► Nastavení ► Nastavení senzorů ► B3 ► Textové pole Škálování

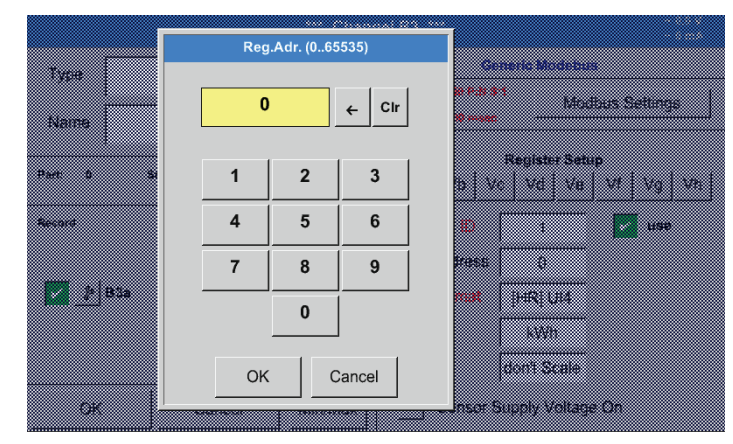

Použití tohoto faktoru umožňuje změnit výstupní hodnotu za tutéž hodnotu.

|                 |         |                  | *** Chanı | nel B3 *** ~ 0.0 V<br>~ 0 mA                                                                                        |
|-----------------|---------|------------------|-----------|----------------------------------------------------------------------------------------------------|
| Туре            | Ma      | odbus            | Store     | Generic Modebus Id:1 B:19200 P:E S:1 Modbus Settings                                                                |
| Name<br>Part: 0 | Serial: | Modbus<br>0 Vers | sion:     | Register Setup           Va         Vb         Vc         Vd         Ve         Vf         Vg         Vh            |
| Record          | B3a     | <br>983.43 ь     | Alarm     | ModBus ID     1     use       Reg.Address     0       Reg.Format     [HR] R4       Unit       Scale     don't Scale |
| ОК              |         | Cancel           | Min/Max   | Sensor Supply Voltage On                                                                                            |

Stisknutím tlačítka OK budou zadané údaje převzaty a uloženy.

### 12.2.3.3. Nastavení Modbus pro METPOINT<sup>®</sup> SD23

Při napojení zařízení METPOINT® SD23 přes Modbus se musí provést následující nastavení

### První krok: výběr volného senzorového kanálu

Hlavní nabídka ► Nastavení ► Nastavení senzorů ► vybrat volný kanál (příklad: Kanál A1)

**Druhý krok: výběr typu Modbus** Vyberte Hlavní nabídka ► Nastavení ► Nastavení senzorů ► A1 ► Typ textového pole ► Modbus a potvrďte tlačítkem >OK<.

### Třetí krok: stanovení názvu

Hlavní nabídka ► Nastavení ► Nastavení senzorů ► A1 ► Textové pole Název Nyní je třeba zadat název.

Čtvrtý krok: stanovení nastavení Modbus Hlavní nabídka ► Nastavení ► Nastavení senzorů ► A1 ► Nastavení Modbus

|    | Modbus Settings                            |   |  |  |  |  |  |  |  |  |
|----|--------------------------------------------|---|--|--|--|--|--|--|--|--|
|    | Modbus ID 1                                | Ī |  |  |  |  |  |  |  |  |
|    | Baudrate 1200 2400 4800 9600 19200 38400   |   |  |  |  |  |  |  |  |  |
| D. | Stopbits 1 2 Term Bias                     |   |  |  |  |  |  |  |  |  |
|    | Parity none even odd                       |   |  |  |  |  |  |  |  |  |
| ſ  | Response Timeout 100 msec HW-Version: 0.00 |   |  |  |  |  |  |  |  |  |
|    | allow Modbus Extended Channels             |   |  |  |  |  |  |  |  |  |
|    | OK Cancel Set to Default                   |   |  |  |  |  |  |  |  |  |
|    |                                            |   |  |  |  |  |  |  |  |  |

Příslušné ID Modbus Ize najít v datovém listu senzoru (zde např. 1).

Další nastavení proveďte podle obrázku.

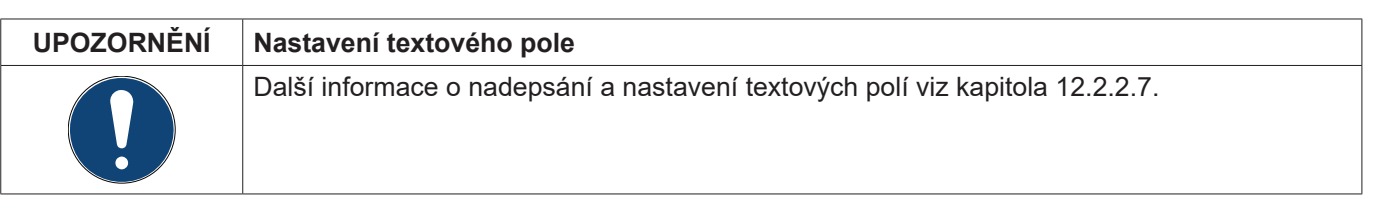

### Pátý krok: určení registru

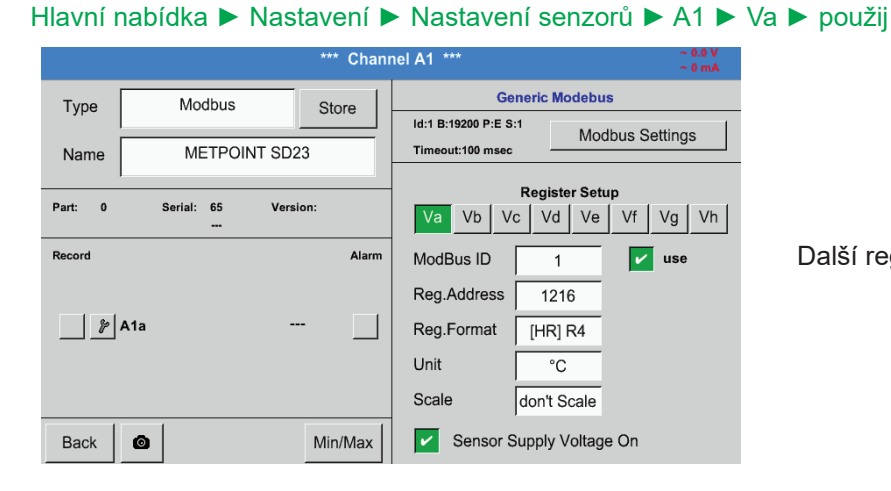

Data Format

Register Type
Input Register
Holding Register
UI1 (8b) I1 (8b) UI2 (16b) I2 (16b) UI4 (32b) I4 (32b) R4 (32b)

Byte Order
A-B-C-D D-C-B-A B-A-D-C C-D-A-B

OK Cancel

Šestý krok: zadání parametrů Modbus

| Reg.Address | 1216 (1)      |
|-------------|---------------|
| Reg.Format  | [HR] R4 2     |
| Unit        | °C 3          |
| Scale       | don't Scale 4 |

Další registry se stanovují stejným způsobem.

Nastavení Formátu registru/dat je u všech registrů stejné.

Parametry Modbus se zadávají pomocí bílých tlačítek (1) - (4).

Níže uvedené parametry lze vyhledat prostřednictvím příslušných registrů:

| Registr | Název                 | Adresa registru | Formát registru | Jednotka         | Škál.     |
|---------|-----------------------|-----------------|-----------------|------------------|-----------|
| Va      | Teplota               | 1216            | [HR] R4         | °C               | bez škál. |
| Vb      | Rel. vlhkost          | 1152            | [HR] R4         | % rH             | bez škál. |
| Vc      | rosný bod / bod mrazu | 1536            | [HR] R4         | °C <sub>td</sub> | bez škál. |
| Vd      | rosný bod             | 1472            | [HR] R4         | °C <sub>td</sub> | bez škál. |
| Ve      | Teplota               | 2944            | [HR] R4         | °F               | bez škál. |
| Vf      | rosný bod / bod mrazu | 3008            | [HR] R4         | °F <sub>td</sub> | bez škál. |

### 12.2.4. Nastavení záznamového zařízení (pro zápis dat)

### Hlavní nabídka > Nastavení > Nastavení záznamového zařízení

| *** Logger settings *** |       |            |                              |                                |            |           |       |          |            |                        |
|-------------------------|-------|------------|------------------------------|--------------------------------|------------|-----------|-------|----------|------------|------------------------|
| Time interval (sec)     |       |            |                              |                                |            |           |       |          |            |                        |
|                         | 1     | 2          | 5                            | 10                             | 15         | 30        | 60    | 120      | 1          | _                      |
|                         | fo    | rce new    | record file                  | э                              |            |           |       |          |            |                        |
|                         | Comme | nt:        |                              |                                | no (       | commen    | t     |          |            |                        |
|                         |       |            |                              |                                |            |           |       |          |            |                        |
|                         | Log   | gger stop  | ped                          |                                | tin        | ned Starl | t [   | tir      | med Stop   |                        |
|                         | STAR  | T S        | STOP                         |                                |            |           |       |          |            |                        |
|                         |       | amaining ( |                              | -142 -1                        |            |           | Alaum | I - eter | alarua dat | 24 07 2045             |
| Back                    |       | channels s | ogger capa<br>selected / tir | city = 442 di<br>me interval i | min 1 sec) |           | Alarm | Report   | days, Int  | 31.07.2015<br>13:29:50 |
|                         |       |            |                              |                                |            |           |       |          |            |                        |

Time interval (sec) ← Cir 20 120 1 2 3 5 6 4 8 9 7 timed Stop 0 STAF οк Cancel Back 

V řádku úplně nahoře lze pro zápisy dat vybírat předem nadefinované časové intervaly 1, 2, 5, 10, 15, 30, 60 a 120 sekund.

Jiný, individuální časový interval lze zapsat do bíle podbarveného textového pole vpravo nahoře, kde se vždy zobrazuje momentálně nastavený časový interval (zde například 20 sekund).

<u>Upozornění:</u> Nejvyšší možný časový interval je 300 sekund (5 minut).

### Upozornění:

Jestliže se zaznamenává více než 12 měřených dat najednou, činí nejmenší možný interval záznamového zařízení 2 sekundy.

Jestliže se zaznamenává více než 25 měřených dat najednou, činí nejmenší možný interval záznamového zařízení 5 sekund.

### Hlavní nabídka ► Nastavení ► Nastavení záznamového zařízení ► Tlačítko pro vynucení nového souboru záznamového zařízení nebo

Hlavní nabídka ► Nastavení ► Nastavení záznamového zařízení ► Tlačítko pro vynucení nového souboru záznamového zařízení > Textové pole Komentář

|      |         |                          | ***                            | Log                      | ger se            | ttings    | ***      |         |            |                        |
|------|---------|--------------------------|--------------------------------|--------------------------|-------------------|-----------|----------|---------|------------|------------------------|
|      |         |                          |                                | Time                     | interval          | (500)     |          |         |            |                        |
|      | 1       | 2                        | 5                              | 10                       | 15                | 30        | 60       | 120     | 5          | -                      |
| _    |         |                          |                                |                          |                   |           | <u> </u> |         |            |                        |
| L    | ✓ force | e new re                 | ecord file                     |                          |                   |           |          |         |            | _                      |
| (    | Comment | :                        |                                |                          | no (              | commen    | t        |         |            |                        |
|      |         |                          |                                |                          |                   |           |          |         |            |                        |
|      | Logg    | ger stopp                | ed                             |                          | tin               | ned Start | t _      | tin     | ned Stop   |                        |
|      | START   | S'                       | ТОР                            |                          |                   |           |          |         |            |                        |
|      |         |                          |                                |                          |                   |           |          |         |            |                        |
| Back | © Re    | maining lo<br>hannels se | gger capacity<br>lected / time | y = 2174 d<br>interval ( | ays<br>min 1 sec) |           | Alarm    | Report  | pacity = 2 | 31.07.2015<br>13:31:49 |
|      |         |                          | ***                            | Log                      | aer se            | ttinas    | ***      |         |            |                        |
|      |         |                          |                                | 3                        | 90.00             |           |          |         |            |                        |
|      |         |                          |                                | Tim                      | e interva         | l (sec)   |          |         |            | _                      |
|      | 1       | 2                        | 5                              | 10                       | 15                | 30        | 60       | 120     | 1          |                        |
|      | ✓ for   | ce new r                 | ecord file                     |                          |                   |           |          |         |            |                        |
| (    | Commen  | t: 🗌                     |                                |                          | no                | commen    | nt       |         |            | _                      |
|      |         | ,                        |                                |                          |                   |           |          |         |            |                        |
|      | Log     | ger stopp                | ed                             |                          | tir               | ned Star  | t        | tir     | ned Stop   |                        |
|      | START   | r s                      | ТОР                            |                          |                   |           |          |         |            |                        |
|      |         |                          |                                |                          |                   |           |          |         |            |                        |
| Back |         | emaining lo              | gger capacit                   | y = 442 d                | ays               |           | Alarm    | Lg.stop | pacity = 4 | 31.07.2015             |
|      | 1 150   | channels er              | norton / time                  | interval i               | (100 T COC)       |           |          | Papart  |            | 42.40.00               |

Stisknutím tlačítka pro vynucení nového souboru záznamového zařízení se vytvoří nový soubor pro záznamy a po výběru textového pole Komentář lze vložit název nebo komentář.

<u>Důležité:</u>

Jestliže má být vložen nový soubor pro záznamy, musí se aktivovat Tlačítko pro vynucení nového souboru záznamového zařízení.

Jinak bude použit naposledy uložený soubor pro záznamy.

### Hlavní nabídka ► Nastavení ► Nastavení záznamového zařízení ► Tlačítko času spuštění

|        |              | **          | * Log       | ger se     | ttings    | ***   |         |            |           |
|--------|--------------|-------------|-------------|------------|-----------|-------|---------|------------|-----------|
|        |              |             | Tim         | e interval | (sec)     |       |         |            |           |
| 1      | 2            | 5           | 10          | 15         | 30        | 60    | 120     | 1          | _         |
|        | orce new r   | ecord file  | )           |            |           |       |         |            |           |
| Comm   | ent:         |             |             | no (       | comment   | t     |         |            | _         |
| L      | ogger stopp  | bed         |             | 🖌 tin      | ned Start | : [   | tin     | ned Stop   |           |
| STA    | RTS          | TOP         |             | 13:46      | - 31.07.1 | 5     |         |            |           |
| Back 🙆 | Remaining lo | ogger capad | ity = 442 d | ays        |           | Alarm | Lg.stop | rval = 1 s | 31.07.201 |

Stisknutím tlačítka Čas spuštění a následným stisknutím pod ním se nacházejícího textového pole Datum/Čas lze nastavit datum a čas spuštění zapisování dat záznamového zařízení.

Upozornění: Při aktivaci tlačítka Čas spuštění se tento čas automaticky nastaví na aktuální čas plus jedna minuta.

### Hlavní nabídka ► Nastavení ► Nastavení záznamového zařízení ► Tlačítko času zastavení

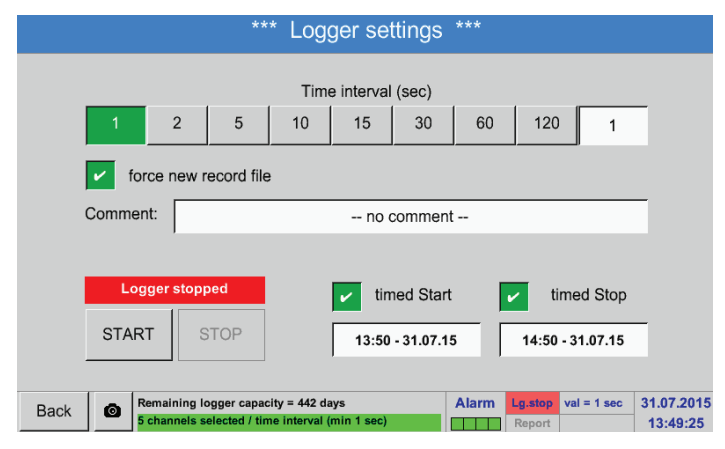

Stisknutím tlačítka Čas zastavení a následným stisknutím pod ním se nacházejícího textového pole Datum/Čas lze nastavit datum a dobu ukončení zapisování dat záznamového zařízení.

<u>Upozornění:</u> Při aktivaci času zastavení se tento čas automaticky nastaví na aktuální čas plus jedna minuta.

### Hlavní nabídka ► Nastavení ► Nastavení záznamového zařízení ► Tlačítko času spuštění/tlačítko času zastavení Textové pole Datum/Čas

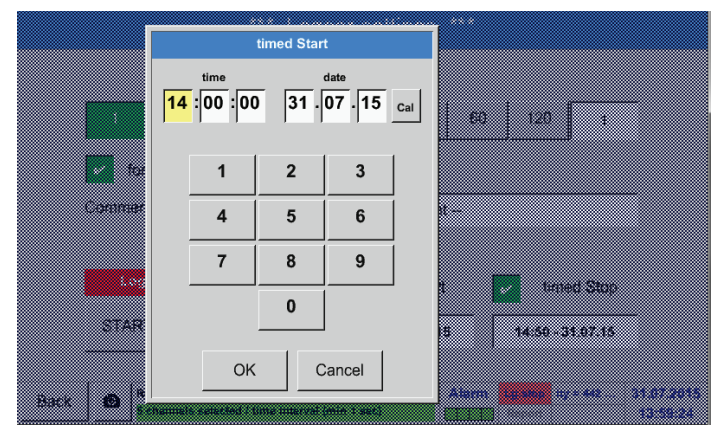

Po stisknutí Textového pole Datum/Čas se zobrazí okno pro zadávání dat, v němž lze nastavit a měnit vždy žlutě vyznačenou oblast pro čas nebo datum.

### Hlavní nabídka 🕨 Nastavení 🕨 Nastavení záznamového zařízení 🕨 Tlačítko času spuštění/tlačítko času zastavení Textové pole Datum/Čas > Tlačítko Cal

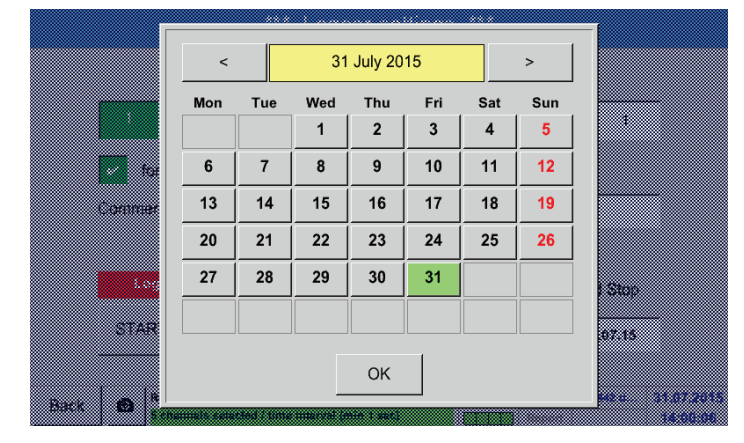

Díky tlačítku Cal lze pohodlně vybrat požadované datum z kalendáře.

### Hlavní nabídka ► Nastavení ► Nastavení záznamového zařízení ► Tlačítko Start

|      |                                                      |             | **            | * Log       | lger se     | ttings    | ***   |        |            |           |
|------|------------------------------------------------------|-------------|---------------|-------------|-------------|-----------|-------|--------|------------|-----------|
|      |                                                      |             |               |             |             |           |       |        |            |           |
|      |                                                      |             |               | . Tim       | ie interva  | (sec)     |       |        | 1          |           |
|      | 1                                                    | 2           | 5             | 10          | 15          | 30        | 60    | 120    | 1          |           |
|      | for                                                  | ce new n    | ecord file    |             |             |           |       |        |            |           |
|      | Settings can only be changed while Logger is stopped |             |               |             |             |           |       |        |            |           |
|      |                                                      |             |               |             |             |           |       |        |            |           |
|      | Lo                                                   | gger activ  | /e            |             | 🖌 tin       | ned Star  | t [   | ✓ ti   | imed Stop  |           |
|      | STAR                                                 | T S         | ТОР           |             | 13:00       | - 31.07.1 | 15    | 14:50  | - 31.07.15 |           |
|      |                                                      |             |               |             |             |           |       |        |            |           |
| Back |                                                      | emaining lo | gger capac    | ity = 442 d | lays        |           | Alarm | Lg.run | days, Int  | 31.07.201 |
| Baok | 5                                                    | channels se | elected / tim | ne interval | (min 1 sec) |           |       | Report |            | 14:01:58  |

Po aktivaci času spuštění nebo času zastavení a provedených nastaveních se stiskne tlačítko Start a záznamové zařízení bude ve stavu armed/připraven.

V nastavený čas pak záznamové zařízení spustí zapisování dat!

### Hlavní nabídka ► Nastavení ► Nastavení záznamového zařízení ► Tlačítko Start/Tlačítko Stop

|      |              |            | **:        | * Log        | ger se       | tings     | ***     |                      |                                     |        |
|------|--------------|------------|------------|--------------|--------------|-----------|---------|----------------------|-------------------------------------|--------|
|      |              |            |            | T:           | - (          | ()        |         |                      |                                     |        |
|      |              |            |            | Lime         | e intervai   | (sec)     |         |                      |                                     |        |
|      | 1            | 2          | 5          | 10           | 15           | 30        | 60      | 120                  | 1                                   |        |
|      | for          | ce new re  | ecord file |              |              |           |         |                      |                                     |        |
|      |              | Setting    | is can o   | nlv be c     | hanged       | vhile Lo  | aaer is | stonne               | d                                   |        |
|      |              | oottiing   |            | iny 50 0     | nangoa       |           | 9901 10 | oroppe               |                                     |        |
|      |              |            |            |              |              |           |         |                      |                                     |        |
|      | Log          | gger activ | е          |              | tim          | ed Start  | . [     | ∠ ti                 | med Stop                            |        |
|      | Log          | gger activ |            |              | ✓ tim        | ied Start | [       | ✔ ti                 | med Stop                            |        |
|      | Log          | gger activ | TOP        |              | ✓ tim 13:00  | ed Start  | 5       | ✔ ti<br>14:50        | med Stop                            |        |
|      | Log<br>START | gger activ | TOP        |              | ✓ tim 13:00  | ed Start  | 5       | ✔ ti<br>14:50        | med Stop<br>- 31.07.15              |        |
| Back | START        | gger activ | TOP        | ity = 442 da | tin<br>13:00 | ed Start  | 5       | ✓ ti<br>14:50 Lg.run | med Stop<br>- 31.07.15<br>days, Int | 31.07. |

Záznamové zařízení lze aktivovat a deaktivovat také bez aktivních nastavení času, a to pomocí tlačítek Start a Stop. Dole vlevo se zobrazuje, kolik hodnot se zapisuje a jak dlouho se mohou ještě zápisy zaznamenávať.

Upozornění: U aktivovaného záznamového zařízení nelze měnit Settings/Nastavení.

### <u>Důležité:</u>

Jestliže má být vložen nový soubor pro záznamy, musí se aktivovat Tlačítko pro vynucení nového souboru záznamového zařízení. Jinak bude použiť naposledy uložený soubor pro záznamy.

### 12.2.5. Nastavení zařízení

### Hlavní nabídka > Nastavení > Nastavení zařízení

|      | *** Device       | e se | ettings ***           |          |
|------|------------------|------|-----------------------|----------|
|      |                  |      | []                    |          |
|      | Set language     |      | SD-Card               |          |
|      | Date & Time      |      | Relais Settings       |          |
|      | Network settings |      | Update System         |          |
|      | ModBus settings  |      | Factory Reset         |          |
|      |                  |      |                       |          |
|      |                  |      | Alarm Laston days Int | 31 07 20 |
| Back |                  |      | Report                | 14:05:5  |

### 12.2.5.1. Jazyk

### Hlavní nabídka 🕨 Nastavení 🕨 Nastavení zařízení 🕨 Jazyk

|      | ***      | Choose language         | ***                                                                                         |
|------|----------|-------------------------|---------------------------------------------------------------------------------------------|
|      |          |                         |                                                                                             |
|      |          | Can you read this text? |                                                                                             |
|      | English  | Deutsch                 | Spanish                                                                                     |
|      | Italian  | Danish                  | Русский                                                                                     |
|      | Polski   | French                  | Portuguese                                                                                  |
|      | Romanian | Czech                   |                                                                                             |
| Back |          |                         | Alarm         Lg.slop         days, Int         31.07.201           Report         14:08:12 |

Přehled nastavení zařízení

Tady lze pro BDL vybrat jeden z 12 jazyků.

**Upozornění:** Momentálně je k dispozici pouze němčina a angličtina!

# 12.2.5.2. Datum a čas

Hlavní nabídka ► Nastavení ► Nastavení zařízení ► Datum a čas

| **:             | * Time & Date Settings | ***                  |            |                        |
|-----------------|------------------------|----------------------|------------|------------------------|
| Actual Time     | 14:08:53 / 31.07.2015  |                      | Start      | ]                      |
| Time Zone       | UTC ± 0                |                      |            |                        |
| Daylight Saving |                        |                      |            |                        |
|                 |                        |                      |            |                        |
|                 |                        |                      |            |                        |
| Back            | Ala                    | rm Lg.stop<br>Report | acity = 44 | 31.07.2015<br>14:08:53 |

Po stisknutí textového pole Časové pásmo a vložení správných UTC je možné kdekoliv na světě nastavit správný čas.

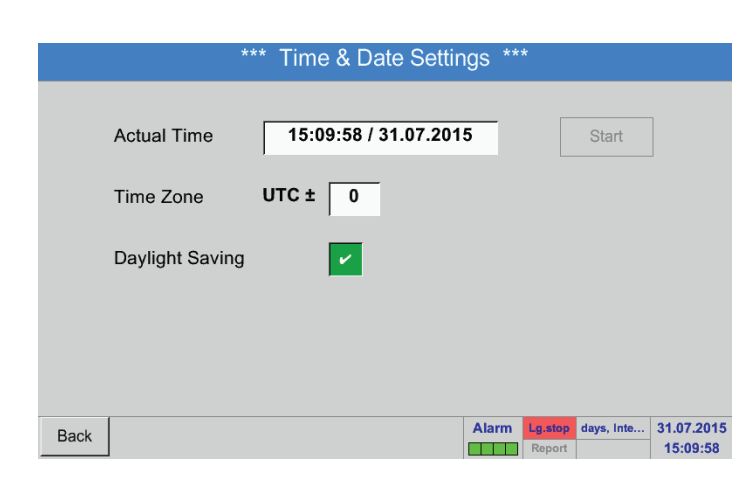

Změna na letní a zimní čas se provede stisknutím tlačítka Letní čas.

### 12.2.5.3. Nastavení sítě

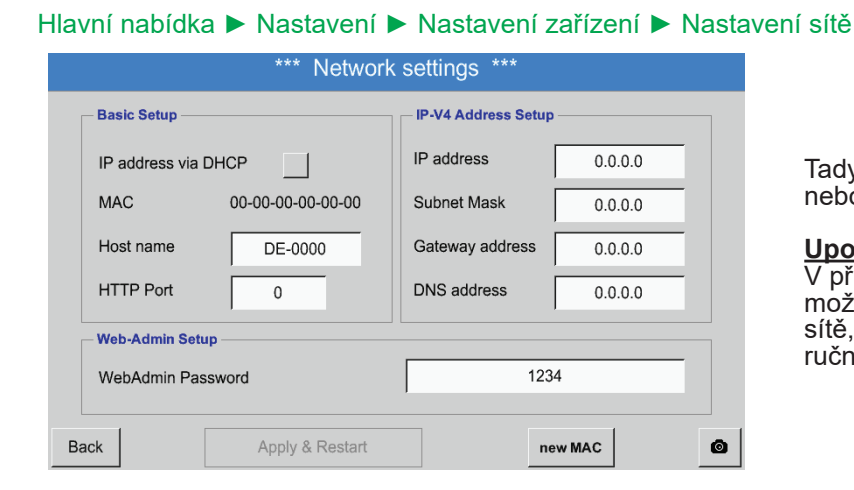

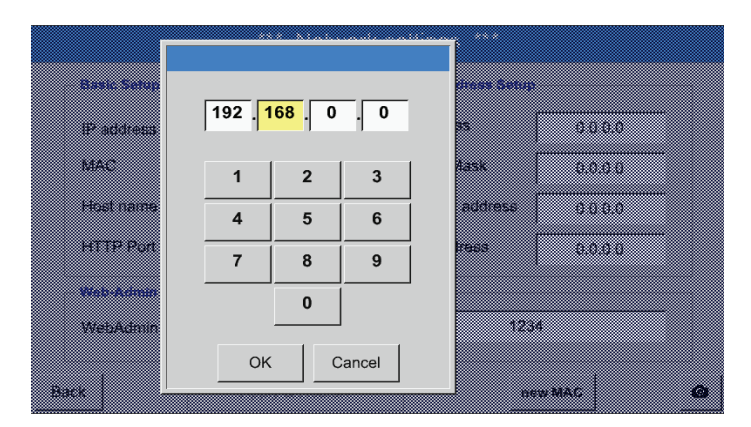

Tady lze zřídit a vytvořit napojení na počítač s nebo bez DHCP.

Upozornění: V případě aktivovaného DHCP (zelený háček) je možné automatické napojení BDL do dostupné sítě, aniž by se tato musela ručně konfigurovat.

Po stisknutí například textového pole IP adresa se zobrazí okno pro zadání dat, v němž lze ve vybrané, žlutě vyznačené oblasti ručně zadat IP adresu dílu. Jméno hostitele lze zapsat nebo změnit také stisknutím textového pole.

Maska podsítě a Adresa Gateway se zapisují stejným způsobem! (Nadepsání jména hostitele, viz kapitola 12.2.2.7 Nadepsání a nastavení textového pole)

Network settings Basic Setup IP-V4 Address Setup IP address 192.168.100.2 IP address via DHCP MAC 00-00-00-00-00 Subnet Mask 255.255.255.0 Host name DE-0000 Gateway address 192.168.100.1 HTTP Port 0 DNS address 0.0.0.0 Web-Admin Setup 1234 WebAdmin Password Apply & Restart ۵ new MAC

Například IP adresa z adresní oblasti třídy sítě C.

Upozornění: Soukromý adresní prostor třídy sítě A 10.0.0.0 až 10.255.255.255 Soukromý adresní prostor třídy sítě B 172.16.0.0 až 172.31.255.255 Soukromý adresní prostor třídy sítě C 192.168.0.0 až 192.168.255.255 Maska podsítě: např. 255.255.255.0
# 12.2.5.4. ModBus

#### \*\*\* ModBus settings \*\*\* Enable MB-RTU Modbus ID 1 Baudrate 1200 2400 4800 9600 19200 38400 57600 115200 2 Stopbits odd Parity none Data Format TCP RTU Set to Default Res.Diag 0 Apply Rx: 0 CRC-Err: 0 Par-Err: 0

Hlavní nabídka ► Nastavení ► Nastavení zařízení ► Nastavení ModBus

| Tady lze zadávat para<br>Přenosová rychlost, Z<br>se aktivuje dosazením<br>RTU(RS485).<br>Po stisknutí tlačítka N<br>budou dosazeny před<br>hodnoty. | metry přenosu<br>ávěrný bit a Pa<br>i háčku pro En<br>a standardní h<br>em nastavené | Modbus ID,<br>arita. Modbus<br>able Modbus<br>odnoty<br>implicitní |
|----------------------------------------------------------------------------------------------------|--------------------------------------------------------------------------------------|--------------------------------------------------------------------|
| Standardní hodnoty:                                                                                                    | Přenosová<br>rychlost:                                                               | 19200                                                              |

| Závěrný bit: | 1    |
|--------------|------|
| Parita:      | even |

### 12.2.5.5. SD karta

Hlavní nabídka ► Nastavení ► Nastavení zařízení ► SD karta ► Reset databáze záznamového zařízení

| Hlavní nabídka 🕨 Nastaven | ní 🕨 Nastavení zařízení 🕨 | SD karta ► Vymazat SD kartu |
|---------------------------|---------------------------|-----------------------------|
|---------------------------|---------------------------|-----------------------------|

|      | *** SD-Card ***       |  |
|------|-----------------------|--|
|      |                       |  |
|      | Reset Logger Database |  |
|      |                       |  |
|      | Erase SdCard          |  |
|      |                       |  |
|      | Format SdCard         |  |
|      |                       |  |
| Back |                       |  |

#### Po stisknutí tlačítka Reset databáze záznamového zařízení se uloží aktuálně uložená data pro použití v BDL. Data ale zůstávají uložena na SD kartě a jsou dostupná pro externí použití.

Stisknutím tlačítka Vymazat SD kartu se z SD karty vymažou kompletně celá data.

| UPOZORNĚNÍ | Nastavení SD karty a výměna karty                         |
|------------|-----------------------------------------------------------|
|            | Další informace o SD kartě a výměně karty viz kapitola 11 |

#### 12.2.5.6. Update systému

#### Důležité:

Před updatem zálohujte nastavení zařízení na USB disku!

**<u>Upozornění:</u>** Žlutě podbarvené tlačítko udává, která volba updatu je k dispozici.

#### Hlavní nabídka ► Nastavení ► Nastavení zařízení ► Update systému

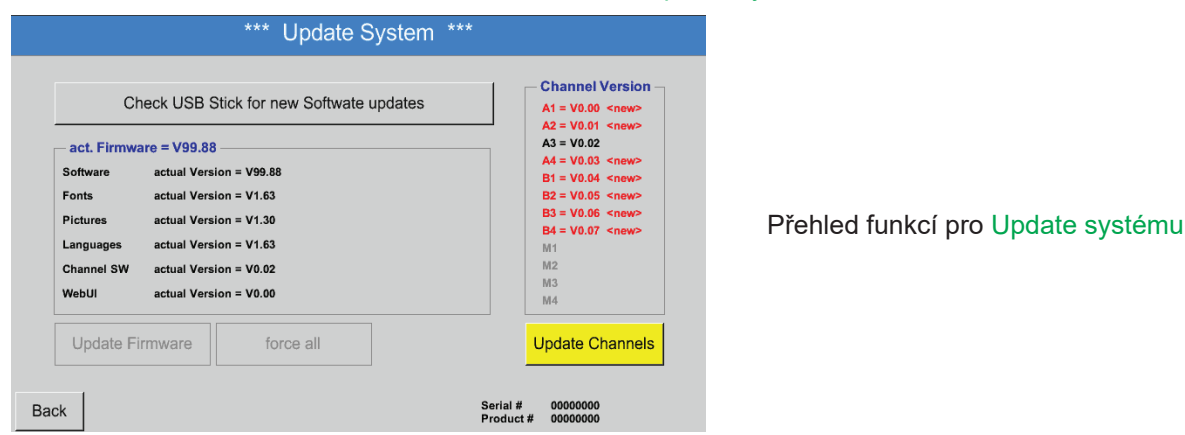

#### Hlavní nabídka ► Nastavení ► Nastavení zařízení ► Update systému ► Zálohovat nastavení zařízení

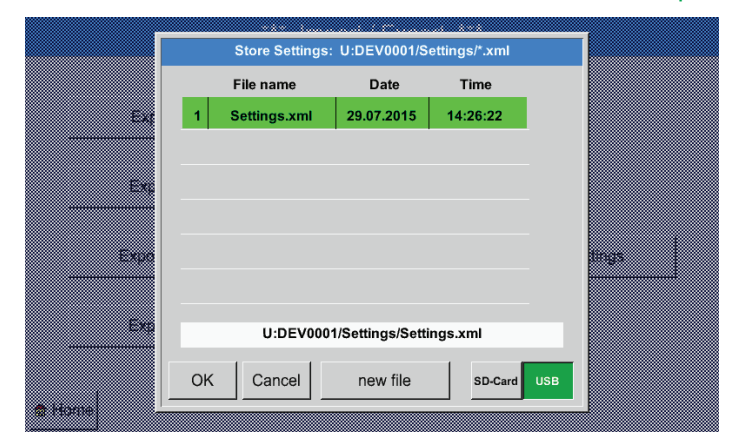

Ukládá na USB disku Nastavení kanálu a systému ve formátu XML.

#### Hlavní nabídka ► Nastavení ► Nastavení zařízení ► Update systému ► vyhledej dostupné aktualizace na USB disku

| Ch<br>- act. Firmwa<br>Software<br>Fonts<br>Pictures<br>Languages<br>Channel SW<br>WebUI | eck USB Stick for new Softwate updates  re = V99.88  U:DEV0001/Update/DS500COD.bin <no file=""> U:DEV0001/Update/DS500FNT.bin <no file=""> U:DEV0001/Update/DS500LAN.bin <no file=""> U:DEV0001/Update/DS500LAN.bin <no file=""> U:DEV0001/Update/DS500AVR.bin <no file=""> U:DEV0001/Update/DS500WEB.bin <no file=""></no></no></no></no></no></no> | A1 = V0.00 <new><br/>A2 = V0.01 <new><br/>A3 = V0.02<br/>A4 = V0.03 <new><br/>B1 = V0.04 <new><br/>B3 = V0.05 <new><br/>B3 = V0.06 <new><br/>B4 = V0.07 <new><br/>M1<br/>M2<br/>M3<br/>M4</new></new></new></new></new></new></new> |
|------------------------------------------------------------------------------------------|----------------------------------------------------------------------------------------------------|----------------------------------------------------------------------------------------------------|
| Update Fi                                                                                | rmware force all                                                                                                    | Update Channels                                                                                                    |

Jestliže se po stisknutí tlačítka vyhledej dostupné aktualizace na USB disku zobrazí v okně níže uvedená hlášení, není zařízení BDL správně připojeno k USB disku anebo nejsou k dispozici žádné soubory.

| Check USB Stick for new Softwat | e updates<br>A1 = V0.00 < new<br>A2 = V0.01 < new<br>A2 = V0.01 < new<br>A2 = V0.01 < new<br>A2 = V0.01 < new<br>A2 = V0.01 < new<br>A3 = V0.01 < new<br>A4 = V0.00 < new<br>A4 = V0.00 < new<br>A |
|---------------------------------|----------------------------------------------------------------------------------------------------|
| - act. Firmware = V99.88        | A3 = V0.02                                                                                                    |
| Software                        | A4 = V0.03 <new<br>B1 = V0.04 <new< td=""></new<></new<br>                                                                                                    |
| Fonts                           | B2 = V0.05 <new< th=""></new<>                                                                                                    |
| Pictures                        | B3 = V0.06 <new< th=""></new<>                                                                                                    |
| Languages                       | M1                                                                                                    |
| Channel SW                      | M2                                                                                                    |
| WebUI                           | M3<br>M4                                                                                                    |
| Update Firmware force all       | Update Chann                                                                                                    |

Pokud je BDL správně připojeno k USB disku, je písmo v černé barvě a vlevo se zobrazují různé volby updatu se zeleným háčkem (software, obrázky atd.).

Vpravo od nich se zobrazují aktuální (old) a nově dostupné (new) verze.

Pokud byste chtěli nainstalovat starší verzi softwaru, musíte ručně vybrat adresář updatu a volby updatu (software, obrázky atd.).

#### Hlavní nabídka ► Nastavení ► Nastavení zařízení ► Update systému ► Výběr aktualizace

Update BDL pro vybrané volby (software, obrázky atd.)

#### Důležité:

Jestliže se po updatu zobrazí tlačítko Restartovat, musí se toto tlačítko stisknout a restartovat tak zařízení BDL!

#### Hlavní nabídka ► Nastavení ► Nastavení zařízení ► Update systému ► Aktualizované kanály

| Check                                | USB Stick for new Softwate updates A1 = | V0.00 <new></new>                                  |
|--------------------------------------|-----------------------------------------|----------------------------------------------------|
| - act.<br>Softwa<br>Fonts<br>Picture | Set Channels to BOOT mode               | V0.01 <new><br/>ew&gt;<br/>ew&gt;<br/>ew&gt;</new> |
| Langu<br>Chann<br>WebUI              |                                         | ew>                                                |
| Update Firmw                         | vare force all Upda                     | ate Channe                                         |

Update pro Kanály BDL.

### <u>Důležité:</u>

Jestliže se po updatu kanálu zobrazí tlačítko Restartovat, musí se toto tlačítko stisknout a restartovat tak zařízení BDL!

# Hlavní nabídka ► Nastavení ► Nastavení zařízení ► Update systému ► Obnovit nastavení zařízení

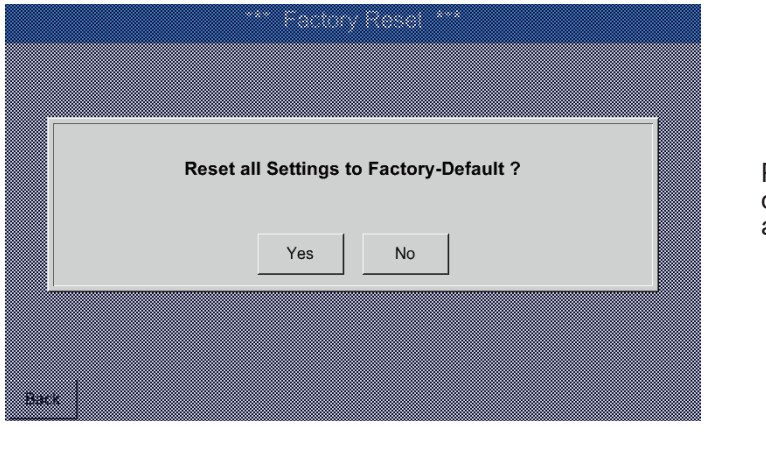

Pomocí tlačítka Obnovit nastavení zařízení lze obnovit naposledy uložený stav nastavení kanálu a systému.

| Settings resto | red, please | e reboot s | ystem |  |
|----------------|-------------|------------|-------|--|
|                |             |            |       |  |

Důležité: Pokud bylo obnoveno nastavení kanálu a systému, musí se stisknout tlačítko OK a potom tlačítko Restartovat.

### 12.2.5.7. Reset továrního nastavení

Hlavní nabídka ► Nastavení ► Nastavení zařízení ► Reset továrního nastavení

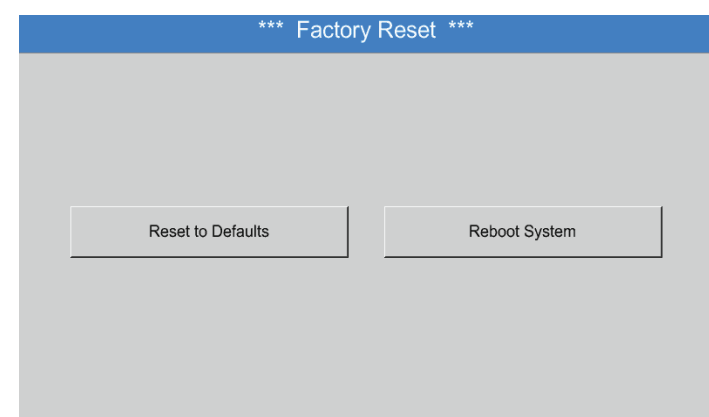

V případě potřeby lze stisknutím tlačítka Restartovat znovu spustit (bootovat) BDL.

# 12.2.6. Nastavení Report (volitelné)

#### Hlavní nabídka ► Nastavení ► Nastavení Report

| - Data Storrage          | eport Octangs |                     |           |         |
|--------------------------|---------------|---------------------|-----------|---------|
| Report Data stored for 0 | days          | Er                  | ase       |         |
| Activation               | settings      |                     |           |         |
| report active            | Currency Unit |                     |           |         |
| START STOP               |               |                     |           |         |
|                          |               |                     |           |         |
| Back                     | Alar          | m Lg.stop<br>Rp.run | nterval = | 03.08.2 |

| *** Rej         | port Settings **          | *                      |           |
|-----------------|---------------------------|------------------------|-----------|
| - Data Storrage | ays                       | Erase                  | ]         |
| Activation      | settings<br>Currency Unit |                        |           |
| Back            | Alt                       | arm Lg.stop ys, interv | 03.08.201 |

Tady lze aktivovat a deaktivovat Report pomocí tlačítek Stop a Start.

**Upozornění:** Po aktivaci tlačítka Stop se po hodině znovu spustí Report, pokud předtím nebylo stisknuto tlačítko Start.

### Hlavní nabídka 🕨 Nastavení 🕨 Nastavení Report 🕨 Tlačítko smazat

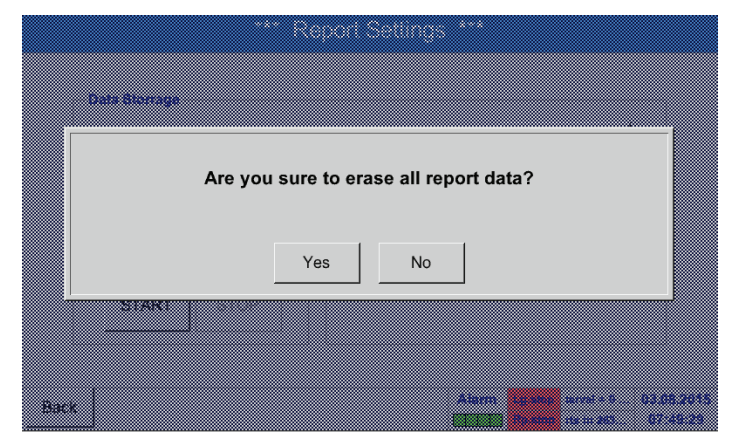

Potvrzením tlačítkem Ano se smažou všechna uložená data reportu.

<u>Důležité:</u> Před smazáním proveďte export dat reportu na USB disk!

#### Viz kapitola 12.10 Exportuj data

Hlavní nabídka ► Nastavení ► Nastavení Report ► Textové pole Měna jednotky

| *** F                                     | Report Settings | ***                     |           |
|-------------------------------------------|-----------------|-------------------------|-----------|
| Data Storrage<br>Report Data stored for 0 | ) days          | Erase                   |           |
| - Activation                              | Currency Unit   | Euro                    |           |
| START STOP                                |                 |                         |           |
| Back                                      |                 | Alarm Lg.stop = 1531 da | 03.08.201 |

Stisknutím textového pole Měna jednotky lze zapsat měnu, která bude převzata pro Report a Nastavení nákladů.

#### Upozornění:

Nebude-li zapsána žádná měna, zůstanou příslušná políčka prázdná.

Viz také kapitola 12.8.1 Report/Analýza spotřeby (volitelné) a 12.8.2 Náklady (volitelné).

# 12.2.7. Virtuální kanály (volitelné)

Volba "Virtuální kanály" nabízí 4 přídavné kanály (nejde o kanály HW) pro současné zobrazení výpočtů kanálů HW, virtuálních kanálů a volně definovatelných konsťant.

Na každý virtuální kanál se musí realizovat až 8 výpočtů hodnot vždy s 3 vstupními čísly a 2 operacemi.

- K možnému použití patří výpočty: specifického výkonu jednoho zařízení
- celkové spotřeby zařízení (několik kompresorů)
- . nákladů energií atd.

# 12.2.7.1. Povolení volby "Virtuální kanály"

Po získání volby "Virtuální kanály" se musí tato volba nejdříve povolit.

# Hlavní nabídka 🕨 Nastavení 🕨 o BDL

|     |            |           |          | *** /    | About | BDL <sup>*</sup> | ***      |                   |           |      |                 |
|-----|------------|-----------|----------|----------|-------|------------------|----------|-------------------|-----------|------|-----------------|
|     | — Device - |           |          |          |       | Options –        |          |                   |           |      |                 |
|     | Device T   | ype:      |          | BDI      | L   [ | Consu            | mption r | eport             |           |      |                 |
|     | Serial Nu  | umber:    |          | 0000000  | 0     | Webse            | erver    |                   | Bu        | у    |                 |
|     | Hardwar    | e Version | :        | 0.0      | 0 6   | 7 Fastm          | easurem  | ent               |           |      |                 |
|     | Software   | Version:  |          | 0.9      | 9     | 7 Virtual        | Channel  | s                 |           |      |                 |
|     | WebUI V    | ersion    |          | 0.0      | 1 6   | Analog           | g Total  |                   |           |      |                 |
|     |            |           |          |          |       |                  |          |                   |           |      |                 |
|     | Contact: w | ww.beko-  | technolo | gies.com | 1     |                  |          |                   |           |      |                 |
| Bac | k          |           |          |          |       |                  | Alarm    | Lg.stop<br>Rp.run | 1531 day. | 03.0 | 8.2015<br>54:20 |
|     |            |           | Er       | nter C   | Code  | for O            | ption    | n 3<br>←          |           |      |                 |
|     |            |           |          |          | 1     | <u> </u>         |          | 1                 | 1         | (    | 1               |
|     | 1          | 2         | 3        | 4        | 5     | 6                | 7        | 8                 | 9         | 0    |                 |

OK

Cancel

Stisknutím tlačítka Zakoupit pro "Virtuální kanály" budete vyzváni k zadání povolovacího kódu.

Do textového pole zadejte svůj povolovací kód a stisknutím tlačítka OK jej aktivujte.

# 12.2.7.2. Nastavení virtuálních kanálů

#### Hlavní nabídka ► Nastavení ► Nastavení senzorů ► Virtuální kanály

| V1     | <br>V2            |                                                                                               |
|--------|-------------------|-----------------------------------------------------------------------------------------------|
|        |                   |                                                                                               |
|        |                   |                                                                                               |
| V3     | <br>V4            |                                                                                               |
|        |                   | unused                                                                                        |
|        |                   |                                                                                               |
| Back 🙆 | Hardware Channels | Alarm         Lg.stop         terval = 0         03.08.2015           Rp.run         07:56:20 |

Po aktivaci tlačítka "Virtuální kanály" v senzoru Nabídka nastavení se zobrazí přehled čtyř dostupných kanálů.

Poznámka: Standardně nejsou přednastaveny žádné kanály.

#### 12.2.7.3. Výběr typu senzoru

#### Hlavní nabídka ► Nastavení ► Nastavení senzorů ► Virtuální kanály ► V1

#### Hlavní nabídka ► Nastavení ► Nastavení senzorů ► Virtuální kanály ► V1 ► Typ textového pole

|    |         | Select Type of | Virtual Chan | nel |  |
|----|---------|----------------|--------------|-----|--|
|    |         |                |              |     |  |
|    |         |                |              |     |  |
|    |         | No S           | ensor        |     |  |
|    |         |                |              |     |  |
|    |         | 1              | 1            |     |  |
|    | Generic | No Sensor      |              |     |  |
|    |         |                |              |     |  |
|    |         |                |              |     |  |
|    |         |                |              |     |  |
|    |         |                |              |     |  |
|    |         |                |              |     |  |
|    |         |                |              |     |  |
|    |         |                |              |     |  |
|    |         |                |              |     |  |
|    |         |                |              |     |  |
|    |         |                |              |     |  |
|    |         |                |              |     |  |
|    |         |                | 1 1          |     |  |
|    |         | OK             | Cancel       |     |  |
|    |         |                |              |     |  |
| B. |         |                |              |     |  |

Jestliže dosud nebyl nakonfigurován žádný senzor, zobrazí se typ žádný senzor.

Stisknutím tlačítka Generic proběhne výběr virtuálního kanálu. Stisknutím tlačítka žádný senzor proběhne obnovení kanálu. Potvrzení výběru proběhne stisknutím tlačítka OK.

| *** Chanr                        | el V1 ***                         |                                                                                           |
|----------------------------------|-----------------------------------|-------------------------------------------------------------------------------------------|
| Type No Sensor Store             |                                   |                                                                                           |
| Name<br>No Senso<br>Back         | r defined                         | Nyní lze zadat ještě název                                                                |
| *** Chan                         | el V1 ***                         |                                                                                           |
| Type Generic Store               | Virtual Value Setup               |                                                                                           |
| Name Ch-V1                       |                                   |                                                                                           |
| Part: 0 Serial: 0 Version: MbExt | 1st Operand 0.000                 |                                                                                           |
| Record Alarm                     | 1st Operation<br>2nd Operand0.000 | Tlačítko Uložit je plánováno pro budoucí funkce,<br>v současné době se <b>nepoužívá</b> , |
|                                  | 2nd Operation                     |                                                                                           |
|                                  | 3rd Operand 0.000                 |                                                                                           |

# Hlavní nabídka ► Nastavení ► Nastavení senzorů ► Virtuální kanály ► V1 ► Textové pole Název

# 12.2.7.4. Konfigurace jednotlivých virtuálních hodnot

Min/Max

Unit of Result

Na jeden virtuální kanál lze vypočítat až 8 virtuálních hodnot, které se musí aktivovat vždy zvlášť:

V1a = 0.000

# 12.2.7.4.1. Aktivace jednotlivých virtuálních hodnot

| -llavní nal       | bídka ► Nastavení<br>*** ch | Nastavení senzorů > Virtu<br>nnel V1 ***                                                                              |
|-------------------|-----------------------------|----------------------------------------------------------------------------------------------------|
| Type Name         | Generic Store<br>Ch-V1      | Virtual Value Setup           V1a         V1b         V1c         V1d         V1e         V1f         V1g         V1h |
| Part: 0<br>Record | Serial: 0 Version: MbExt    | 1st Operation       2nd Operand       0.000                                                                           |
|                   | 25.68 kg/s                  | 2nd Operation 3rd Operand 0.000 Unit of Result                                                                        |
| ОК                | Cancel Min/Max              | V1a = 0.000                                                                                                    |

οк

Cancel

# Hlavní nabídka ► Nastavení ► Nastavení senzorů ► Virtuální kanály ► V1 ► 1. vstupní hodnota

|         |               | *** Chanı   | nel V1 ***          |
|---------|---------------|-------------|---------------------|
| Туре    | Generic       | Store       | Virtual Value Setup |
| Name    | Ch-V1         |             |                     |
| Part: 0 | Serial: 0 Ver | sion: MbExt | 1st Operand 0.000   |
| Descent |               | <b>A</b> 1  | 1st Operation       |
| Record  |               | Alarm       | 2nd Operand 0.000   |
| 11      | 25.69 .       |             | 2nd Operation       |
| "       | 25.00 #       | .g/s        | 3rd Operand 0.000   |
|         |               |             | Unit of Result      |
|         |               |             |                     |
| ОК      | Cancel        | Min/Max     | V1a = 0.000         |

Stisknutím textového pole 1. vstupní hodnota se dostanete na nabídku s dostupnými hardwarovými kanály, virtuálními kanály a konstantními hodnotami.

# Hlavní nabídka ► Nastavení ► Nastavení senzorů ► Virtuální kanály ► V1 ► 1. vstupní hodnota ► A1

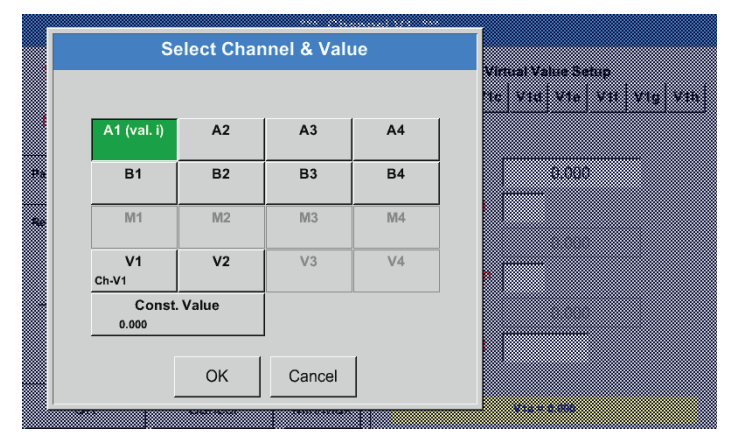

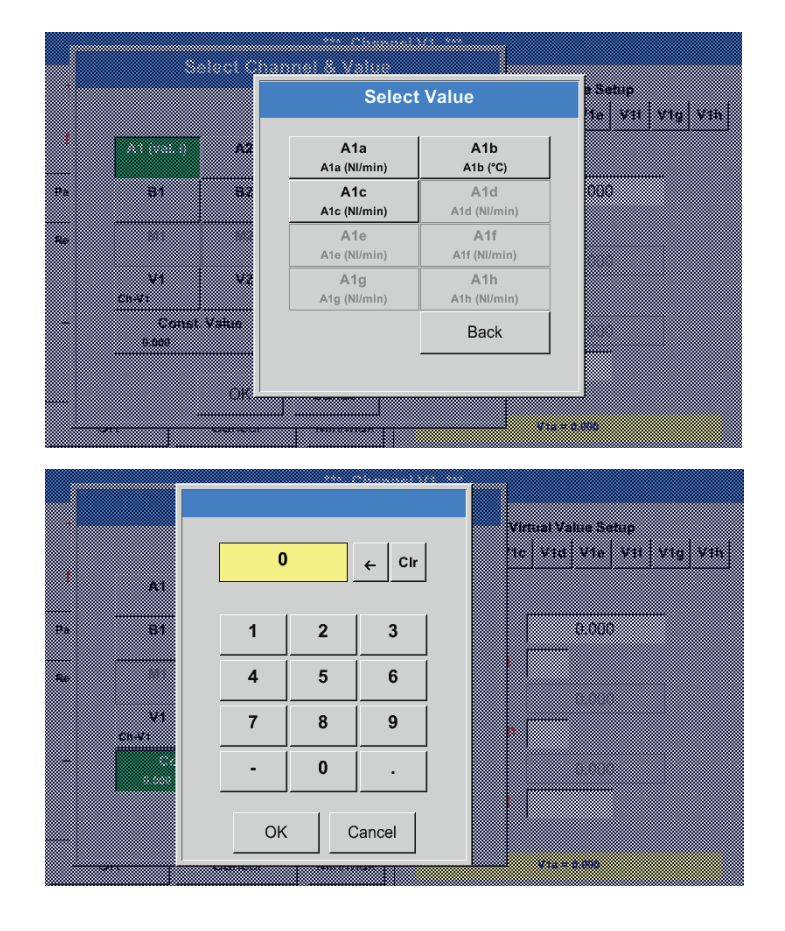

Stisknutím tlačítka hardwarového nebo virtuálního kanálu např. A1 se otevře nabídka s měřicími kanály, resp. naměřenými hodnotami dostupnými pro každý kanál.

Výběr bude převzat stisknutím požadovaného tlačítka kanálu např. A1b.

Jestliže bylo stisknuto tlačítko const. Value, musí se hodnota definovat pomocí číselného pole. Tlačítkem OK bude hodnota převzata.

Hodnoty lze opravovat pomocí tlačítek ← a Clr.

Tlačítko ← smaže poslední znak Tlačítko Clr vymaže celou hodnotu Tento proces platí analogicky pro všechny vstupní hodnoty (první vstupní hodnota, druhá vstupní hodnota a třetí vstupní hodnota).

#### 12.2.7.4.3. Definování operací

#### Hlavní nabídka ► Nastavení ► Nastavení senzorů ► Virtuální kanály ► V1 ► 1. operace

| nel V1 ***                                                                                                    |                                                                                                    |
|----------------------------------------------------------------------------------------------------|----------------------------------------------------------------------------------------------------|
| Virtual Value Setup                                                                                                    |                                                                                                    |
| use                                                                                                    |                                                                                                    |
| 1st Operand 0.000                                                                                                    |                                                                                                    |
| 1st Operation     2nd Operand     0.000                                                                                                    |                                                                                                    |
| 2nd Operation       3rd Operand       0.000   Unit of Result                                                                                                    | Stisknutím textového pole 1. operace<br>se dostanete do seznamu s dostupnými<br>matematickými vstupními hodnotami.                                                                                                    |
| V1a = 0.000                                                                                                    | Výběr a převzetí vstupních hodnot probíhá<br>stisknutím požadovaného tlačítka.                                                                                                    |
| Image: Virtual Value Setup       Image: Virtual Value Setup       Image: Virtual Value Setup | Stisknutí tlačítka not used deaktivuje operaci s<br>příslušným operátorem.                                                                                                    |
|                                                                                                    | Virtual Value Setup         V1a       V1b       V1c       V1d       V1f       V1g       V1h         V1a       V1b       V1c       V1d       V1f       V1g       V1h         V1a       V1b       V1c       V1d       V1f       V1g       V1h         Ist Operand       0.000       1st Operand       0.000         2nd Operand       0.000       0.000         Unit of Result |

Tento postup platí analogicky pro obě operace (první operace a druhá operace)

#### 12.2.7.4.4. Definování jednotky

#### Hlavní nabídka ► Nastavení ► Nastavení senzorů ► Virtuální kanály ► V1 ► Unit of Result/Jednotka výsledku

|         |                | *** Chani   | nel V1 ***         |                   |           |
|---------|----------------|-------------|--------------------|-------------------|-----------|
| Туре    | Generic        | Store       | Vir<br>V1a V1b V1c | rtual Value Setup | V1a   V1h |
| Name    | Ch-V1          |             | use                |                   |           |
| Part: 0 | Serial: 0 Vers | sion: MbExt | 1st Operand        | 0.000             | -         |
| Durant  |                |             | 1st Operation      |                   |           |
| Record  |                | Alarm       | 2nd Operand        | 0.000             |           |
|         | 25.69 .        | . —         | 2nd Operation      |                   |           |
| P       | - 25.00 k      | g/s         | 3rd Operand        | 0.000             |           |
|         |                |             | Unit of Result     |                   |           |
|         |                |             |                    | ,                 |           |
| OK      | Cancel         | Min/Max     |                    | V1a = 0.000       |           |

Stisknutím textového pole Unit of Result se dostanete do seznamu s dostupnými jednotkami.

|                 |      |         |       | 🌮 Edit  |       |  |
|-----------------|------|---------|-------|---------|-------|--|
|                 |      | °C      | °F    | %RH     | °Ctd  |  |
| ۴               | td   | mg/kg   | mg/m³ | g/kg    | g/m³  |  |
| m               | ı/s  | Ft/min  | Nm/s  | Nft/min | m³/h  |  |
| m³/             | min  | ltr/min | ltr/s | cfm     | Nm³/h |  |
| Nm <sup>3</sup> | /min | NI/min  | NI/s  | Ncfm    | m³    |  |

Jednotku vyberete stisknutím požadovaného tlačítka jednotky. Převzetí jednotky probíhá stisknutím tlačítka OK. Mezi jednotlivými stránkami seznamu můžete listovat stisknutím tlačítka Page/Stránka. V případě nenavolitelné jednotky můžete požadovanou jednotku sami vytvořit. Kvůli tomu je třeba vybrat jedno z volně předem

nadefinovaných uživatelských tlačítek User\_x.

|   |          |         |               | 🌮 Edit  |         |  |
|---|----------|---------|---------------|---------|---------|--|
|   | mg/m³Oil | bar g   | User_1        | User_2  | User_3  |  |
|   | User_4   | User_5  | User_5 User_6 |         | User_8  |  |
|   | User_9   | User_10 | User_11       | User_12 | User_13 |  |
|   | User_14  | User_15 | User_16       |         |         |  |
|   |          |         |               |         |         |  |
|   |          |         | 1             |         |         |  |
|   | Page     |         | OK Can        | cel     |         |  |
| 8 |          |         |               |         |         |  |

| 6/9 |     |      |     | Unit | Name |     |   |   |     |
|-----|-----|------|-----|------|------|-----|---|---|-----|
|     |     |      | Use | er_1 |      |     |   | + | Clr |
| 1   | 2   | 3    | 4   | 5    | 6    | 7   | 8 | 9 | 0   |
| q   | w   | е    | r   | t    | z    | u   | i | ο | р   |
| а   | s   | d    | f   | g    | h    | j   | k | I | +   |
| У   | x   | С    | v   | b    | n    | m   | , |   | -   |
| ABC | Abc | @#\$ |     |      |      |     |   |   |     |
|     |     |      |     | ок   | Can  | cel | - |   |     |

Pro zadání nové jednotky stiskněte tlačítko Edit.

Definujte jednotku a převezměte ji tlačítkem OK.

Pomocí tlačítek ← a Clr lze zadané údaje opravovat.

Tlačítko ← smaže poslední znak Tlačítko Clr vymaže celou hodnotu

<u>Důležité:</u> Při použití všech hodnot a operací jsou možné výpočty s 3 hodnotami a 2 vstupními hodnotami, přičemž výpočet se pak provádí podle následujícího vzorce: Příklad:

V1a = (1. vstupní hodnota 1. operace 2. vstupní hodnota) 2. operace 3. vstupní hodnota V1a = (A1c - A2a) \* 4.6

# 12.2.7.5. Rozlišení desetinných míst Označení a zapisování datových hodnot

#### Hlavní nabídka ► Nastavení ► Nastavení senzorů ► Virtuální kanály ► V1 ► Nástrojové tlačítko

|         | *** Chanı                | nel V1 ***          |
|---------|--------------------------|---------------------|
| Туре    | Generic Store            | Virtual Value Setup |
| Name    | Ch-V1                    | use                 |
| Part: 0 | Serial: 0 Version: MbExt | 1st Operand 0.000   |
| Pacard  | Alarm                    | 1st Operation       |
| Record  | Alam                     | 2nd Operand 0.000   |
| 1 001   | 25.69 hade               | 2nd Operation       |
| P       | 20.00 kg/s               | 3rd Operand 0.000   |
|         |                          | Unit of Result      |
|         |                          |                     |
| ОК      | Cancel Min/Max           | V1a = 0.000         |
|         |                          |                     |

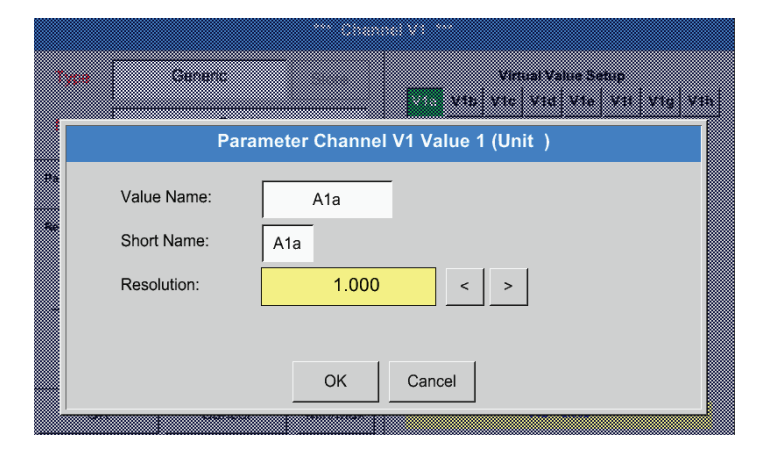

Pro zaznamenávanou hodnotu lze zadat Název o 10 znacích, díky němuž bude později snazší ji

Rozlišení desetinných míst, Zkrácený název a Název hodnoty lze najít pod Nástrojovým

Pomocí Zápisového tlačítka se vybírají data, která se budou ukládat v případě aktivovaného

tlačítkem

záznamového zařízení.

identifikovat v bodech nabídky Grafika a Grafika/ Aktuální hodnoty. Jinak bude název například V1a. V1 je název kanálu a a je první naměřená hodnota v kanálu, b by byla druhá a c třetí

hodnota. Rozlišení desetinných míst lze snadno nastavit,

a to stisknutím buď doprava nebo doleva (0 až 5 desetinných míst).

#### Hlavní nabídka ► Nastavení ► Nastavení senzorů ► Virtuální kanály ► V1 ► Zápisové tlačítko

|         |     |         |           | *** Ch     | anı | nel V1 ***         |          |                |                    |
|---------|-----|---------|-----------|------------|-----|--------------------|----------|----------------|--------------------|
| Туре    |     | Gen     | eric      | Store      |     | Vii<br>V1a V1b V1c | rtual Va | lue Setup      | <br> f   V1a   V1h |
| Name    |     |         | Ch-V1     |            |     | use                |          |                |                    |
| Part: 0 | 5   | Serial: | 0 Vers    | ion: MbExt |     | 1st Operand        |          | A1c            | Nft/min            |
| Pacord  |     |         |           | Alar       |     | 1st Operation      | +        |                |                    |
| Record  |     |         |           | Aiai       |     | 2nd Operand        |          | A3c            | Nft/min            |
|         | A12 |         | 167 213 N | Il/min     | 1   | 2nd Operation      | +        |                |                    |
|         | АТа |         | 107.210   |            |     | 3rd Operand        | 1        | 200.000        |                    |
|         |     |         |           |            |     | Unit of Result     | m³       | <sup>}/h</sup> |                    |
|         |     |         |           |            |     |                    |          |                |                    |
| ОК      |     |         | Cancel    | Min/Max    | :   | V1a = (            | A1c + A  | 3c) + 1200.    | 000                |

Pomocí zápisových tlačítek se vybírají naměřená data, která se ukládají v případě aktivovaného záznamového zařízení.

#### Pozor:

Než se budou vybraná naměřená data zapisovat, musí se po ukončení nastavení aktivovat záznamové zařízení (viz kapitola 12.2.4 Nastavení záznamového zařízení (pro zápis dat)).

Viz také kapitola 12.2.2.2 Označení naměřených dat a 12.2.2.3 Zapisování naměřených dat

# 12.2.7.6. Příklad výpočtu "Specifický výkon"

Jako příklad vezmeme kompresorové zařízení s 5 kompresory. Měření spotřeby probíhá vždy jednou sondou FS109 na vstupech A1 – A4 & B1 a počítadlem proudu na vstupu B2.

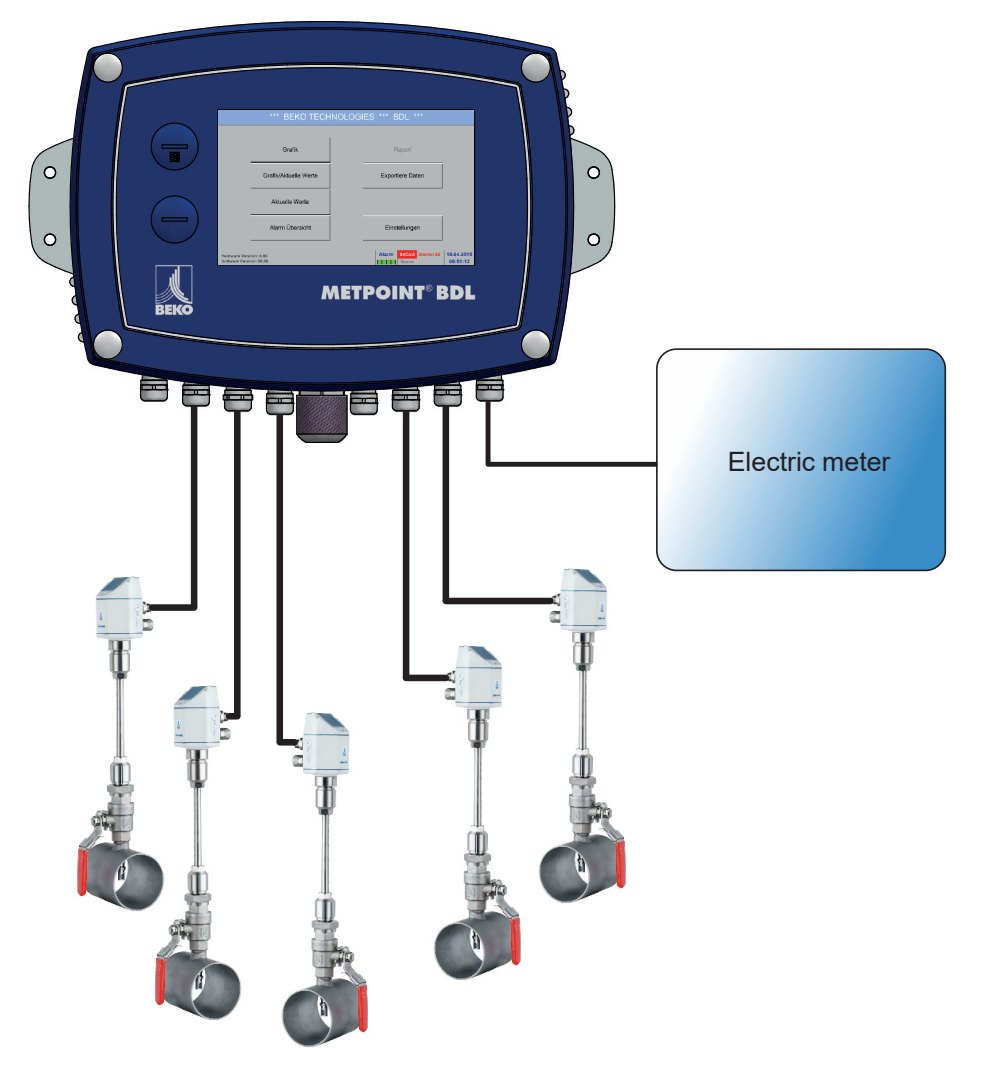

Vypočítává se celková spotřeba vzduchu a energie, ale i "Specifický výkon" celého zařízení.

#### Hlavní nabídka ► Nastavení ► Nastavení senzorů ► Virtuální kanály ► V1 ► V1a ► Use/Použij

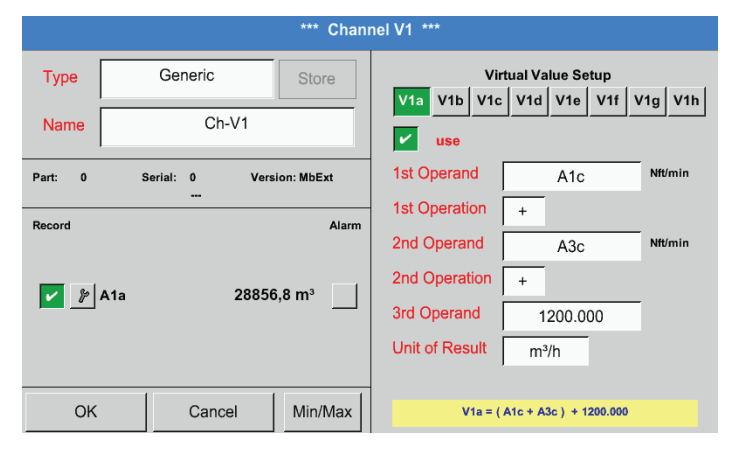

Výběr a zadání vstupních hodnot a operací viz kapitola 12.2.7.4.2 a kapitola 12.2.7.4.3

Výsledkem pro V1a je součet senzorů spotřeby A1 + A2 + A3 viz pole Výsledek. V tomto případě 28856,8 m<sup>3</sup>

|         |               | *** Chan           | nel V1 ***         |                 |                    |
|---------|---------------|--------------------|--------------------|-----------------|--------------------|
| Туре    | Generic       | Store              | Vii<br>V1a V1b V1c | tual Value Se   | tup<br>V1f V1a V1h |
| Name    | Ch-V1         |                    | use                |                 |                    |
| Part: 0 | Serial: 0 Ver | sion: MbExt        | 1st Operand        | A4a             | %RH                |
|         |               |                    | 1st Operation      | +               |                    |
| Record  |               | Alarm              | 2nd Operand        | B1a             | %RH                |
| 🖌 🎉 A1a | 2885          | i6,8 m³            | 2nd Operation      |                 |                    |
|         |               |                    | 3rd Operand        | 0.000           | )                  |
| %       | 3723          | 3,4 m <sup>3</sup> | Unit of Result     | m <sup>3</sup>  |                    |
|         |               |                    | -                  |                 |                    |
| OK      | Cancel        | Min/Max            | 1                  | V1b = A4a + B1a |                    |

|            |                | *** Chanı          | nel V1 ***                                          |
|------------|----------------|--------------------|-----------------------------------------------------|
| Туре       | Generic        | Store              | Virtual Value Setup V1a V1b V1c V1d V1e V1f V1g V1h |
| Name       | Ch-V1          |                    | use                                                 |
| Part: 0    | Serial: 0 Vers | sion: MbExt        | 1st Operand V1a mg/m <sup>3</sup>                   |
| Record     |                | Alarm              | 1st Operation +                                     |
|            |                |                    | 2nd Operand V1b mg/m³                               |
| <u> </u>   | A1a 2885       | 6,8 m <sup>3</sup> | 2nd Operation                                       |
| %          | - 3723         | 3,4 m³             | 3rd Operand 0.000                                   |
| <i>%</i> - | - 6609         | 0,2 m³             | Unit of Result m <sup>3</sup>                       |
|            |                |                    | ,                                                   |
| ОК         | Cancel         | Min/Max            | V1c = V1a + V1b                                     |

|          | *** Channel V1 *** |                     |                                                        |  |  |  |  |  |  |  |
|----------|--------------------|---------------------|--------------------------------------------------------|--|--|--|--|--|--|--|
| Туре     | Generic            | Store               | Virtual Value Setup<br>V1a V1b V1c V1d V1e V1f V1g V1h |  |  |  |  |  |  |  |
| Name     | Ch-V1              |                     | use                                                    |  |  |  |  |  |  |  |
| Part: 0  | Serial: 0 Ver      | sion: MbExt         | 1st Operand B2a Itr/min                                |  |  |  |  |  |  |  |
| Deserved |                    | <b>A</b> 1          | 1st Operation                                          |  |  |  |  |  |  |  |
| Record   | 1a 2885            | 56.8 m <sup>3</sup> | 2nd Operand 0.000                                      |  |  |  |  |  |  |  |
|          | 3723               | 3.4 m <sup>3</sup>  | 2nd Operation                                          |  |  |  |  |  |  |  |
| <br>  %  | 6609               | 0.2 m <sup>3</sup>  | 3rd Operand 0.000                                      |  |  |  |  |  |  |  |
| ¥        | 4720               | ,75 kWh             | Unit of Result kWh                                     |  |  |  |  |  |  |  |
| OK       | Cancel             | Min/Max             | V1d = B2a                                              |  |  |  |  |  |  |  |

|         |                      | ***          | Chan  | nel V1 ***         |                    |         |
|---------|----------------------|--------------|-------|--------------------|--------------------|---------|
| Туре    | Generic              | Sto          | re    | Vir<br>V1a V1b V1c | rtual Value Setup  | V1g V1h |
| Name    | Ch-                  | V1           |       | use                |                    |         |
| Part: 0 | Serial: 0            | Version: MbE | Ext   | 1st Operand        | B2a                | kjøa?/h |
| Beeerd  |                      |              | Alorm | 1st Operation      | /                  |         |
| Record  | <b>42</b> 50         |              | Alam  | 2nd Operand        | V1c                | kjaa?/h |
| J &     | Specific performance | 0,072 kWh/m³ |       | 2nd Operation      |                    |         |
|         |                      |              |       | 3rd Operand        | 0.000              |         |
|         | Costs                | 991.36€      |       | Unit of Result     | kWh/m <sup>3</sup> |         |
| ОК      | Cance                | el Min/      | /Max  |                    | V1e = B2a / V1c    |         |

Výběr a zadání vstupních hodnot a operací viz kapitola 12.2.7.4.2 a kapitola 12.2.7.4.3

Výsledkem pro V1b je součet senzorů spotřeby A4 + B1 viz pole Výsledek. V tomto případě 37233,4 m<sup>3</sup>

Výběr a zadání vstupních hodnot a operací viz kapitola 12.2.7.4.2 a kapitola 12.2.7.4.3

Výsledkem pro V1c je součet senzorů spotřeby V1a + V1b viz pole Výsledek. V tomto případě 66090,2 m<sup>3</sup> Alternativně by mohl být celkový součet vytvořen také již ve V1b, to pak při použití 3. vstupní hodnoty v V1b

V1b = Å4 + B1 +V1a -> nezobrazeno

Coby komplementace se zde zobrazuje volitelně ve V1d součet spotřebované energie.

Načteno z počítadla energie na vstupu B2.

 $V1c \rightarrow kompletní spotřeba stlačeného vzduchu V1d <math display="inline">\rightarrow$  spotřeba proudu

#### Výpočet spec. výkonu proběhne tady podle V1e = B2 / V1c s výsledkem 0,072 KWh/m<sup>3</sup>

Výpočet nákladů proběhne podle V1f = B2 \* 0,21 s výsledkem 991,36 € Protože se v tomto virtuálním kanálu používají více než 4 hodnoty, dochází následkem toho k rozdělení zobrazeného záznamu. K přepínání mezi stránkami slouží Tlačítko Stránka.

# 12.2.8. Analogový součet (volitelné)

Volba "Analogový součet" nabízí možnost zjištění spotřeby také pro senzory s analogovými výstupy např.: 0–1/10/30 V nebo 0/4 – 20 mA.

### 12.2.8.1. Povolení volby "Analogový součet"

Po získání volby "Analogový součet" se musí tato volba nejdříve povolit.

#### Hlavní nabídka 🕨 Nastavení 🕨 o BDL

| Device Type: BD        | DL Consumption report Buy |
|------------------------|---------------------------|
| Serial Number: 0000000 | 00 Webserver Buy          |
| Hardware Version: 0.0  | 00 Fast measurement       |
| Software Version: 0.9  | 99 Virtual Channels       |
| WebUI Version 0.0      | 01 🗹 Analog Total         |
|                        |                           |

Po stisknutí tlačítka Zakoupit pro "Analogový součet" budete vyzváni k zadání povolovacího kódu.

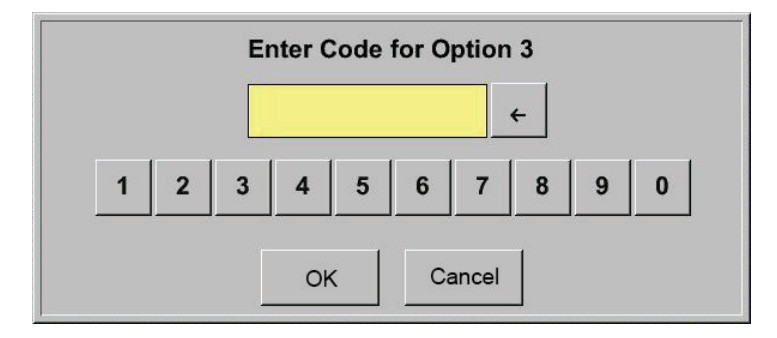

Do textového pole zadejte svůj povolovací kód a stisknutím tlačítka OK jej aktivujte.

#### 12.2.8.2. Výběr typu senzoru

Viz také kapitola 12.2.2.8 Konfigurace analogových senzorů

Hlavní nabídka 🕨 Nastavení 🕨 Nastavení senzorů 🕨 A1

|      |           | *** Channel V1 *** |
|------|-----------|--------------------|
| Туре | No Sensor | Store              |
| Name |           |                    |
|      |           |                    |
|      |           |                    |
|      |           | No Sensor defined  |
|      |           |                    |
|      |           |                    |
| Back | 0         |                    |

Jestliže dosud nebyl nakonfigurován žádný senzor, zobrazí se typ žádný senzor.

Stisknutím tlačítka textového pole Typ žádný senzor se dostanete na menu Typy senzorů (viz následující krok).

## Hlavní nabídka ► Nastavení ► Nastavení senzorů ► A1 ► Typ textového pole

| Select Type of Hardware Channel |           |              |               |                                           |  |  |  |  |  |  |
|---------------------------------|-----------|--------------|---------------|-------------------------------------------|--|--|--|--|--|--|
|                                 |           | 4 - 2        | 0 mA          |                                           |  |  |  |  |  |  |
|                                 | 0 - 1 V   | 0 - 10 V     | 0 - 30 V      | 0 - 20 mA<br>KTY81<br>BEKO-PM710<br>FA450 |  |  |  |  |  |  |
|                                 | 4 - 20 mA | PT100        | PT1000        |                                           |  |  |  |  |  |  |
|                                 | Pulse     | BEKO-Digital | Modbus        |                                           |  |  |  |  |  |  |
|                                 | PC400     | BEKO-PM600   | BEKO-PM600 US |                                           |  |  |  |  |  |  |
|                                 | No Sensor |              |               |                                           |  |  |  |  |  |  |
|                                 |           | ОК           | Cancel        | Custom Sensor                             |  |  |  |  |  |  |

Výběr požadovaného typu senzoru probíhá stisknutím příslušného tlačítka, zde např.: 4–20 mA

Potvrdit a převzít tlačítkem OK.

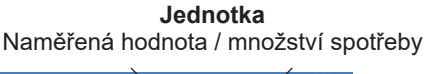

| Raw:149.9  | 55 atm°    | C                     | *** Chanr | nel A1 ***    |                 | ~ 0.0 V<br>~ 0 mA |
|------------|------------|-----------------------|-----------|---------------|-----------------|-------------------|
| Туре       | 4          | I - 20 mA             | Store     | Unit          | m³/h            | m <sup>3</sup>    |
| Name       |            | Ch-A1                 |           | Scale 4mA     | 0.000           | m³/h              |
| Part: 0    | Se         | rial: 65 Ver:<br>     | sion:     | Scale 20mA    | 170.000         | m³/h              |
| Record     |            |                       | Alarm     | Offset        |                 | m³/h              |
| 🖌 🌮 F      | A1a        | 37.489 a              | tm°C      | (Offset) Set  | Value to        | Reset             |
| & n<br>& n | nin<br>nax | 368877 ∘<br>112.459 ₂ | C         | set Total to  |                 | m <sup>3</sup>    |
| %          | -          | 187 a                 | ntm°C     | Cost-Settings | 3               |                   |
| ОК         |            | Cancel                | Min/Max   | Sensor S      | upply Voltage C | )n                |

Výběr jednotek stisknutím příslušných textových polí Jednotka Naměřená hodnota nebo Množství spotřeby Zadejte hodnoty škálování pro 4 mA a 20 mA, zde 0 m<sup>3</sup>/h a 170 m<sup>3</sup>/h. Bude-li to nutné, je možné zadat výchozí hodnotu pro množství spotřeby, pro převzetí

stavu počítadla. Kvůli tomu zadejte hodnotu do textového pole set Total to.

Zadané údaje potvrďte stisknutím tlačítka OK.

# <u>Upozornění:</u>

Textové pole "Jednotka – množství spotřeby" je editovatelné pouze v případě naměřených hodnot (jednotek) s objemem, resp. množstvím za časovou jednotku a společně s nimi i výpočtem množství spotřeby.

Pro nadepsání a nastavení textového pole viz také kapitola 12.2.2.7 Nadepsání a nastavení textového pole.

# **12.3. Grafika** Hlavní nabídka ► Grafika

# Pozor:

V Grafice se mohou zobrazit pouze záznamy, které jsou již ukončené!

Probíhající záznamy lze sledovat v Grafika/Aktuální hodnoty. (viz kapitola 12.4 Grafika/Aktuální hodnoty)

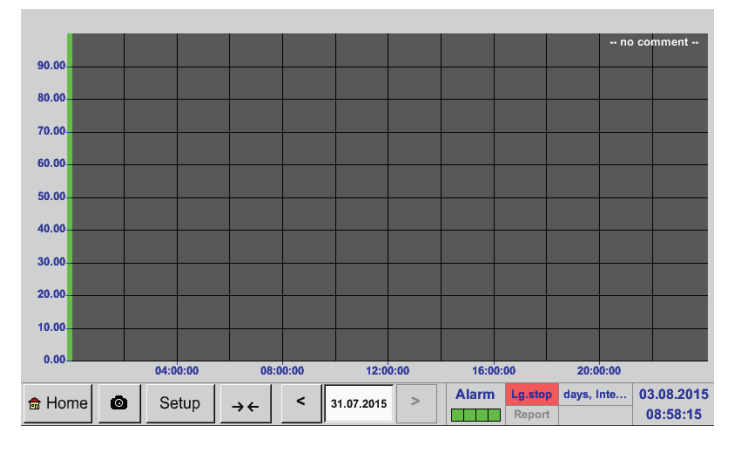

Možnosti Zoom a Scroll v časové oblasti Grafiky:

Během probíhajícího měření se nezobrazují žádné hodnoty!

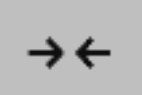

Maximálně lze zobrazit jeden celý den (24 hodin).

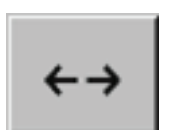

Zobrazuje se nejmenší možná oblast, v závislosti na časovém intervalu zaznamenávání dat.

Další možnosti Zoom a Scroll v Grafika a Grafika/Aktuální hodnoty:

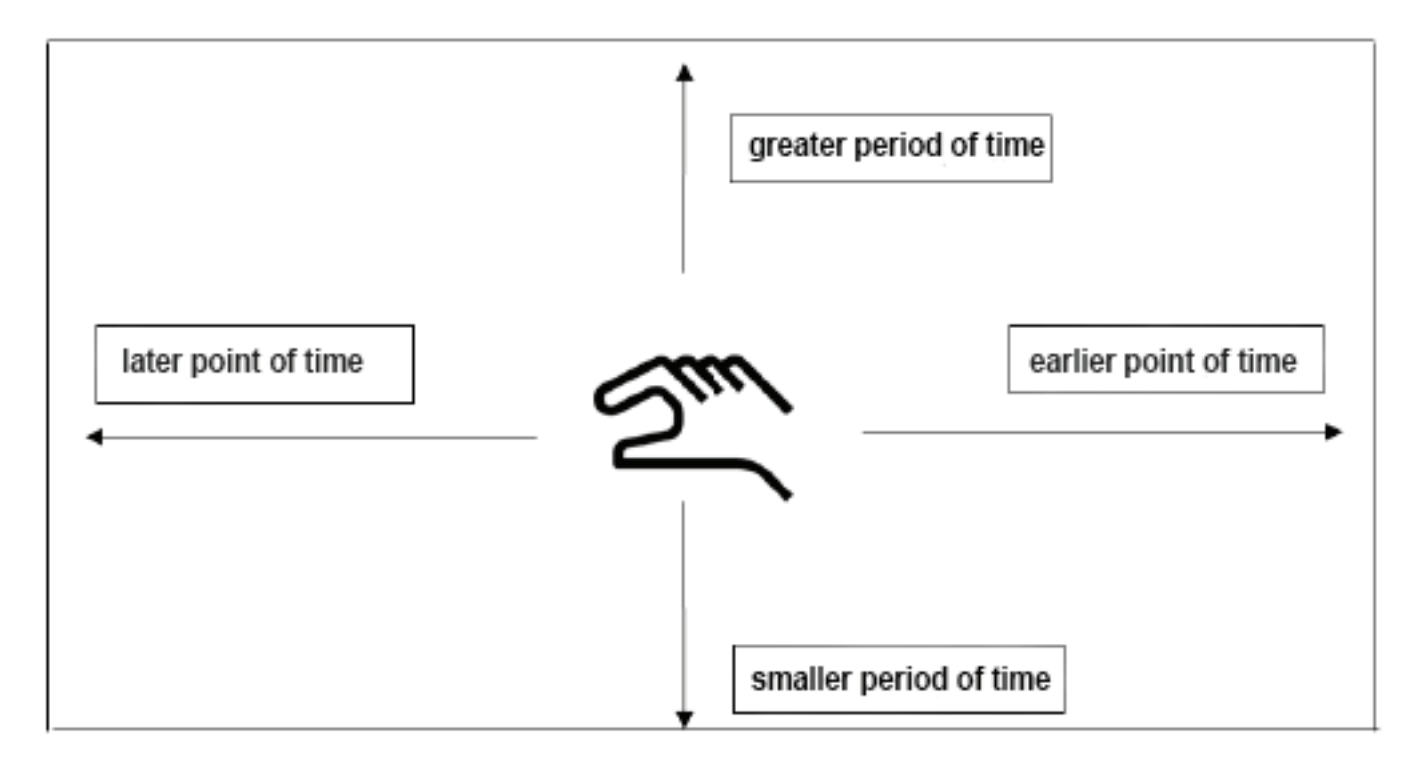

| Mon | Tue | Wed | Thu | Fri | Sat | Sun |        |
|-----|-----|-----|-----|-----|-----|-----|--------|
|     |     | 1   | 2   | 3   | 4   | 5   |        |
| 6   | 7   | 8   | 9   | 10  | 11  | 12  |        |
| 13  | 14  | 15  | 16  | 17  | 18  | 19  |        |
| 20  | 21  | 22  | 23  | 24  | 25  | 26  |        |
| 27  | 28  | 29  | 30  | 31  |     |     |        |
|     |     |     |     |     |     |     |        |
|     |     |     |     | 1   |     |     |        |
|     |     |     | OK  |     |     |     | 100-00 |

# Hlavní nabídka ► Grafika ► Textové pole Datum

cz

|    | 2 File(s) exist on 31.07.2015, Please select |  |
|----|----------------------------------------------|--|
|    |                                              |  |
|    | File name START STOP Comment                 |  |
|    | S150731B 14:01:53 14:01:53 no comment        |  |
|    | S150731A 09:06:07 09:06:07 no comment        |  |
|    |                                              |  |
|    |                                              |  |
|    |                                              |  |
|    |                                              |  |
|    | ОК                                           |  |
| ø. |                                              |  |

Stisknutím textového pole Datum se zobrazí kalendář, z něhož lze pohodlně vybrat vhodné datum.

Uložená naměřená data lze tady vybírat podle času (Start a Stop), podle komentáře a názvu souboru (obsahujé anglické datum).

#### Hlavní nabídka 🕨 Grafika 🕨 Setup

V Setup lze provést až čtyři různá obsazení os y a k nim lze vybrat jednotku, škálování os y (min, max, rastr), několik kanálů (křivka) a barvu.

|     | *** Chart Setup *** |        |    |       |         |        |            |           |                        |  |
|-----|---------------------|--------|----|-------|---------|--------|------------|-----------|------------------------|--|
| use | Y-Axis              | Unit   | DP | min   | max     | step   | Colour     | Plots     | A.Scale                |  |
| ~   | left 1.             |        | ?  | 0.000 | 100.000 | 10.000 |            | - none -  |                        |  |
|     | left 2.             |        | ?  | 0.000 | 100.000 | 10.000 |            | - none -  |                        |  |
|     | right 1.            |        | ?  | 0.000 | 100.000 | 10.000 |            | - none -  |                        |  |
|     | right 2.            |        | ?  | 0.000 | 100.000 | 10.000 |            | - none -  |                        |  |
|     |                     |        |    |       |         |        |            |           |                        |  |
| Oł  | <                   | Cancel | 0  |       |         | AI     | arm Lg.sto | erval = 0 | 03.08.2015<br>09:01:03 |  |

# 1.

Osa y vlevo 1. je již aktivována, jí lze přiřadit pouze barvu.

**Upozornění:** Nastavení rastru je tady už možné, ale většinou je užitečnější provést ho až později, např. až poté, co bude vybrán nějaký záznam!

# Hlavní nabídka ► Grafika ► Setup ► Textové pole Jednotka

|      |    |     | m³/h   |       |     |      |
|------|----|-----|--------|-------|-----|------|
| m³/h | m³ | m/s | m³/min | °Ctd  | %rF | mbar |
| °C   |    |     |        |       |     |      |
|      |    |     |        |       |     |      |
|      |    |     |        |       |     |      |
|      |    |     |        |       |     |      |
|      |    |     |        |       |     |      |
|      |    |     |        |       |     |      |
|      |    | 0   | K Abb  | bruch |     |      |

2. Tady se z nabídky vybírá jednotka záznamu, který se má zobrazit.

# Hlavní nabídka ► Grafika ► Setup ► Textové pole Křivka

|     | Available records for Unit A |        |  |  |  |  |  |  |  |  |  |
|-----|------------------------------|--------|--|--|--|--|--|--|--|--|--|
| Use | Channel - Name - Value       | Colour |  |  |  |  |  |  |  |  |  |
| ~   | (A2a) "Measurement 3" A2a    |        |  |  |  |  |  |  |  |  |  |
|     | (A3a) "Measurement 4" Temp.  |        |  |  |  |  |  |  |  |  |  |
|     | (B1a) "Dew point" B1a        |        |  |  |  |  |  |  |  |  |  |
|     | (B1b) "Dew point" B1b        |        |  |  |  |  |  |  |  |  |  |
|     | (B1c) "Dew point" B1c        |        |  |  |  |  |  |  |  |  |  |
|     | ок                           |        |  |  |  |  |  |  |  |  |  |
|     |                              |        |  |  |  |  |  |  |  |  |  |

### Hlavní nabídka 🕨 Grafika 🕨 Setup

| *** Chart Setup *** |          |        |    |       |         |        |       |         |            |            |
|---------------------|----------|--------|----|-------|---------|--------|-------|---------|------------|------------|
| use                 | Y-Axis   | Unit   | DP | min   | max     | step   | Colou | ır      | Plots      | A.Scale    |
| ~                   | left 1.  | A      | 3  | 0.000 | 100.000 | 10.000 |       |         | A2a        |            |
|                     | left 2.  |        | ?  | 0.000 | 100.000 | 10.000 |       |         | - none -   |            |
|                     | right 1. |        | ?  | 0.000 | 100.000 | 10.000 |       |         | - none -   |            |
|                     | right 2. |        | ?  | 0.000 | 100.000 | 10.000 |       |         | - none -   |            |
|                     |          |        |    |       |         |        |       |         |            |            |
| Ok                  | <        | Cancel | 6  |       |         | A      | larm  | Lg.stop | 31 days, I | 03.08.2015 |

3. Nyní lze vybrat požadovaný záznam a požadovanou intenzitu barvy (pod Barva).

# 4.

Nyní lze nastavit škálování os y pomocí min, max, a rastr.

# Hlavní nabídka > Grafika > Seřídit > Textové pole Křivka

|    | Available records for Unit A |        |  |  |  |  |  |  |  |  |  |
|----|------------------------------|--------|--|--|--|--|--|--|--|--|--|
| Us | Channel - Name - Value       | Colour |  |  |  |  |  |  |  |  |  |
|    | (A2a) "Measurement 3" A2a    |        |  |  |  |  |  |  |  |  |  |
| -  | (A3a) "Measurement 4" Temp.  |        |  |  |  |  |  |  |  |  |  |
| -  | (B1a) "Dew point" B1a        |        |  |  |  |  |  |  |  |  |  |
|    | (B1b) "Dew point" B1b        |        |  |  |  |  |  |  |  |  |  |
|    | (B1c) "Dew point" B1c        |        |  |  |  |  |  |  |  |  |  |
|    | OK                           |        |  |  |  |  |  |  |  |  |  |
|    |                              |        |  |  |  |  |  |  |  |  |  |

5. Zobrazit lze také několik záznamů se stejnou jednotkou v jedné ose y, s využitím různé intenzity barev.

# Hlavní nabídka 🕨 Grafika 🕨 Setup

|     | *** Chart Setup *** |        |    |       |         |        |        |        |            |           |
|-----|---------------------|--------|----|-------|---------|--------|--------|--------|------------|-----------|
| use | Y-Axis              | Unit   | DP | min   | max     | step   | Colour |        | Plots      | A.Scale   |
| ۲   | left 1.             | A      | 3  | 0.000 | 100.000 | 10.000 |        | A      | 2a,A3a,B1a |           |
|     | left 2.             |        | ?  | 0.000 | 100.000 | 10.000 |        |        | - none -   |           |
|     | right 1.            |        | ?  | 0.000 | 100.000 | 10.000 |        |        | - none -   |           |
|     | right 2.            |        | ?  | 0.000 | 100.000 | 10.000 |        |        | - none -   |           |
|     |                     |        |    |       |         |        |        |        |            |           |
| OK  |                     | Cancel | 0  |       |         | A      | larm L | g.stop | days, Inte | 03.08.201 |

Stejným způsobem lze obsadit také zbývající osy y!

|            | *** Chart Setup *** |    |       |         |        |          |                         |                        |  |
|------------|---------------------|----|-------|---------|--------|----------|-------------------------|------------------------|--|
| uso V-Avis | Unit                | DP | min   | may     | eton   | Colour   | Plots                   | A Scale                |  |
| left 1.    | A                   | 3  | 0.000 | 100.000 | 10.000 |          | A2a,A3a,B1a             |                        |  |
| left 2.    |                     | ?  | 0.000 | 100.000 | 10.000 |          | - none -                |                        |  |
| right 1.   | ,                   | ?  | 0.000 | 100.000 | 10.000 |          | - none -                | 1                      |  |
| right 2.   | ,                   | ?  | 0.000 | 100.000 | 10.000 |          | - none -                |                        |  |
|            |                     |    |       |         |        |          |                         |                        |  |
| ОК         | Cancel              | 0  |       |         | A      | larm Lg. | stop ity = 1531<br>port | 03.08.2015<br>09:08:00 |  |

6. V textovém poli Křivka se zobrazuje, na kterém kanálu byla naměřená data zaznamenána, a vidět je i to, kolik záznamů se zobrazuje na jedné ose y.

Čtyři různá nastavení rastru s různými jednotkami a barvami.

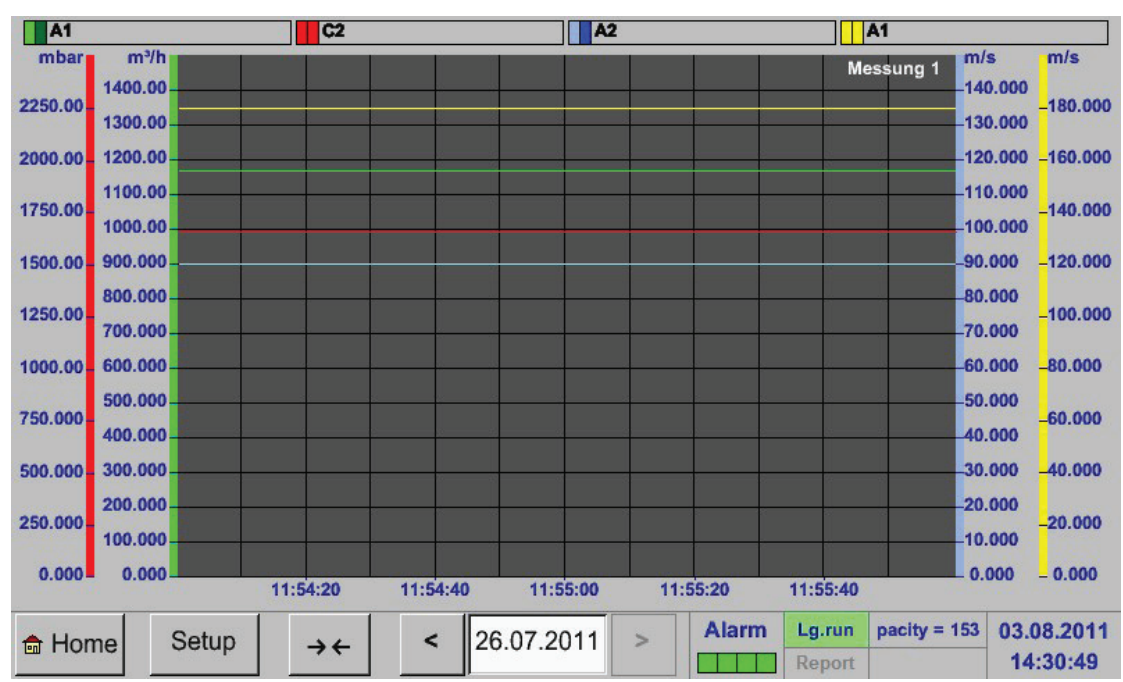

#### Hlavní nabídka 🕨 Grafika

# 12.4. Grafika/Aktuální hodnoty

# Hlavní nabídka 🕨 Grafika/Aktuální hodnoty

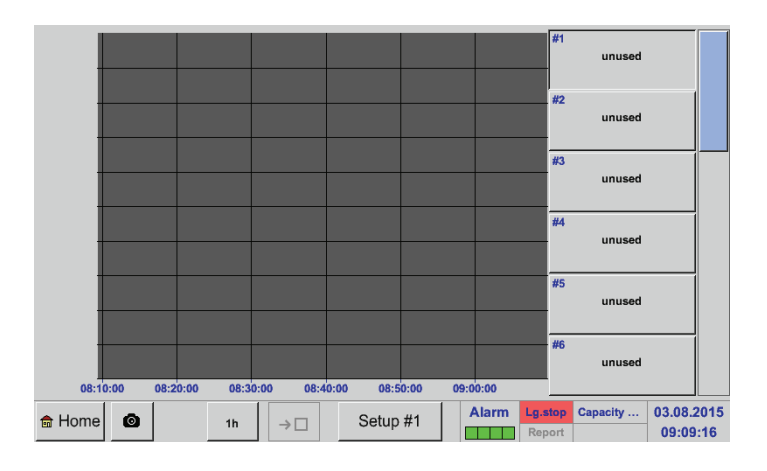

Tady lze vybrat jeden kanál nebo několik kanálů pro záznamy a zobrazení naměřených dat, např. senzoru rosného bodu nebo několika různých senzorů.

# Hlavní nabídka ► Grafika/Aktuální hodnoty ► Setup #1- #12

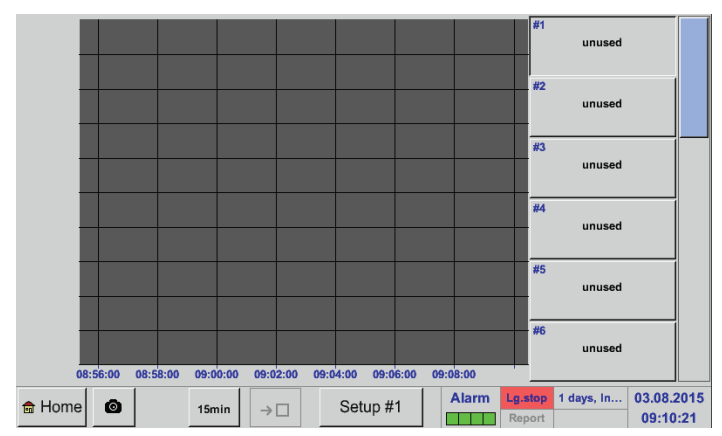

| *** Chart / real time val | ues Settings (Plot 1) ***        |
|---------------------------|----------------------------------|
| Select Channel            | Select Colour                    |
| 1.Value (Chart)           |                                  |
| 2.Value (Button)          |                                  |
| Other settings            | Y-Axis                           |
|                           | min 0.00000                      |
|                           | max 0.00000                      |
|                           | step 0.00000                     |
| OK 🙆                      | Alarm Lg.stop = 1531 d 03.08.201 |

Pod tímto bodem nabídky lze aktivovat až dvanáct kanálů najednou (v závislosti na verzi BDL) a sledovat je v Hlavní nabídka → Grafika/Aktuální hodnoty

Zde byl vybrán kanál A1. Ke každému kanálu lze vybrat jednu hodnotu pro zobrazení v grafice a jednu pro zobrazení (2. hodnota).

Kromě toho lze, jako v Hlavní nabídka  $\rightarrow$  Grafika, definovat barvu a škálování os y (min, max, rastr).

# Hlavní nabídka > Grafika/Aktuální hodnoty

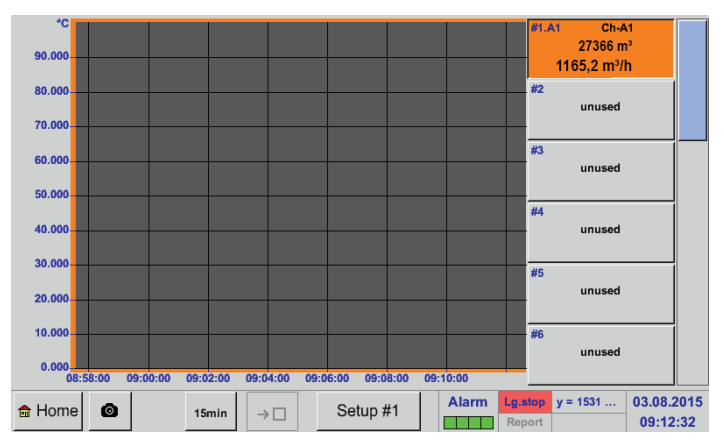

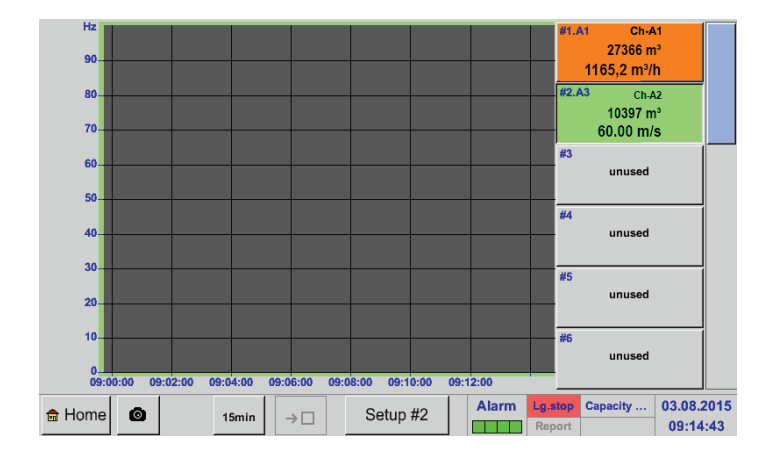

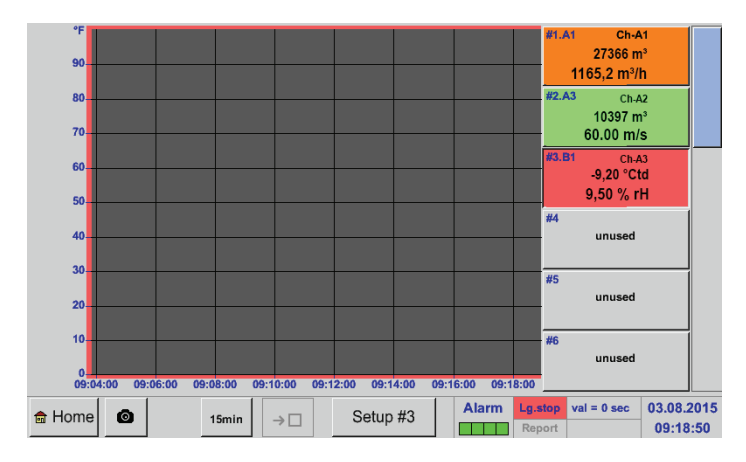

Stejným způsobem lze obsadit i zbývající Nastavení (Setup)!

Kanál A1: Vybrán byl průtočný objem jako Grafika a spotřeba jako 2. hodnota (číslo s menší velikostí pĺsma)!

Byla zvolena oranžová barva kanálu.

Jestliže je obsazeno více kanálů (ZDE: 2 kanály), zobrazí se všechny grafiky. Je třeba pamatovat na to, že se zobrazuje vždy jen osa y zvoleného kanálu (ZDE: Setup #2).

Pokud se v Setup nezapíše škálování os y, nastaví se min na 0, max na 100 a rastr na 10 (Setup #3).

CZ

# 12.5. Aktuální hodnoty

Hlavní nabídka > Aktuální hodnoty

| A1                      | Ch-A1                                          | A2                |                            | A3                |                            | A4                |                            |
|-------------------------|------------------------------------------------|-------------------|----------------------------|-------------------|----------------------------|-------------------|----------------------------|
| ☑ A1a<br>min<br>max<br> | 57.202 mV<br>562848 °C<br>171.603 mV<br>286 mV | A2a               | 114 mV                     | A3a<br>A3b<br>A3c | 172 mV<br>229 mV<br>286 mV | A4a               | 229 mV                     |
| B1                      |                                                | B2                |                            | B3                |                            | B4                |                            |
| B1a<br>B1b<br>B1c       | 286 mV<br>343 mV<br>400 mV                     | B2a<br>B2b<br>B2c | 343 mV<br>400 mV<br>458 mV | B3a<br>B3b<br>B3c | 400 mV<br>458 mV<br>515 mV | B4a<br>B4b<br>B4c | 458 mV<br>515 mV<br>572 mV |
| Back                    | 0                                              |                   | Virtual Ch                 | annels            | Alarm Lg.st                | pacity = 1        | 03.08.2015<br>09:22:44     |

Náhled Aktuální hodnoty zobrazuje aktuální naměřené hodnoty všech připojených senzorů. Při překročení nebo podkročení nastavených limitů alarmu začne příslušná naměřená hodnota blikat buď žlutě (Alarm 1) nebo červeně (Alarm 2).

# Hlavní nabídka > Aktuální hodnoty > A1

|         |                 | *** Chanı | nel A1 ***    |                  |                |
|---------|-----------------|-----------|---------------|------------------|----------------|
| Туре    | 4 - 20 mA       | Store     | Unit          | m³/h             | m <sup>3</sup> |
| Name    | Ch-A1           |           | Scale 4mA     | 0.000            | m³/h           |
| Part: 0 | Serial: 65 Vers | on:       | Scale 20mA    | 170.000          | m³/h           |
| Record  |                 | Alarm     | Offset        |                  | m³/h           |
| 🖌 🖗 A   | 1a 57.740 N     | m³        | (Offset) Set  | Value to         | Reset          |
| 🌔 🖗 n   | nin 568137 °C   | ;         |               |                  | ,<br>]         |
| - 🌮 n   | nax 173.216 N   | m³        | set Total to  |                  | m <sup>3</sup> |
|         | 289 N           | m³        | Cost-Setting: | S                |                |
| Back    | 0               | Min/Max   | Sensor S      | Supply Voltage C | 'n             |

#### Jednotlivé kanály lze vybírat a nastavení prohlížet a kontrolovat, ale nelze tady provádět żádné změny.

Upozornění: Změny se musí provést v Nastaveních!

# 12.6. Přehled alarmu

# Hlavní nabídka 🕨 Přehled alarmu

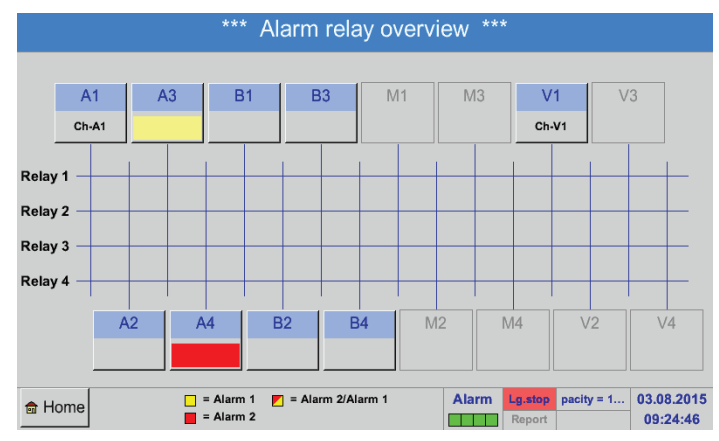

Zde se nachází Alarm 1 pro kanál A3 a Alarm 2 pro kanál A4!

V Přehledu alarmu je hned vidět, jestli existuje Alarm 1 nebo Alarm 2.

To lze vidět rovněž v jiných bodech nabídky: Hlavní nabídka ► Aktuální hodnoty a v Hlavní nabídka ► Nastavení ► Nastavení senzorů Název kanálu bliká žlutě u Alarmu 1 a červeně u Alarmu 2.

Kromě toho lze vidět, která relé a pro který kanál jsou nastavena jako Alarm 1 a/nebo Alarm 2. To se zobrazuje žlutým a červeným nebo červeným/žlutým čtverečkem na rozhraních mezi měřicím kanálem a relé.

# Hlavní nabídka ► Přehled alarmu ► A1

|         |                                            | *** (                   | Chanı | nel A1 ***    |                 | ~ 0.0 V<br>~ 0 mA |
|---------|--------------------------------------------|-------------------------|-------|---------------|-----------------|-------------------|
| Туре    | 4 - 20 m                                   | A Store                 | ÷     | Unit          | m³/h            | m <sup>3</sup>    |
| Name    | (                                          | Ch-A1                   |       | Scale 4mA     | 0.000           | m³/h              |
| Part: 0 | Serial: 65                                 | Version:                |       | Scale 20mA    | 170.000         | m³/h              |
| Record  |                                            |                         | Alarm | Offset        |                 | m³/h              |
| ¥ 8     | A1a                                        | 57.740 Nm <sup>3</sup>  |       | (Offset) Set  | Value to        | Reset             |
|         | min si si si si si si si si si si si si si | 568137 °C<br>73.216 Nm³ |       | set Total to  |                 | m <sup>3</sup>    |
| P       | -                                          | 289 Nm <sup>3</sup>     |       | Cost-Settings | 5               |                   |
| Back    | Ø                                          | Min/M                   | 1ax   | Sensor S      | upply Voltage O | n                 |

Stejně jako u Hlavní nabídka > Aktuální hodnoty lze také i zde vybírat jednotlivé kanály.

V Přehledu alarmu lze rychle poznat, která naměřená hodnota překročila nebo podkročila rozsah alarmu.

<u>Upozornění:</u> Tady lze také nastavit a/nebo změnit parametry alarmu.

#### 12.7. Další volby nastavení

#### 12.7.1. Jas

### Hlavní nabídka 🕨 Nastavení 🕨 Jas

<u>Upozornění:</u> Při prvním dotyku se Jas v našem případě znovu nastaví na 50 %. Potom je opět možná "normální" obsluha funkce.

# <u>Důležité:</u>

Jestliže není aktivováno tlačítko Ztmavit po, zůstane osvětlení pozadí trvale na aktuálně nastaveném jasu.

CZ

V případě potřeby je tady možné změnit kalibraci

kalibrační křížek 1. vlevo nahoře, 2. vpravo dole a 3. uprostřed. Tyto křížky se musí jeden po

Jestliže je kalibrace ukončena a oznámen údaj, provede se potvrzení tlačítkem OK. V opačném případě pak lze kalibraci opakovat pomocí tlačítka Přerušit a opětovným stisknutím

Po stisknutí tlačítka Kalibrovat se zobrazí

obrażovky.

druhém stisknout.

tlačítka Kalibrace.

# 12.7.2. Kalibrace dotykové obrazovky

#### Hlavní nabídka > Nastavení > Kalibrace dotykové obrazovky

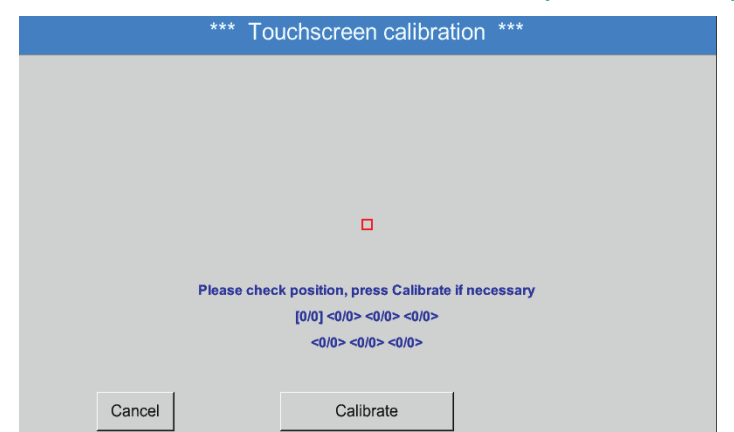

# 12.7.3. Čištění

Hlavní nabídka 🕨 Nastavení 🕨 Vyčistit

| *** Display Cleaning Mode *** |                                                                                                    |
|-------------------------------|----------------------------------------------------------------------------------------------------|
| 57 sec                        | Tuto funkci lze využít k vyčištění dotykového<br>displeje během probíhajících měření.<br>Pokud nebude stačit k vyčištění jedna minuta<br>možné proces kdykoliv znovu zopakovat. |
|                               | Pokud bude čištění ukončeno dřív, lze jej pře<br>dlouhým stisknutím (po dobu jedné nebo dvo<br>sekund) tlačítka Přerušit dlouhým stisknutím.                                    |
| to abort press long           |                                                                                                    |

| UPOZORNĚNÍ | Čištění                                   |
|------------|-------------------------------------------|
|            | Další informace o čištění viz kapitola 13 |

# 12.7.4. Přehled systému

#### Hlavní nabídka 🕨 Nastavení 🕨 Přehled systému

| Main                       | Status                    |                |                |                |                |                |                | lotuo   | rk Stol |         |                   |            |         |      |
|----------------------------|---------------------------|----------------|----------------|----------------|----------------|----------------|----------------|---------|---------|---------|-------------------|------------|---------|------|
| - main                     | Status                    |                |                |                |                |                | ] [.           | vetwo   | rk Stai | us —    |                   |            |         | _    |
| Temp                       | peratu                    | re             |                |                | 0.0            | 0°C            |                | P-Add   | iress   |         |                   |            | 1.2     | .3.4 |
| Supp                       | ly Voli                   | tage 1         |                |                | 0.0            | 0 V            | H              | lost n  | ame     |         |                   | C          | 08500   | ).IF |
| Supp                       | ly Volt                   | tage 2         | 2              | 0.00 V         |                |                | N              | ЛАC     |         |         | 31-32-33-34-35-36 |            |         |      |
| Runti                      | me                        |                | 5              | a 15h          | 27m            | 17\$           |                | Calibra | ation S | itatus  |                   |            |         |      |
|                            |                           |                |                |                |                |                |                |         |         |         |                   |            |         |      |
| — Chan                     | nel Sta                   | atus —         |                |                |                |                |                |         |         |         |                   |            |         |      |
| — Chan<br>A1               | nel Sta<br>A2             | atus —<br>A3   | A4             | B1             | B2             | B3             | B4             | M1      | M2      | M3      | M4                | Total      |         |      |
| - <b>Chan</b><br>A1<br>0.0 | nel Sta<br>A2<br>0.0      | A3<br>0.0      | A4<br>0.0      | B1<br>0.0      | B2<br>0.0      | B3<br>0.0      | B4<br>0.0      | M1      | M2<br>• | M3<br>- | M4                | Total      | v       |      |
| - Chan<br>A1<br>0.0<br>0   | nel Sta<br>A2<br>0.0<br>0 | A3<br>0.0<br>0 | A4<br>0.0<br>0 | B1<br>0.0<br>0 | B2<br>0.0<br>0 | B3<br>0.0<br>0 | B4<br>0.0<br>0 | M1<br>- | M2      | M3      | M4<br>-           | Total<br>0 | V<br>mA |      |
| - Chan<br>A1<br>0.0<br>0   | nel Sta<br>A2<br>0.0<br>0 | A3<br>0.0<br>0 | A4<br>0.0<br>0 | B1<br>0.0<br>0 | B2<br>0.0<br>0 | B3<br>0.0<br>0 | B4<br>0.0<br>0 | M1      | M2<br>- | M3<br>- | M4<br>-           | Total<br>0 | V<br>mA |      |

Bod z nabídky Přehled systému nabízí informaci o přiléhajících hodnotách napětí a proudu jednotlivých kanálů a celého kanálu, ale i o zdroji napětí síťových částí zařízení. Kromě toho je tady možné zjistit nejdůležitější informace o síti, jako jsou IP, hostitel a MAC. Kromě toho se tu vždy dozvíte, na základě provozních hodin, jak dlouho už byl BDL celkem v provozu.

# 12.7.5. O BDL

Hlavní nabídka 🕨 Nastavení 🕨 O BDL

| Device                  |              | Options            |     |
|-------------------------|--------------|--------------------|-----|
| Device Type:            | BDL          | Consumption report | Buy |
| Serial Number:          | 0000000      | Webserver          | Buy |
| Hardware Version:       | 0.00         | Fast measurement   |     |
| Software Version:       | 0.99         | Virtual Channels   |     |
| WebUI Version           | 0.01         | Malog Total        |     |
|                         |              |                    |     |
|                         |              |                    |     |
| Contact: www.beko-techi | nologies.com |                    |     |

Stručný popis verze hardwaru a softwaru, ale i číslo série BDL.

Pod Volbami lze navíc získat další čtyři funkce, pakliže tak ještě nebylo učiněno při objednávce.

### 12.8. Report/Analýza spotřeby včetně nákladů a Exportuj data

Díky volitelné funkci Report lze vypočítat a zobrazit denní, týdenní, měsíční a roční celkovou spotřebu.

Měna se zapisuje do Nastavení reportu (kapitola 12.2.6 Nastavení reportu (volitelné)) a Náklady na spotřebu k určitému času se zapisují v kapitole 12.8.2 Náklady (volitelné).

Díky volitelné funkci Webserver můžete kdekoliv na světě sledovat aktuální hodnoty svého BDL.

# 12.8.1. Report/Analýza spotřeby (volitelné)

# Hlavní nabídka 🕨 Report

| ))<br>)      |                                 |       |                     |                   |                 |    |     |
|--------------|---------------------------------|-------|---------------------|-------------------|-----------------|----|-----|
| Week         |                                 |       | <no report=""></no> |                   |                 | То | tal |
|              | Consumption<br>per week<br>m³/h | Costs | min value<br>m³/h   | max value<br>m³/h | average<br>m³/h |    |     |
| 2015 Week 31 |                                 |       |                     |                   |                 |    |     |
| 2015 Week 32 |                                 |       |                     |                   |                 |    |     |
| 2015 Week 33 |                                 |       |                     |                   |                 |    |     |
| 2015 Week 34 |                                 |       |                     |                   |                 |    |     |
| 2015 Week 35 |                                 |       |                     |                   |                 |    |     |
| 2015 Week 36 |                                 |       |                     |                   |                 |    |     |
| 2015 Week 37 |                                 |       |                     |                   |                 |    |     |
| 2015 Week 38 |                                 |       |                     |                   |                 |    |     |
| 2015 Week 39 |                                 |       |                     |                   |                 |    |     |
| 2015 Week 40 |                                 |       |                     |                   |                 |    |     |
| 🗟 Home 🙆     | Day/Week                        | Week  | Month/Year          |                   |                 | <  | >   |

#### Po otevření nabídky Report se automaticky zobrazí týdenní přehled.

**Upozornění:** Náklady se vztahují k nastavenému kanálu (zde A1). Pod Celkem lze najít náklady všech evidovaných kanálů.

# Hlavní nabídka ► Report ► Den/Týden

| *ນ             |                                |       |                     |                   |                 |       |
|----------------|--------------------------------|-------|---------------------|-------------------|-----------------|-------|
| Day/Week       |                                |       | <no report=""></no> |                   |                 | Total |
|                | Consumption<br>per day<br>m³/h | Costs | min value<br>m³/h   | max value<br>m³/h | average<br>m³/h |       |
| 27.07.2015 Mon |                                |       |                     |                   |                 |       |
| 28.07.2015 Tue |                                |       |                     |                   |                 |       |
| 29.07.2015 Wed |                                |       |                     |                   |                 |       |
| 30.07.2015 Thu |                                |       |                     |                   |                 |       |
| 31.07.2015 Fri |                                |       |                     |                   |                 |       |
| 01.08.2015 Sat |                                |       |                     |                   |                 |       |
| 02.08.2015 Sun |                                |       |                     |                   |                 |       |
| Total Week 31  |                                |       |                     |                   |                 |       |
| 03.08.2015 Mon |                                |       |                     |                   |                 |       |
| 04.08.2015 Tue |                                |       |                     |                   |                 |       |
| 💼 Home 💿       | Day/Week                       | Week  | Month/Year          | •                 |                 | < >   |

# Hlavní nabídka ► Report ► Měsíc/Rok

| Month/Year     |                                  |       | <no report=""></no> |                   |                 | То | tal |
|----------------|----------------------------------|-------|---------------------|-------------------|-----------------|----|-----|
|                | Consumption<br>per month<br>m³/h | Costs | min value<br>m³/h   | max value<br>m³/h | average<br>m³/h |    |     |
| 2011 January   |                                  |       |                     |                   |                 |    |     |
| 2011 February  |                                  |       |                     |                   |                 |    |     |
| 2011 March     |                                  |       |                     |                   |                 |    |     |
| 2011 April     |                                  |       |                     |                   |                 |    |     |
| 2011 May       |                                  |       |                     |                   |                 |    |     |
| 2011 June      |                                  |       |                     |                   |                 |    |     |
| 2011 July      |                                  |       |                     |                   |                 |    |     |
| 2011 August    |                                  |       |                     |                   |                 |    |     |
| 2011 September |                                  |       |                     |                   |                 |    |     |
| 2011 October   |                                  |       |                     |                   |                 |    |     |
| 🗄 Home 🛛 🙆     | Day/Week                         | Week  | Month/Year          |                   | <u> </u>        | <  | >   |

Další volbou je denní a týdenní analýza spotřeby.

Kromě toho existujte měsíční a roční analýza spotřeby.

# Obsluha dotykového displeje u reportu

U Reportu lze s pomocí dotykové obrazovky pohodlně pozorovat spotřebu a náklady kanálu v požadovaném čase nebo v určitý den.

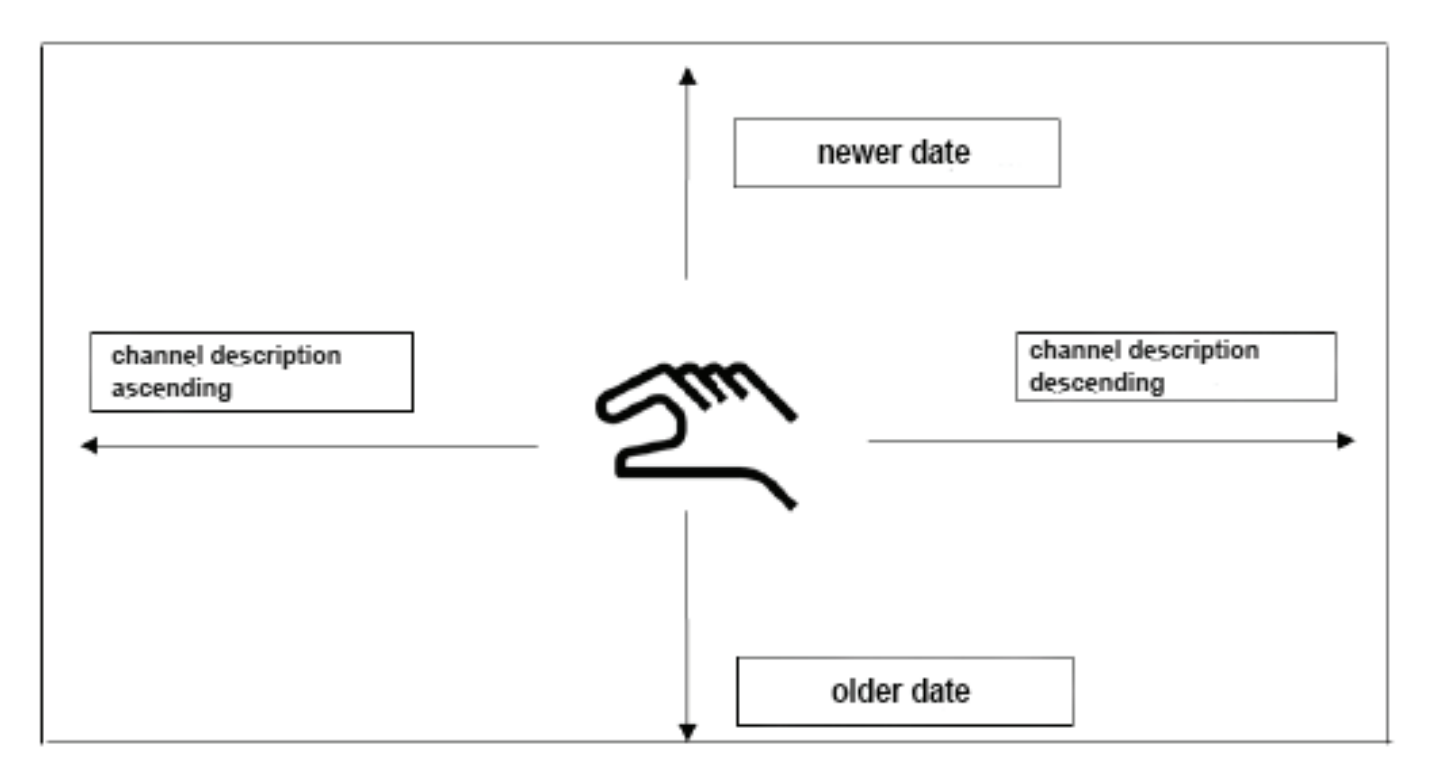

Poznámka: Vybraný kanál je v reportu zeleně podbarven!

# 12.8.2. Náklady (volitelné)

#### Hlavní nabídka ► Nastavení ► Nastavení senzorů ► A1 ► Náklady

| use in Report |           | dual tariff |                      |
|---------------|-----------|-------------|----------------------|
| ariff 1       |           | tariff 2    |                      |
| from          | until     | from        | until                |
| 6:00:00       | 19:59:59  | 20:00:00    | 5:59:59              |
| cost p        | per unit  | cost p      | er unit              |
| 0.            | .000 / m³ | 0.0         | 000 / m <sup>3</sup> |
|               |           |             |                      |
|               |           |             |                      |

V nastaveních senzorů lze u typu **BEKO Digitální senzor** a **Impulz** zapsat náklady pro každou jednotku do nabídky Náklady.

### Hlavní nabídka ► Nastavení ► Nastavení senzorů ► A1 ► Náklady ► Tlačítko zahrnout do analýzy spotřeby

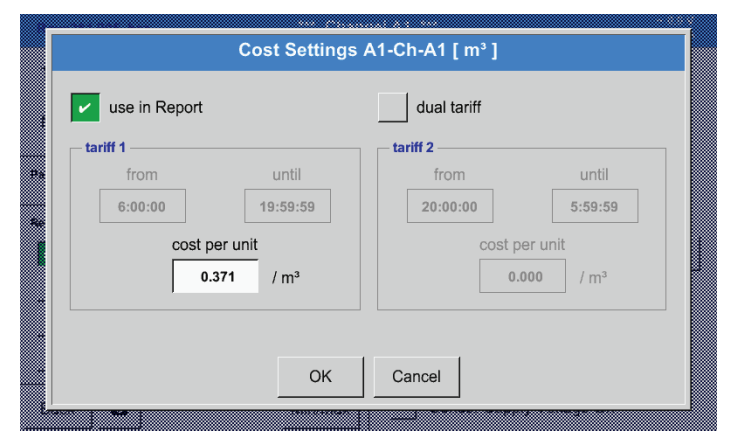

Tady lze zapisovat náklady spotřeby na každou jednotku pro určitý tarif.

Hlavní nabídka ► Nastavení ► Nastavení senzorů ► A1 ► Náklady ► Tlačítko zahrnout do analýzy spotřeby a Tlačítko duálního tarifu

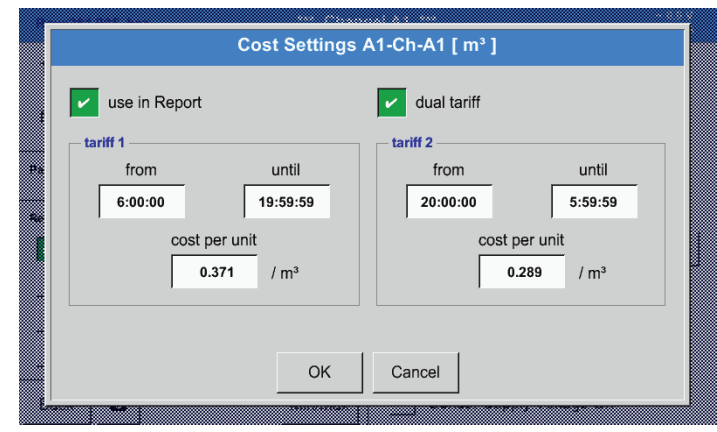

Lze tady například zapisovat denní a noční tarif s časem.

Nadepsání textových polí viz kapitola 12.2.2.7 Nadepsání a nastavení textového pole a 12.2.4 Nastavení záznamového zařízení (pro zápis dat).

# 12.9. Webserver (volitelné)

Pro záznamové zařízení METPOINT<sup>®</sup> BDL lze volitelně použít webserver s grafickým uživatelským rozhraním. Díky němu lze zařízení nakonfigurovat nezávisle na lokalitě a je možné mít přístup ke všem naměřeným hodnotám a informacím o systému.

S webserverem jsou k dispozici níže uvedené funkce:

- načtení a vyhodnocení naměřených dat
- zobrazení informací o systému
- zaslání e-mailu v případě překročení mezních hodnot
- spuštění/zastavení záznamového zařízení dat
- konfigurace zařízení METPOINT® BDL

#### 12.9.1. Povolení webserveru

Použití webserveru je zpoplatněno a musí být nejdříve povoleno. Kvůli povolení je nutné zadat sériové číslo zařízení METPOINT<sup>®</sup> BDL <sup>(1)</sup> a sériové číslo uvedené na typovém štítku <sup>(2)</sup> při objednání. Potom bude zaslán povolovací kód.

### Hlavní nabídka 🕨 Nastavení 🕨 o BDL

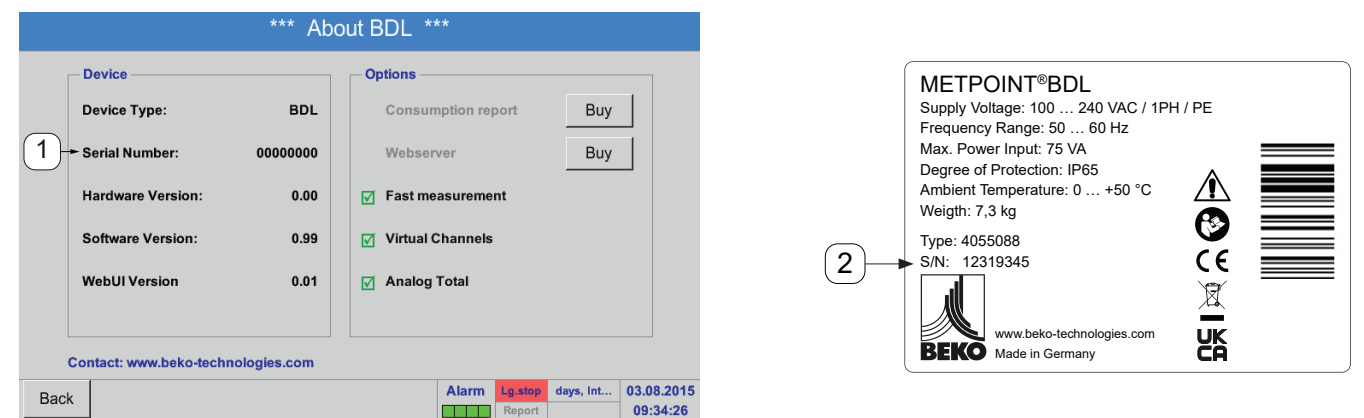

Aktivace webserveru probíhá stisknutím >>zakoupit<< a následným zadáním povolovacího kódu.

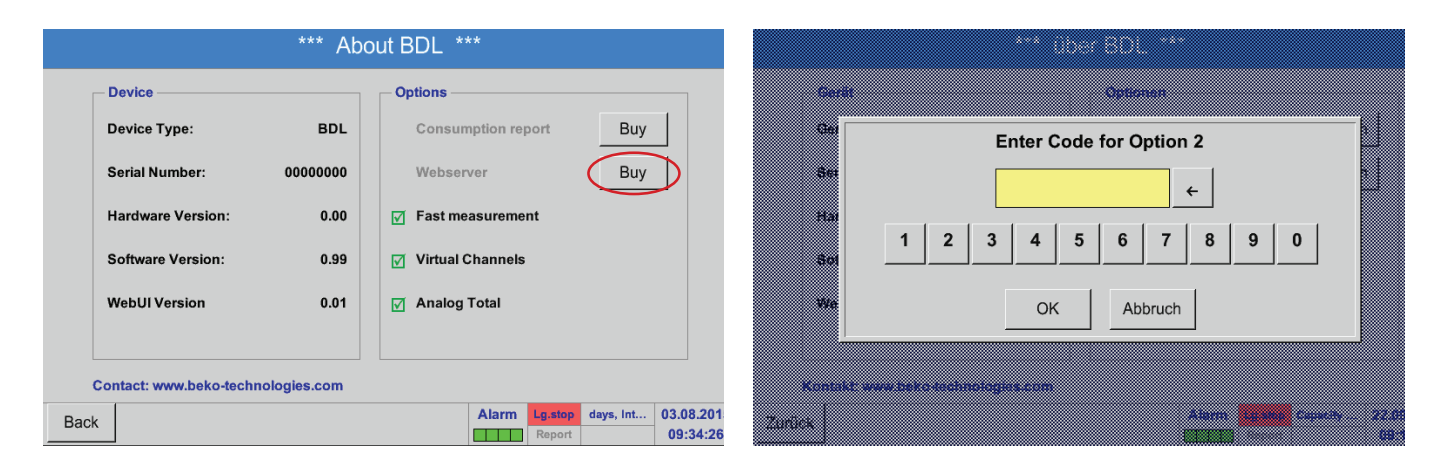

# 12.9.2. Konfigurace webserveru

### 12.9.2.1. Nastavení sítě

Pro přístup na webserver je nutné nejdříve zřídit BDL v síti. Pro webserver lze zadat buď statickou IP adresu anebo stáhnout automatickou IP adresu přes server DHCP.

# Nastavení na BDL: Hlavní nabídka ► Nastavení ► Nastavení zařízení ► Nastavení sítě

|     | *** Network settings *** |                         |          |  |  |  |  |  |  |  |
|-----|--------------------------|-------------------------|----------|--|--|--|--|--|--|--|
|     | Basic Setup              | - IP-V4 Address Setup   |          |  |  |  |  |  |  |  |
| 1   | → IP address via DHCP    | IP address 0.0.0.0      |          |  |  |  |  |  |  |  |
| 2   | → MAC 00-00-00-00-00     | Subnet Mask 0.0.0.0     | (11)     |  |  |  |  |  |  |  |
| 3   | Host name DE-0000        | Gateway address 0.0.0.0 | (12      |  |  |  |  |  |  |  |
| (4) | + HTTP Port 0            | DNS address 0.0.0.0     | <u> </u> |  |  |  |  |  |  |  |
| 0   | Web-Admin Setup          |                         |          |  |  |  |  |  |  |  |
| 5   | → WebAdmin Password      | 1234                    |          |  |  |  |  |  |  |  |
|     | Back Apply & Restart     | new MAC                 | <b>@</b> |  |  |  |  |  |  |  |
|     | 6                        | 8                       | 9        |  |  |  |  |  |  |  |

| Č. | Popis                                                                                                    |
|----|----------------------------------------------------------------------------------------------------|
| 1  | Checkbox pro automatické přidělení IP adresy přes server DHCP<br>Při aktivaci se deaktivují pole pro ruční zadávání údajů IP adresy 10, 11, 12, 13. |
| 2  | Individuální adresa MAC webserveru                                                                                                    |
| 3  | Jméno hostitele/název sítě webserveru                                                                                                    |
| 4  | HTTP port webserveru                                                                                                    |
| 5  | Heslo admin pro přihlášení na webserveru                                                                                                    |
| 6  | Zamítne všechny provedené změny a přejde do nabídky >>Nastavení zařízení<<                                                                          |
| 7  | Převezme všechny provedené změny a potom hned znovu spustí METPOINT® BDL                                                                            |
| 8  | Zadá novou individuální adresu MAC pro webserver                                                                                                    |
| 9  | Vytvoří screenshot aktuální konfigurace. Ten lze uložit na USB disk nebo na SD kartu zařízení METPO-INT® BDL.                                       |
| 10 | IP adresa webserveru (zadat jen, pokud se nepoužívá server DHCP)                                                                                    |
| 11 | Maska podsítě webserveru (zadat jen, pokud se nepoužívá server DHCP)                                                                                |
| 12 | Adresa gateway webserveru (zadat jen, pokud se nepoužívá server DHCP)                                                                               |
| 13 | Adresa DNS webserveru (zadat jen, pokud se nepoužívá server DHCP)                                                                                   |
|    |                                                                                                    |

| UPOZORNĚNÍ | Umožnění přístupu mimo síť                                                                                     |
|------------|----------------------------------------------------------------------------------------------------|
|            | Pro přístup na webserver mimo vlastní síť se musí případně upravit firewall nebo zřídit připo-<br>jení na VPN. |

# 12.9.3. Uživatelské rozhraní

Uživatelské rozhraní webserveru lze vyvolat prostřednictvím libovolného webového prohlížeče. Kvůli tomu zadejte stanovenou IP adresu do adresního řádku příslušného webového prohlížeče (např. http://172.16.4.56). Po vyvolání uživatelského rozhraní se otevře výchozí nabídka Informace.

# 12.9.3.1. Informace

V tomto menu se v tabulce zobrazují všechny důležité systémové informace zařízení METPOINT® BDL.

| BEKO           | BDL<br>the quality of your compressed air | 18.3.2016 - 09.22:30 Visi<br>User: admin Logout in: | its: 11<br>8:34 |
|----------------|-------------------------------------------|-----------------------------------------------------|-----------------|
| english 🔻      | System II                                 | nformation                                          |                 |
|                | Brandname                                 | BDL                                                 |                 |
| Info           | Company                                   | BEKO TECHNOLOGIES                                   |                 |
| Favourites     | Serialnumber                              | 06140407                                            |                 |
| Status         | Hardware Version                          | V0.00                                               |                 |
| Screen         | Software Version                          | V4.07                                               |                 |
| Chart          | Channel Version                           | V0.05                                               |                 |
| MailOnAlarm    | Language Version                          | V1.66                                               |                 |
|                | WebUI Version                             | V1.06                                               |                 |
| Users/Passw.   | Total Channels                            | 12                                                  |                 |
| E-Mail Coning. | Hostname                                  | BDLHQBEC                                            |                 |
|                | Calling IP                                | 172.16.26.141                                       |                 |
|                | Logger State                              | run                                                 |                 |
|                | Alarm State                               | OK                                                  |                 |
|                |                                           |                                                     |                 |

| Název                    | Popis                                                                                              |
|--------------------------|----------------------------------------------------------------------------------------------------|
| Series/brand name        | Název produktu zařízení                                                                            |
| Company                  | Výrobce zařízení                                                                                   |
| Serial number            | Sériové číslo zařízení                                                                             |
| Hardware version         | Stav verze zabudovaného hardwaru                                                                   |
| Software version         | Stav verze používaného softwaru                                                                    |
| Channel version          | Stav verze kanálů                                                                                  |
| Language version         | Stav verze používaných jazyků                                                                      |
| WebUI version            | Stav verze webového rozhraní (Web <b>U</b> serInterface)                                           |
| Total number of channels | Počet dostupných kanálů na zařízení METPOINT® BDL                                                  |
| Host name                | Stanovený název sítě zařízení METPOINT <sup>®</sup> BDL – viz také kapitola 12.9.2.1 na straně 105 |
| Called from IP           | IP adresa počítače, který má přístup na webserver                                                  |
| Logger status            | Aktuální stav záznamového zařízení dat                                                             |
| Alarm status             | Aktuální stav alarmu                                                                               |

### 12.9.3.2. Nastavení jazyků

Webserver je z výroby nastaven v německém jazyce. Ten lze v menu Dropdown (1) změnit.

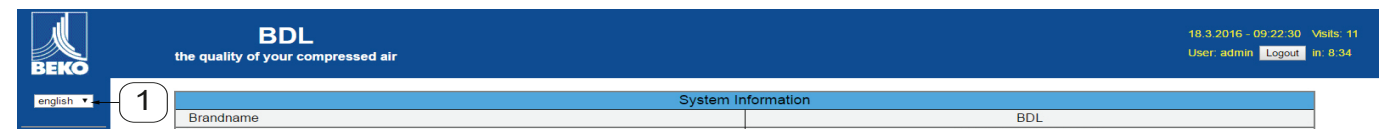

K dispozici jsou aktuálně tyto jazyky:

- nėmčina
- angličtina

| UPOZORNĚNÍ | Omezení přístupu                                                                                                    |
|------------|----------------------------------------------------------------------------------------------------|
| $\bigcirc$ | Přístup k dalším bodům nabídky je omezen. Aby bylo možné provádět všechna potřebná na-<br>stavení, musíte se přihlásit <sup>(2)</sup> jako <b>Administrátor</b> a s heslem stanoveným pod 12.9.2.1 na<br>straně 105 (např. <b>1234</b> ). |
|            | Správa a konfigurace dalších uživatelů probíhá v menu Uživatel kapitola 13.8.1312.9.10.1 na straně 112                                                                                                    |

# 12.9.4. Přihlášení

Přihlášení na webserver probíhá pomocí tlačítka >>Přihlásit<< 1.

| BEKO      | BDL<br>the quality of your compressed air | 18.3.2016 - 09-22.30 Ms/s +1<br>User: admin   Logout - 1 |
|-----------|-------------------------------------------|----------------------------------------------------------|
| english 🔻 |                                           | System Information                                       |
|           | Brandname                                 | BDL                                                      |
| A L L L   | · · · · · · · · · · · · · · · · · · ·     |                                                          |

Aby bylo možné provádět všechna potřebná nastavení, musíte se přihlásit jako Administrátor.

| Login                          |                                                                            |
|--------------------------------|----------------------------------------------------------------------------|
| Username admin Password submit | Uživatelské jméno: admin<br>Heslo: např. 1234 → viz 12.9.2.1 na straně 105 |

| UPOZORNĚNÍ | Oprávnění k přístupu                                                                                              |
|------------|----------------------------------------------------------------------------------------------------|
|            | Správa a konfigurace uživatelů a oprávnění k přístupu probíhá v menu Uživatel kapitola<br>12.9.10.1 na straně 112 |

# 12.9.5. Oblíbené

V tomto menu jsou k dispozici uživatelem definované náhledy (oblíbené), které lze konfigurovat za účelem zobrazení naměřených dat. Přístup k tomuto menu je možný bez předchozího přihlášení.

| BEKO              | BDL<br>the quality of your compressed air |                |                                     |                     | 18.3.2016 - 09:24:15 Visits: 11<br>User: admin Logout in: 14:13 |  |  |  |
|-------------------|-------------------------------------------|----------------|-------------------------------------|---------------------|-----------------------------------------------------------------|--|--|--|
| english 1         | Favourites-1                              | Favourites-2   | Favourites-3                        |                     | Favourites-4                                                    |  |  |  |
|                   | next Update (7) in 59 s                   | ec             | Favourites-1 (18.3.2016 - 09:24:13) |                     |                                                                 |  |  |  |
| Info              | 2 V1 - none -                             | V3 - none      | •                                   | V5 - none           | · •                                                             |  |  |  |
| Status            | LV2 - none                                | V4 - none      | •                                   | V6 - none           | - <b>•</b>                                                      |  |  |  |
| Actuals<br>Screen | Refresh                                   | Time: 60 sec 🔻 |                                     | Font size: medium • |                                                                 |  |  |  |
| Chart             |                                           |                |                                     | <u></u>             |                                                                 |  |  |  |
| MailOnAlarm       |                                           | (3)            |                                     | (4)                 |                                                                 |  |  |  |
| Users/Passw.      |                                           |                |                                     | 0                   |                                                                 |  |  |  |

| Č. | Popis                                                      |
|----|------------------------------------------------------------|
| 1  | Výběr uživatelem definovaných náhledů (oblíbené)           |
| 2  | Výběr kanálů a naměřených hodnot, které se mají zobrazovat |
| 3  | Interval aktualizace zobrazení                             |
| 4  | Velikost znaku zobrazených naměřených dat                  |

# 12.9.6. Stav

V tomto menu se zobrazuje stav jednotlivých relé a záznamového zařízení dat.

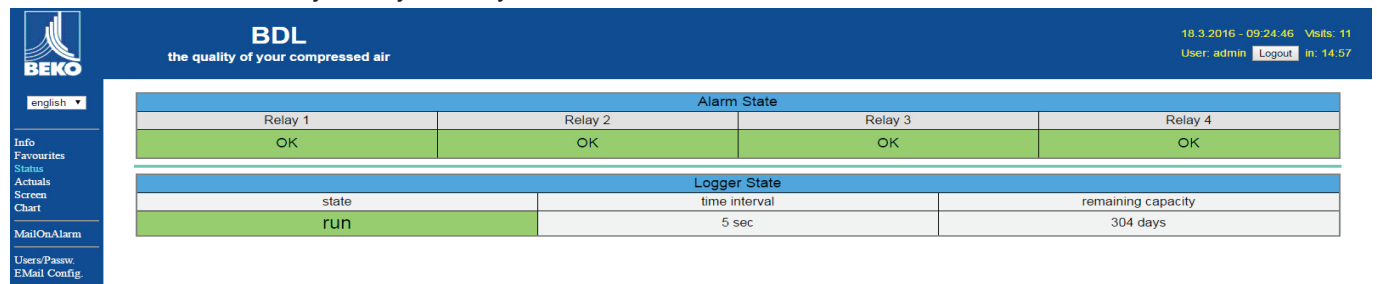

# 12.9.7. Akt. hodnoty

V menu Aktuální hodnoty se zobrazují aktuální naměřené hodnoty připojených senzorů. Kvůli lepšímu přehledu lze senzory a naměřené hodnoty selektovat jednotlivě.

| next L                                 | Jpdate (1) in 59 sec               |                             |                  |             | Actual Values (18.3 | 8.2016 - 09:25:14) |         |      |
|----------------------------------------|------------------------------------|-----------------------------|------------------|-------------|---------------------|--------------------|---------|------|
|                                        | show Sensors                       |                             |                  | show Values |                     |                    |         |      |
|                                        | 4 25 26 27 28 b                    | 9 2 10 2 11 2 12<br>Value 2 | 2 13 ≥ 14 ≥ 15   | Value 4     |                     |                    | Value 7 | Val  |
| S1 (A1)                                | Ala                                | A1b                         | A1d              | value 4     | -                   | -                  | -       | Valu |
| S2 (A2)                                | 23.51 °C<br>A2a                    | 8.05 %RH                    | -12.58 °Ctd      | _           | _                   | _                  | _       | -    |
| S3 (A3)                                | A3a                                |                             |                  |             | _                   |                    |         |      |
| S4 (A4)                                | A4a                                | A4b                         | A4d              | _           | -                   | _                  | -       |      |
| S5 (B1)                                | 23.12 °C<br>B1a                    | 6.91 %RH                    | -14.75 *Ctd      | -           | -                   | -                  | -       |      |
| S6 (B2)                                | 9.019 bar<br>B2a                   | _                           | -                | -           | -                   | -                  | -       | -    |
| S7 (B3)                                | B3a<br>72 370 m <sup>3</sup> /h    | B3b                         | B3c              | 1           | -                   |                    | -       |      |
| S8 (B4)                                | B4a<br>10.689 m³/h                 | B4b<br>34628 m <sup>2</sup> | 84c              | 120         | 121                 |                    |         |      |
| S9 (C1)                                | C1a<br>22 60 °C                    | C1b<br>26 87 %RH            | C1c<br>2 66 °Ctd | -           | -                   | -                  | -       | -    |
| S10 (C2)                               | C2a<br>8.82 bar                    | -                           | -                | -           | -                   |                    | -       | -    |
| S11 (C3)                               | C3a<br>22.58 °C                    | C3b<br>29.38 %RH            | C3c<br>3.90 °Ctd |             |                     | -                  |         | -    |
| S12 (C4)<br>pressure x.x.1             | C4a<br>Range ? bar                 | -                           | -                | -           | -                   | 1                  | -       | 1-   |
| S13 (V1)<br>V12                        | Verbrauch<br>144596 m <sup>o</sup> | Kosten<br>2602.73 €         | -                |             | -                   | -                  | -       |      |
| S14 (V2)<br>delta P KAT                |                                    | -                           | -                |             | -                   | -                  | -       |      |
| S15 (V3)<br>delta P Production hall    | 0.20 bar                           | _                           |                  | —           | -                   | -                  | —       |      |
|                                        | 3 Refresh Tim                      | ie: 60 sec ▼                |                  |             | (4)-                | Font size: tiny    | ٠       |      |
|                                        | <u> </u>                           |                             |                  |             |                     |                    |         |      |
| Popis                                  |                                    |                             |                  |             |                     |                    |         |      |
|                                        |                                    |                             |                  |             |                     |                    |         |      |
| Výběr sepzorů které se mají zahrazovat |                                    |                             |                  |             |                     |                    |         |      |

CZ

3

4

Interval aktualizace zobrazení

Zobrazení velikosti znaků
## 12.9.8. Zobrazení

Toto menu zobrazuje aktuální zobrazení na zařízení METPOINT® BDL a umožňuje konfiguraci BDL. Menu Zobrazení se aktualizuje každou minutu. Neslouží k zobrazení reálného času.

|   | BDL<br>the quality of your compressed air |                              |                          |                 |            |              |                              |                        |              | 18.3.2016 - 09:26:20 V<br>User: admin Logout in | /isits: 11<br>n: 14:36 |
|---|-------------------------------------------|------------------------------|--------------------------|-----------------|------------|--------------|------------------------------|------------------------|--------------|-------------------------------------------------|------------------------|
|   |                                           |                              | A                        | tual MMI-Scre   | en (18.3.) | 2016 - 09:26 | 6:20)                        |                        |              |                                                 |                        |
| - |                                           |                              | ***                      | BEKO TECH       | NOLOG      | ES *** BD    | DL ***                       |                        |              |                                                 |                        |
|   |                                           |                              |                          | Chart           |            | Alarm o      | verview                      |                        |              |                                                 |                        |
|   |                                           |                              | Chart/R                  | eal time values |            | Consumpt     | tion report                  |                        |              |                                                 |                        |
|   |                                           |                              | C                        | hannels         |            | Import /     | / Export                     |                        |              |                                                 |                        |
|   |                                           |                              | Real                     | time values     |            | Setti        | ings                         |                        |              |                                                 |                        |
|   |                                           | Hardware Ver<br>Software Ver | sion: 0.00<br>ilon: 4.07 | Q               | Shutdown   | Alarm L      | .g.run val = 5 sec<br>tp.run | 18.03.2016<br>09:26:17 |              |                                                 |                        |
|   | Chart/RT                                  | Channels                     |                          | Realtime        |            | Alarm        |                              | Report                 | Settings     |                                                 |                        |
|   |                                           |                              |                          | А               | larm Stat  | e            |                              |                        |              |                                                 |                        |
|   | Relay 1                                   |                              | Relay 2                  | 1               |            |              | Relay 3                      |                        |              | Relay 4                                         |                        |
|   | ок                                        |                              | ок                       |                 |            |              | ок                           |                        |              | ок                                              |                        |
|   |                                           |                              |                          | Lo              | gger Sta   | e            |                              |                        | <br>         |                                                 |                        |
|   | state                                     |                              |                          | ti              | me interva | I            |                              |                        | remaining ca | pacity                                          |                        |
|   | run                                       |                              |                          |                 | 5 sec      |              |                              |                        | 304 days     | s                                               |                        |

| Č. | Popis                                                            |
|----|------------------------------------------------------------------|
| 1  | Ukazuje aktuální zobrazení na zařízení METPOINT <sup>®</sup> BDL |
| 2  | Tlačítka sloužící k obsluze a konfiguraci zařízení METPOINT® BDL |
| 3  | Ukazuje aktuální stav alarmu relé                                |
| 4  | Ukazuje aktuální stav záznamového zařízení dat                   |

Pomocí tlačítek <sup>(2)</sup> lze provádět nastavení stejně tak jako na samotném BDL.

## 12.9.9. Chart

Menu Chart slouží k zobrazení diagramů. Zde je možné graficky zobrazovat výsledky měření uložené na SD kartě.

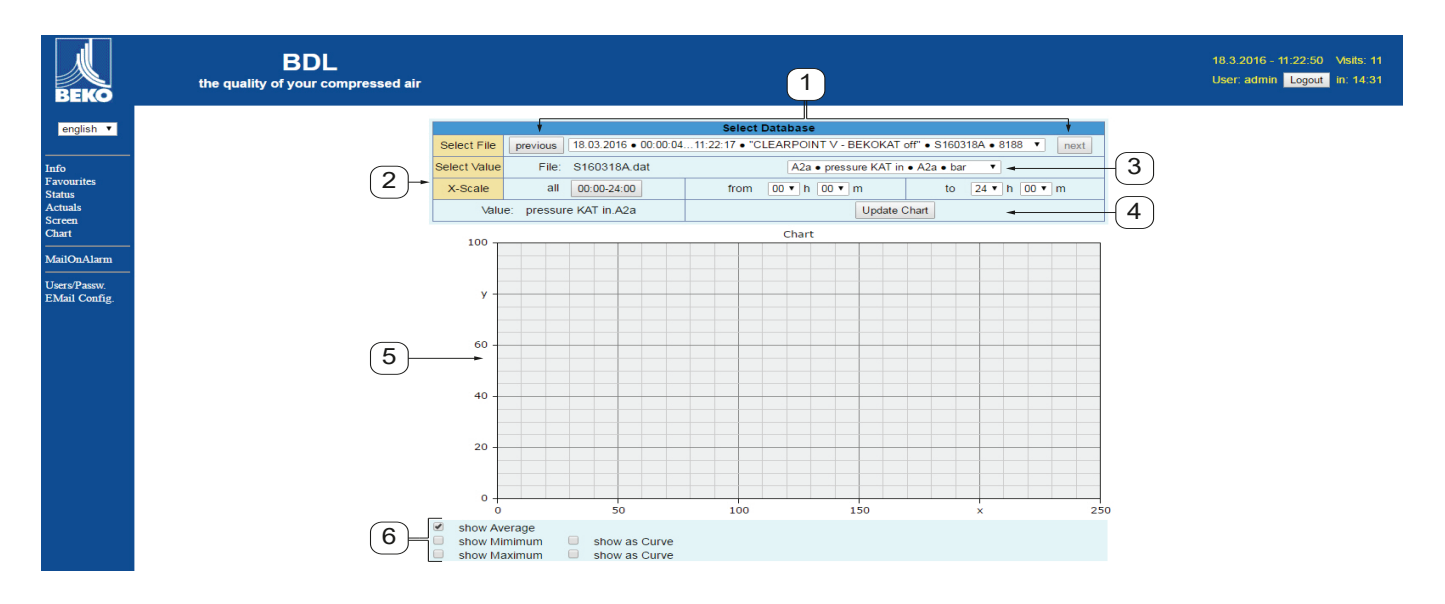

| Č. | Popis                                                                                                    |
|----|----------------------------------------------------------------------------------------------------|
|    | Výběr výsledků měření uložených na SD kartě<br>Pomocí tlačítek >>previous<< a >>next<< se lze přepnout do předchozího nebo následujícího datového<br>záznamu |
| 2  | Časové období pro zobrazení výsledků měření                                                                                                    |
| 3  | Výběr kanálů, které se mají zobrazovat                                                                                                    |
| 4  | Zobrazuje diagram předtím vybraného kanálu                                                                                                    |
| 5  | Znázornění diagramu                                                                                                    |
| 6  | Výběr výsledků měření, které se mají zobrazit                                                                                                    |

## 12.9.10. AlarmMail

V menu AlarmMail Ize nastavit, kdo bude e-mailem informován v případě překročení mezních hodnot výsledků měření.

| BEKO                          | BDL compact<br>the quality of your compressed air |                |           |           |                            |               | 23.10.2012 - 04:09:36 Visits: 11<br>User: admin Logout in: 14:57 |
|-------------------------------|---------------------------------------------------|----------------|-----------|-----------|----------------------------|---------------|------------------------------------------------------------------|
| english 🔻                     |                                                   |                |           |           | Alarm EMail Setup          |               |                                                                  |
|                               |                                                   | EMail on Event | to rcpt 1 | to rcpt 2 | short comment (max 40 chr) | Testmail      |                                                                  |
| Info<br>Favourites            |                                                   | Relay #1       |           |           |                            | Send testmail |                                                                  |
| Status<br>Actuals             |                                                   | Relay #2       |           |           |                            | Send testmail |                                                                  |
| Screen<br>Chart               |                                                   |                |           |           | Submit                     |               |                                                                  |
| MailOnAlarm                   |                                                   |                |           |           |                            |               |                                                                  |
| Users/Passw.<br>EMail Config. |                                                   |                |           |           |                            |               |                                                                  |

Obsah e-mailu je předem nadefinován, připojit k němu lze stručný komentář.

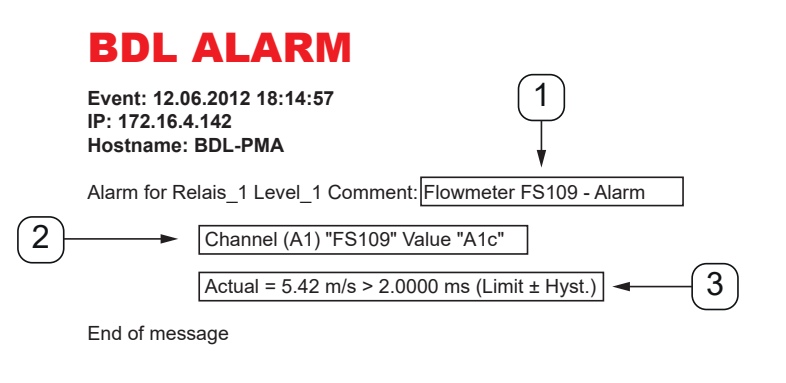

| Č. | Popis                                             |
|----|---------------------------------------------------|
| 1  | Stručný komentář k překročení mezních hodnot      |
| 2  | Údaj kanálu a naměřené hodnoty                    |
| 3  | Naměřená hodnota a stanovená mezní hodnota alarmu |

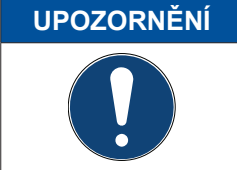

## Nastavení příjemce pro AlarmMail

Další informace týkající se určení příjemce e-mailu o alarmu (AlarmMail) viz Menu Uživatel kap. 12.9.10.1 na straně 112.

## 12.9.10.1. Uživatel

V tomto menu lze vytvořit uživatele webserveru, jimž jsou přidělena příslušná práva přístupu na server.

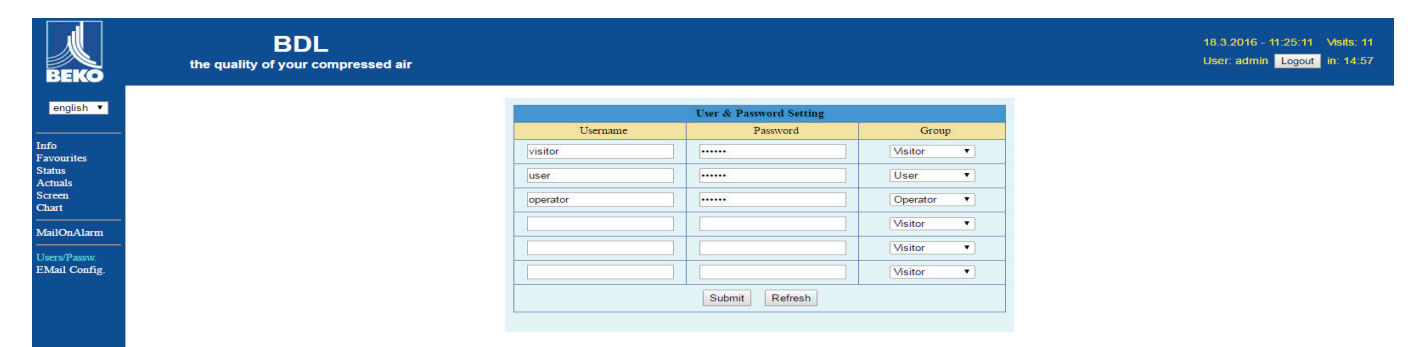

Práva přístupu jsou přiřazena různým skupinám uživatelů. Ty lze zjistit z následující tabulky:

|                   |           | oová práva |           |       |           |                             |
|-------------------|-----------|------------|-----------|-------|-----------|-----------------------------|
| Skupiny uživatelů | Informace | Stav       | Zobrazení | Chart | AlarmMail | Nastavit<br>uživatel/e-mail |
| bez přihlášení    | Х         |            |           |       |           |                             |
| host              | Х         | Х          | Х         |       |           |                             |
| uživatel          | Х         | Х          | Х         | Х     |           |                             |
| Operátor          | Х         | Х          | X         | Х     | X         |                             |
| Administrátor     | Х         | Х          | X         | Х     | X         | Х                           |

Nastavitelné hodnoty: min. 4 znaky max. 12 znaků žádné speciální znaky

## 12.9.10.2. E-mail

V tomto menu lze definovat příjemce e-mailu pro AlarmMail a odeslat zkušební e-mail. Konfigurace musí proběhnout po dohodě s IT oddělením.

| BEKO                          | BDL<br>the quality of your compressed air |                         |                                      | 18.3.2016 - 11:25:56 Visits: 1<br>User: admin Logout in: 14:5 |
|-------------------------------|-------------------------------------------|-------------------------|--------------------------------------|---------------------------------------------------------------|
| english 🔻                     |                                           |                         | EMail Configuration                  |                                                               |
| TC-                           |                                           | from                    | bdl@beko-technologies.com            |                                                               |
| Favourites                    |                                           | to rcp 1                | kaweh.alizadeh@beko-technologies.com |                                                               |
| Actuals                       |                                           | to rcp 2                |                                      |                                                               |
| Chart                         |                                           | Mail Account ServerName | 172.16.1.32                          |                                                               |
| MailOnAlarm                   |                                           | SMTP Port               | 26                                   |                                                               |
| an see                        |                                           | need Authentification   |                                      |                                                               |
| Users/Passw.<br>EMail Config. |                                           |                         | Test EMail setting                   |                                                               |
|                               |                                           |                         | Submit Refresh                       |                                                               |

Po kliknutí na >>Nastavení zkušebního e-mailu<< se otevře nové okno prohlížeče, v němž se zobrazuje průběh testu.

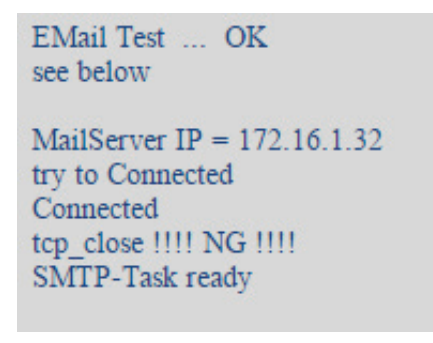

Úspěšně provedený zkušební e-mail

## 12.10. Exportuj data

Pomocí Exportuj data lze přenést zaznamenaná data na USB disk.

## Hlavní nabídka 🕨 Exportuj data

|        | ***                    | Import / Expo | ort ***                |
|--------|------------------------|---------------|------------------------|
|        |                        |               |                        |
|        | Export Logger data     |               |                        |
|        | Event Saraanahata      |               |                        |
|        | Export Screenshots     |               |                        |
|        | Export system settings |               | Import system settings |
|        |                        |               |                        |
|        | Export Report (.csv)   |               |                        |
|        |                        |               |                        |
| 🗟 Home |                        |               |                        |

Pomocí Exportuj data záznamového zařízení, Exportuj nastavení systému a Export reportu lze přenést zaznamenaná naměřená data a uložená nastavení na USB disk.

## Hlavní nabídka > Exportuj data > Exportuj data záznamového zařízení

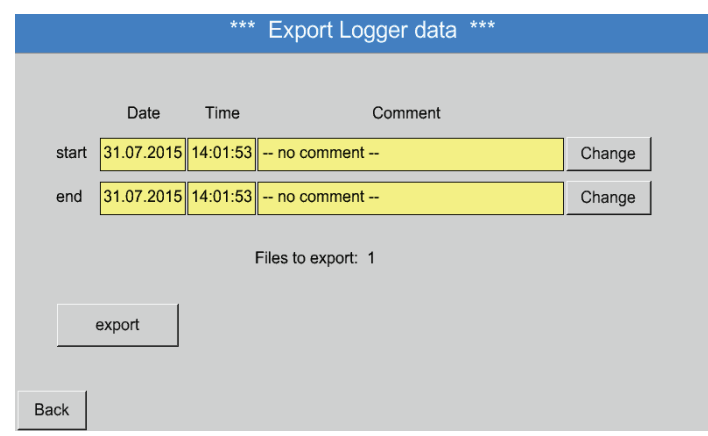

S pomocí tlačítka Výběr lze nastavit časové období mezi Start a Konec. Exportovat se budou uložená naměřená data, která se nacházejí v tomto časovém období.

## Hlavní nabídka > Exportuj data > Exportuj data záznamového zařízení > Výběr

|        |     |     |     |         |     |     |     | -1 |
|--------|-----|-----|-----|---------|-----|-----|-----|----|
|        | <   |     | 31  | July 20 | 15  |     | >   |    |
| Da     | Mon | Tue | Wed | Thu     | Fri | Sat | Sun |    |
|        |     |     | 1   | 2       | 3   | 4   | 5   |    |
|        | 6   | 7   | 8   | 9       | 10  | 11  | 12  |    |
| 31.07  | 13  | 14  | 15  | 16      | 17  | 18  | 19  |    |
|        | 20  | 21  | 22  | 23      | 24  | 25  | 26  |    |
|        | 27  | 28  | 29  | 30      | 31  |     |     |    |
| export |     |     |     |         |     |     |     |    |
|        |     |     |     |         |     |     |     |    |
|        |     |     |     | OK      |     |     |     |    |
|        |     |     |     |         |     |     |     |    |

Vybrané datum je vždy zeleně podbarveno a datum nedělí je – stejně jako v kalendáři – zapsáno vždy červeným písmem.

U dnů, během nichž byla zaznamenána naměřená data, jsou data opticky zvýrazněna.

|           | 2 File(  | s) exist | on 31.07.2015, Please select |  |
|-----------|----------|----------|------------------------------|--|
| File name | START    | STOP     | Comment                      |  |
| S150731B  | 14:01:53 | 14:01:53 | no comment                   |  |
| S150731A  | 09:06:07 | 09:06:07 | no comment                   |  |
|           |          |          |                              |  |
|           |          |          |                              |  |
|           |          |          |                              |  |
|           |          |          |                              |  |
|           |          |          | ОК                           |  |
|           |          |          |                              |  |

Pokud bylo v dané datum zaznamenáno více měření, zobrazí se tato měření poté, co bude datum vybráno, pomocí tlačítka OK.

Nyní lze pohodlně vybrat požadovaný záznam.

Hlavní nabídka 🕨 Exportuj data 🕨 Exportuj data záznamového zařízení 🕨 Exportovat

Proběhne export naměřených dat vybraného časového období na USB disk.

Hlavní nabídka ► Exportuj data ► Exportuj nastavení systému

S pomocí Exportuj nastavení systému lze exportovat všechna dostupná nastavení senzoru na USB disk.

Hlavní nabídka 🕨 Exportuj data 🕨 Exportuj report

S pomocí Exportuj report lze na USB disk exportovat report ve formátu CSV.

## 12.10.1. Vytvoření screenshotu

Screenshot lze vytvořit pomocí

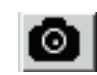

Vytvoření screenshotů nabízejí tato menu:

- Hlavní nabídka ► Grafika ► Hlavní nabídka ► Grafika / Aktuální hodnoty ► Hlavní nabídka ► Kanály (Channel) ► Hlavní nabídka ► Aktuální hodnoty ► \_
- \_
- Hlavní nabídka > Settings/Nastavení > Sensor Settings/Nastavení senzorů

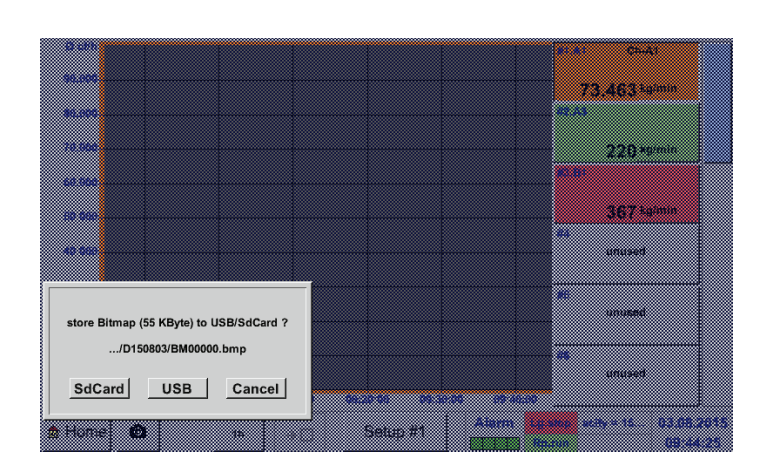

Screenshoty lze ukládat na USB disku nebo na SD kartě.

Screenshoty jsou automaticky opatřeny aktuálním datem a uloženy očíslované pod pořadovým číslem.

Syntax pojmenování souboru:

DJJMMTT indikátor (D=datum) JJ = rok MM= měsíc TT= den

Cesta pro uložení: hostitele/Bitmap

DEV0001/Jméno

Další informace o jménu hostitele viz: Hlavní nabídka Nastavení

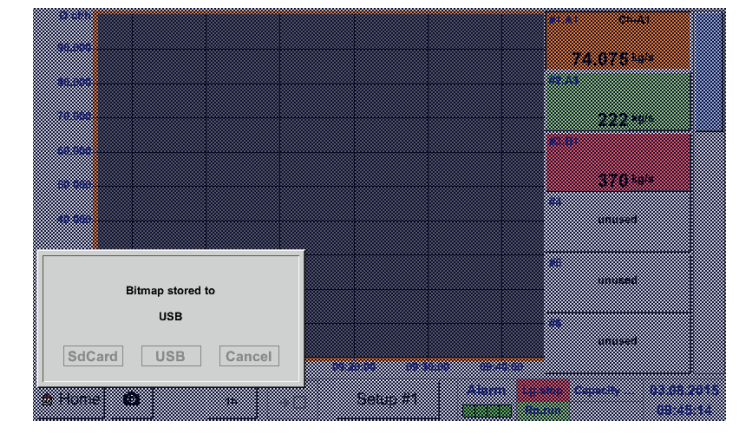

### Příklad:

první snímek obrazovky byl vytvořen dne 26.02.2014 ▶ \\DEV001\DE-5001/Bitmap/D140226\B00000. bmp

## 12.10.2. Export screenshotů

Uložené screenshoty lze exportovat na USB disk.

## Hlavní nabídka 🕨 Exportuj data

|      | ***                    | Import / Export | ***                    |
|------|------------------------|-----------------|------------------------|
|      | Export Logger data     |                 |                        |
|      | Export Screenshots     |                 |                        |
|      | Export system settings |                 | Import system settings |
|      | Export Report (.csv)   |                 |                        |
| 💼 Ho | ome                    |                 |                        |

Pomocí tlačítka Export screenshotů lze exportovat uložené screenshoty.

## Hlavní nabídka 🕨 Exportuj data 🏲 Export screenshotů

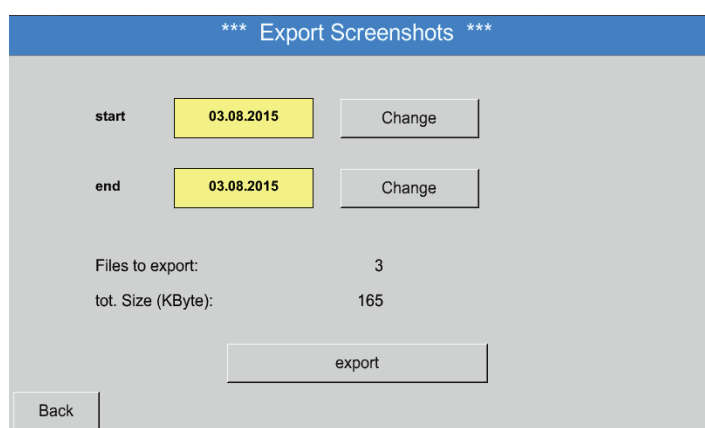

Pomocí tlačítek Výběr lze stanovit časové období pro export screenshotů.

Všechny v tomto časovém období vytvořené screenshoty budou exportovány pomocí tlačítka Exportovat.

### 3 August 2015 > < Tue Wed Thu Fri Sat Sun Mon start 1 2 8 9 3 4 5 6 7 end 12 13 14 15 16 10 11 19 21 22 23 17 18 20 Files 24 27 28 29 30 25 26 test 5 31 OK 8.....

## Hlavní nabídka ► Exportuj data ► Export screenshotů ► Výběr

Vybrané časové období se zobrazí zeleně podbarvené.

Dny, ve které byla zapsána naměřená data, se zobrazují opticky zvýrazněná (tučně).

## 13. Čištění / dekontaminace

| UPOZORNĚNÍ | Čištění                                                                                                    |
|------------|----------------------------------------------------------------------------------------------------|
| $\bigcirc$ | Zařízení METPOINT <sup>®</sup> BDL má funkci čištění, která chrání v případě čištění displej před<br>neúmyslnou obsluhou. Další informace viz kapitola 12.7.3 |

Zařízení METPOINT<sup>®</sup> BDL se čistí mírně navlhčenou (ne mokrou) bavlněnou utěrkou nebo jednorázovou utěrkou a jemným, běžně dostupným čisticím prostředkem / mýdlem. Za účelem dekontaminace nastříkejte čisticí prostředek na nepoužitou bavlněnou utěrku nebo utěrku na

jednorázové použití a součásti zařízení plošně očistěte. Nakonec zařízení osušte čistým hadříkem nebo usušte na vzduchu.

Kromě toho je nutné dodržovat místní hygienické předpisy.

| VÝSTRAHA | Může dojít k poškození                                                                                                    |
|----------|----------------------------------------------------------------------------------------------------|
|          | Příliš vysoká vlhkost, tvrdé a ostré předměty, ale i agresivní čisticí prostředky vedou k poškození záznamového zařízení a integrovaných elektronických součástek. |

## Opatření

- Nikdy nečistěte zařízení tak, aby bylo úplně mokré.
- Nepoužívejte agresivní čisticí prostředky. K čištění nepoužívejte ostré ani tvrdé předměty.

## 14. Demontáž a likvidace

Likvidace podle WEEE (směrnice o použitých elektrických a elektronických zařízeních): Odpadní elektrické a elektronické komponenty (WEE) se nesmí vhazovat do popelnic s komunálním odpadem nebo domácím odpadem. Produkt se musí na konci doby své použitelnosti vhodným způsobem zlikvidovat. Materiály jako sklo, plasty a některé chemické sloučeniny jsou většinou recyklovatelné, znovu využitelné a lze je znovu použít.

Zařízení METPOINT® BDL spadá podle shora uvedeného zákona do kategorie 9 a netýká se ho dle § 5, věty 1 (zákona o elektroodpadu (ElektroG)) zákaz uvedení látek a materiálů do oběhu. Podle § 9, věty 7 (ElektroG) je zařízení METPOINT<sup>®</sup> BDL odebíráno společností BEKO TECHNOLOGIES GmbH k likvidaci.

| VÝSTRAHA | Nebezpečí pro člověka a životní prostředí!                                                                                                    |
|----------|----------------------------------------------------------------------------------------------------|
|          | Vysloužilá zařízení se nesmí dostat do domácího odpadu!<br>Podle použitého média hrozí od jeho zbytků na zařízení nebezpečí pro obsluhu nebo životní<br>prostředí. Učiňte proto případně vhodná bezpečnostní opatření a proveďte likvidaci zařízení<br>odborným způsobem. |

## **Opatření:**

Nemohou-li být učiněna vhodná bezpečnostní opatření, zbavte vymontované komponenty okamžitě zbytků měřicích látek.

## 15. Prohlášení o shodě

**BEKO** TECHNOLOGIES GMBH Im Taubental 7 41468 Neuss

GERMANY

Tel: +49 2131 988-0 www.beko-technologies.com

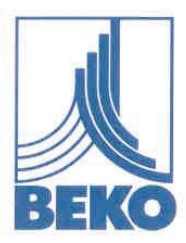

## **EU-Konformitätserklärung**

Wir erklären hiermit, dass das nachfolgend bezeichnete Produkt den Anforderungen der einschlägigen Richtlinien und technischen Normen entspricht. Diese Erklärung bezieht sich nur auf das Produkt in dem Zustand, in dem das Produkt von uns in Verkehr gebracht wurde. Nicht vom Hersteller angebrachte Teile und/oder nachträglich vorgenommene Eingriffe bleiben unberücksichtigt.

| Produktbezeichnung:               | METPOINT <sup>®</sup> BDL                                                                       |  |
|-----------------------------------|-------------------------------------------------------------------------------------------------|--|
| Modelle:                          | BDL04, BDL08, BDL12                                                                             |  |
| Spannungsversorgung:              | 100 240 VAC / 1 Ph. / PE / 50-60 Hz                                                             |  |
| Schutzart:                        | IP 65                                                                                           |  |
| Umgebungstemperatur:              | 0 °C +50 °C                                                                                     |  |
| Datenblatt:                       | DB_BDLV2-0322-A                                                                                 |  |
| Produktbeschreibung und Funktion: | Datenlogger zur stationären Messdatenerfassung und<br>Speicherung, für industrielle Anwendungen |  |

Niederspannungs-Richtlinie 2014/35/EU Angewandte harmonisierte Normen:

EN 61010-1:2010

**EMV-Richtlinie 2014/30/EU** Angewandte harmonisierte Normen:

EN 61326-1:2013

### **ROHS II-Richtlinie 2011/65/EU**

Die Vorschriften der Richtlinie 2011/65/EU zur Beschränkung der Verwendung bestimmter gefährlicher Stoffe in Elektro- und Elektronikgeräten werden erfüllt.

Das Produkt ist mit dem abgebildeten Zeichen gekennzeichnet:

# ()

BEKO TECHNOLOGIES GMBH trägt die alleinige Verantwortung für die Ausstellung dieser Konformitätserklärung.

Neuss, 21.03.2022

BEKO TECHNOLOGIES GMBH

p.V.

i.V. Christian Riedel Leiter Qualitätsmanagement International

EU-Decl\_BDL-B-DE\_03.22\_TDO.docx

**BEKO** TECHNOLOGIES GMBH Im Taubental 7 41468 Neuss

NĚMECKO

Tel.: +49 2131 988-0 www.beko-technologies.com

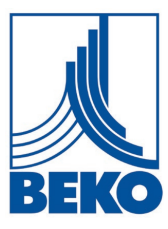

## EU prohlášení o shodě

Tímto prohlašujeme, že níže uvedený výrobek vyhovuje požadavkům příslušných směrnic a technických norem. Toto prohlášení se vztahuje pouze na výrobek ve stavu, v jakém jsme jej uvedli do provozu. Díly, které nebyly nainstalovány výrobcem, nebo následně provedené zásahy zůstávají nezohledněny.

Označení výrobku: Modely: Napájení napětím: Stupeň krytí: Okolní teplota: Datový list: Popis výrobku a funkce:

### **METPOINT® BDL**

BDL04, BDL08, BDL12 100 ... 240 VAC / 1 fáze / PE / 50-60 Hz IP 65 0 °C ... +50 °C DB\_BDLV2-0322-A Záznamové zařízení pro stacionární zaznamenávání a ukládání naměřených dat, pro průmyslové využití

Směrnice pro elektrická zařízení nízkého napětí 2014/35/EU Použité harmonizované normy: EN 61010-1:2010

Směrnice o elektromagnetické kompatibilitě 2014/30/EU EN 61326-1:2013

Použité harmonizované normy:

### Směrnice ROHS II 2011/65/EU o omezení používání některých nebezpečných látek v elektrických a elektronických zařízeních

Jsou splněny předpisy směrnice 2011/65/EU upravující podmínky omezení používání nebezpečných látek v elektrických a elektronických zařízeních.

Výrobek je označen vyobrazenou značkou:

# ( (

BEKO TECHNOLOGIES GMBH nese výhradní odpovědnost za vystavení tohoto prohlášení o shodě.

Neuss, 21.03.2022

**BEKO** TECHNOLOGIES GMBH

i.V. Christian Riedel Vedoucí Quality Management International

EU-Decl\_BDL-B-CS\_03.22.docx

| BEKO TECHNOLOGIES GmbH                                                                                                    | BEKO TECHNOLOGIES LTD.                                                                                                    | BEKO TECHNOLOGIES S.à.r.l.                                                                                                    |
|----------------------------------------------------------------------------------------------------|----------------------------------------------------------------------------------------------------|----------------------------------------------------------------------------------------------------|
| Im Taubental 7                                                                                                    | Unit 11-12 Moons Park                                                                                                    | Zone Industrielle                                                                                                    |
| D - 41468 Neuss                                                                                                    | Burnt Meadow Road                                                                                                    | 1 Rue des Frères Rémy                                                                                                    |
| Tel. +49 2131 988 0                                                                                                    | North Moons Moat                                                                                                    | F - 57200 Sarreguemines                                                                                                    |
| Fax +49 2131 988 900                                                                                                    | Redditch, Worcs, B98 9PA                                                                                                    | Tél. +33 387 283 800                                                                                                    |
| info@beko-technologies.com                                                                                                    | Tel. +44 1527 575 778                                                                                                    | info@beko-technologies.fr                                                                                                    |
| service-eu@beko-technologies.com                                                                                                    | info@beko-technologies.co.uk                                                                                                    | service@beko-technologies.fr                                                                                                    |
| DE                                                                                                    | GB                                                                                                    | FR                                                                                                    |
|                                                                                                    |                                                                                                    |                                                                                                    |
| BEKO TECHNOLOGIES B.V.                                                                                                    | BEKO TECHNOLOGIES                                                                                                    | BEKO TECHNOLOGIES s.r.o.                                                                                                    |
| Veenen 12                                                                                                    | (Snangnal) Co. Ltd.                                                                                                    | Na Pankraci 58                                                                                                    |
| NI - 4703 RB Roosendaal                                                                                                    | Rm.715 Building C, VANTONE Center                                                                                                    | C7 - 140.00 Praha 4                                                                                                    |
| Tel. +31 165 320 300                                                                                                    | No.333 Suhong Rd.Minhang District                                                                                                    | Tel. +420 24 14 14 717 /                                                                                                    |
| benelux@beko-technologies.com                                                                                                    | 201106 Shanghai                                                                                                    | +420 24 14 09 333                                                                                                    |
| service-bnl@beko-technologies.com                                                                                                    | Tel. +86 (21) 50815885                                                                                                    | info@beko-technologies.cz                                                                                                    |
| J. J. J. J. J. J. J. J. J. J. J. J. J. J                                                                                                    | info.cn@beko-technologies.cn                                                                                                    | -                                                                                                    |
| NL                                                                                                    | service1@beko.cn CN                                                                                                    | cz                                                                                                    |
| BEKO Tecnológica España S.L.<br>Torruella i Urpina 37-42, nave 6<br>E - 08758 Cervelló<br>Tel. +34 93 632 76 68<br>Mobil +34 610 780 639<br>info.es@beko-technologies.es<br>ES | BEKO TECHNOLOGIES LIMITED<br>Room 2608B, Skyline Tower,<br>No. 39 Wang Kwong Road<br>Kwoloon Bay Kwoloon, Hong Kong<br>Tel. +852 2321 0192<br>Raymond.Low@beko-technologies.com<br>HK | BEKO TECHNOLOGIES INDIA Pvt. Ltd.<br>Plot No.43/1 CIEEP Gandhi Nagar<br>Balanagar Hyderabad<br>IN - 500 037<br>Tel. +91 40 23080275 /<br>+91 40 23081107<br>Madhusudan.Masur@bekoindia.com<br>service@bekoindia.com |
| BEKO TECHNOLOGIES S.r.I                                                                                                    | BEKO TECHNOLOGIES K.K                                                                                                    | BEKO TECHNOLOGIES Sp. z o.o.                                                                                                    |
| Via Peano 86/88                                                                                                    | KEIHIN THINK Building 8 Floor                                                                                                    | ul. Pańska 73                                                                                                    |
| I - 10040 Leinì (TO)                                                                                                    | 1-1 Minamiwatarida-machi                                                                                                    | PL - 00-834 Warszawa                                                                                                    |
| Tel. +39 011 4500 576                                                                                                    | Kawasaki-ku, Kawasaki-shi                                                                                                    | Tel. +48 22 314 75 40                                                                                                    |
| Fax +39 0114 500 578                                                                                                    | JP - 210-0855                                                                                                    | info.pl@beko-technologies.pl                                                                                                    |
| info.it@beko-technologies.com                                                                                                    | Tel. +81 44 328 76 01                                                                                                    |                                                                                                    |
| service.it@beko-technologies.com IT                                                                                                    | info@beko-technologies.jp JP                                                                                                    | PL                                                                                                    |
|                                                                                                    |                                                                                                    |                                                                                                    |
| BEKO TECHNOLOGIES S. de R.L. de C.                                                                                                    |                                                                                                    | BEKO TECHNOLOGIES CORP.                                                                                                    |
| BEKO Technologies, S de R.L. de C.V.                                                                                                    |                                                                                                    | 900 Great Southwest Pkwy SW                                                                                                    |
| Blvd. Vito Alessio Robles 4602 Bodega 10                                                                                                    |                                                                                                    | US - Atlanta, GA 30336                                                                                                    |
| Zona Industrial                                                                                                    |                                                                                                    | Tel. +1 404 924-6900                                                                                                    |

Překlad originálního návodu. Originální návod v německém jazyce. mp\_bdl\_v2\_ba\_10-383\_cs\_00\_00

МΧ

US

Fax +1 (404) 629-6666

beko@bekousa.com

Saltillo, Coahuila, 25107

Tel. +52(844) 218-1979

informacion@beko-technologies.com

Mexico